# Megger.

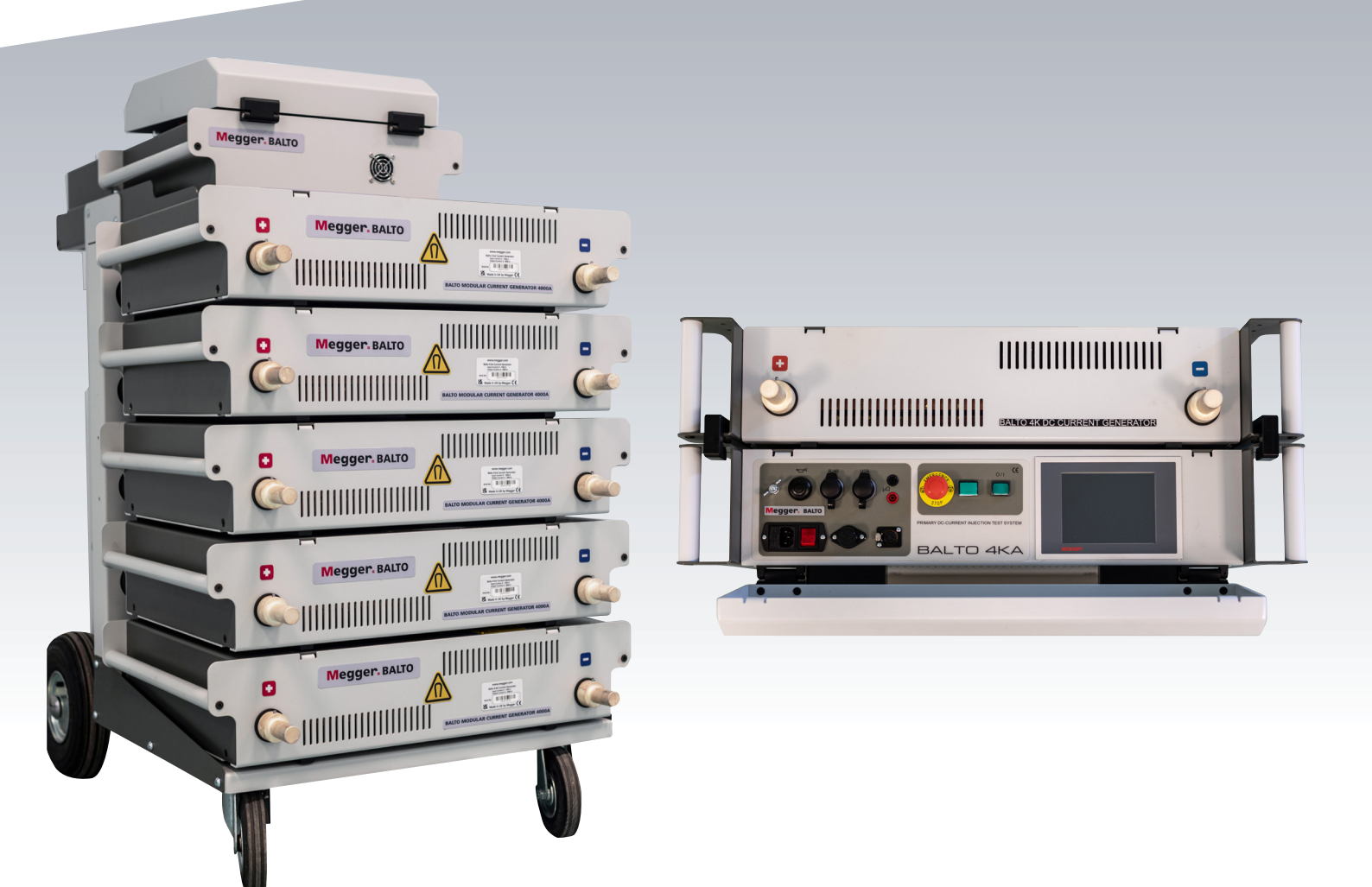

# Testeur de disjoncteur ultra-rapide à courant continu BALTO 4 000 A à 40 000 A

Manuel d'utilisation

Le présent document est protégé par les droits d'auteur de :

Megger Limited, Archcliffe Road, Dover, Kent CT17 9EN. ANGLETERRE Tél : +44 (0)1304 502101 Fax : +44 (0)1304 207342 www.megger.com

Megger Ltd se réserve le droit de modifier à tout moment, sans avis préalable, les caractéristiques de ses appareils. Bien que tout ait été mis en œuvre pour assurer l'exactitude des informations contenues dans le présent document, Megger Ltd. ne garantit pas leur exhaustivité et leur actualisation, et décline toute responsabilité à cet égard.

Pour en savoir plus sur le brevet de cet appareil, consultez le site Internet suivant : megger.com/patents

Le présent manuel annule et remplace toutes les précédentes versions de ce manuel. Assurez-vous d'utiliser la dernière version de ce document. Détruisez les exemplaires des versions précédentes.

#### Déclaration de conformité

Par les présentes, Megger Instruments Limited déclare que l'équipement radioélectrique fabriqué par Megger Instruments Limited décrit dans le présent manuel utilisateur est conforme à la directive 2014/53/UE. Les autres équipements fabriqués par Megger Instruments Limited décrits dans le présent manuel utilisateur sont conformes aux Directives 2014/30/UE et 2014/35/UE pour les aspects où elles s'appliquent.

Le texte intégral des déclarations de conformité aux directives UE de Megger Instruments est disponible à l'adresse Internet suivante :

megger.com/company/about-us/eu-dofc

#### Sommaire

| 1. I | ntroduction                                               | 1    |
|------|-----------------------------------------------------------|------|
| 1.1  | Description du produit                                    | 1    |
| 1.2  | Caractéristiques                                          | 1    |
| 1.3  | Applications                                              | 2    |
| 1.4  | Site Internet de l'entreprise                             | 2    |
| 2.   | Avertissements et normes de sécurité                      | 3    |
| 2.1  | Règle fondamentale                                        | 3    |
| 2.2  | Avertissements, Mises en garde et Remarques               | 3    |
| 2.3  | Obligations du personnel                                  | 4    |
| 2.4  | Manuel d'utilisation                                      | 4    |
| 2.5  | CEM                                                       | 4    |
| 2.6  | Installation - Maintenance - Manutention                  | 4    |
| 2.7  | Utilisation non autorisée                                 | 5    |
| 2.8  | Conditions obligatoires pour un bon fonctionnement        | 5    |
| 2.9  | Emballage et expédition                                   | 6    |
| 3. I | Principes de fonctionnement                               | 7    |
| 3.1  | Caractéristiques générales                                | 7    |
| 3.2  | Schéma général                                            | 8    |
| 3.3  | Modes de test                                             | 8    |
| 4. I | Matériel du BALTO Modular                                 | 9    |
| 4.1  | Chariot                                                   | . 10 |
| 4.2  | Dispositif d'arrêt d'urgence                              | 12   |
| 4.3  | Alimentation, fusibles et connecteur de charge            | 13   |
| 4.4  | Branchements électriques                                  | .13  |
| 4.5  | Prises pour les générateurs de courant CC                 | 14   |
| 4.6  | L'unité de commande (y compris le module Protection Test) | 14   |
| 4.7  | Capot offrant une surface de travail                      | 15   |
| 5. I | Matériel du BALTO Compact 4000                            | 16   |
| 5.1  | Unité principale                                          | 16   |
| 5.2  | Panneau de connexion du générateur de courant CC          | 17   |
| 5.3  | Dispositif d'arrêt d'urgence                              | . 18 |
| 5.4  | Alimentation, fusibles et connecteur de charge            | . 18 |
| 5.5  | Module Protection Test                                    | . 19 |
| 6. I | Panneau de commande                                       | 20   |
| 6.1  | Écran avec PC embarqué                                    | 20   |
| 6.2  | Mesures externes                                          | 22   |
| 6.3  | Interfaces de communication                               | 22   |
| 6.4  | Bouton de démarrage - Voyant « Système prêt »             | 23   |
| 6.5  | Arrêt d'urgence                                           | 23   |
|      |                                                           |      |

| 7. | Gé    | nérateur de courant CC                                    | 25   |
|----|-------|-----------------------------------------------------------|------|
| 8. | Ins   | tallation                                                 | 26   |
| 8  | .1    | Avertissements de sécurité                                | .26  |
| 8  | .2    | Préparation : commencez par charger le BALTO              | .26  |
| 8  | .3    | Charge des générateurs de courant                         | .26  |
| 8  | .4    | Comment utiliser les câbles Power Flex                    | .28  |
| 8  | .5    | Branchement du disjoncteur ultra-rapide à courant continu | .29  |
| 8  | .6    | Montage du BALTO Modular sur site                         | .30  |
| 8  | .7    | Montage du BALTO Compact 4000 sur site                    | .32  |
| 9. | Uti   | lisation                                                  | 33   |
| 9  | .1    | Procédures de test                                        | 34   |
|    | 9.1.1 | Déterminer le seuil de déclenchement                      | . 34 |
|    | 9.1.2 | 2 Déterminer le temps d'ouverture                         | . 34 |
|    | 9.1.3 | Déterminer la chute de tension                            | . 34 |
|    | 9.1.4 | Tests du temps de réaction                                | . 34 |
|    | 9.1.5 | 6 I_Max NO - NC                                           | . 38 |
| 9  | .2    | Structure du logiciel                                     | .44  |
|    | 9.2.1 | Informations générales                                    | . 44 |
|    | 9.2.2 | Pond d'écran                                              | . 46 |
|    | 9.2.3 | Gestion des messages                                      | . 48 |
| 9  | .3    | Démarrage du système BALTO                                | .49  |
|    | 9.3.1 | Procédure de démarrage                                    | . 49 |
| 9  | .4    | Conditions de service                                     | 51   |
|    | 9.4.1 | Capacité énergétique                                      | . 51 |
| 9  | .5    | Organigramme du système primaire BALTO                    | .55  |
|    | 9.5.1 | Fenêtre de démarrage (« Start Dialog »)                   | . 55 |
| 9  | .6    | Menu principal (« Main Menu »)                            | .57  |
| 9  | .7    | Informations sur la configuration du système BALTO        | .58  |
| 9  | .8    | Mode « Safety » (Sécurité)                                | .59  |
| 9  | .9    | Arrêt d'urgence                                           | .59  |
| 9  | .10   | Test mode (Modes de test)                                 | .60  |
|    | 9.10. | 1 « Quicktest Mode » (Mode de test rapide)                | 62   |
|    | 9.10. | 2 Mode Auto                                               | . 66 |
|    | 9.10. | 3 Mode Manual (Manuel)                                    | . 70 |
|    | 9.10. | 4 Mode Shunt                                              | . 80 |
|    | 9.10. | 5 Mesure de la chute de tension                           | . 84 |

| 9.11 B   | Bouton « Reports » (Rapports)                                     | .89   |
|----------|-------------------------------------------------------------------|-------|
| 9.11.1   | Ajout d'informations au rapport                                   | 89    |
| 9.11.2   | Enregistrement et export                                          | 91    |
| 9.12 F   | onction « Auto-Verification » (Auto-vérification)                 | .93   |
| 9.13 F   | enêtre d'information                                              | .95   |
| 9.14 C   | Quitter l'application BALTO                                       | .96   |
| 10. Vers | sion maître/esclave (Master/Slave)                                | 99    |
| 10.1 N   | /ontage du système                                                | .99   |
| 10.1.1   | Identification des unités de commande                             | 99    |
| 10.2 D   | Démarrage en configuration maître/esclave                         | .100  |
| 10.2.1   | Fonctionnement maître/esclave                                     | 102   |
| 10.2.2   | Génération de rapports d'état                                     | 103   |
| 10.3 Ir  | nfo maître/esclave                                                | .104  |
| 10.4 A   | Arrêt de la configuration maître/esclave                          | . 107 |
| 11. Inje | ction secondaire                                                  | 108   |
| 11.1 Ir  | ntroduction                                                       | .108  |
| 11.2 P   | rincipe de fonctionnement                                         | .108  |
| 11.3 Ir  | nterface pour relais de protection CC                             | .109  |
| 11.4 D   | Démarrage de l'injection secondaire                               | .110  |
| 11.5 N   | /lenu principal (« Main Menu »)                                   | .111  |
| 11.5.1   | Réglage du module BALTO PROTECTION TEST pour un relais spécifique | 112   |
| 11.6 N   | Aodes de test                                                     | .116  |
| 11.6.1   | Manual Mode (Mode Manuel)                                         | 117   |
| 11.6.2   | « Advanced Mode » (Mode avancé)                                   | 120   |
| 12. Étal | onnage                                                            | 125   |
| 12.1 P   | Préparation                                                       | .125  |
| 12.1.1   | Sets d'étalonnage                                                 | 125   |
| 12.1.2   | Précautions                                                       | 126   |
| 12.2 L   | ogiciel d'étalonnage                                              | .126  |
| 12.2.1   | Accès à l'application                                             | 126   |
| 12.2.2   | Utilisation                                                       | 127   |
| 12.2.3   | Étape 1/6 – ÉTALONNAGE DU ZÉRO (OFFSET)                           | 129   |
| 12.2.4   | Étape 2/6 - ÉTALONAGE DU FACTEUR DE SORTIE                        | 131   |
| 12.2.5   | Étape 3/6 - ÉTALONNAGE DU FACTEUR D'ENTRÉE                        | 132   |
| 12.2.6   | Étape 4/6 - RÉGLAGE DE LA LINÉARITÉ I-OUT                         | 134   |
| 12.2.7   | Étape 5/6 - RÉGLAGE DE LA LINÉARITÉ I-IN                          | 135   |
| 12.2.8   | Étape 6/6 - Vérification et application                           | 136   |
| 12.2.9   | Résultats.                                                        | 137   |
| 12.2.10  | ) Affichage des sets d'étalonnage                                 | 138   |
| 12.2.11  | Enregistrement du rapport                                         | 138   |

| 12.3                  | Codes de message                                                         | 140                |
|-----------------------|--------------------------------------------------------------------------|--------------------|
| 12.3.1                | Messages généraux                                                        | 140                |
| 12.3.2                | Avertissements lors de l'initialisation                                  | 140                |
| 12.3.3                | Erreurs critiques lors de l'initialisation                               | 141                |
| 12.4                  | Messages d'échec de l'étalonnage                                         | 141                |
| 13. Ba                | ltoWin                                                                   | 142                |
| 13.1                  | Exigences relatives au système                                           | 142                |
| 13.1.1                | Fichiers BaltoWin                                                        | 142                |
| 13.2                  | Installation                                                             | 142                |
| 13.3                  | Communication                                                            | 144                |
| 13.3.1                | Configuration du PC                                                      | 144                |
| 13.3.2                | Connexion au système BALTO                                               | 146                |
| 13.4                  | Utilisation                                                              | 146                |
| 13.4.1                | Démarrage de BaltoWin                                                    | 146                |
| 13.4.2                | Informations sur la fenêtre                                              | 147                |
| 13.5                  | Téléchargement                                                           | 149                |
| 13.5.1                | Graphiques du rapport                                                    | 152                |
| 13.5.2                | Téléchargement USB                                                       | 153                |
| 14. Ma                | aintenance                                                               | 155                |
| 14.1                  | Connecteurs de jonction                                                  | 155                |
| 14.2                  | Pneus (BALTO Modular uniquement)                                         | 155                |
| 14.3                  | Composants                                                               | 155                |
| 14.3.1                | Personnel formé uniquement                                               | 155                |
| 14.3.2                | Chargeurs de batterie                                                    | 155                |
| 14.3.3                | Supercondensateurs                                                       | 155                |
| 14.3.4                | Batteries                                                                | 156                |
| 14.4                  | Connecteurs électriques                                                  | 156                |
| 14.5                  | Ventilation                                                              | 157                |
| 14.6                  | Panneau de commande                                                      | 157                |
| 14.6.1                | Réparations de l'écran                                                   | 157                |
| 14.6.2                | Entretien de l'écran                                                     | 157                |
| 14.7                  | Électronique de commande                                                 | 157                |
| 14.7.1                | Pile du PC embarqué                                                      | 157                |
| 14.7.2                | Ventilation                                                              | 157                |
| 15. Ré                | solution de problèmes                                                    | 159                |
| 15.1                  | Démarrage du système BALTO                                               | 159                |
|                       |                                                                          |                    |
| 15.1.1                | Procédure de démarrage                                                   | 159                |
| 15.1.1<br><b>15.2</b> | Procédure de démarrage<br>Fenêtre d'information sur le statut du système | 159<br><b> 160</b> |

| 15.4   | Codes de message                                | 163 |
|--------|-------------------------------------------------|-----|
| 15.4.1 | 1 Codes d'erreur relatifs au fonctionnement     | 163 |
| 15.4.2 | 2 Codes d'erreur relatifs aux résultats de test | 168 |
| 15.5   | Injection de courant                            | 170 |
| 16. An | inexe 1                                         | 171 |
| 16.1   | Résumé des caractéristiques techniques          | 171 |
| 17. An | inexe 2                                         | 173 |
| 17.1   | Coordonnées pour une assistance technique       | 173 |
| 18. Ét | alonnage, réparation et garantie                | 174 |
| 18.1   | Procédure de retour de produit                  | 174 |
| 19. Mi | se au rebut                                     | 175 |
| 19.1   | Directive WEEE                                  | 175 |
| 19.2   | Mise au rebut des piles                         | 175 |

#### 1. Introduction

Ce manuel d'utilisation contient des informations permettant d'utiliser et de manipuler correctement et en toute sécurité les systèmes BALTO. Il doit être considéré comme un composant essentiel du système BALTO.

La gamme BALTO comprend 2 modèles :

- le BALTO Modular, d'une capacité de 20 000 A, qui peut atteindre jusqu'à 40 000 A en configuration maître-esclave
- Ie BALTO Compact 4000, d'une capacité fixe de 4 000 A

Les descriptions contenues dans ce manuel s'appliquent aux deux modèles, sauf spécification contraire.

Ce manuel doit rester à portée de main lors de l'utilisation du système.

Il est indispensable de consulter le chapitre « Règles de sécurité ». Ce chapitre contient des informations sur votre sécurité personnelle lors de l'utilisation du système.

Lisez attentivement les règles de sécurité ci-après avant d'utiliser l'appareil.

Ce document n'est pas contractuel et les informations qu'il contient correspondent à l'état technologique au moment de sa rédaction.

Megger se réserve tous droits de modification ou d'amélioration du produit décrit dans le présent document suite à de nouvelles exigences de produit.

Il incombe au client, et à lui seul, de s'informer des conditions et des exigences de produit, quelles que soient les circonstances.

#### 1.1 Description du produit

Les problèmes surgissant lors des tests des disjoncteurs CC ultra-rapides préoccupent fréquemment les services d'entretien et de maintenance des exploitants des réseaux ferroviaires, en particulier lorsqu'il s'agit de vérifier et de régler les seuils de déclenchement des disjoncteurs (appelés lds), et de comparer les résultats aux spécifications de l'OEM du disjoncteur.

La solution : BALTO de Megger. Orienté utilisateur, le testeur portable BALTO de Megger est un système innovant utilisable jusqu'à 40 000 A, conçu pour répondre aux défis des fabricants et des utilisateurs de disjoncteurs CC ultrarapides.

Le testeur de disjoncteurs CC ultra-rapides BALTO de Megger a été développé pour générer des courants d'essai CC très élevés et précis afin de réaliser des tests fonctionnels sur des disjoncteurs CC ultra-rapides. Ces courants très élevés sont injectés dans le circuit principal des disjoncteurs CC ultra-rapides et permettent de vérifier le circuit complet, notamment les éléments de mesure, les convertisseurs de courant et les relais de protection.

#### 1.2 Caractéristiques

Pour répondre aux besoins du marché, Megger a conçu le système innovant BALTO en se basant sur les exigences des fabricants de disjoncteurs CC ultra-rapides et de différents gestionnaires et utilisateurs de réseaux ferroviaires.

Chaque système BALTO de Megger comprend les modules suivants :

- Terminal opérateur
- Générateur(s) de courant, parfois appelé(s) unité(s) d'alimentation. Une unité peut générer un courant maximal de 4 000 A
- Batteries, supercondensateur(s) et chargeur(s) de batterie
- Jeu(x) de câbles Branchement(s) au dispositif à tester

Les deux modèles bénéficient d'une conception modulaire et sont facilement transportables. Le système est facile à configurer et prêt à être branché au dispositif à tester.

#### Introduction

La sécurité de l'utilisateur est primordiale, le système BALTO de Megger offre donc une surveillance automatisée du système et un contrôle de la température des supercondensateurs.

Le BALTO de Megger offre les fonctions suivantes :

- E Test rapide pour déterminer le courant de déclenchement approximatif du disjoncteur (valeur lds).
- Test automatique avec pente ascendante du courant selon les normes CEI 61992-2 (Postes de courant de traction) et CEI 60077-2 (Matériel roulant) pour des tests précis du seuil Ids
- Mesure du temps d'ouverture des disjoncteurs CC ultra-rapides
- Tests de la protection CC
- Mesure de la chute de tension conformément à la procédure du fabricant des disjoncteurs CC ultra-rapides
- Étalonnage des dispositifs externes
- Reconnaissance automatique du/des générateur(s) de courant
- Auto-diagnostic Contrôle et étalonnage de la mesure de courant par générateur de courant
- Gestion de l'augmentation de courant flexible
- Affichage graphique des résultats de mesure

#### 1.3 Applications

Le système BALTO de Megger a été développé pour des applications spécifiques du domaine ferroviaire, à savoir :

- Tests des disjoncteurs CC ultra-rapides des postes et de leurs protections
- E Tests des disjoncteurs CC ultra-rapides utilisés dans les locomotives, rames, métros et tramways
- Tests des contacteurs électromagnétiques (de commande ou principaux) des tramways et trolleybus

Le système BALTO de Megger peut également être utilisé pour d'autres applications nécessitant des courants très élevés, par exemple dans les exploitations minières, les usines sidérurgiques ou encore dans les industries maritime et solaire.

#### 1.4 Site Internet de l'entreprise

Des bulletins d'informations peuvent être publiés de temps à autre sur le site Internet de Megger. Ils peuvent présenter de nouveaux accessoires ou contenir de nouvelles instructions d'utilisation ou une mise à jour logicielle. Consultez ponctuellement le site Internet de Megger pour vérifier si un bulletin concerne vos appareils Megger.

www.megger.com

#### 2. Avertissements et normes de sécurité

Ces avertissements de sécurité doivent être lus et compris avant d'utiliser l'appareil. Ils doivent être conservés afin de pouvoir les consulter ultérieurement si besoin.

Lors de la conception du système BALTO, une attention spéciale a été portée à la sécurité, à la santé et à l'environnement.

#### 2.1 Règle fondamentale

Le système BALTO est conçu selon les normes de sécurité internationales et est conforme à la législation nationale applicable en matière de sécurité. Les personnes responsables de l'utilisation de cet appareil doivent néanmoins comprendre les dangers possibles et veiller à ce que des procédures de travail sûres soient mises en place pour protéger les opérateurs et autres membres du personnel.

Si cet appareil est utilisé d'une manière non spécifiée par le fabricant, l'efficacité de son système de protection peut être altérée.

#### 2.2 Avertissements, Mises en garde et Remarques

Le présent manuel d'utilisation suit les définitions mondialement reconnues. Ces instructions doivent être respectées en toutes circonstances.

#### Description

**DANIGER I** Indique une situation dangereuse qui, si elle n'est pas évitée, peut entraîner la mort, des blessures graves ou des problèmes de santé.

**AVERTISSEMENT : Indique une situation potentiellement dangereuse qui, si elle n'est pas évitée, peut entraîner la mort, des blessures graves ou des problèmes de santé.** 

**ATTENTION :** Indique une situation dangereuse qui, si elle n'est pas évitée, peut entraîner des blessures ou des problèmes de santé.

MISE EN GARDE : Indique une situation susceptible d'endommager l'appareil ou de nuire à l'environnement.

**REMARQUE :** Indique que des consignes importantes doivent être suivies pour réaliser le processus concerné de manière sûre et efficace.

| Symbole    | Description                                                                                                    |
|------------|----------------------------------------------------------------------------------------------------|
|            | <b>EN ISO 7010 P007</b><br>Interférence avec le fonctionnement d'un stimulateur cardiaque ou endommagement<br>d'un stimulateur cardiaque par cet équipement, qui génère d'importants champs<br>électromagnétiques. Accès interdit aux personnes portant un stimulateur cardiaque.                                                                                         |
| Â          | <b>EN ISO 7010 W006</b><br>Avertissement concernant la présence d'un champ magnétique puissant.                                                                                                    |
| ∕∆         | <b>EN ISO 7010 W001</b><br>Avertissement indiquant que le manuel d'utilisation doit être consulté. Soyez prudent lors de l'utilisation de l'appareil ou en cas de contrôle à proximité de l'endroit où ce symbole est placé. Ce symbole indique également que l'opérateur doit être vigilant et prendre des mesures de protection pour éviter des situations dangereuses. |
| <u>/</u> y | HAUTE TENSION<br>Risque d'électrocution.                                                                                                    |
|            | <b>Pinch-point</b><br>DO NOT hold the Controller cover by the edges: fingers will be pinched in the gap.                                                                                                    |
|            | Masse/Terre                                                                                                    |

Avertissements et normes de sécurité

#### 2.3 Obligations du personnel

La réglementation en matière de sécurité industrielle, en vigueur au sein de l'entreprise ou imposée par la loi, doit être respectée.

Les contrôles doivent être assujettis à ces dispositions, qui peuvent varier entre les pays de la Communauté européenne (par exemple : réglementation ARAB et CODEX en Belgique).

Les personnes utilisant le système BALTO doivent être qualifiées et formées de manière adéquate.

Elles doivent en outre avoir suivi une formation sur le fonctionnement, les branchements et la manipulation du système BALTO.

Ces personnes doivent également être informées des dangers et des risques liés au système, et des méthodes de travail sûres doivent leur être fournies, ainsi que des équipements de protection le cas échéant.

#### 2.4 Manuel d'utilisation

Les personnes utilisant le système BALTO Modular doivent avoir lu et compris ce manuel d'utilisation.

#### MISE EN GARDE : Le manuel complet doit rester à portée de main lors de l'utilisation de l'équipement. Travailler avec un exemplaire incomplet pourrait provoquer des dommages importants et des blessures.

#### 2.5 CEM

Cet appareil est conforme aux exigences en matière d'émissions de la norme CEI 61326-1 et à la section 15 de la réglementation FCC pour les appareils de classe B : (1) cet appareil ne doit pas provoquer d'interférences nuisibles et (2) cet appareil doit accepter toute interférence reçue, y compris les interférences susceptibles de provoquer un fonctionnement indésirable.

Les limites d'émissions sont conçues pour fournir une protection raisonnable contre les interférences nuisibles dans un environnement industriel. Cet équipement génère, utilise et peut émettre de l'énergie radiofréquence et, s'il n'est pas installé et utilisé conformément aux instructions, il est susceptible de provoquer des interférences nuisibles aux communications radio. Cependant, il n'existe aucune garantie que des interférences ne se produiront pas pour une installation particulière.

Lors du test de disjoncteurs CC haute intensité, notamment, des interférences électromagnétiques susceptibles de perturber le fonctionnement des équipements à proximité sont générées. Avant utilisation, assurez-vous que tous les équipements sensibles susceptibles d'être affectés sont éteints ou situés à 30 m au moins de l'installation de test. Les implants médicaux peuvent être affectés par les impulsions à haute énergie ; cet équipement ne doit pas être utilisé par ou à proximité des personnes porteuses de dispositifs cardiaques implantés actifs.

#### 2.6 Installation - Maintenance - Manutention

L'appareil doit être manipulé, monté, entretenu et déplacé par du personnel qualifié et formé de manière adéquate.

Pour garantir la sécurité opérationnelle, n'utilisez que des pièces de rechange d'origine fournies par le fabricant.

- Avant de monter les différents composants, les avertissements concernant l'équipement doivent obligatoirement être lus avec attention. Les avertissements doivent être pris en compte.
- Les bornes de sortie des générateurs de courant CC, les câbles et les points de raccordement du dispositif testé peuvent devenir chauds lors des injections de courant.
- Pour empêcher le chariot de bouger brutalement lors du montage du système, placez-le en position de travail en bloquant les roues (applicable au BALTO Modular uniquement).
- Suivez attentivement les instructions de montage de l'appareil, en particulier les étapes relatives aux générateurs de courant CC et aux branchements électriques.

#### 2.7 Utilisation non autorisée

Il est strictement interdit à l'opérateur ou à l'organisme responsable, de passer outre ou de contourner une quelconque fonction de sécurité.

#### 2.8 Conditions obligatoires pour un bon fonctionnement

Pour garantir un fonctionnement sûr et correct du système BALTO, les points suivants doivent être respectés :

- L'appareil ne doit être utilisé que par du personnel qualifié.
- Le personnel doit avoir lu et compris ce manuel d'utilisation, et être qualifié et formé de manière adéquate.
- L'équipement doit être contrôlé avant utilisation.
- Si des pièces sont endommagées, l'équipement doit être mis hors service pour être réparé. Il ne doit pas être utilisé avant d'avoir été réparé par du personnel de maintenance habilité par le fabricant.
- L'équipement ne doit être utilisé que dans les conditions environnementales spécifiées par le fabricant.
- L'équipement doit être transporté en toute sécurité.
- L'équipement doit être stocké de manière adéquate, dans les conditions environnementales spécifiées par le fabricant.

AVERTISSEMENT : Les tensions et les courants générés par le système BALTO peuvent provoquer de blessures graves en cas d'utilisation incorrecte.

#### DANGER | EN ISO 7010 P007

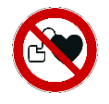

Conformément à la Directive 2013/35/EV, la VLE (Valeur Limite d'Exposition) pour les champs magnétiques statiques dans des conditions de travail contrôlées est de 8 T (Tesla). Lors d'une injection, les câbles d'alimentation Power Flex génèrent un champ magnétique.

Le champ généré est bien inférieur à 8 T, même à 1 cm des câbles. Il convient toutefois de ne pas toucher les câbles Power Flex lors d'une injection.

AVERTISSEMENT : Lisez les instructions sur les générateurs de courant CC, et assurez-vous de les avoir bien comprises avant d'installer ou de déposer les générateurs.

AVERTISSEMENT : AVERTISSEMENT : Si un branchement de test doit être modifié, en particulier le remplacement de l'appareil testé, veillez à ce que toutes les injections de courant soient terminées. Avant de remplacer le dispositif testé, placez le panneau de commande en mode Safety (Sécurité) avant de débrancher les raccordements électriques.

## **DANIGER I** N'ouvrez aucun module d'alimentation secteur : ils ne contiennent aucune pièce pouvant être réparée par l'utilisateur.

AVERTISSEMENT : Les courants générés peuvent chauffer les bornes des générateurs de courant CC et les points de raccordement à des degrés susceptibles de causer des brûlures. Vérifiez que les raccordements sont froids avant de manipuler et d'utiliser les équipements de protection le cas échéant.

AVERTISSEMENT : Le système BALTO doit être mis à la terre à l'aide du raccordement à la terre.

#### AVERTISSEMENT : Observez les consignes suivantes :

- Utilisez toujours des câbles ou des systèmes calibrés par le fabricant pour les courants élevés générés par l'équipement, ou pour l'environnement dans lequel l'équipement est utilisé.
- Ne branchez jamais le système BALTO à une tension secteur ou à une alimentation électrique différente de celle spécifiée sur l'unité de commande.
- Ne procédez jamais à des réparations sur le système BALTO. L'ouverture des modules de l'équipement à des fins de maintenance ou de configuration expose l'opérateur à des tensions dangereuses et à des sources élevées d'énergie électrique.
- Lorsque l'appareil n'est plus en mode Operation (Fonctionnement), placez la poignée isolante d'arrêt d'urgence en position OFF et suivez les instructions du chapitre « Utilisation », section « Quitter le système BALTO » dans les cas suivants :
  - L'équipement n'est pas utilisé,
  - L'équipement n'est pas branché,
  - L'équipement n'est pas surveillé,
  - En cas d'orage,
  - Avant une maintenance (par ex. un nettoyage).
- Pour nettoyer le système BALTO, utilisez un linge humide.
  - N'utilisez pas de détergents liquides ou d'aérosols. Assurez-vous que l'équipement est sec avant de l'utiliser.
  - N'utilisez pas le système BALTO dans un environnement humide.
  - N'approchez pas l'équipement de l'eau ou d'autres liquides. Si le système BALTO doit être renvoyé à l'usine pour une réparation ou un étalonnage, utilisez l'emballage d'origine ou une protection alternative adaptée. Dans le cas contraire, l'équipement pourrait être endommagé lors du transport.

#### MISE EN GARDE : Suivez les consignes de transport, qui font partie de la livraison.

MISE EN GARDE : Pour éviter tout dommage lors de l'installation ou de la désinstallation, bloquez les roues du chariot à l'aide des freins (BALTO Modular uniquement).

**DANIGER** Lors du branchement du système BALTO au disjoncteur CC ultra-rapide et lors du démarrage du logiciel, le disjoncteur CC ultra-rapide doit être isolé, mis à la terre et en position ouverte. Si les appareillages de connexion CC sont sous enveloppe, la partie débrochable doit être en position « test » ou « service ».

#### 2.9 Emballage et expédition

Des consignes spécifiques sont à respecter pour le transport et le déballage de l'équipement. Lisez ces consignes avant de déballer l'équipement.

Vérifiez que l'équipement et les options faisant partie de la livraison sont conformes à votre commande.

Malgré la conception robuste du système BALTO, il est préférable de le protéger contre les vibrations et les chocs violents.

Il est vivement recommandé de conserver l'emballage d'origine afin de l'utiliser ultérieurement pour le transport de l'équipement.

#### 3. Principes de fonctionnement

#### 3.1 Caractéristiques générales

Le système innovant BALTO est conçu et fabriqué pour réaliser des contrôles lors de la maintenance, de la réparation et du réglage des niveaux de déclenchement des disjoncteurs CC ultra-rapides équipant les systèmes de traction à courant continu et les matériels roulants.

Ce système satisfait aux exigences d'utilisation dans un environnement industriel.

La conception du système BALTO rend inutile l'utilisation d'une alimentation triphasée industrielle comme source d'énergie. Une alimentation secteur monophasée standard suffit.

Le système BALTO est conçu pour atteindre des courants jusqu'à 4 000 A (BALTO Compact 4000) ou 20 000 A (BALTO Modular) à l'aide de générateurs de courant CC de 4 000 A. Pour atteindre 40 000 A, un second système BALTO Modular peut être connecté en configuration maître/esclave.

Les injections de courant peuvent être augmentées de 200 A/s, conformément aux normes ferroviaires de la CEI :

- Équipement électrique pour matériel roulant : CEI 60077-1/60077-2
- Installations fixes Appareillage de commutation CC : CEI 61992-1/61992-2

Le système possède un certain nombre de fonctions standard prédéfinies et peut réaliser différents types d'injection de courant.

**REMARQUE** : Le montage du système BALTO est simple et rapide, et le déploiement est logiquement intuitif. L'installation et les branchements doivent être réalisés conformément à ce manuel afin de générer le courant optimal spécifié dans les caractéristiques techniques.

Le système BALTO peut être utilisé avec une alimentation secteur de 230 VCA/ 50 Hz ou 120 VCA/ 60 Hz.

Le système BALTO est doté de mécanismes de protection intégrés, tels que :

- Système de surveillance du redresseur ADC III de Benning.
- Surveillance des supercondensateurs Maxwell Technologies ou équivalents.
- Surveillance de la tension des batteries et du courant de charge.

La précision des résultats de mesure standard est de 1,5 %. Des mesures plus précises sont disponibles sur demande.

En outre, cette version répond parfaitement aux besoins des réseaux de tramway, des systèmes de traction à courant continu et des matériels roulants.

#### 3.2 Schéma général

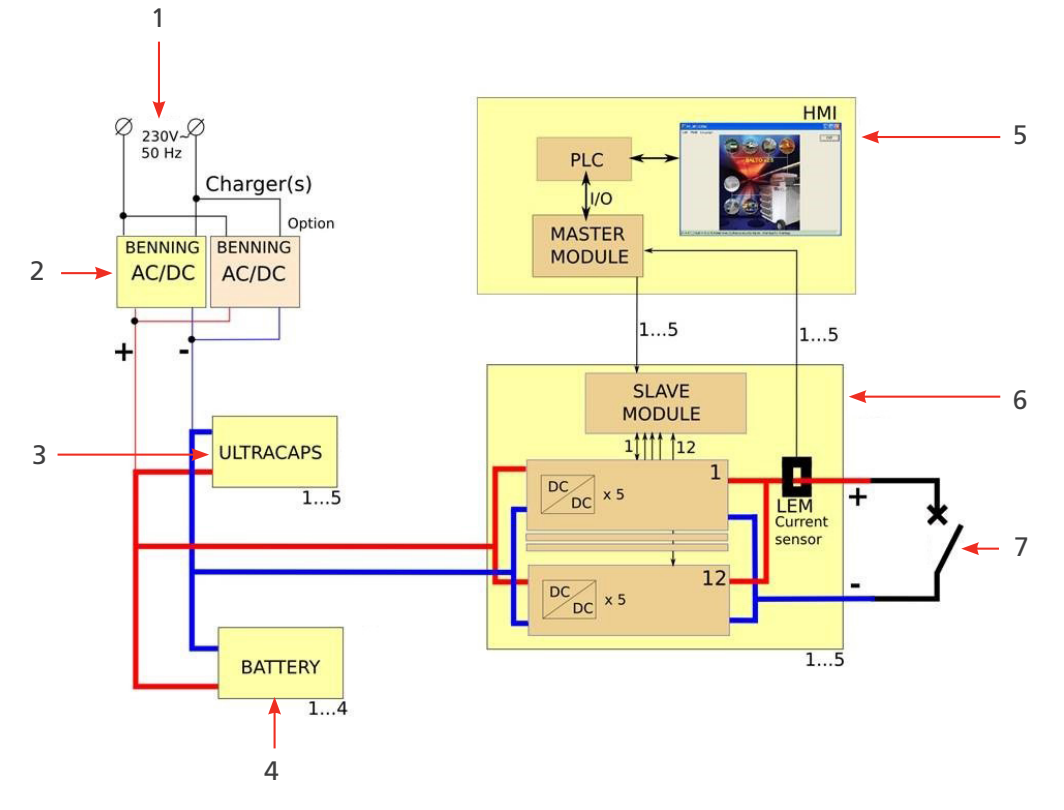

Fig.1: Schéma général du système BALTO

| Réf. | Description                                             | Réf. | Description                                                      |
|------|---------------------------------------------------------|------|------------------------------------------------------------------|
| 1    | Alimentation : 230 VCA / 50 Hz ou<br>120 VCA / 60 Hz    | 5    | Unité de commande                                                |
| 2    | Chargeur(s) de batterie                                 | 6    | Générateur(s) de courant CC de 4 000 A<br>chacun                 |
| 3    | Supercondensateur(s) servant de tampon<br>aux batteries | 7    | Dispositif testé - Disjoncteur ultra-rapide<br>à courant continu |
| 4    | Batteries                                               |      |                                                                  |

À pleine charge, la tension sur les batteries est d'environ 15,6 VCC. Lors d'une injection, la tension de sortie du/des générateur(s) de courant ne dépasse pas 4 VCC.

#### 3.3 Modes de test

Les injections de courant peuvent être générées en différents modes :

- Mode Quicktest (Test rapide) : pente élevée pendant l'injection
- Mode Auto : pente de 200 A/s
- Mode Manual (Manuel).
  - Mode Protection Relay (Relais de protection) : pente abrupte (supérieure à la pente de court-circuit)
  - Mode Shunt : courant fixe pendant 60 secondes maximum.

#### 4. Matériel du BALTO Modular

Le système BALTO Modular est composé des éléments suivants :

- Chariot, comprenant :
  - compartiment contenant le(s) chargeur(s) de batterie.
  - Compartiment contenant le/les supercondensateur(s) Maxwell Technologies ou équivalent(s)
  - Compartiment contenant les batteries Enersys Cyclon.
  - Connecteurs pour cinq générateurs de courant CC maximum.
  - Alimentation et fusibles.
  - Capot offrant une surface de travail.
- Générateur(s) de courant CC de 4 000 A jusqu'à 20 000 A lorsqu'ils sont combinés, et jusqu'à 40 000 A en configuration maître/esclave.
- Unité de commande incluant une IHM (interface homme/machine)
- Branchements pour le dispositif testé : Jeu de câbles Power Flex pour chaque générateur de courant CC.
- Jeu de câbles de mesure pour la mesure des chutes de tension.

L'équipement est conçu pour être déplacé à l'horizontale, et une attention particulière a été portée à sa mobilité afin de permettre son déplacement entre les cellules des systèmes de traction à courant continu.

Le chariot offre à la fois un mode de transport et une position de travail fixe.

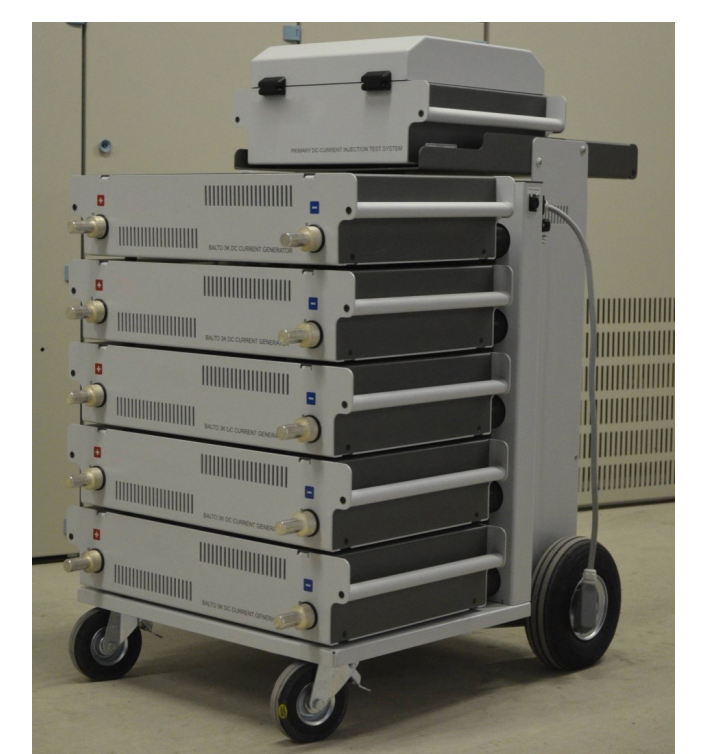

#### Fig.2 : Système BALTO Modular 20 000 A

Les générateurs de courant CC et l'unité de commande sont enfichables et peuvent être séparés de l'équipement. Le chariot lui-même ne peut pas être démonté à des fins de transport.

La composition et le poids total du chariot dépendent de la configuration du système.

#### Matériel du BALTO Modular

#### 4.1 Chariot

Le chariot est la partie mobile qui facilite la manipulation de l'équipement sur site.

Il comprend les éléments d'approvisionnement en énergie, les connecteurs pour les générateurs de courant CC, une plateforme pour unité de commande et une surface de travail.

L'approvisionnement en énergie comprend :

- Chargeurs de batterie (1)
- Supercondensateurs (2)
- Batteries (3)

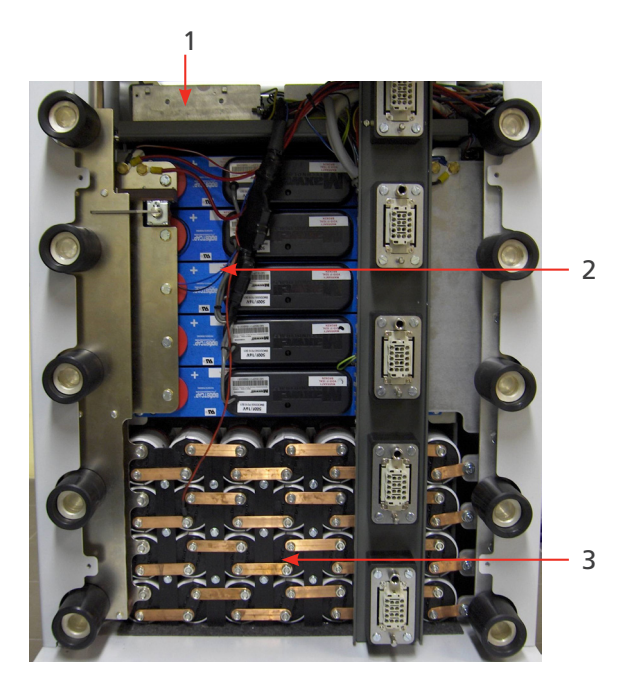

Fig.3 : Chariot : Présentation des compartiments

| Réf. | Description                                                                                  |                                        |  |
|------|----------------------------------------------------------------------------------------------|----------------------------------------|--|
| 1    | Compartiment réservé aux chargeurs de batterie.                                              |                                        |  |
|      | Ce compartiment contient un ou                                                               | u deux redresseurs ADC III de Benning. |  |
|      | Le redresseur est basé sur la tech                                                           | nnologie Switch Mode.                  |  |
|      | Le nombre de chargeurs de batterie installés dépend de la configuration maximale du système. |                                        |  |
|      | Configuration maximale Chargeurs                                                             |                                        |  |
|      | 8 000 A                                                                                      | 1                                      |  |
|      | 12 000 A                                                                                     | 2                                      |  |
|      | 20 000 A                                                                                     | 2                                      |  |

| 2 | Compartiment réservé aux supercondensateurs                                                                                                    |                         |  |  |
|---|----------------------------------------------------------------------------------------------------|-------------------------|--|--|
|   | Les modules de stockage d'énergie, utilisés comme tampon pour les batteries, sont de type 16 V et sont composés de 6 cellules de 3 000 F installées en série. |                         |  |  |
|   | Le compartiment peut contenir jusqu'à 5 modules de 16 V connectés en parallèle.                                                                               |                         |  |  |
|   | Le nombre de modules installés dépend de la configuration maximale du système.                                                                                |                         |  |  |
|   | Configuration maximale                                                                                                    | Modules                 |  |  |
|   | 8 000 A                                                                                                    | 3                       |  |  |
|   | 12 000 A                                                                                                    | 4                       |  |  |
|   | 20 000 A                                                                                                    | 5                       |  |  |
| 3 | Compartiment réservé aux batter                                                                                                    | ies.                    |  |  |
|   | Ce compartiment contient les batteries, qui sont installées par rangées de 7 cellules connectées en série, les cellules faisant 2 V 25,0 Ah chacune.          |                         |  |  |
|   | Type : Enersys Cyclon 0820-0004.                                                                                                    |                         |  |  |
|   | Le compartiment peut contenir jusqu'à 4 rangées connectées en parallèle.                                                                                      |                         |  |  |
|   | Le nombre de rangées à disposition dépend de la configuration maximale du système.                                                                            |                         |  |  |
|   | Configuration maximale                                                                                                    | Rangées de<br>batteries |  |  |
|   | 8 000 A                                                                                                    | 2                       |  |  |
|   | 12 000 A                                                                                                    | 3                       |  |  |
|   | 20 000 A                                                                                                    | 4                       |  |  |

Les configurations standard du chariot sont généralement suffisantes pour des conditions de test normales.

Pour augmenter les capacités de test, il est possible d'utiliser un chariot avec un compartiment énergie plus important. Par exemple, un système 8 000 A peut être associé à un chariot conçu pour prendre en charge jusqu'à 20 000 A, offrant ainsi un approvisionnement en énergie plus important.

Matériel du BALTO Modular

#### 4.2 Dispositif d'arrêt d'urgence

Le dispositif d'arrêt d'urgence coupe physiquement le circuit et déconnecte les générateurs de courant CC de l'alimentation en énergie.

Le dispositif d'arrêt d'urgence se trouve à l'intérieur du chariot, et le levier d'actionnement est placé sur le dessus de celui-ci.

Ne l'activez qu'au moyen du levier.

L'activation et la désactivation du dispositif sont effectuées manuellement.

Lorsque le levier est positionné sur « CONNECT », l'approvisionnement en énergie est possible et le système peut être utilisé normalement.

Pour interrompre l'approvisionnement en énergie, positionnez le levier sur « DISCONNECT ».

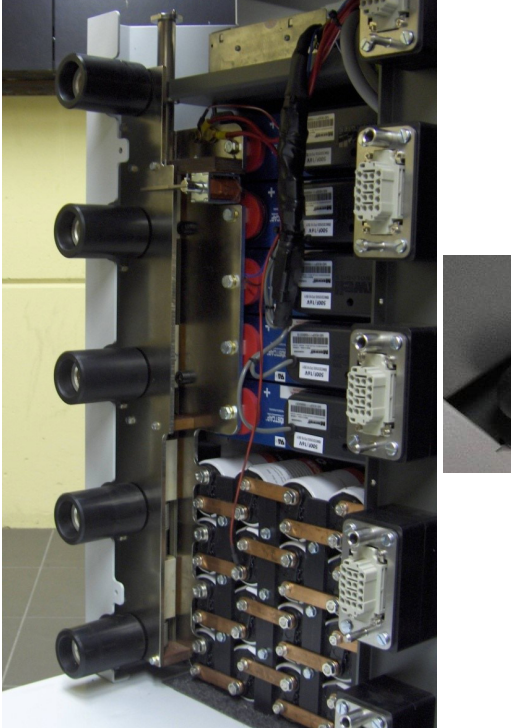

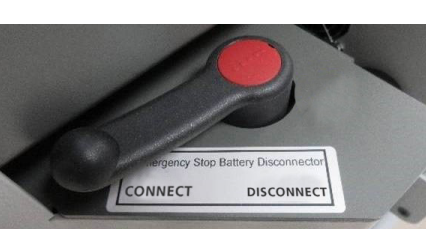

Fig.4 : Chariot : Dispositif d'arrêt d'urgence

MISE EN GARDE : Utilisez le dispositif d'arrêt d'urgence uniquement en cas d'urgence. Une utilisation excessive peut entraîner de l'usure et endommager les contacts.

MISE EN GARDE : Avant de repositionner le levier sur « CONNECT », consultez le chapitre « Résolution des problèmes », section « Dispositif d'arrêt d'urgence ».

#### 4.3 Alimentation, fusibles et connecteur de charge

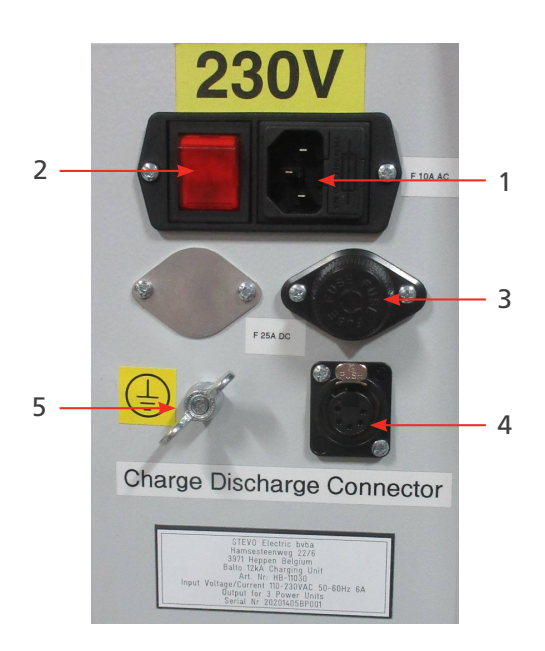

#### Fig.5 : Chariot : Présentation des compartiments

| Réf. | Description                                                               | Réf. | Description                                                           |
|------|---------------------------------------------------------------------------|------|-----------------------------------------------------------------------|
| 1    | Alimentation : 230 VCA / 50 Hz ou<br>120 VCA / 60 Hz<br>Fusible : 10 A CA | 4.   | Connecteur de charge (XLR) pour charger les générateurs de courant CC |
| 2    | Interrupteur principal                                                    | 5    | Mise à la terre                                                       |
| 3    | Fusibles des chargeurs de batterie :<br>25 A CC,<br>un par chargeur.      |      |                                                                       |

**REMARQUE** : Lorsque le dispositif testé n'est pas isolé, mettez à la terre le dispositif testé et le système BALTO Modular en fonction de la mise à la terre du système de traction à courant continu.

#### 4.4 Branchements électriques

Le nombre de câbles Power Flex inclus dépend du nombre de générateurs de courant CC :

| Gamme de  | Câbles Power Flex |
|-----------|-------------------|
| puissance |                   |
| 4 000 A   | 2                 |
| 8 000 A   | 4                 |
| 12 000 A  | 6                 |
| 16 000 A  | 8                 |
| 20 000 A  | 10                |

deux câbles Power Flex de 2 m - Ø 240 mm<sup>2</sup> sont utilisés par générateur de courant CC.

Par défaut, ces câbles Power Flex sont dotés de cosses de câble d'un côté, et de connecteurs de jonction électrique de l'autre.

Matériel du BALTO Modular

#### 4.5 Prises pour les générateurs de courant CC

Jusqu'à cinq générateurs de courant CC peuvent être branchés au chariot.

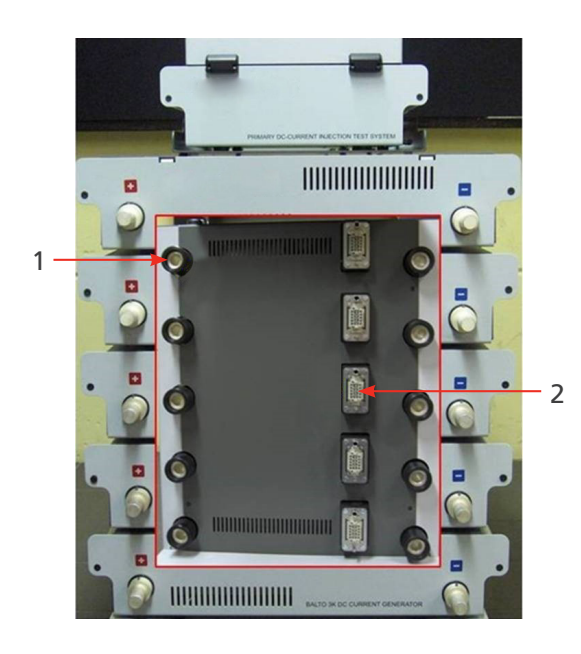

Fig.6 : Présentation générale - Connecteurs du chariot

| Réf. | Description                                                                                                    |
|------|----------------------------------------------------------------------------------------------------|
| 1    | Connecteurs électriques pour le branchement des générateurs de courant CC à<br>l'approvisionnement en énergie. |
| 2    | Connecteurs du système pour le branchement des générateurs de courant CC au système<br>de contrôle.            |

Le chariot est équipé de roues pour assurer sa mobilité :

- Deux roues pivotantes, avec des freins pour bloquer le chariot.
- Deux roues avec pneus gonflés.

#### 4.6 L'unité de commande (y compris le module Protection Test)

L'unité de commande est logée sur le dessus du BALTO Modular et est composée des éléments suivants :

- Une interface à écran tactile pour utiliser le BALTO
- Un arrêt d'urgence, plusieurs boutons et connecteurs (voir chapitre « Panneau de commande »)
- À l'arrière, les E/S nécessaires pour réaliser une injection secondaire
- Trois connecteurs pour le branchement au chariot.

L'unité de commande est équipée des connecteurs suivants :

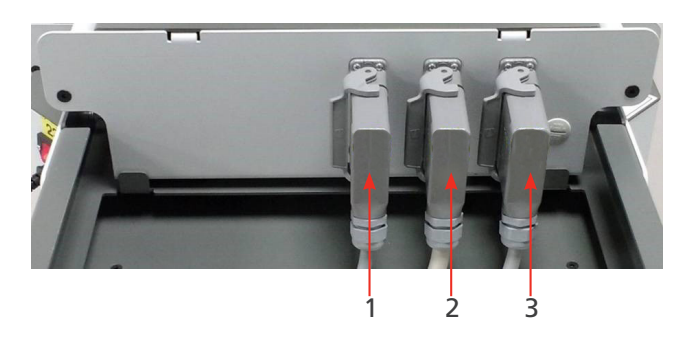

Fig.7 : Unité de commande : Connecteurs

| Réf. | Description           |                                                                          |
|------|-----------------------|--------------------------------------------------------------------------|
| 1    | Connecteur            | Fournit l'alimentation électrique à l'unité de commande.                 |
|      | d'alimentation        | Achemine les signaux de surveillance du chariot.                         |
|      |                       | Fournit un branchement à la terre de protection.                         |
| 2    | Connecteur de signal  | Achemine les signaux de commande aux générateurs de courant CC.          |
|      |                       | Achemine les signaux de mesure de courant aux générateurs de courant CC. |
| 3    | Connecteur électrique | Détecte les générateurs de courant CC branchés.                          |
|      |                       | Alimente l'électronique des générateurs de courant CC.                   |
|      |                       | Fournit un branchement à la terre de protection.                         |

L'interface pour les tests des relais de protection CC se trouve à l'arrière du panneau de commande. L'entrée de déclenchement 1 (Trip) est également utilisée pour mesurer les temps de réaction du disjoncteur ultra-rapide à courant continu.

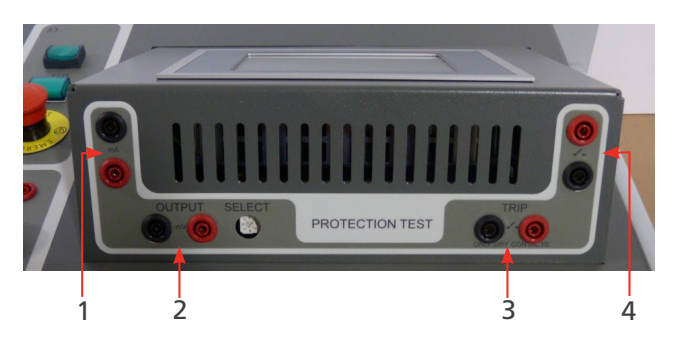

Fig.8 : Unité de commande : Interface pour relais de protection CC

| Réf. | Description                  |                                                           |
|------|------------------------------|-----------------------------------------------------------|
| 1    | Sortie mA                    | utilisée pour les injections secondaires.                 |
| 2    | Sortie mV                    | utilisée pour les injections secondaires.                 |
| 3    | Entrée de<br>déclenchement 1 | entrée pour signaux de déclenchement libres de potentiel. |
| 4    | Entrée de<br>déclenchement 2 | entrée pour signaux de déclenchement libres de potentiel. |

#### 4.7 Capot offrant une surface de travail

Un capot offrant une surface de travail est prévu pour les tâches administratives.

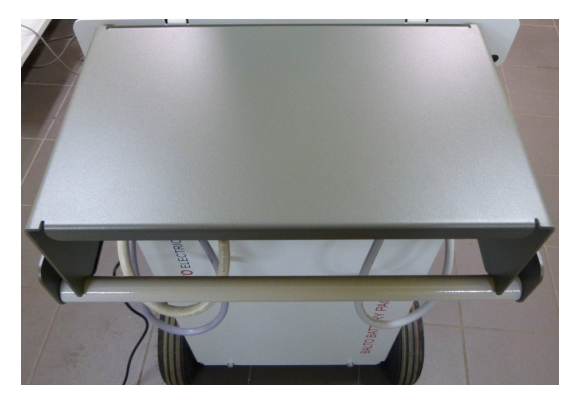

Fig.9 : Capot offrant une surface de travail

Matériel du BALTO Compact 4000

#### 5. Matériel du BALTO Compact 4000

Le système BALTO Compact comprend les éléments suivants :

- Unité principale contenant :
  - Panneau de commande
  - Chargeur de batterie.
  - Supercondensateur Maxwell Technologies ou équivalent.
  - Batteries Enersys Cyclon.
- Générateur de courant CC de 4 000 A.
- Jeu de câbles Power Flex pour le branchement du générateur de courant CC au dispositif à tester.
- Jeu de câbles de mesure pour la mesure des chutes de tension.

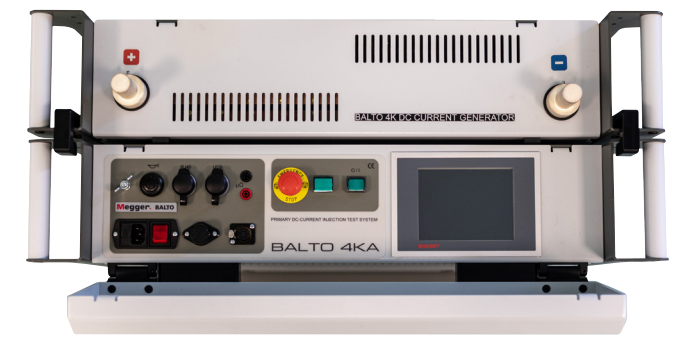

Fig.10 : Système BALTO Compact 4 000 A

#### 5.1 Unité principale

L'unité principale contient les éléments suivants :

- Compartiment énergie et fonctionnalités.
- Carte de commande et de service avec unité de commande intégrée.
- Module « relais de protection » pour tester les relais de protection CC et mesurer les temps de réaction des disjoncteurs ultra-rapides à courant continu.
- Prise pour générateur de courant CC.
- Dispositif d'arrêt d'urgence.

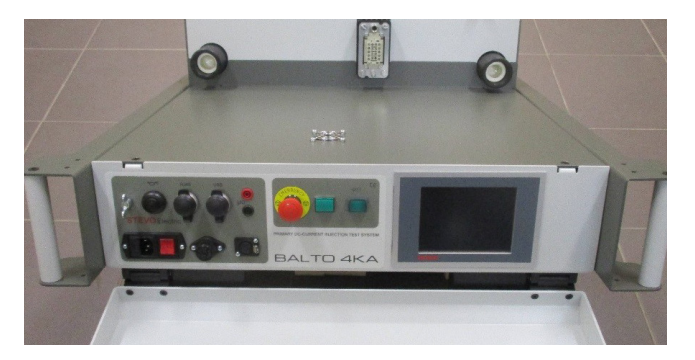

Fig.11: Système BALTO Compact : Unité principale

L'approvisionnement en énergie comprend :

- 1. Chargeurs de batterie.
- 2. Supercondensateurs.
- 3. Batteries.

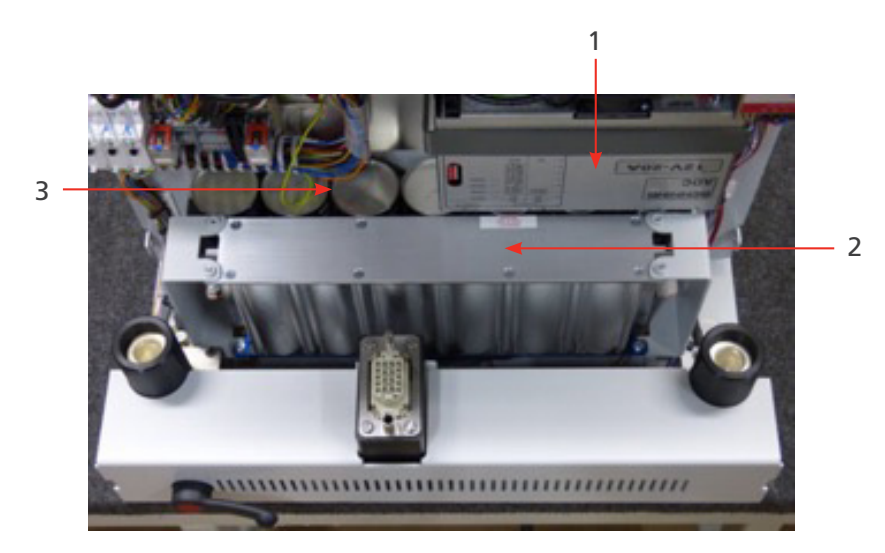

#### Fig.12 : Unité principale : Fonctionnalités

| Réf. | Description                                                                                                    |  |  |
|------|----------------------------------------------------------------------------------------------------|--|--|
| 1    | Compartiment réservé au chargeur de batterie.                                                                                                    |  |  |
|      | Ce compartiment contient un redresseur ADC III de Benning.                                                                                                |  |  |
|      | Le redresseur est basé sur la technologie Switch Mode.                                                                                                    |  |  |
| 2    | Compartiment réservé à le supercondensateur.                                                                                                    |  |  |
|      | Le module de stockage d'énergie, utilisé comme tampon pour les batteries, est de type 16 V et est composé de 6 cellules de 3 000 F positionnées en série. |  |  |
|      | Le compartiment contient un module de 16 V.                                                                                                    |  |  |
| 3    | Compartiment réservé aux batteries.                                                                                                    |  |  |
|      | Ce compartiment contient les batteries, qui sont installées dans une rangée de 7 cellules                                                                 |  |  |
|      | connectées en série, les cellules faisant 2 V 25,0 Ah chacune.                                                                                            |  |  |
|      | Type : Enersys Cyclon 0820-0004.                                                                                                    |  |  |
|      | Le compartiment contient une rangée                                                                                                    |  |  |

#### 5.2 Panneau de connexion du générateur de courant CC

Le panneau de connexion permet de brancher le générateur de courant CC à l'unité principale.

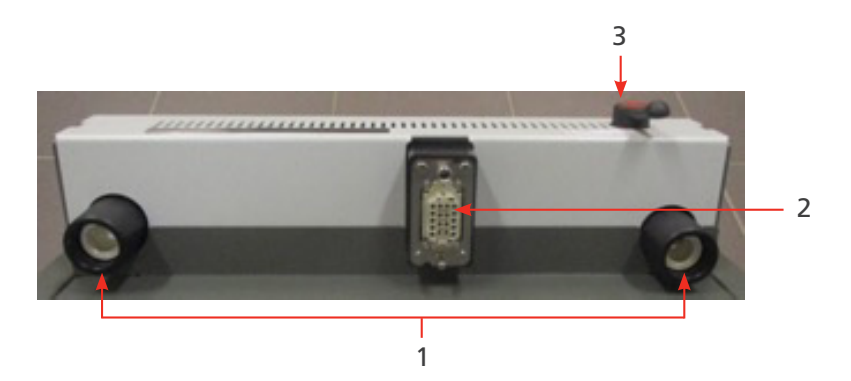

Fig.13 : Unité principale - Panneau de connexion

| Réf. | Description                                                                                                    |  |
|------|----------------------------------------------------------------------------------------------------|--|
| 1    | Connecteurs électriques pour le branchement du générateur de courant CC à l'approvisionnement<br>en énergie.                             |  |
| 2    | Connecteur du système pour le branchement du générateur de courant CC au système de contrôle.                                            |  |
| 3    | Le dispositif d'arrêt d'urgence coupe physiquement le circuit et déconnecte le générateur de<br>courant CC de l'alimentation en énergie. |  |

#### 5.3 Dispositif d'arrêt d'urgence

Le dispositif d'arrêt d'urgence coupe physiquement le circuit et déconnecte les générateurs de courant CC de l'alimentation en énergie.

- Le dispositif d'arrêt d'urgence se trouve à l'intérieur de l'unité principale, et le levier d'actionnement est placé sur le panneau de commande. Ne l'activez qu'au moyen du levier. L'activation et la désactivation du dispositif sont effectuées manuellement.
- Lorsque le levier est positionné sur « CONNECT », l'approvisionnement en énergie est possible et le système peut être utilisé normalement.

Pour interrompre l'approvisionnement en énergie, positionnez le levier sur « DISCONNECT ».

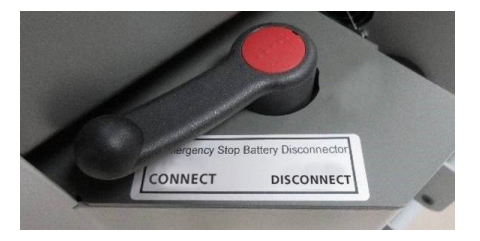

Fig.14 : Dispositif d'arrêt d'urgence

MISE EN GARDE : Utilisez le dispositif d'arrêt d'urgence uniquement en cas d'urgence. Une utilisation excessive peut entraîner de l'usure et endommager les contacts.

#### 5.4 Alimentation, fusibles et connecteur de charge

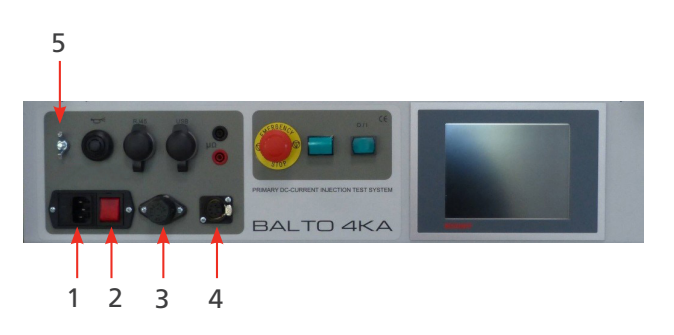

Fig.15: Alimentation, fusibles et connecteur de charge

| Réf. | Description                                          | Réf. | Description                                                              |
|------|------------------------------------------------------|------|--------------------------------------------------------------------------|
| 1    | Alimentation :<br>230 VCA / 50 Hz ou 120 VCA / 60 Hz | 4.   | Connecteur de charge (XLR) pour<br>charger les générateurs de courant CC |
|      | Fusible : 10 A CA                                    |      |                                                                          |
| 2    | Interrupteur principal                               | 5    | Mise à la terre                                                          |
| 3    | Fusible des chargeurs de batterie :                  |      |                                                                          |
|      | un par chargeur.                                     |      |                                                                          |

REMARQUE : REMARQUE : Lorsque le dispositif testé n'est pas isolé, mettez à la terre le dispositif testé et le système BALTO Compact 4000 en fonction de la mise à la terre du système de traction à courant continu.

#### 5.5 Module Protection Test

L'interface pour les tests des relais de protection CC se trouve à l'arrière du panneau de commande. L'entrée de déclenchement 1 (Trip) est également utilisée pour mesurer les temps de réaction du disjoncteur ultra-rapide à courant continu.

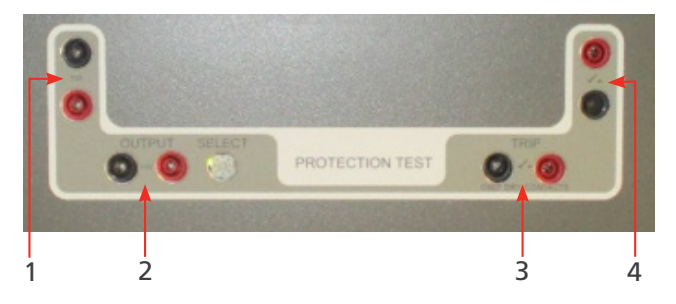

Fig.16 : Interface pour relais de protection CC

Pour de plus amples informations sur les injections secondaires pour les tests des relais de protection, consultez le manuel « Contrôleur BALTO ».

| Réf. | Description     |                                                           |
|------|-----------------|-----------------------------------------------------------|
| 1    | Sortie mA       | utilisée pour les injections secondaires.                 |
| 2    | Sortie mV       | utilisée pour les injections secondaires.                 |
| 3    | Entrée de       | entrée pour signaux de déclenchement libres de potentiel. |
|      | déclenchement 1 |                                                           |
| 4    | Entrée de       | entrée pour signaux de déclenchement libres de potentiel. |
|      | déclenchement 2 |                                                           |

Panneau de commande

#### 6. Panneau de commande

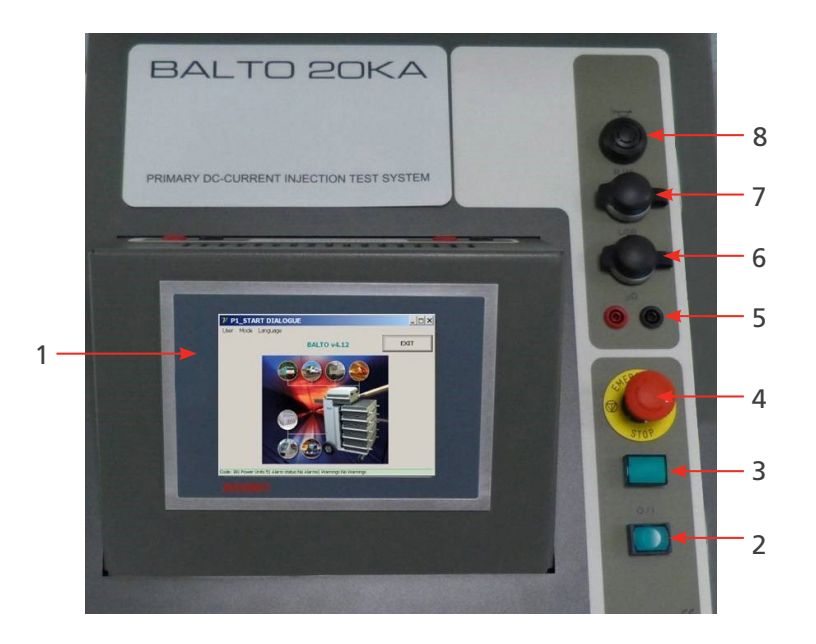

Fig.17 : Panneau de commande du BALTO Modular

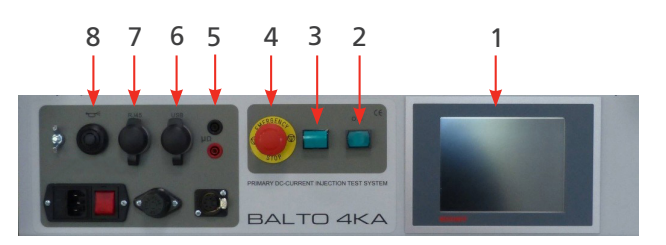

Fig.18: Panneau de commande du BALTO Compact 4000

| Réf. | Description               | Réf. | Description                  |
|------|---------------------------|------|------------------------------|
| 1    | Écran.                    | 5    | Entrées de mesures externes. |
| 2    | Bouton de démarrage.      | 6    | Interface USB.               |
| 3    | Voyant « Système prêt ».  | 7    | Interface Ethernet RJ45.     |
| 4    | Bouton d'arrêt d'urgence. | 8    | Avertisseur sonore.          |

Ces composants sont décrits plus en détails ci-dessous.

#### 6.1 Écran avec PC embarqué

L'écran du panneau de commande, conçu pour des applications industrielles, est un écran tactile 5,7" TFT.

Il offre une performance optimale pour l'utilisation du système BALTO. L'écran est connecté à un PC embarqué qui exécute le logiciel BALTO, gère les E/S, stocke les rapports BALTO, etc. Remarques importantes sur le PC embarqué :

- La pile doit être remplacée tous les cinq ans. Une pile mal insérée, ou insérée avec une polarité incorrecte, peut exploser et provoquer des dommages. Utilisez uniquement des piles d'origine : CR2032 (lithium) de Sanyo ou Panasonic. La pile n'est pas rechargeable.
- Ne retirez jamais brusquement les modules CF (Compact Flash). Les données logicielles pourraient être détruites, perdues ou endommagées. Megger ne peut être tenu responsable des dommages provoqués de cette manière. Ces derniers ne sont pas couverts par la garantie.

Pour en savoir plus sur le remplacement de la pile et les mesures de précaution, consultez le manuel d'utilisation approprié sur le site Internet de Beckhoff : www.beckhoff.de

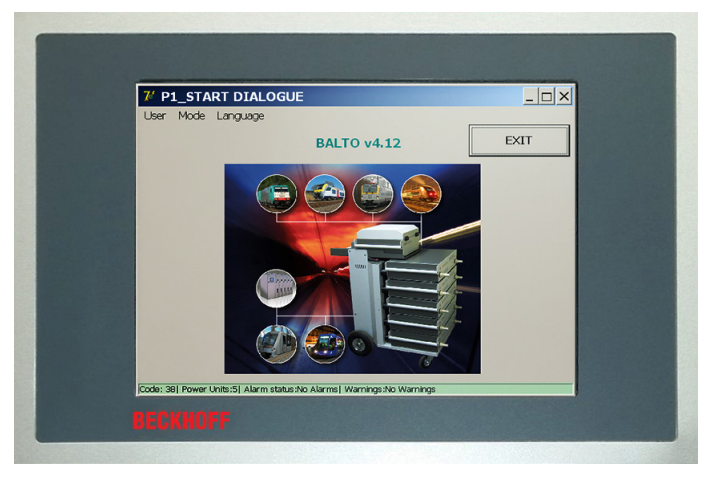

Fig.19: Panneau de commande : Écran tactile - IHM

#### Obligations particulières

#### **Conditions environnementales**

- Les conditions environnementales extrêmes doivent à tout prix être évitées.
- Des précautions doivent être prises pour éviter que de la poussière, de l'humidité et de la chaleur ne s'accumulent dans l'équipement.
- Évitez en particulier les changements d'environnements brutaux les variations de température et d'humidité l'humidité pouvant générer de la condensation sur ou dans l'équipement et entraîner un risque de court-circuit.
- Si vous placez l'équipement en extérieur dans des conditions humides, ne branchez aucune tension au système BALTO. Vous devez laisser du temps au système pour qu'il s'adapte à la température ambiante.
- Ne placez pas l'équipement à proximité immédiate de sources de chaleur.
- Si l'équipement est placé en extérieur, laissez-le toujours s'adapter à la température ambiante avant de l'utiliser.
- Une période d'attente d'environ 12 heures est nécessaire.

#### Aucun démontage

- L'écran du panneau de commande ne doit pas être démonté par l'utilisateur.
- Il ne contient aucune pièce pouvant être entretenue par l'utilisateur.

#### Allumer et éteindre le panneau de commande

- Le panneau de commande n'est pas équipé de son propre interrupteur.
- Il s'allume et s'éteint automatiquement.
- Ne retirez aucun branchement lorsque l'équipement est sous tension, des données logicielles pourraient être perdues ou endommagées.

#### Utilisation

Le panneau de commande ne peut être utilisé que par du personnel qualifié et autorisé. L'ensemble du personnel doit également connaître le système d'exploitation Windows et le logiciel applicatif.

L'écran tactile ne doit être touché qu'avec des doigts propres ou un stylet spécifique.

Si l'utilisateur porte des gants, vérifiez qu'ils ne comportent aucune particule abrasive, comme des résidus de métal ou des éclats de verre.

#### Panneau de commande

#### Fonctions :

#### Le panneau de commande a les fonctions suivantes :

- Affichage des différentes boîtes de dialogue.
- Contrôle des différents modes de test, et accès au stockage des mesures.
- Contrôle opérationnel et étalonnage.
- Notifications et interaction.

#### 6.2 Mesures externes

L'équipement est doté de bornes de connexion pour mesurer la tension (jusqu'à 10 V). Ces bornes sont principalement utilisées pour les mesures de chute de tension (test mV /  $\mu\Omega$ )

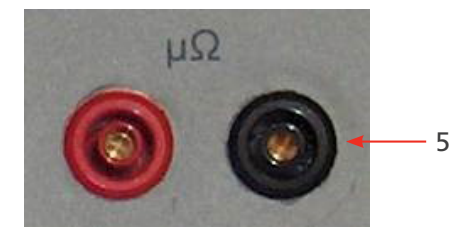

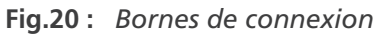

Les bornes de mesures externes sont également utilisées lors de l'étalonnage du système. <u>Consultez le chapitre 12</u> <u>«Étalonnage» page <?>.</u>

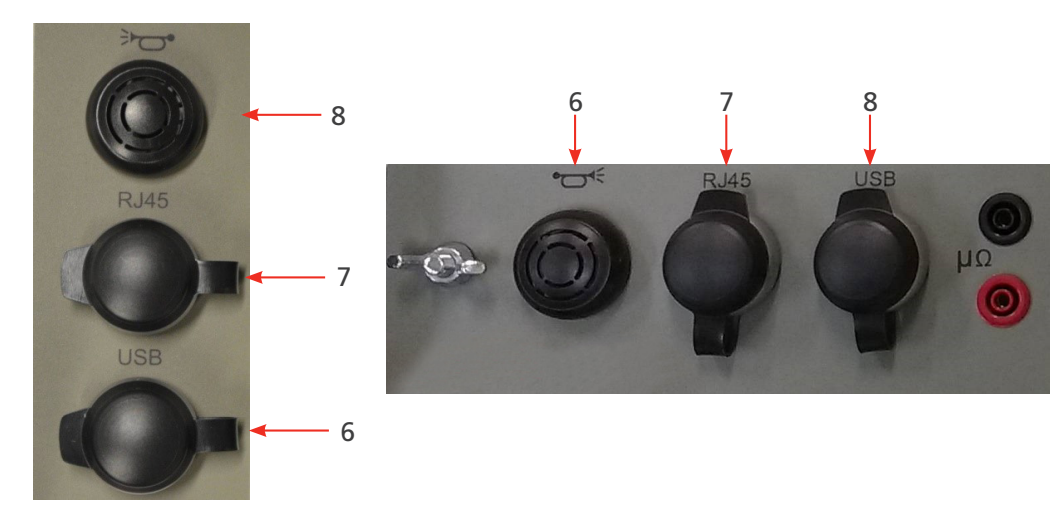

#### 6.3 Interfaces de communication

Fig.21: Interfaces de connexion

#### 8. Avertisseur sonore

Émet des alertes sonores à travers le boîtier de l'unité de commande.

#### 7. Interface Ethernet

Assure la communication et l'utilisation avec un PC fixe ou portable exécutant le logiciel BALTOWin.

Il est déconseillé de connecter l'interface Ethernet du système d'une autre manière (par ex. à un réseau).

- Interface Ethernet conforme aux normes EIA/TIA-568 et TSB-36.
- Câble blindé à paires torsadées.
- Longueur maximale : 100 m.

#### 6. Interface USB

- Permet de stocker les résultats de mesure sur un dispositif USB. Les données peuvent être traitées par BALTOWin.
- Prend en charge la connexion d'un clavier.

#### 6.4 Bouton de démarrage - Voyant « Système prêt »

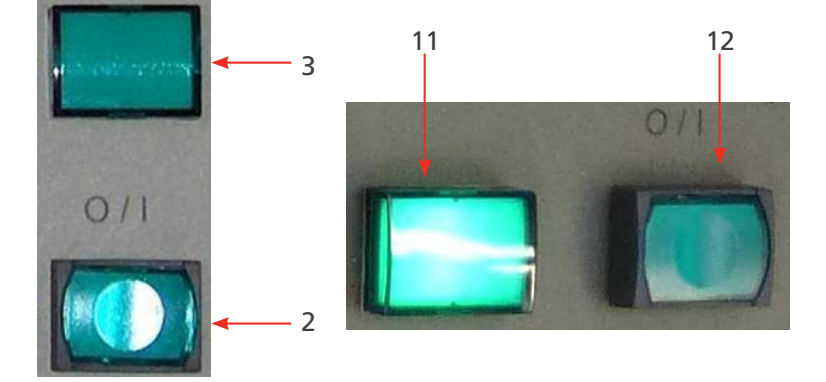

Fig.22: Bouton de démarrage - Voyant « Système prêt »

#### 3. Bouton de démarrage :

Lorsque le système BALTO est prêt à démarrer, le voyant s'allume. Appuyez sur le bouton pour démarrer le système. Le bouton est désactivé pendant le fonctionnement du système. Le bouton se réactive après un arrêt du système.

#### 2. Voyant « Système prêt » :

Le voyant « Système prêt » s'allume après un démarrage réussi du système, c'est-à-dire lorsque l'unité de commande et le PLC sont opérationnels, et que le système BALTO est prêt à être utilisé.

#### 6.5 Arrêt d'urgence

En cas d'urgence, appuyez sur bouton d'arrêt d'urgence.

#### Panneau de commande

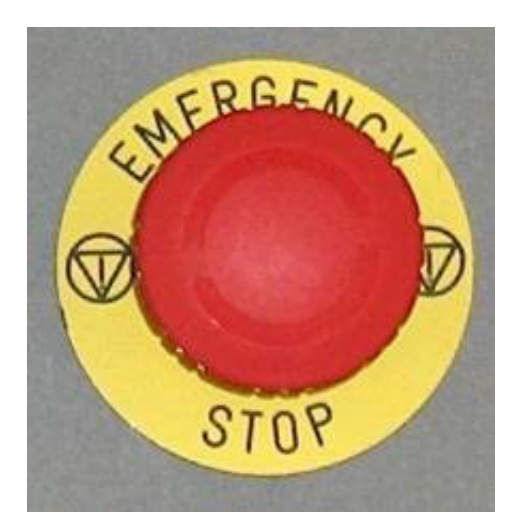

Fig.23 : Arrêt d'urgence

Le bouton d'arrêt d'urgence permet d'arrêter immédiatement les injections de courant en cours et d'empêcher d'autres injections de courant.

#### 7. Générateur de courant CC

Le générateur de courant CC (également appelé unité de puissance) contient 60 convertisseurs de courant CC/CC montés en parallèle, fournissant chacun jusqu'à 67 A de courant.

L'unité est commandée à l'aide de la modulation de largeur d'impulsion (PWM, Pulse Width Modulation).

Chaque unité contient son propre dispositif de mesure de courant.

Deux câbles Power Flex de 2 m - Ø 240 mm<sup>2</sup> sont utilisés pour brancher le générateur de courant CC au dispositif testé.

Par défaut, ces câbles Power Flex sont dotés de cosses de câble d'un côté, et de connecteurs de jonction électrique de l'autre.

Le générateur de courant CC de 4 000 A est composé des éléments suivants :

Sur le panneau avant :

Connecteurs électriques '+' et '-' pour connecter le dispositif testé au système à l'aide des câbles Power Flex.

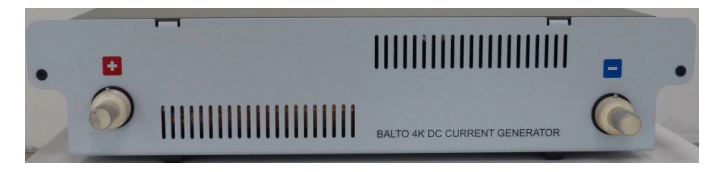

Fig.24 : Générateur de courant CC : Panneau avant

Sur le panneau arrière :

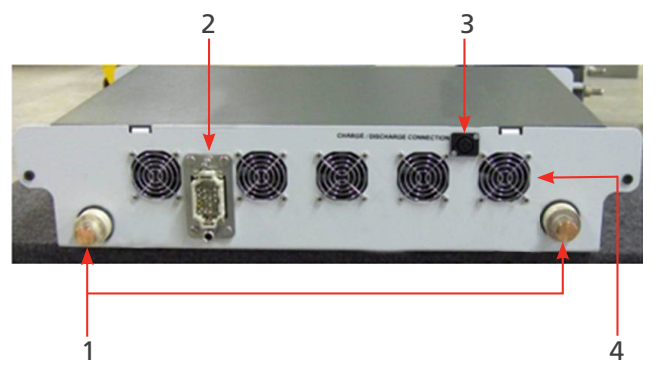

Fig.25 : Générateur de courant CC : Panneau arrière

| Réf. | Description                                                                                            |
|------|----------------------------------------------------------------------------------------------------|
| 1    | Connecteurs de jonction électrique pour l'approvisionnement en énergie depuis le compartiment énergie. |
| 2    | Connecteur système pour les signaux de gestion et de commande.                                         |
| 3    | Connecteur de charge (XLR) pour brancher l'outil de charge/décharge.                                   |
| 4    | Ventilateurs.                                                                                          |

Installation

#### 8. Installation

Ce chapitre décrit le montage correct du système BALTO et la manière de le rendre opérationnel pour les tests.

#### 8.1 Avertissements de sécurité

- Avant de monter les différents composants, les avertissements concernant l'équipement doivent obligatoirement être lus avec attention. Les avertissements doivent être pris en compte.
- Les bornes de sortie des générateurs de courant CC, les câbles et les points de raccordement du dispositif testé peuvent devenir chauds lors des injections de courant.
- Pour empêcher le chariot de bouger brutalement lors du montage du système, placez-le en position de travail en bloquant les roues (BALTO Modular uniquement).
- Suivez attentivement les instructions de montage de l'appareil, en particulier les étapes relatives aux générateurs de courant CC et aux branchements électriques.

#### 8.2 Préparation : commencez par charger le BALTO

Les batteries de l'approvisionnement en énergie doivent toujours être chargées avant de réaliser des tests avec le système BALTO.

AVERTISSEMENT : Lors de la charge du système BALTO, des gaz sont produits et diffusés par les batteries. Les batteries du système BALTO doivent donc être chargées dans une pièce suffisamment ventilée.

**REMARQUE :** Le système BALTO doit être chargé - branché au secteur - au moins 48 heures par semaine, même s'il n'est pas utilisé.

Si la tension d'une cellule de batterie reste inférieure à 2 V pendant de longues périodes, des dommages chimiques irréversibles peuvent être occasionnés.

# **REMARQUE :** Ces dommages chimiques sont irréversibles et ne peuvent pas être réparés par une nouvelle charge.

Les batteries endommagées ou en fin de vie doivent être mises au rebut conformément à la législation locale en matière d'élimination des déchets.

N'expédiez pas de batteries endommagées.

#### 8.3 Charge des générateurs de courant

Avant de brancher le(s) générateur(s) de courant au chariot (BALTO Modular) ou au panneau de connexion (BALTO Compact), chargez-les de manière à ce que leur tension corresponde à celle du compartiment énergie.

#### Installation

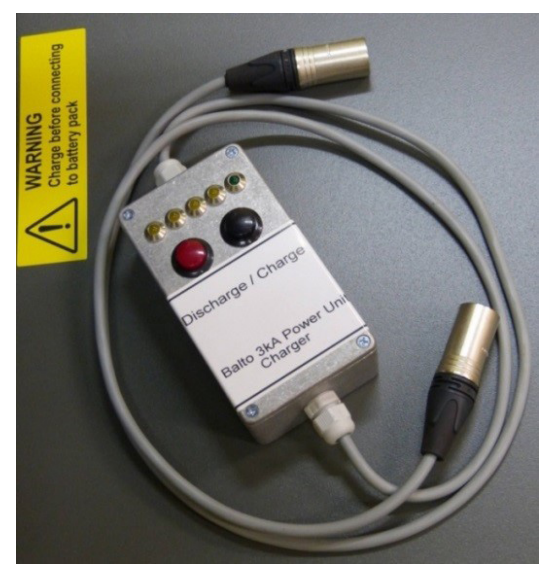

Fig.27 : Outil de charge/décharge

L'outil de charge/décharge, inclus comme accessoire du système, doit être utilisé pour charger les générateurs de courant CC.

Le module doit être branché au connecteur 5 broches XLR d'un côté et au connecteur 3 broches XLR du générateur de courant CC de l'autre. Le connecteur XLR-5 est situé sur le chariot du BALTO Modular ou sur l'unité principale du BALTO Compact 4000.

Pour charger le générateur de courant CC, appuyez sur le bouton noir. Pour décharger le générateur de courant CC, appuyez sur le bouton rouge.

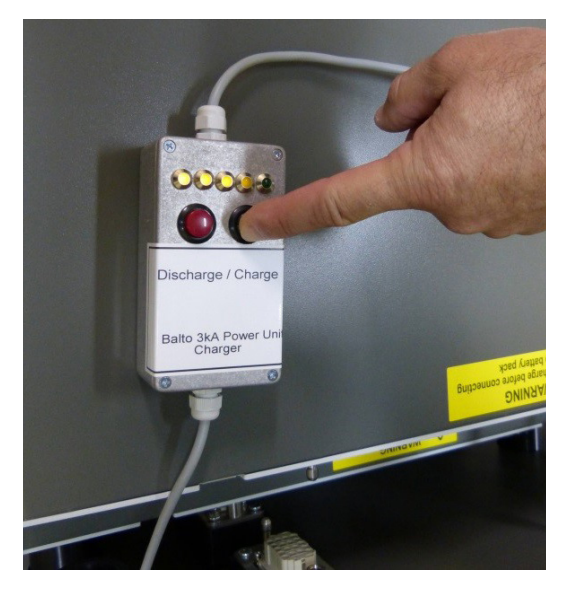

Fig.28 : Charge d'un générateur de courant CC

Les voyants s'allument pour indiquer le niveau de charge du générateur de courant CC. Le voyant vert s'allume pour indiquer que le générateur de courant CC peut être branché en toute sécurité.

## MISE EN GARDE : La charge du générateur de courant CC doit toujours être vérifiée avant son branchement au compartiment énergie.

Vérifiez que tous les connecteurs sont correctement branchés.

#### Installation

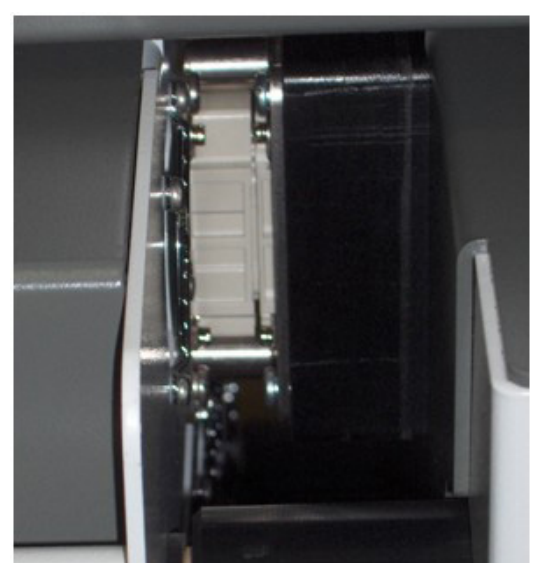

Fig.29 : Générateur de courant CC branché

**REMARQUE :** Il est important de décharger chaque générateur de courant avant un transport. Commencez par débrancher entièrement le générateur de courant. Branchez l'outil de charge/décharge comme décrit ci-dessus, puis appuyez sur le bouton rouge (Décharge). De cette manière, les connecteurs de jonction électrique du générateur de courant peuvent être court-circuités sans causer de dommages.

#### 8.4 Comment utiliser les câbles Power Flex

Chaque générateur de courant CC est livré avec deux câbles Power Flex (Ø 240 mm<sup>2</sup>, longueur 2 m) pour le branchement au disjoncteur ultra-rapide à courant continu. Les câbles Power Flex sont équipés de connecteurs à baïonnette pour jonction électrique et de cosses de câble.

Soyez prudent lors du branchement des générateurs de courant CC au disjoncteur ultra-rapide à courant continu.

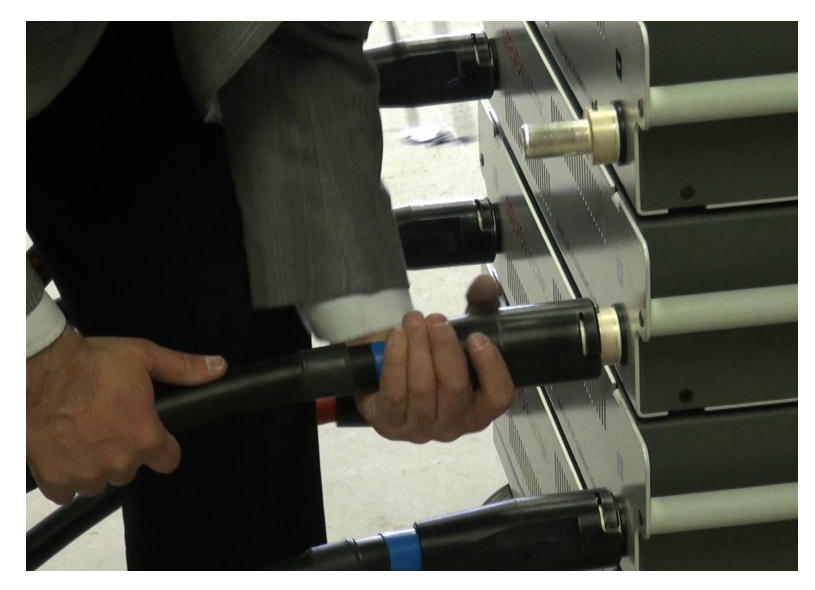

Fig.30 : Branchement des câbles électriques

MISE EN GARDE : Avant de brancher les connecteurs de jonction électrique aux générateurs de courant CC, vérifiez que les bandes de contact, à la fois devant et derrière, sont intactes et correctement positionnées dans le connecteur. Les bandes de contact sont importantes pour fournir un bon contact et l'impédance la plus basse possible.
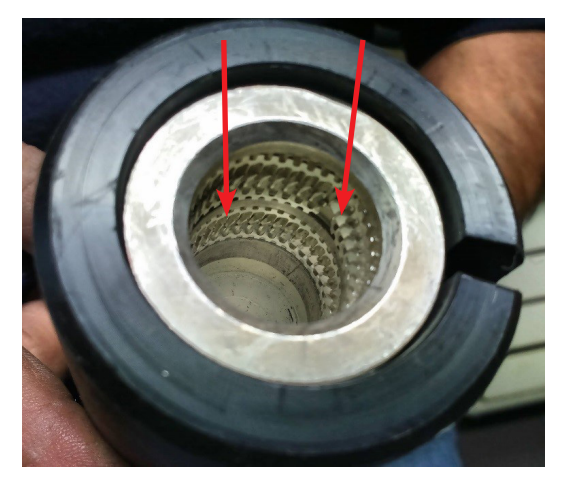

## Fig.31: Câble électrique : Connecteur à baïonnette pour jonction électrique

Les connecteurs à baïonnette pour jonction électrique doivent être branchés en douceur. Il est recommandé de tenir le câble Power Flex juste en dessous du connecteur, et de l'aligner avec le connecteur de jonction électrique sur le générateur de courant CC. Poussez ensuite le câble légèrement vers l'avant.

Évitez de tenir le câble Power Flex par le connecteur, pour ne pas gêner le branchement. Une manipulation brusque du connecteur peut également endommager les bandes de contact.

Une fois le branchement effectué, verrouillez le connecteur à baïonnette.

Assurez-vous que la polarité est respectée aux deux extrémités, comme indiqué sur le disjoncteur ultra-rapide à courant continu et le générateur de courant CC.

Pour simplifier le branchement, des attaches pour disjoncteur peuvent être utilisées pour brancher les câbles Power Flex au disjoncteur CC ultra-rapide. Ces attaches sont disponibles en option.

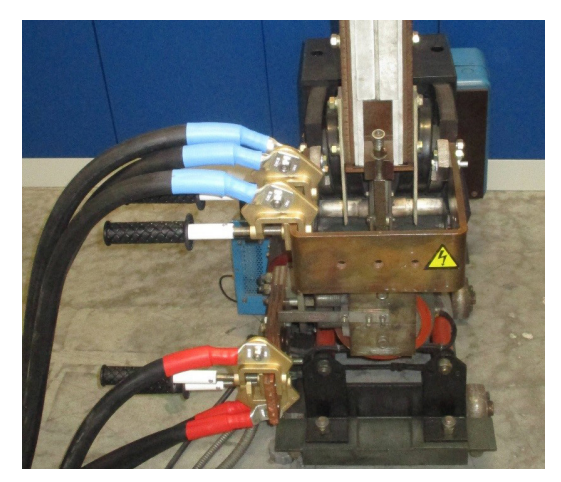

Fig.32 : Branchements à l'aide d'attaches pour disjoncteur

## 8.5 Branchement du disjoncteur ultra-rapide à courant continu

Avant de commencer, il est impératif de suivre attentivement les instructions et les procédures standard ci-dessous, notamment la procédure d'analyse des risques.

#### Installation

# **DANIGER :** Le disjoncteur ultra-rapide à courant continu soumis au test doit être désactivé et débranché du secteur.

Toutes les précautions applicables aux installations basse et haute tension doivent être respectées. Assurez-vous, dans tous les cas, que le réseau haute tension (par ex. 3 000 VCC, 1 500 VCC) n'est jamais branché au système de test.

Les procédures et les mesures d'atténuation des risques, spécifiées dans les règles de sécurité applicables de l'entreprise ou du site de test, doivent être respectées en permanence.

## MISE EN GARDE : Le disjoncteur CC ultra-rapide doit être en position ouverte.

En outre, pour diminuer l'impédance, observez les consignes suivantes :

- Les points de raccordement doivent être propres.
- Respectez la polarité + et du disjoncteur CC ultra-rapide.
- Les éléments de mesure (par ex. shunts) qui ne sont pas à tester doivent être exclus du circuit.

**REMARQUE :** Le branchement au disjoncteur ultra-rapide à courant continu doit être réalisé à l'aide des câbles Power Flex.

## 8.6 Montage du BALTO Modular sur site

- 4. Placez-le chariot en position de travail. Pour cela, actionnez les freins pour bloquer les roues. Cette position empêche le chariot de bouger brusquement lors du montage.
- 5. Le système BALTO Modular peut être mis à la terre à l'aide de la borne de mise à la terre située sur le chariot. Utilisez le câble de mise à la terre inclus en tant qu'accessoire du système, ou un câble équivalent de calibre approprié.
- 6. Placez l'unité de commande sur le dessus du chariot, puis branchez les 3 connecteurs du chariot à l'unité de commande.
- 7. Posez le capot avec surface de travail au-dessus des connecteurs.
- 8. Branchez le système BALTO au secteur. Vérifiez que la tension secteur correspond à celle affichée sur le chariot.
- 9. Appuyez sur l'interrupteur principal (rouge) du chariot pour lancer la charge du compartiment batterie. Le bouton E/S (I/O) de l'unité de commande s'allume.
- 10. Avant d'installer les générateurs de courant CC, vérifiez qu'ils sont chargés. Insérez-les ensuite un par un dans le chariot.
- 11. Branchez les câbles Power Flex aux générateurs de courant comme décrit ci-dessus.
- 12. Branchez les câbles Power Flex au disjoncteur CC ultra-rapide. Vérifiez que le disjoncteur est en position ouverte.
- 13. Appuyez sur le bouton E/S de l'unité de commande : le BALTO Modular démarre.

Le système BALTO Modular 8 000 A/ 12 000 A comprend seulement deux ou trois logements pour générateur de courant CC (si aucune extension future n'est prévue ou souhaitée).

L'espace restant peut être utilisé pour ranger les câbles Power Flex ou les accessoires du système.

## Installation

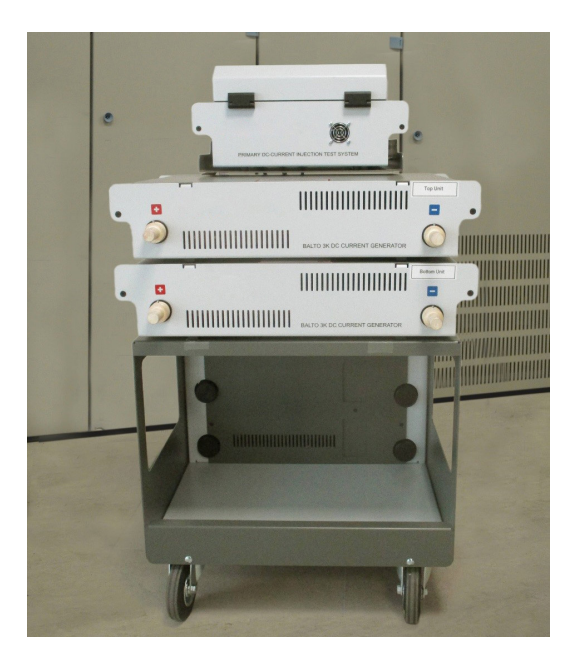

Fig.33 : Système BALTO Modular avec seulement deux logements

Les générateurs de courant CC ont des positions attitrées sur le chariot. Lors du montage du système, veuillez suivre l'ordre indiqué.

- Les positions mécaniques des connecteurs pour jonction électrique sont spécifiques à l'ordre indiqué.
- L'étalonnage du système est spécifique à l'ordre indiqué.

Les générateurs de courant CC sont désignés de « PU1 » (Unité de puissance 1 - bas) à « PU5 » (Unité de puissance 5 - haut).

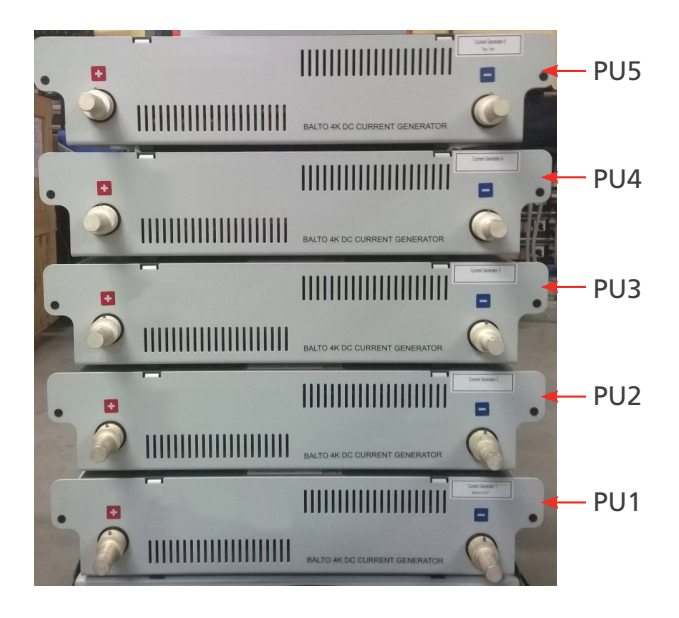

Fig.34: Système BALTO Modular avec indication PU

## Installation

## Configuration d'un système BALTO Modular 20 000 A

| LOGEMENT | PU   | CAPACITÉ DU<br>SYSTÈME | Remarques                                      |
|----------|------|------------------------|------------------------------------------------|
| POS. 1   | PU 1 | 4 000 A                | Emplacement utilisé pour la vérification auto. |
| POS. 2   | PU 2 | 8 000 A                |                                                |
| POS. 3   | PU 3 | 12 000 A               |                                                |
| POS. 4   | PU 4 | 16 000 A               |                                                |
| POS. 5   | PU 5 | 20 000 A               |                                                |

## Configuration d'un système BALTO Modular 12 000 A

| LOGEMENT | PU   | CAPACITÉ DU<br>SYSTÈME | Remarques                                      |
|----------|------|------------------------|------------------------------------------------|
| POS. 1   |      |                        | Non utilisé                                    |
| POS. 2   |      |                        | Non utilisé                                    |
| POS. 3   | PU 1 | 4 000 A                | Emplacement utilisé pour la vérification auto. |
| POS. 4   | PU 2 | 8 000 A                |                                                |
| POS. 5   | PU 3 | 12 000 A               |                                                |

## Configuration d'un système BALTO Modular 8 000 A

| LOGEMENT | PU   | CAPACITÉ DU<br>SYSTÈME | Remarques                                      |
|----------|------|------------------------|------------------------------------------------|
| POS. 1   |      |                        | Non utilisé                                    |
| POS. 2   |      |                        | Non utilisé                                    |
| POS. 3   |      |                        | Non utilisé                                    |
| POS. 4   | PU 1 | 4 000 A                | Emplacement utilisé pour la vérification auto. |
| POS. 5   | PU 2 | 8 000 A                |                                                |

## 8.7 Montage du BALTO Compact 4000 sur site

- 1. Insérez l'unité principale dans l'emplacement approprié de l'unité de transport (surface plane avec roues).
- 2. Le BALTO Compact 4000 peut être mis à la terre à l'aide de la borne de mise à la terre située sur l'unité principale. Utilisez le câble de mise à la terre inclus en tant qu'accessoire du système, ou un câble équivalent de calibre approprié.
- 3. Branchez le BALTO Compact 4000 au secteur. Vérifiez que la tension secteur correspond à celle affichée sur le chariot.
- 4. Appuyez sur l'interrupteur principal (rouge) de l'unité principale pour lancer la charge du compartiment batterie. Le bouton E/S de l'unité de commande s'allume.
- 5. Avant d'installer le générateur de courant CC, vérifiez qu'il est chargé. Insérez ensuite le générateur de courant dans son logement.
- 6. Branchez les câbles Power Flex au générateur de courant comme décrit ci-dessus.
- 7. Branchez les câbles Power Flex au disjoncteur CC ultra-rapide. Vérifiez que le disjoncteur est en position ouverte.
- 8. Appuyez sur le bouton E/S de l'unité principale : le BALTO Compact 4000 démarre.

Les instructions suivantes doivent être lues attentivement avant de réaliser des tests à l'aide du système BALTO.

AVERTISSEMENT : Respectez en permanence les consignes de sécurité de l'entreprise, du site de test ou de la réglementation locale.

AVERTISSEMENT : Respectez en permanence les consignes de sécurité stipulées dans le présent manuel d'utilisation <u>Consultez le chapitre 2. Avertissements et normes de sécurité page 3</u>.

**DANCER** I Si les appareillages de connexion CC sont accessibles, le disjoncteur ultra-rapide à courant continu soumis au test doit être débranché et mis à la terre.

Si les appareillages de connexion CC sont sous enveloppe, la partie débrochable doit être déposée.

Dans les deux cas, le disjoncteur ultra-rapide à courant continu doit être passé en mode « test » ou « service ».

AVERTISSEMENT : Lisez et respectez les instructions affichées sur les générateurs de courant CC.

MISE EN GARDE : Une fois les tests terminés, il est conseillé de désactiver le disjoncteur CC ultra-rapide, afin d'éviter que du courant ne circule, ce qui déchargerait inutilement les batteries.

MISE EN GARDE : Consignes de sécurité relatives aux câbles d'injection de courant. Lors des tests, les injections de courant peuvent avoir des intensités extrêmement élevées. Les forces magnétiques qui en résultent peuvent faire bouger les câbles d'injection de courant, et blesser le personnel à proximité immédiate.

Il est impératif de rester à distance des câbles d'injection de courant lors des tests.

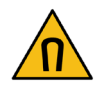

MISE EN GARDE : Dysfonctionnement.

L'utilisation de câbles ou de composants inappropriés ou défectueux peut impacter les caractéristiques techniques du système spécifiées dans ce document. En outre, l'utilisation d'un équipement inadéquat peut fortement endommager le système.

# 9.1 Procédures de test

Cette section contient des directives pour tester correctement les disjoncteurs ultra-rapides à courant continu.

## 9.1.1 Déterminer le seuil de déclenchement

Utilisez le mode Auto pour déterminer précisément, et contrôler, le seuil de déclenchement à maximum de courant Imax/I<sub>de</sub> connu.

Si la valeur de déclenchement à maximum de courant Imax/I<sub>ds</sub> est inconnue, l'opérateur peut utiliser au préalable le mode Quicktest. Le seuil de déclenchement à maximum de courant observé lors de ce test est utilisé automatiquement comme référence en mode Auto.

En mode Auto, le système BALTO génère un courant avec une pente ascendante rapide jusqu'à un niveau donné du seuil I<sub>de</sub>. L'augmentation de courant se poursuit ensuite à 200 A/s, jusqu'à un niveau légèrement supérieur au seuil I<sub>de</sub>.

L'utilisation de cette procédure permet de satisfaire aux exigences de la norme CEI.

En cas d'écart, ou si un réglage du seuil de déclenchement est nécessaire, réglez le disjoncteur CC ultra-rapide et répétez la procédure jusqu'à ce qu'une valeur de déclenchement stable, conforme à la tolérance autorisée par le fabricant, soit obtenue.

## 9.1.2 Déterminer le temps d'ouverture

Pour déterminer le temps d'ouverture, utilisez le test « Opening Time » en mode « Manual » (Manuel). Ce test permet de déterminer le temps de réponse mécanique du disjoncteur ultra-rapide à courant continu.

Les paramètres de ce test sont définis automatiquement en fonction des résultats obtenus en mode Auto.

La valeur de ce temps d'ouverture doit correspondre à celle indiquée sur la fiche des propriétés du dispositif testé établie par le fabricant.

## 9.1.3 Déterminer la chute de tension

Pour cette mesure, utilisez le test intitulé « mV ».

La valeur attendue, et les conditions dans lesquelles ce test doit être effectué, sont indiquées sur la fiche des propriétés du dispositif testé établie par le fabricant.

Pour les disjoncteurs CC ultra-rapides sur matériel roulant, il est conseillé de réaliser également les tests suivants :

Test du temps de fermeture/ouverture manuelle et vérification du fonctionnement correct des contacts auxiliaires.

## 9.1.4 Tests du temps de réaction

Le test du temps de réaction permet de mesurer le temps de réaction du disjoncteur CC ultra-rapide lorsqu'il reçoit une commande de fermeture ou d'ouverture manuelle.

#### **Préparation**

Pour mesurer les commandes de fermeture et d'ouverture, un contact « NO » (Normalement ouvert) sans tension représentant la commande doit être branché à l'entrée «Trip» (3) du module PROTECTION TEST.

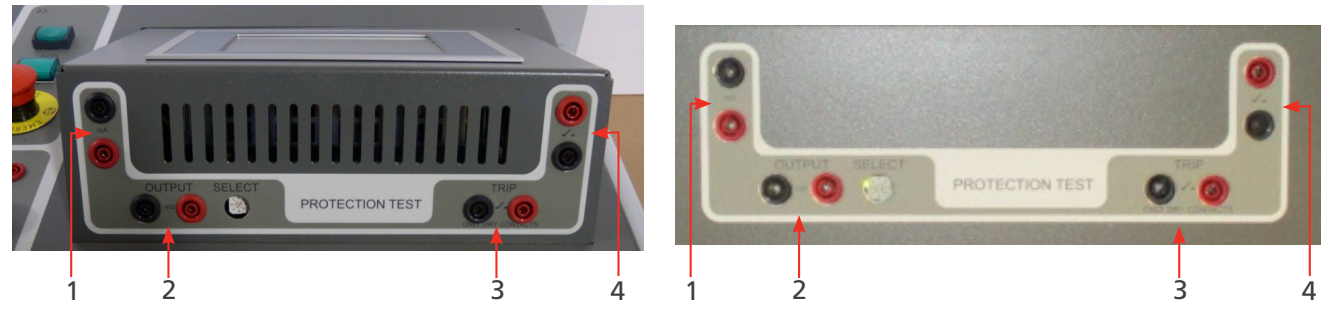

Fig.35: Module PROTECTION TEST du BALTO Modular

*Module PROTECTION TEST du BALTO Compact 4000* 

## Mesure du temps de réaction

#### Fermeture manuelle

Dans le menu « Manual Mode » (mode Manuel), sélectionnez « Manual Closing Reaction Time » (Temps de réaction pour une fermeture manuelle).

Le disjoncteur CC ultra-rapide doit être en position ouverte.

| 7 MANUAL MODE / REACTION TIME TEST                                   | <u> </u>                    |
|----------------------------------------------------------------------|-----------------------------|
| Back                                                                 | U-bat: 15.5 V<br>I-bat: 0 A |
| CLOSING REACTION TIME TEST                                           |                             |
| Test-Current<br>500 A                                                |                             |
| START                                                                |                             |
| Code: 0  Power Units:5  Alarm status:No Alarms  Warnings:No Warnings |                             |

Le courant de test utilisé est fixé à 100 A par générateur de courant CC branché.

Appuyez sur le bouton « START » (Démarrer) pour lancer la mesure, puis envoyez la commande de fermeture manuelle au disjoncteur ultra-rapide à courant continu. Si aucune fermeture n'est mesurée, le test s'arrête au bout de 20 secondes.

#### Principe de mesure

Lors du démarrage, le système tente d'envoyer du courant par impulsions. Lorsque le disjoncteur ultra-rapide à courant continu se ferme, le courant passe avec succès dans le circuit. Le temps de réaction résultant est le temps écoulé entre l'arrivée de la commande et la circulation du courant.

Du fait de l'auto-régulation du système, le courant qui circule une fois le disjoncteur fermé peut être supérieur pendant un court instant au courant de test spécifié. Le courant généré est corrigé en quelques millisecondes.

#### Résultats de la mesure

Le résultat du test est affiché dans la fenêtre ci-dessous :

| 🌠 MANUAL MODE / REA                                                  | ACTION TIME TEST |                             |  |
|----------------------------------------------------------------------|------------------|-----------------------------|--|
| Back                                                                 |                  | U-bat: 15.5 V<br>I-bat: 0 A |  |
| CLOSING REACT                                                        | ION TIME TEST    |                             |  |
| <b>24 ms</b> 2074                                                    | A Finishe        | 1                           |  |
| SAVE                                                                 | IGNORE           |                             |  |
| Code: 0  Power Units:5  Alarm Status:No Alarms  Warnings:No Warnings |                  |                             |  |

Le bouton représentant un graphique permet d'ouvrir une fenêtre avec un graphique illustrant la mesure réalisée.

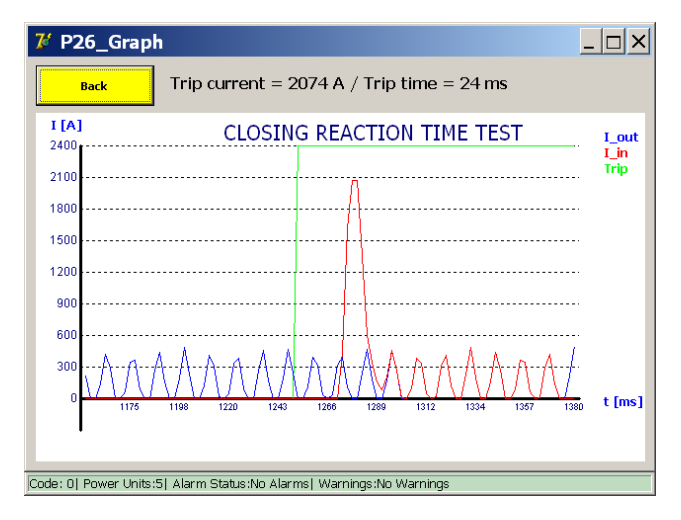

#### Message d'erreur

Exemple :

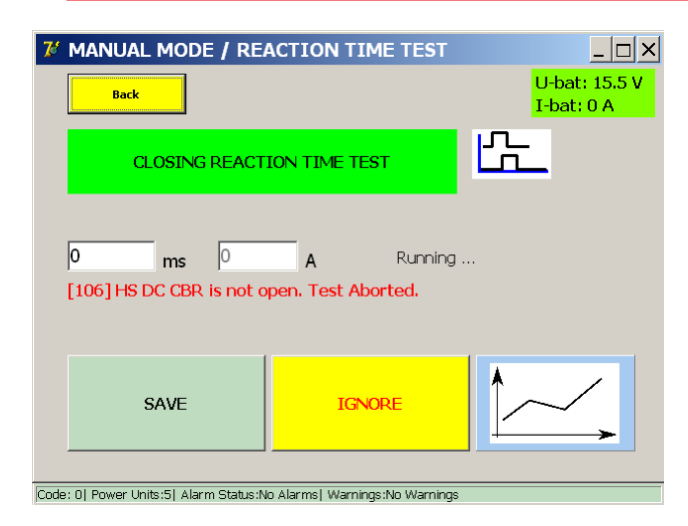

Si un code d'erreur s'affiche, vérifiez les points suivants :

- Branchements incorrects des câbles de mesure.
- Branchement incorrect du bouton de commande.
- Branchements incorrects sur le disjoncteur ultra-rapide à courant continu.
- Le délai d'attente est dépassé.

## Mesure du temps de réaction

#### Ouverture manuelle

Dans le menu « Manual Mode » (mode Manuel), sélectionnez « Manual Opening Reaction Time » (Temps de réaction pour une ouverture manuelle).

Le disjoncteur CC ultra-rapide doit être en position fermée.

| 7 MANUAL MODE / REACTION TIME TEST                                   |                             |
|----------------------------------------------------------------------|-----------------------------|
| Back                                                                 | U-bat: 15.5 V<br>I-bat: 0 A |
| OPENING REACTION TIME TEST                                           |                             |
| Test-Current<br>500 A                                                |                             |
| START                                                                |                             |
| Code: 0  Power Units:5  Alarm status:No Alarms  Warnings:No Warnings |                             |

Le courant de test utilisé est fixé à 100 A par générateur de courant CC branché.

Appuyez sur le bouton « START » (Démarrer) pour lancer la mesure, puis envoyez la commande d'ouverture manuelle au disjoncteur ultra-rapide à courant continu. Si aucune ouverture n'est mesurée, le test s'arrête au bout de 20 secondes.

#### Principe de mesure

Après le démarrage, le système commence à envoyer le courant de test. Le temps de réaction résultant est le temps écoulé entre l'arrivée de la commande et l'interruption du courant.

#### Résultats de la mesure

Le résultat du test est affiché dans la fenêtre ci-dessous :

| 7 MANUAL MODE / RE                                                   | ACTION TIME TEST | _ 🗆 ×                       |  |
|----------------------------------------------------------------------|------------------|-----------------------------|--|
| Back                                                                 |                  | U-bat: 15.5 V<br>I-bat: 0 A |  |
| OPENING REACT                                                        | ION TIME TEST    | ĽŁ.                         |  |
| 34 ms 501                                                            | A Finishe        | d                           |  |
| SAVE                                                                 | IGNORE           |                             |  |
| Code: 0  Power Units:5  Alarm Status:No Alarms  Warnings:No Warnings |                  |                             |  |

Le bouton représentant un graphique permet d'ouvrir une fenêtre avec un graphique illustrant la mesure réalisée.

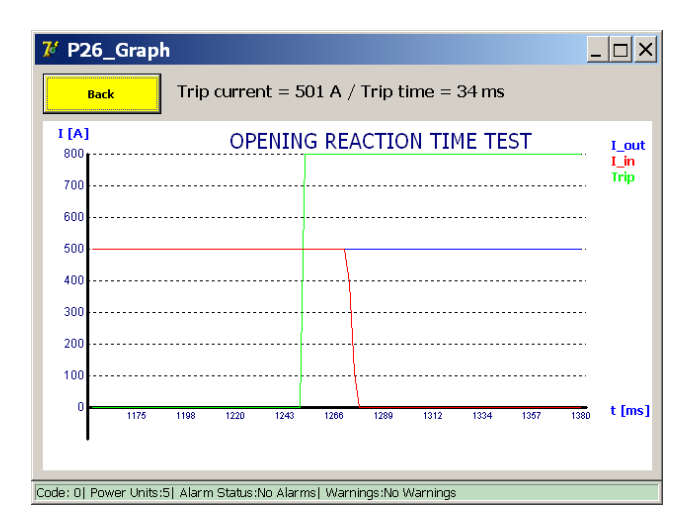

#### Message d'erreur

Exemple :

| 7 MANUAL MODE / RE                                                   | ACTION TIME TEST                  |                             |  |
|----------------------------------------------------------------------|-----------------------------------|-----------------------------|--|
| Back                                                                 |                                   | U-bat: 15.5 V<br>I-bat: 0 A |  |
| OPENING REACT                                                        | ION TIME TEST                     |                             |  |
| 0 ms 0<br>[100] HS DC CBR is not c                                   | A Running<br>losed, Test Aborted, |                             |  |
| SAVE                                                                 | IGNORE                            |                             |  |
| Code: 0  Power Units:5  Alarm Status:No Alarms  Warnings:No Warnings |                                   |                             |  |

Si un code d'erreur s'affiche, vérifiez les points suivants :

- Branchements incorrects des câbles de mesure.
- Branchement incorrect du bouton de commande.
- Branchements incorrects sur le disjoncteur ultra-rapide à courant continu.
- Le délai d'attente est dépassé.

#### 9.1.5 I\_Max NO - NC

Cette fonction permet de vérifier que les contacts auxiliaires (NO et NF) du disjoncteur CC ultra-rapide fonctionnent correctement.

#### Préparation

Le disjoncteur CC ultra-rapide doit être en position ouverte.

Branchez les contacts auxiliaires NO/NF du disjoncteur CC ultra-rapide à tester sur les entrées « Trip » du module PROTECTION TEST du système BALTO.

Contact NF - Trip 1 (3)

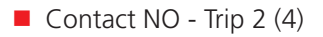

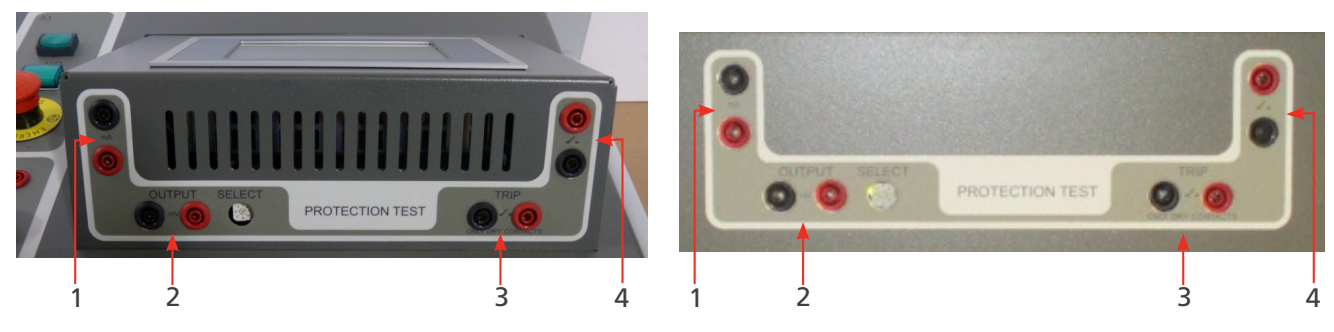

Fig.36 : Module PROTECTION TEST du BALTO Modular

Module PROTECTION TEST du BALTO COMPACT 4000

Exemple :

Interrupteur à double contact B

Contact NF - Trip 1 (3) - N° 2/4 Contact NO - Trip 2 (4) - N° 1/3

Interrupteur à double contact E

Contact NF - Trip 1 (3) - N° 8/10

Contact NO - Trip 2 (4) - N° 7/9

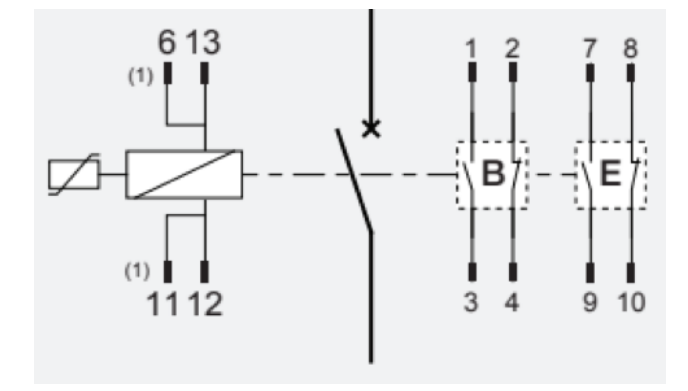

#### Fenêtre d'information

Dans la boîte de dialogue « P3\_Selection Testmode », sélectionnez l'option « I\_Max NO - NF ».

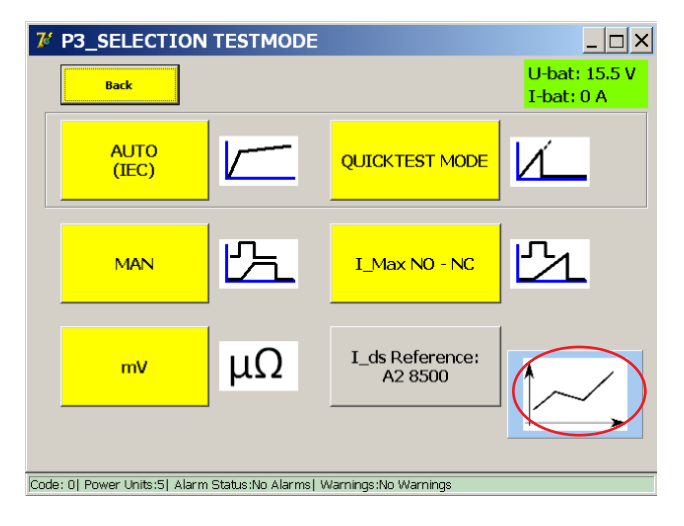

La fenêtre suivante s'affiche :

| 7 P204_I_MAX NO - NC                                                  |        | _ 🗆 ×                       |
|-----------------------------------------------------------------------|--------|-----------------------------|
| Back                                                                  |        | U-bat: 15.5 V<br>I-bat: 0 A |
| I_MAX NO - NC TEST                                                    | 51     |                             |
| Slope : 0 to 20000A in 600ms                                          |        |                             |
| Please connect:<br>$NC \rightarrow Trip 1$<br>$NO \rightarrow Trip 2$ |        |                             |
| START                                                                 |        |                             |
| Code: 0  Power Units:5  Alarm Status:No Alarms  Warnings:No Wa        | rnings |                             |

Le courant de test est déterminé par le nombre d'unités de puissance du système BALTO.

L'augmentation de la pente a été fixée à 600 ms et n'est pas modifiable.

Le principe de fonctionnement est identique à celui du mode Quicktest.

Fermez le disjoncteur CC ultra-rapide, puis appuyez sur le bouton « Start » pour lancer le test.

Durée limite de mesure de 600 ms.

Durée limite de commutation NO/NF de 100 ms.

#### Résultats de la mesure

Les résultats du test sont affichés dans la fenêtre ci-dessous :

| 7 P205_I_MAX NO - NC / RESULT                                        | _ 🗆 ×                       |  |
|----------------------------------------------------------------------|-----------------------------|--|
| Back                                                                 | U-bat: 15.5 V<br>I-bat: 0 A |  |
| I_MAX NO - NC TEST                                                   | 51                          |  |
| NC 524 ms 0 A<br>NO 528 ms 0 A                                       | Finished                    |  |
| SAVE IGNORE                                                          |                             |  |
| Code: 0  Power Units:5  Alarm Status:No Alarms  Warnings:No Warnings |                             |  |

Le bouton représentant un graphique ouvre la fenêtre « P26\_Graph » avec le résultat de la mesure effectuée illustré dans un graphique.

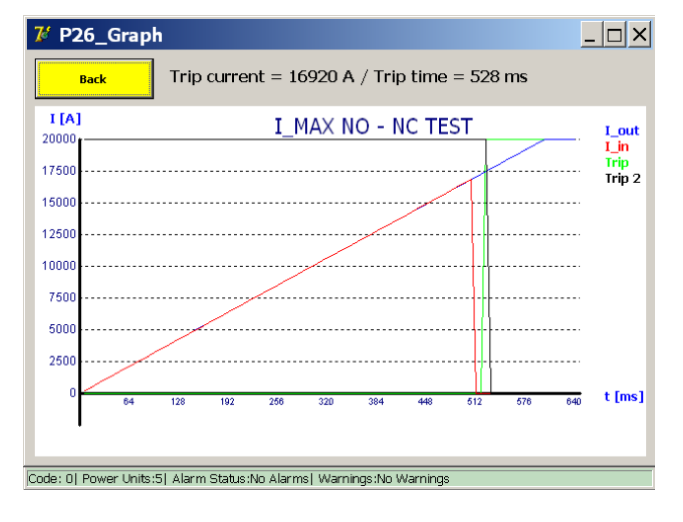

#### Remarque

La ligne verte montre l'état du contact auxiliaire NO et la ligne noire celui du contact auxiliaire NF.

La ligne bleue continue représente la pente ascendante du courant telle que déterminée par le système, et la ligne rouge correspond au courant réel mesuré. Le point au niveau duquel la ligne rouge ne suit plus la ligne bleue indique l'ouverture du disjoncteur.

La commutation NO/NF doit se passer dans cette zone.

Les valeurs « Trip Current » (Courant de déclenchement)/« Trip time » (Temps de déclenchement) indiquées dans la fenêtre « P26\_Graph » ne sont pas vraiment pertinentes étant donné qu'elles dépendent de la valeur I<sub>ds</sub> du disjoncteur et de la pente générée par le BALTO.

Les valeurs sont affichées uniquement lorsque le fonctionnement des contacts NO/NF est correct.

#### Rapport

Dans la fenêtre « P\_205\_I\_Max NO – NC », appuyez sur « Save » pour enregistrer les valeurs NO et NF dans le fichier « P14\_Report ».

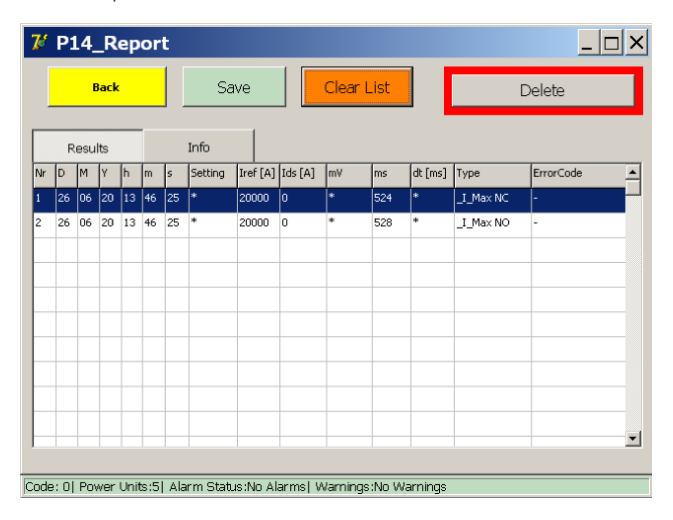

## Codes d'erreur résultats de test

Ces codes d'erreur sont associés aux tests et sont affichés dans la fenêtre des résultats de test.

## Code d'erreur de défaut

Code 100.

| 1 P205_I_MAX NO - N                                                  | C / RESULT                         |         |  |
|----------------------------------------------------------------------|------------------------------------|---------|--|
| Back                                                                 | Back                               |         |  |
| I_MAX NO                                                             | - NC TEST                          | Ľ1      |  |
| NC 0 ms<br>NO 0 ms<br>[100] HS DC CBR is not c                       | 0 A<br>0 A<br>losed. Test Aborted. | Running |  |
| SAVE IGNORE                                                          |                                    |         |  |
| Code: 0  Power Units:5  Alarm Status:No Alarms  Warnings:No Warnings |                                    |         |  |

Fermez le disjoncteur et essayez de nouveau.

## Codes d'erreur résultats de test - I\_Max NO - NC

Code 111.

| 7 P205_I_MAX NO - NC / RESU                                          |                                              |  |  |
|----------------------------------------------------------------------|----------------------------------------------|--|--|
| Back                                                                 | U-bat: 15.5 V<br>I-bat: 0 A                  |  |  |
| I_MAX NO - NC TEST                                                   | <u>گ</u> د                                   |  |  |
| NC 0 ms 0<br>NO 0 ms 0<br>[111] NO/NC contact positions inco         | A<br>Running<br>A<br>rrect or not connected. |  |  |
| SAVE IGNORE                                                          |                                              |  |  |
| Code: 0  Power Units:5  Alarm Status:No Alarms  Warnings:No Warnings |                                              |  |  |

Vérifiez les branchements et l'état mécanique des contacts auxiliaires NO/NF.

## Code 112

| 7 P205_I_MAX NO - NC / RESULT                                      | _ 🗆 ×                       |
|--------------------------------------------------------------------|-----------------------------|
| Back                                                               | U-bat: 15.5 V<br>I-bat: 0 A |
| I_MAX NO - NC TEST                                                 | Ľ۲.                         |
| NC * ms * A<br>NO * ms * A<br>[112] No feedback of NO/NC contacts. | Finished                    |
| SAVE IGNORE                                                        |                             |
| Code: 01 Power Units:51 Alarm Status:No Alarms1 Warnings:No V      | Varnings                    |

Vérifiez les branchements et l'état mécanique des contacts auxiliaires NO/NF.

| 7 P205_I_MAX NO - NC / RESULT                                     |                             |
|-------------------------------------------------------------------|-----------------------------|
| Back                                                              | U-bat: 15.5 V<br>I-bat: 0 A |
| I_MAX NO - NC TEST                                                | 51                          |
| NC522ms0ANO*ms*A[113] Switching of NO/NC took too long.           | Finished                    |
| SAVE IGNORE                                                       |                             |
| Code: 01 Power Linits:51 Alarm Status:No Alarms! Warning:No Warni | nas                         |

Code 113

Vérifiez les branchements et l'état mécanique des contacts auxiliaires NO/NF.

# 9.2 Structure du logiciel

Cette section décrit plus en détails les différentes fonctions de l'application et les modes d'affichage.

## 9.2.1 Informations générales

#### Boîte de dialogue

Informations générales concernant la structure de la boîte de dialogue BALTO.

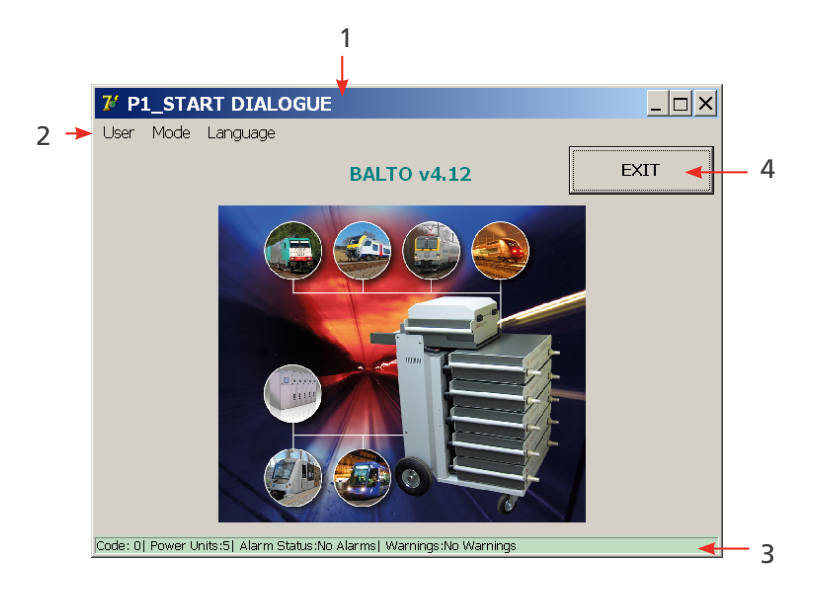

| Réf. | Description           |                                                 |
|------|-----------------------|-------------------------------------------------|
| 1.   | En-tête principal.    | Informations sur la boîte de dialogue affichée. |
| 2.   | Barre de menus.       | Sélection de menu.                              |
| 3.   | Barre d'état.         |                                                 |
| 4.   | Quitter le programme. |                                                 |

#### Quitter

Pour en savoir plus sur la fonction permettant de quitter le programme, <u>consultez le chapitre 9.14 Quitter</u> <u>l'application BALTO page 3</u>.

Pour en savoir plus sur la couleur du fond d'écran, consultez le chapitre 9.2.2 Fond d'écran page 13.

## Valeurs de référence

**REMARQUE :** Les valeurs de référence de ce manuel utilisées pour les réglages et les paramètres sont des valeurs indicatives. Consultez le rapport d'étalonnage de l'appareil pour connaître les paramètres réels.

#### Réglage de la valeur I\_ref

Le seuil l\_ref peut être modifié dans la fenêtre affichée an appuyant sur « Set l\_ref ».

#### Exemple

| AUTO MODE                                                                |              |  |  |
|--------------------------------------------------------------------------|--------------|--|--|
|                                                                          | + +          |  |  |
| Set I_ref                                                                | 97 % - 103 % |  |  |
| 8478 A + -                                                               |              |  |  |
| Slope ranges from 8224 A to 8732 A. (97% - 103% of I_ref)<br>I_ds: 8478A |              |  |  |

La fenêtre suivante s'affiche lorsque le bouton «« Set I\_ref » est utilisé.

| <b>7</b> Keyboard                                                    |        |    |  |
|----------------------------------------------------------------------|--------|----|--|
| 50000                                                                | A/s    | ок |  |
|                                                                      | 7 8    | 9  |  |
|                                                                      | 4 5    | 6  |  |
|                                                                      | 1 2    | 3  |  |
|                                                                      | 0      |    |  |
|                                                                      | < Clea | r  |  |
| Code: 0  Power Units:5  Alarm Status:No Alarms  Warnings:No Warnings |        |    |  |

#### Réglage de l'augmentation du courant

Pour régler la durée de la pente 200 A/s, configurez les paramètres K1 et K2 de manière appropriée dans la fenêtre « Auto Mode ».

| + +          |
|--------------|
| 97 % - 103 % |
|              |
|              |

- K1 Point de départ « e » de la pente 200 A/s
- K2 Point de fin « f » de la pente 200 A/s

Les valeurs K1 et K2 sont données sous forme de pourcentage de la valeur I\_ref spécifiée.

## Affichage des courbes

| <b>7</b> P5_QUICKTEST MODE              | / RESULT                     |                             |
|-----------------------------------------|------------------------------|-----------------------------|
| Back                                    |                              | U-bat: 15.5 V<br>I-bat: 0 A |
| QUICKTEST M                             |                              | _                           |
| <b>I_ds</b><br>8487 A                   | Finished                     |                             |
| I_ds Reference: A2 8500                 |                              |                             |
| SAVE                                    | IGNORE                       |                             |
| Code: 0  Power Units:5  Alarm Status:No | Alarms  Warnings:No Warnings |                             |

Dans cette fenêtre, la courbe de la dernière mesure peut être réexaminée en appuyant sur le bouton représentant un graphique.

## **REMARQUE** : Ce bouton apparaît après la première mesure.

## Valeurs affichées

Les valeurs affichées ici servent uniquement d'exemple. Les valeurs affichées varieront en fonction du type de test effectué.

#### 9.2.2 Fond d'écran

Dans certaines circonstances, la couleur du fond d'écran des fenêtres change :

| Couleur | Motif          |
|---------|----------------|
| Gris    | Fonctionnement |
|         | normal         |
| Orange  | Avertissement  |
| Rouge   | Erreur         |
| Jaune   | Maître/esclave |

## **AVERTISSEMENT :**

| 7 P2_MAIN MENU                               |                                      | <u> </u>                     |
|----------------------------------------------|--------------------------------------|------------------------------|
| [ < Back ]<br>BALTO 20000 A                  |                                      | Contraction of the second    |
| Test mode DC High                            | Test mode DC High Current Injections |                              |
| REPORTS                                      |                                      | U-bat: 13.8 V<br>I-bat: 40 A |
| Auto-Verification                            | Info                                 |                              |
| Master / Slave                               |                                      |                              |
| Code: DI Rewer Liste SI Alarm Status No Alar | mel Warninge II Bat <                |                              |

Un message d'avertissement actif n'interrompt pas le fonctionnement de l'équipement.

Le motif de l'avertissement est affiché sous forme abrégée dans la barre d'état.

**REMARQUE :** La tension des batteries, ainsi que le courant de charge, sont également affichés dans toutes les fenêtres et boîtes de dialogue.

- Fonctionnement normal = vert.
- I > 5 A = orange.
- U < seuil d'alarme = rouge.

#### Exemple

Erreur. - Consultez le chapitre 15.2 Fenêtre d'information sur le statut du système page 46.

| [ <back]<br>BALTO 20000 A</back]<br> |  |
|--------------------------------------|--|
|                                      |  |
| Test mode DC High Current Injections |  |
| REPORTS                              |  |
| Auto-Verification Info               |  |
| Master / Slave                       |  |
|                                      |  |

Une erreur active bloque le fonctionnement de l'appareil et les injections à venir.

Le motif de l'erreur est affiché sous forme abrégée dans la barre d'état.

Les couleurs de fond d'écran ne sont pas activées dans la fenêtre de démarrage. Les messages d'erreur et d'avertissement sont toutefois affichés dans la barre d'état.

Barre d'état : Messages d'erreur et d'avertissement.

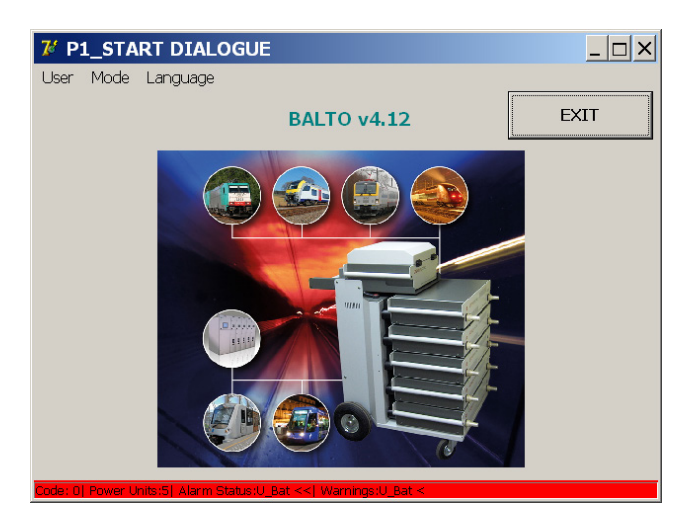

#### 9.2.3 Gestion des messages

Le système gère l'affichage des messages à l'aide de codes :

| Codes relatifs au fonctionnement.  |                                                                                 |  |
|------------------------------------|---------------------------------------------------------------------------------|--|
| Code 1 - 57                        | Messages en rapport avec l'état du système, avertissements ou erreurs, affichés |  |
|                                    | dans la barre d'état, ou messages en plein écran nécessitant une action de      |  |
|                                    | l'utilisateur, à savoir cliquer sur « OK » pour acquitter le message ou sur     |  |
|                                    | « Cancel » pour annuler.                                                        |  |
| Code 200 - 205                     | Messages nécessitant un choix de l'utilisateur.                                 |  |
| Codes d'erreur résultats de test : |                                                                                 |  |
| Code 100 - 106                     | Notifications associées aux tests dans les fenêtres de résultats.               |  |

#### Exemple

Fenêtre ci-dessous avec une fenêtre contextuelle :

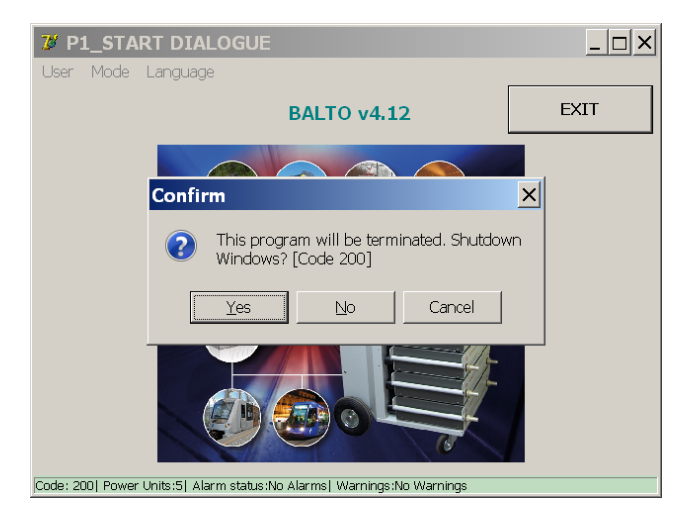

Pour plus d'informations sur ces codes, consultez le chapitre 15.4 Codes de message page <?>.

# 9.3 Démarrage du système BALTO

Réalisez le montage et tous les branchements décrits dans le chapitre précédents.

Le disjoncteur CC ultra-rapide doit être en position OFF.

## 9.3.1 Procédure de démarrage

Branchez le système au secteur.

Le voyant du bouton O/I doit s'allumer.

Appuyez sur le bouton O/I pour lancer la procédure de démarrage automatisée.

Plusieurs fenêtres vont s'afficher au cours du démarrage du système.

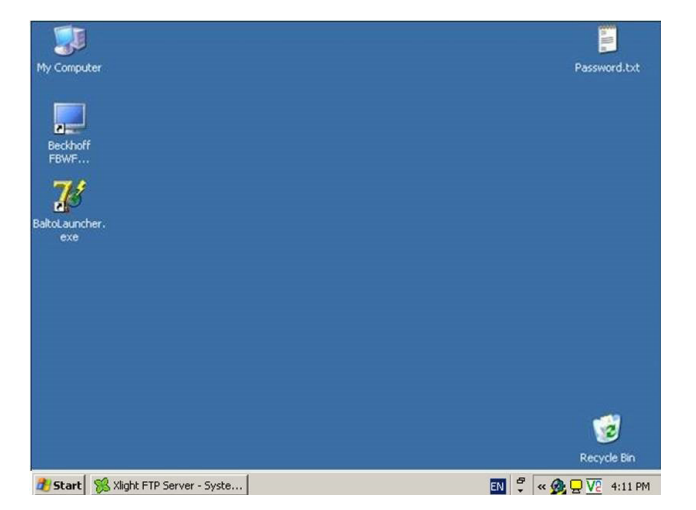

Les applications « TwinCAT » et « BALTO Launcher » démarrent automatiquement.

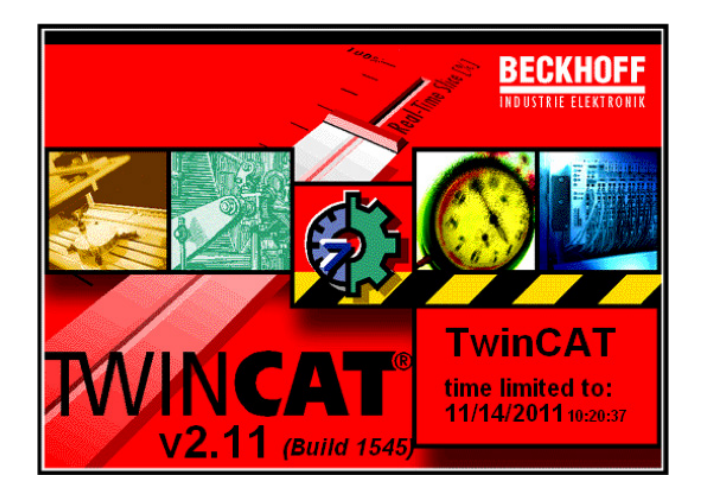

« TwinCAT » est exécuté.

| 7 BALTO Launcher                    | _ 🗆 🗙                    |
|-------------------------------------|--------------------------|
| BALTO LAUNCHER V1.9                 |                          |
| Checking for TWINCAT service in 0 s |                          |
| TWINCAT: IO Application is running. |                          |
|                                     |                          |
|                                     | ADVANCED MODE            |
| RESTART BALTO                       | Calibration              |
|                                     |                          |
| SHUTDOWN WINDOWS                    | DC Protection<br>Relay   |
|                                     |                          |
| EXIT                                |                          |
|                                     | Build 1_9 20171204_20:00 |

Le « BALTO Launcher » ouvre automatiquement l'application BALTO principale.

## **REMARQUE :** « TwinCAT » est le logiciel de Beckhoff chargé de gérer le PLC.

En mode ADVANCED, deux programmes supplémentaires sont exécutés :

- Calibration » (Étalonnage) En option.
- « DC Protection Relay » (Relais de protection CC) En option.

| 7 BALTO Launcher                           |                  |                          |  |  |  |
|--------------------------------------------|------------------|--------------------------|--|--|--|
| BALTO LAUNCHER V1.9                        |                  |                          |  |  |  |
| Checking for TWINCAT service in 0 s        |                  |                          |  |  |  |
| TWINCAT: IO Application is not yet running |                  |                          |  |  |  |
|                                            |                  |                          |  |  |  |
|                                            |                  | ADVANCED MODE            |  |  |  |
|                                            | RESTART BALTO    | Calibration              |  |  |  |
|                                            |                  |                          |  |  |  |
|                                            | SHUTDOWN WINDOWS | DC Protection<br>Relay   |  |  |  |
|                                            |                  |                          |  |  |  |
| EXIT                                       |                  |                          |  |  |  |
|                                            |                  | Build 1_9 20171204_20:00 |  |  |  |

Lors du processus de démarrage, le texte en rouge ci-dessus peut s'afficher brièvement jusqu'à ce que le logiciel « TwinCAT » ait fini de démarrer.

MISE EN GARDE : Si ce texte est affiché en permanence, et que le programme principal BALTO ne se lance pas, cela peut indiquer une défaillance du système. Dans ce cas, contactez votre fournisseur.

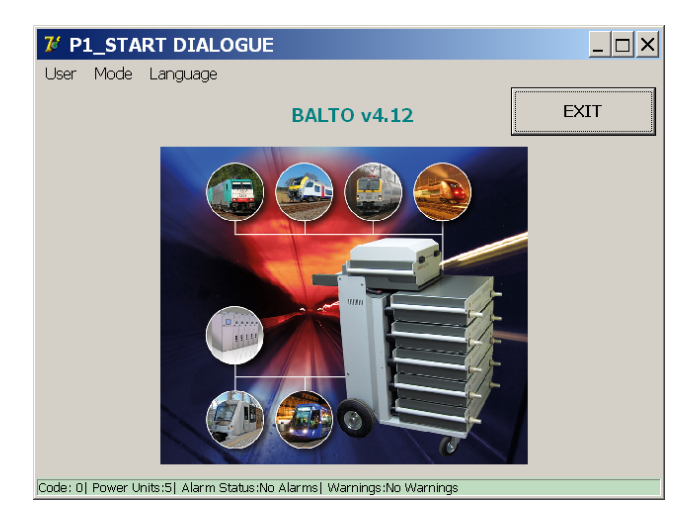

La boîte de dialogue de démarrage s'affiche, et le voyant « Système prêt » s'allume.

Pour plus d'informations, consultez le chapitre 6. Panneau de commande page 20.

Une fois cette procédure terminée, le disjoncteur CC ultra-rapide peut être activé.

## MISE EN GARDE : Si la boîte de dialogue de démarrage ne s'affiche pas, ou si la boîte de dialogue ne parvient pas à lancer le programme principal et que le voyant « Système prêt » reste éteint, le système s'arrêtera au bout de 2 minutes.

Attendez 20 secondes avant de tenter une nouvelle fois de démarrer le système. Si les problèmes de démarrage ne sont pas résolus, contactez votre service client.

## 9.4 Conditions de service

## 9.4.1 Capacité énergétique

Le tableau ci-dessous répertorie la durée totale des tests par injection de courant en fonction de la gamme de puissance, dans les conditions les moins favorables.

| Gamme de<br>puissance | Durée du test |
|-----------------------|---------------|
| 4 000 A               | 2,50 s        |
| 8 000 A               | 3,10 s        |
| 12 000 A              | 4,00 s        |
| 16 000 A              | 3,00 s        |
| 20 000 A              | 1,80 s        |

**REMARQUE :** La durée idéale des tests correspond au niveau de fidélité du disjoncteur CC ultra-rapide. Il est recommandé d'avoir des injections aussi brèves que possible pour préserver la charge des batteries.

## Configuration.

Le système BALTO Modular est configuré et étalonné pour une gamme de courant allant de 4 000 A à 20 000 A. La

gamme de puissance dépend du nombre de générateurs de courant utilisés dans l'équipement (de 1 à 5).

Si le nombre de générateurs de courant CC est différent de celui de la configuration par défaut, des messages d'avertissement s'affichent.

#### Avertissements système.

Les changements par rapport à la configuration d'usine par défaut sont signalés dans les fenêtres ci-dessous.

Exemple :

| Balto [Message Code 20]                                                                                                    |
|----------------------------------------------------------------------------------------------------|
| [Message Code 20]                                                                                                    |
| This Control Unit is configured for 5 Power Units, but you are<br>using 4 Power Unit(s). Please check the connections to the HS DC<br>CBR and disconnect the Power Cables from unused Power Units! |
|                                                                                                    |
|                                                                                                    |
| ок                                                                                                    |
|                                                                                                    |

**REMARQUE :** Il n'est pas toujours nécessaire de brancher toutes les unités de puissance. Le nombre d'unités de puissance dépend de l'injection de courant requise pour exécuter le test.

Si toutes les unités de puissance disponibles sont utilisées, la gamme complète d'injection de courant est disponible, ce qui peut être utile pour certaines procédures de test.

**REMARQUE :** Lors de la mise à niveau d'un système existant par l'ajout d'unités de puissance supplémentaires, par exemple en ajoutant une nouvelle unité de puissance à un système 16 000 A existant, un nouvel étalonnage du système est nécessaire.

Autres exemples :

| Balto [Message Code 21]                                                                                                    | ×  | Balto [Message Code 22]                                                                                                    |
|----------------------------------------------------------------------------------------------------|----|----------------------------------------------------------------------------------------------------|
| [Message Code 21]                                                                                                    |    | [Message Code 22]                                                                                                    |
| You have DISCONNECTED some Power Units. Please do not forg<br>to DISCONNECT the corresponding Power Cables at the HS DC<br>CBR side. | et | You have CONNECTED some additional Power Units. Please do<br>not forget to CONNECT the corresponding Power Cables at the HS<br>DC CBR. |
| ок                                                                                                    |    | ок                                                                                                    |

| Balto | [Message Code 49]                      | × |
|-------|----------------------------------------|---|
|       | [Message Code 49]                      |   |
|       | nr of Power Units should be exactly 1. |   |
|       |                                        |   |
|       |                                        |   |
|       |                                        |   |
|       |                                        |   |
|       | ок                                     |   |
|       |                                        |   |

## Conditions de défaut

Le système BALTO peut signaler à l'utilisateur des dysfonctionnements techniques par le biais de messages d'avertissement et d'erreur.

Ces messages sont affichés dans la barre d'état de chaque fenêtre, et dans la fenêtre « Info ».

Les injections de courant peuvent être bloquées par certaines erreurs. La poursuite des tests n'est alors possible qu'une fois le problème résolu.

## Charge des batteries

Le niveau de tension des batteries et le niveau de courant de charge sont affichés dans chaque fenêtre.

| 7 P3_SELECTIO |                                                                                                    |
|---------------|----------------------------------------------------------------------------------------------------|
| Back          | U-bat: 15.6 V<br>I-bat: 0 A                                                                        |
| Vert :        | Charge optimale des batteries pour les injections de courant.                                      |
| Orange :      | Les batteries sont en cours de chargement, mais des injections de courant sont toujours possibles. |
| Rouge :       | Les batteries ont besoin de temps pour se recharger, les injections de courant sont bloquées.      |
| Exemple :     |                                                                                                    |

Affichage d'une erreur : ces messages peuvent être affichés dans toutes les fenêtres.

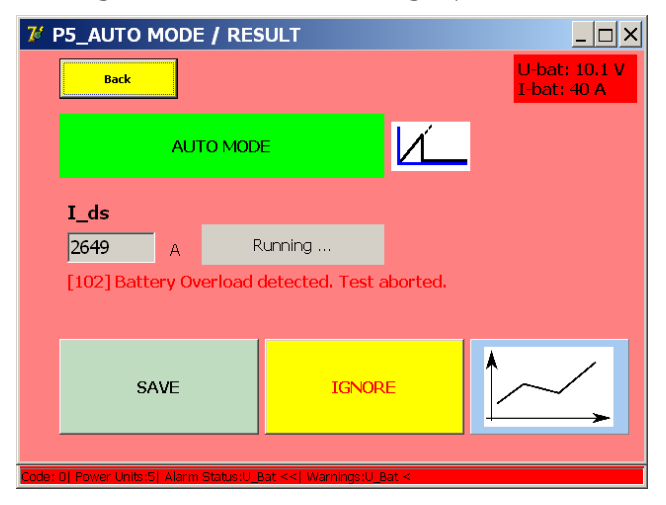

## Température

Après chaque injection de courant, les ventilateurs des unités de puissance sont activés pendant un certain temps, en fonction du courant injecté.

# 9.5 Organigramme du système primaire BALTO

Schéma fonctionnel et fonctionnement du système primaire BALTO.

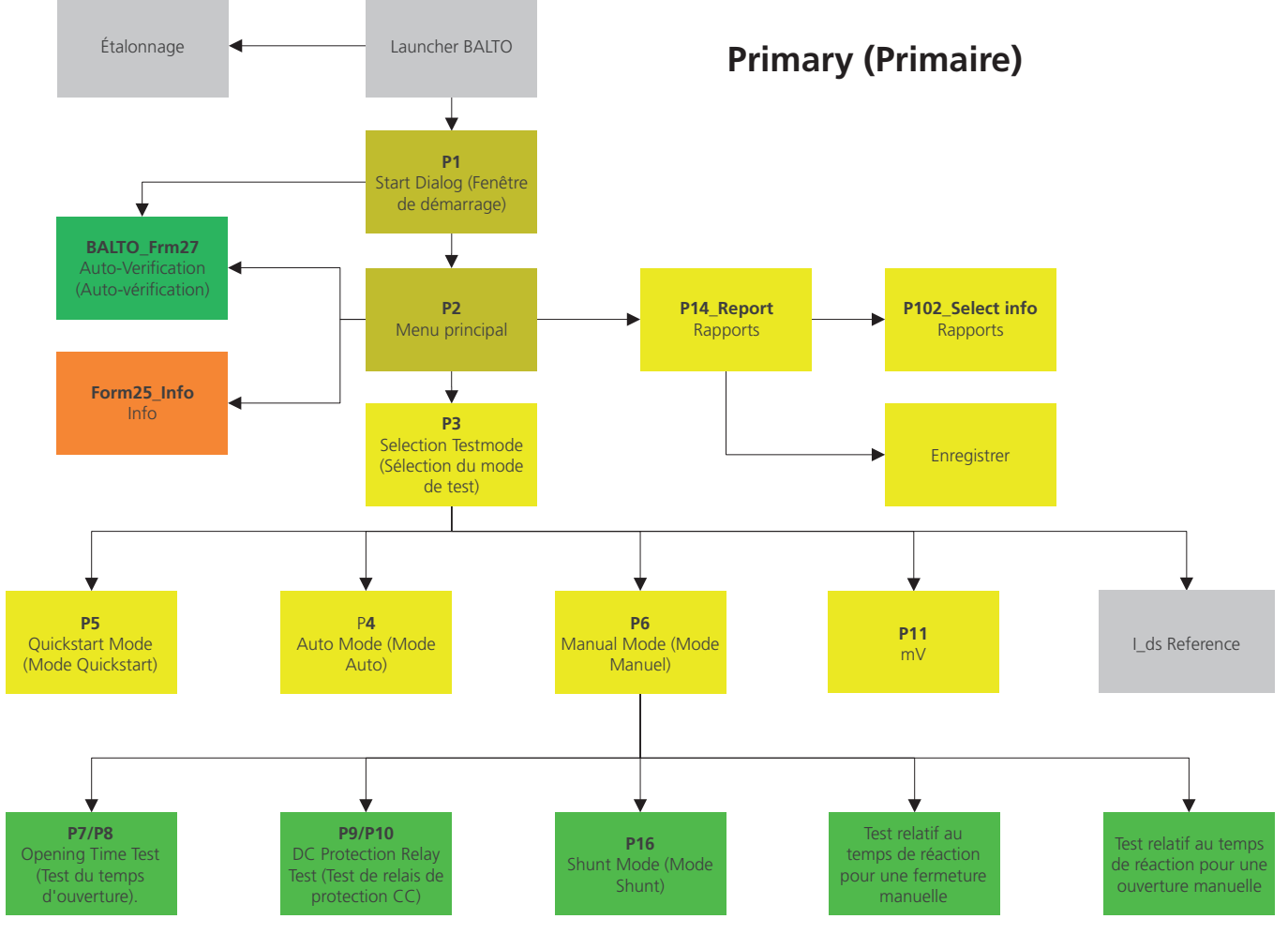

Fig.37 : Organigramme du système primaire BALTO

## 9.5.1 Fenêtre de démarrage (« Start Dialog »)

Une fois la procédure de démarrage terminée, la fenêtre suivante s'affiche :

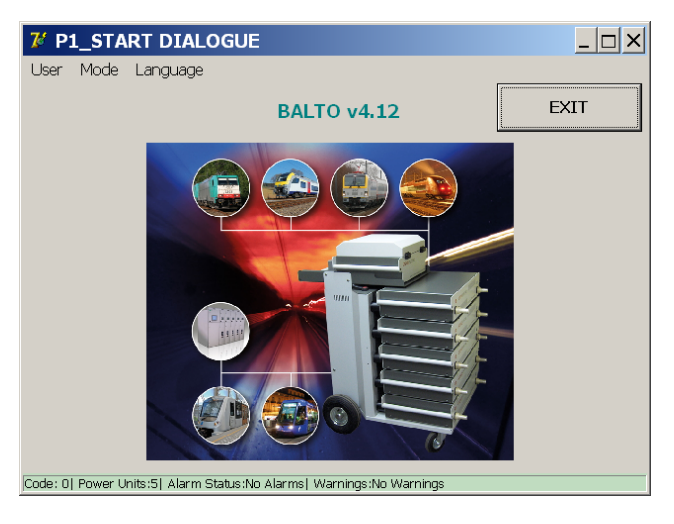

## Barre de titre

Informations concernant le menu ou le sous-menu en cours.

#### Barre de menus

#### Option de menu : « User » (Utilisateur)

- « Standard » (activé par défaut) : utilisateur normal.
- « Administrator » (Administrateur) : utilisé par le personnel de maintenance BALTO, accessible uniquement avec un mot de passe.

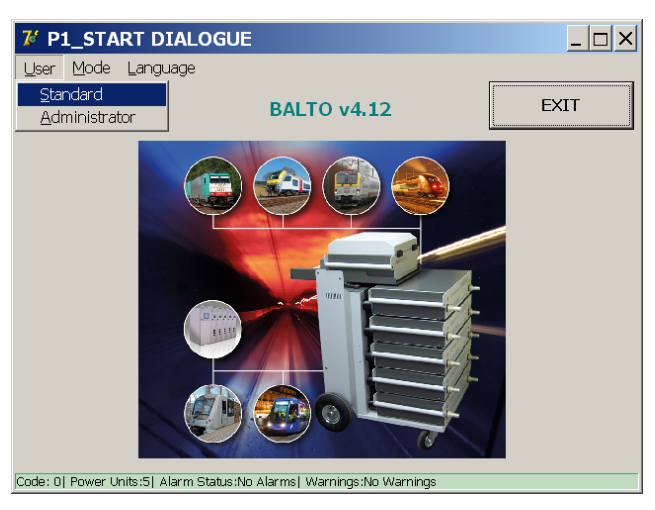

#### Option de menu : « Mode »

Menu déroulant :

Sélection dans le menu déroulant :

• « Auto-Verification » (Auto-vérification) : Auto-vérification des unités de puissance.

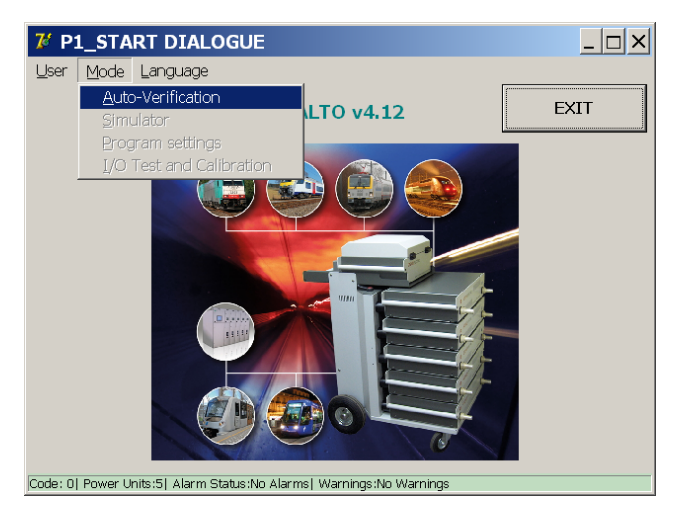

Pour plus d'informations, consultez le chapitre 9.12 Fonction « Auto-Verification » (Auto-vérification) page 14

## Option de menu : « Language » (Langue)

Menu déroulant :

Sélection dans le menu déroulant :

Langues disponibles :

Anglais, Français, Néerlandais, Allemand, Italien, Espagnol, Chinois et Tchèque.

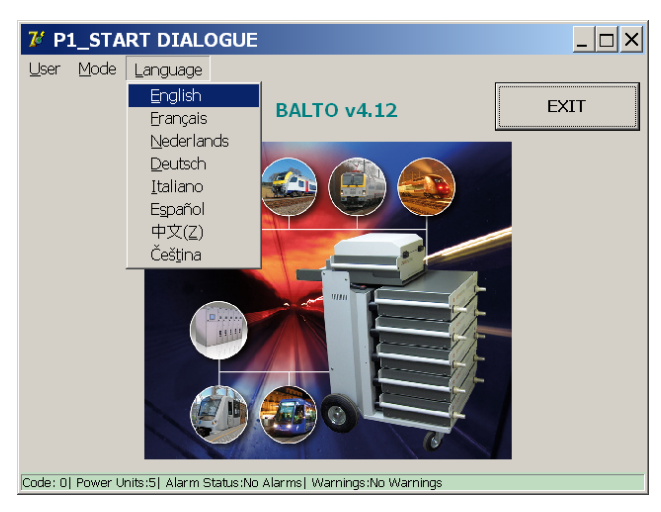

La modification de la langue dans ce menu se répercutera également dans les programmes « BALTO Launcher » et « Calibration » (Étalonnage).

## 9.6 Menu principal (« Main Menu »)

Le menu principal contient toutes les fonctions requises pour tester

un disjoncteur ultra-rapide à courant continu de manière approfondie.

Appuyez sur l'image centrale de la fenêtre « Start Dialog » pour ouvrir le menu principal.

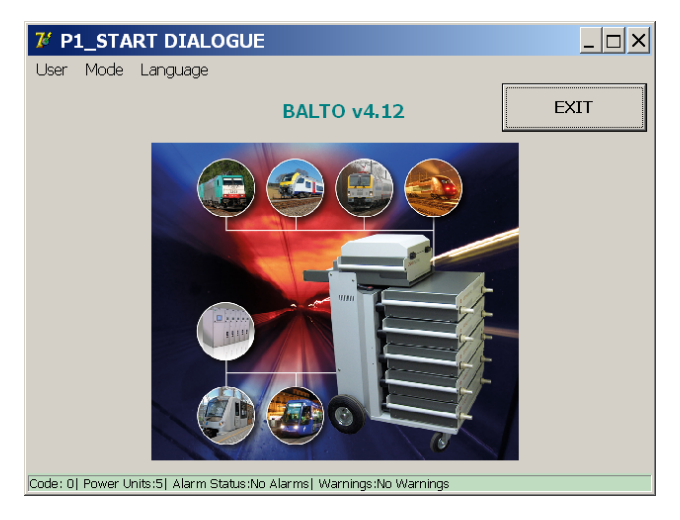

Le menu principal s'affiche comme suit :

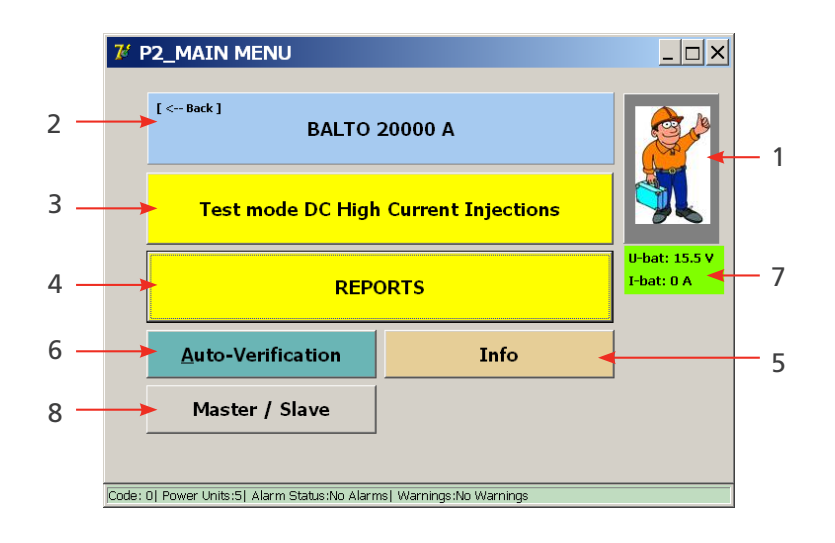

Dans la fenêtre « Main Menu », l'opérateur peut sélectionner les sous-menus ou fonctions suivantes :

| Réf. | Description                                                                                                    |
|------|----------------------------------------------------------------------------------------------------|
| 1    | Active le mode « Safety » (Sécurité).                                                                                                    |
| 2    | Bouton de retour pour revenir à la fenêtre « Start Dialog ». Affiche également la configuration active du système.                                     |
| 3    | Accès aux différents modes de test :<br>Mode « Quicktest » (Test rapide), mode Auto, mode « Manual » (Manuel) et « μOhm<br>Measurement » (Mesure μOhm) |
| 4    | <ul> <li>Rapports de mesure :</li> <li>Affiché en gris : aucune mesure enregistrée.</li> <li>Affiché en jaune : contient des mesures.</li> </ul>       |
| 5    | La fenêtre « Info » indique l'état du système et donne des informations sur le système.                                                                |
| 6    | Ouvre la fenêtre « Auto-Verification » (Auto-vérification) :<br>fonction de test des générateurs de courant CC.                                        |
| 7    | Tension des batteries et courant de charge du système à cet instant.                                                                                   |
| 8    | Configuration maître/esclave. (Uniquement applicable au BALTO Modular).                                                                                |

# 9.7 Informations sur la configuration du système BALTO

[ <-- Back ] BALTO 20000 A

La configuration active du système affichée sur le bouton 2 du menu principal est basée sur le nombre de générateurs de courant CC branchés détectés par le système.

Pour revenir au menu principal, appuyez sur le bouton [<--Back].

## 9.8 Mode « Safety » (Sécurité)

**ATTENTION :** Ce mode doit être activé lorsque les branchements doivent être ajustés ou modifiés lors du test d'un dispositif.

Sélectionnez l'option dans le menu principal :

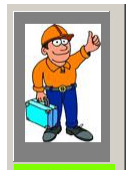

Appuyez sur le bouton 1 dans le menu principal.

La fenêtre suivante s'affiche :

| 7 P2_MAIN MENU                                                       |                             |
|----------------------------------------------------------------------|-----------------------------|
|                                                                      | U-bat: 15.5 V<br>I-bat: 0 A |
| Code: 0  Power Units:5  Alarm Status:No Alarms  Warnings:No Warnings |                             |

Ce mode empêche les injections de courant. Une fois les modifications nécessaires terminées, revenez au menu principal en appuyant sur le symbole d'avertissement.

MISE EN GARDE : Il est recommandé d'utiliser cette fonction lorsque le système doit être laissé sans surveillance pendant une courte période ou lors des pauses entre les injections de courant.

## 9.9 Arrêt d'urgence

Le symbole ci-dessous est affiché dans la fenêtre « Info » lorsque le bouton d'arrêt d'urgence est activé.

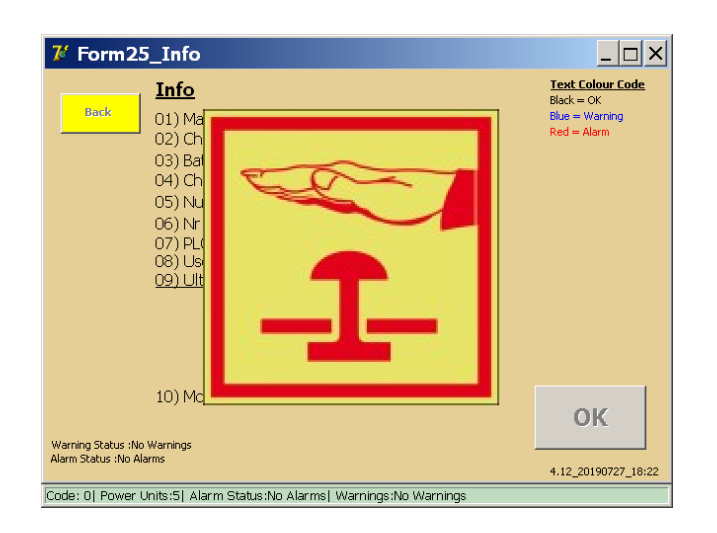

Tous les mécanismes liés aux injections de courant sont bloqués lorsque ce mode est actif.

ATTENTION : En cas d'urgence, si le bouton d'arrêt d'urgence ne permet pas d'arrêter une injection en cours, l'arrêt d'urgence doit être effectué manuellement pour couper l'alimentation des générateurs de courant CC.

Une fois le bouton d'arrêt d'urgence désactivé, appuyez sur OK pour quitter la fenêtre « Info ».

## 9.10 Test mode (Modes de test)

Pour afficher les modes de test, appuyez sur le bouton « Test mode DC High Current Injections » (Modes de test par injections de courant continu fort) 3 dans le menu principal.

| Test mode DC High Current Injections |  |
|--------------------------------------|--|
|--------------------------------------|--|

La fenêtre « Selection Testmode » (Sélection du mode de test) s'affiche :

| <b>7</b> P3_SELECTION          | TESTMODE            |                            | _ 🗆 ×                       |
|--------------------------------|---------------------|----------------------------|-----------------------------|
| Back                           |                     |                            | U-bat: 15.5 V<br>I-bat: 0 A |
| AUTO<br>(IEC)                  |                     | QUICKTEST MODE             | <u>لاَ</u>                  |
| MAN                            | Ъ                   | I_Max NO - NC              | <u>5</u>                    |
| mV                             | μΩ                  | I_ds Reference:<br>A2 8500 |                             |
| Code: 01 Power Linits:51 Alarm | Status No álarmsi V | Jaminos No Warninos        |                             |

Cette fenêtre affiche les modes de test suivants :

#### Modes de test :

- « Quicktest Mode » (Mode de test rapide).
- « Auto (IEC) » (Mode Auto CEI)
- Mode manuel « MAN »
  - « Opening Time Test » (Test du temps d'ouverture).
  - « DC Protection Relay Test » (Test de relais de protection CC).
  - Mode Shunt.
  - « Reaction Time Tests » (Tests du temps de réaction).
- Mesure de la chute de tension mV/ $\mu\Omega$
- « I\_Max NO NC » pour le test des contacts auxiliaires

#### **Informations :**

« I\_ds Reference ».

Le seuil de déclenchement attendu du disjoncteur CC ultra-rapide peut être saisi ici pour le comparer aux résultats de test mesurés. La valeur sera également incluse dans le rapport.

| 7 Form19_KeybAlpha                                                   |
|----------------------------------------------------------------------|
| I_ds Reference                                                       |
| 1 2 3 4 5 6 7 8 9 0 - = Backspace                                    |
| q w e r t y u i o p [ ] OK                                           |
| a s d f g h j k l ;                                                  |
| Space                                                                |
| C AZERTY<br>© QWERTY                                                 |
| Code: 0  Power Units:5  Alarm Status:No Alarms  Warnings:No Warnings |

Pour saisir une valeur, appuyez sur le bouton « I\_ds Reference » et utilisez le clavier affiché. Pour confirmer votre saisie, appuyez sur « OK ».

Exemple :

| <b>7</b> P3_SELECTION         | TESTMODE         |                            |                             |
|-------------------------------|------------------|----------------------------|-----------------------------|
| Back                          |                  |                            | U-bat: 15.5 V<br>I-bat: 0 A |
| AUTO<br>(IEC)                 |                  | QUICKTEST MODE             | ۲ <u>ـــ</u>                |
| MAN                           | Ŀ                | I_ds Reference:<br>A2 2400 |                             |
| mV                            | μΩ               |                            |                             |
| Code: 0  Power Units:1  Alarm | Status:No Alarms | Warnings:No Warnings       |                             |

Pour déterminer la position du disjoncteur CC ultra-rapide, un courant Icheck de 100 A par générateur de courant CC connecté est injecté avant et après chaque test.

Le courant de test est représenté dans le graphique ci-dessous :

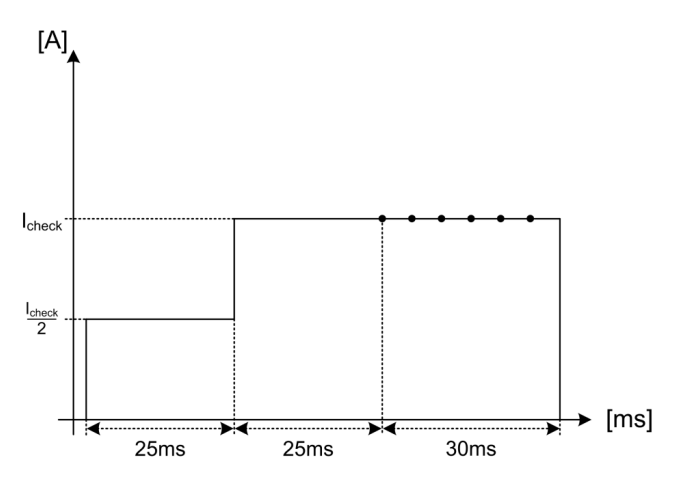

Si le système détecte que le disjoncteur CC ultra-rapide est dans une position incorrecte, le message suivant s'affiche :

| 7 P5_QUICKTEST MODE                                                  | / RESULT                                  |           | _ 🗆 ×                       |  |
|----------------------------------------------------------------------|-------------------------------------------|-----------|-----------------------------|--|
| Back                                                                 |                                           |           | U-bat: 15.5 V<br>I-bat: 0 A |  |
| QUICKTEST M                                                          | ODE                                       | <u>لک</u> |                             |  |
| I_ds<br>A F<br>[100] HS DC CBR is not o                              | Running<br>c <mark>losed. Test Abc</mark> | orted.    |                             |  |
| SAVE                                                                 | IGNOR                                     | E         |                             |  |
| Code: 0  Power Units:5  Alarm Status:No Alarms  Warnings:No Warnings |                                           |           |                             |  |

## 9.10.1 « Quicktest Mode » (Mode de test rapide)

Dans le menu principal, appuyez sur le bouton « Test mode DC High Current Injections » (Modes de test par injections de courant continu fort), puis sur « Quicktest Mode ».

Sélectionnez le mode Quicktest dans les situations suivantes :

- Pour obtenir une estimation du seuil de déclenchement si la valeur exacte est inconnue.
- Pour déterminer rapidement si le disjoncteur CC ultra-rapide fonctionne.

Dans la fenêtre « Selection Testmode » :

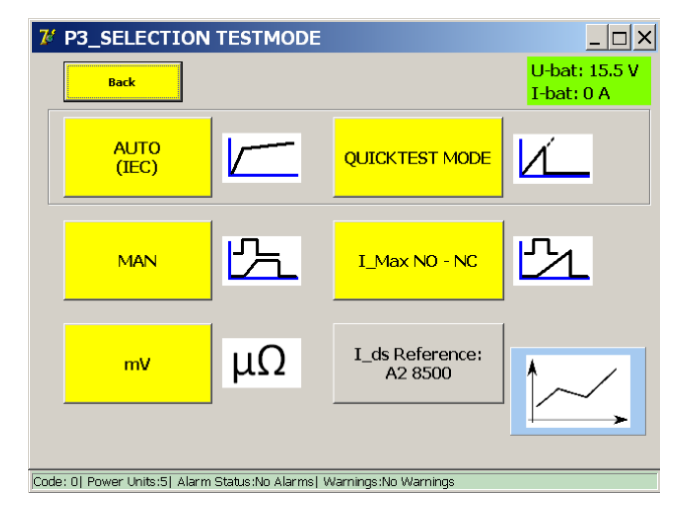

Sélectionnez « Quicktest Mode ».

La fenêtre suivante s'affiche :

| 7 P15_QUICKTEST MODE                                                 | <u> </u>                    |
|----------------------------------------------------------------------|-----------------------------|
| Back                                                                 | U-bat: 15.5 V<br>I-bat: 0 A |
|                                                                      |                             |
| Slope : 0 to 20000A in 1500ms                                        |                             |
| Slow rate of rise (HS DC CBR with inductive shunt - di/dt)           |                             |
| ATTENTION: This test uses a slope much faster than 200               | A/s                         |
| START                                                                |                             |
| Code: 0  Power Units:5  Alarm Status:No Alarms  Warnings:No Warnings |                             |

#### « Slow rate of rise : » (Vitesse d'augmentation lente :)

Cette option permet de configurer la vitesse d'augmentation de l'injection. La valeur standard (décochée) est une pente de 600 ms.

Lorsque cette case est cochée, la durée de la pente passe à 1 500 ms. Une augmentation de la durée de la pente peut être nécessaire pour les disjoncteurs CC ultra-rapides conçus pour se déclencher plus tôt à des vitesses élevées d'augmentation de courant (par ex. équipés d'un shunt inductif).

7 Keyboard \_ 🗆 🗙 (600...2000) ок ms 7 9 8 4 5 6 1 2 3 0 Clear Code: 22| Power Units:5| Alarm status:No Alarms| Warnings:No Warnings

La valeur peut être personnalisée en appuyant sur « XXXX ms » :

La durée de la pente peut être personnalisée sur une valeur comprise entre 600 et 2 000 ms.

**REMARQUE :** Le résultat obtenu en mode Quicktest est utilisé automatiquement comme référence pour le mode Auto.

## Principe de mesure

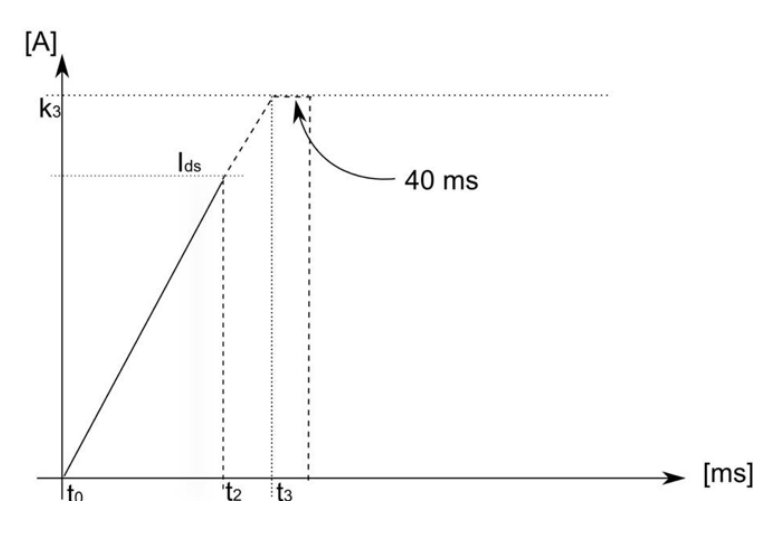

Le test permet de générer une injection linéaire jusqu'au courant maximal disponible. Si le disjoncteur CC ultra-rapide fonctionne, et que son seuil  $I_{ds}$  se trouve dans la gamme de courant disponible, il se déclenche lors de la pente et interrompt la circulation du courant.

| t2 =    | Moment auquel le déclenchement se produit.                                             |
|---------|----------------------------------------------------------------------------------------|
| t3 =    | Durée totale d'injection (600 à 2 000 ms)                                              |
| k3 =    | Courant maximal, qui dépend du nombre de générateurs de courant CC branchés.           |
| 40 ms = | Durée de maintien du courant au niveau l <sub>ds</sub> à proximité du courant maximal. |

| Gamme de  | Imax     |
|-----------|----------|
| puissance |          |
| 4 000 A   | 4 000 A  |
| 8 000 A   | 8 000 A  |
| 12 000 A  | 12 000 A |
| 16 000 A  | 16 000 A |
| 20 000 A  | 20 000 A |

Pour les disjoncteurs CC ultra-rapides équipés d'un shunt inductif (sensible di/dt), l'opérateur peut être amené à réaliser le test à des vitesses ascendantes plus lentes pour déterminer le seuil de déclenchement I<sub>ds</sub> réel.

Si le seuil de déclenchement déterminé en mode Quicktest est dû à une augmentation rapide du courant, aucun déclenchement ne sera provoqué une fois ce seuil atteint en mode Auto.

Pour lancer le test, appuyez sur le bouton « Start » (Démarrer).
#### Résultats de la mesure

 % P5\_QUICKTEST MODE / RESULT

 Back

 U-bat: 15.5 V

 L-bat: 0 A

 QUICKTEST MODE

 I\_ds

 8478

 A

 Finished

Le résultat du test est affiché dans la fenêtre ci-dessous :

Pour enregistrer le résultat dans le fichier de rapport en cours, appuyez sur le bouton « Save ».

Le bouton représentant un graphique permet d'ouvrir une fenêtre avec un graphique illustrant la mesure réalisée.

| 🏌 P26_Graph                                                          | <u> </u>      |
|----------------------------------------------------------------------|---------------|
| Back Trip current = 8478 A / Trip time = 640 ms                      |               |
| I [A] QUICKTEST MODE                                                 | I_out<br>I_in |
| 17500                                                                |               |
| 12500                                                                |               |
| 7500                                                                 |               |
| 2500                                                                 | ····          |
| 104 3U8 402 016 770 924 1078 1232 1386                               | 1640 0 [113]  |
| Code: 0  Power Units:5  Alarm Status:No Alarms  Warnings:No Warnings |               |

Si le disjoncteur CC à courant continu ne se déclenche pas lors de l'injection de courant, la fenêtre suivante s'affiche :

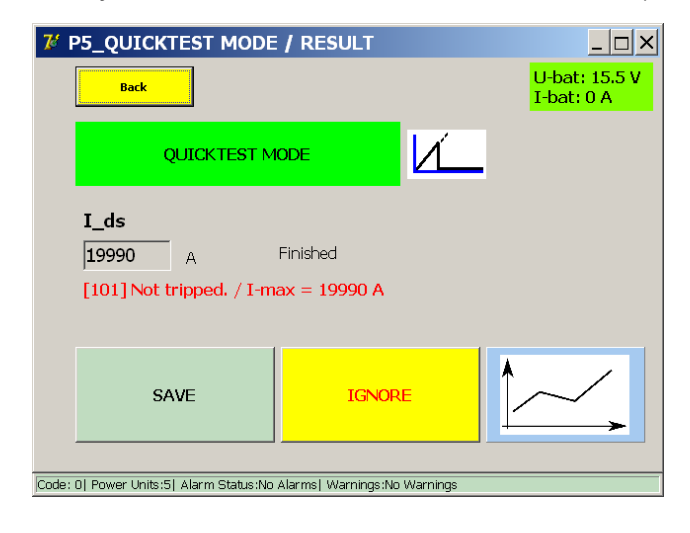

Cela pourrait indiquer un dysfonctionnement du circuit principal ou du mécanisme de déclenchement du disjoncteur CC ultra-rapide, ou que le seuil I<sub>ds</sub> n'a tout simplement pas été atteint par le courant injecté.

#### 9.10.2 Mode Auto

Le mode Auto est utilisé dans les situations suivantes :

- Pour déterminer le seuil de déclenchement après des réparations ou des adaptations du circuit principal.
- Pour mesurer précisément le seuil de déclenchement.

Pour ouvrir la fenêtre du mode Auto, appuyez sur « Auto (IEC) » dans la fenêtre « Selection Testmode » (Sélection du mode de test).

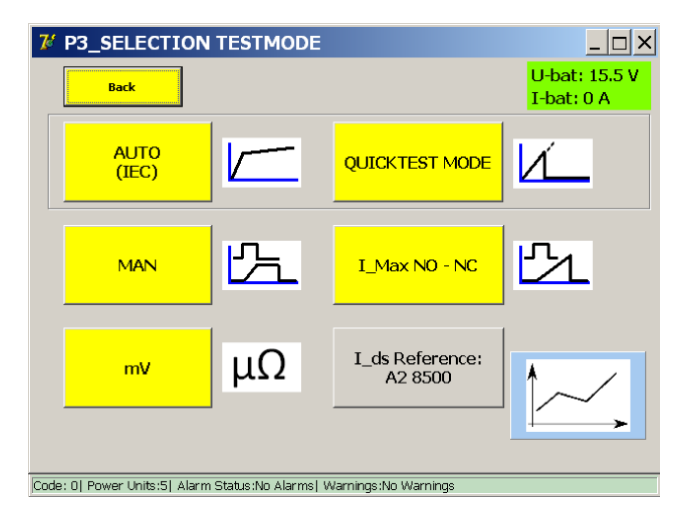

La fenêtre suivante s'affiche :

| 7 P4_AUTO MODE                                                       |                                         |
|----------------------------------------------------------------------|-----------------------------------------|
| Back                                                                 | U-bat: 15.5 V<br>I-bat: 0 A             |
|                                                                      |                                         |
|                                                                      | · + · · · · · · · · · · · · · · · · · · |
| 8478 A + -                                                           | -                                       |
| Slope ranges from 8224 A to 8732 A. (97% - 103% c<br>I_ds: 8478A     | of I_ref)                               |
| START                                                                | :C NORM (200A/s)                        |
| Code: 0  Power Units:5  Alarm Status:No Alarms  Warnings:No Warnings |                                         |

Si un test en mode Quicktest a été réalisé, I\_ref est déjà défini sur la valeur mesurée plus tôt. Dans le cas contraire, spécifiez manuellement le seuil de déclenchement attendu en appuyant sur le bouton « Set I\_ref » (Définir I-ref). De petits réglages peuvent être effectués à l'aide des boutons + et -.

Pour régler l'intervalle de mesure, utilisez :

K1 Point de départ « e » de l'intervalle de mesure, 90 % à 99 % de l\_ref si l\_ref < 0,75 \* 4 000 \* (nombre d'unités de puissance)</li>
 K2 Point de fin « f » de l'intervalle de mesure, 101 % à 110 % de l\_ref si l\_ref < 0,75 \* 4 0000 \* (nombre d'unités de puissance) Si l\_ref > 75 % de la capacité de courant maximale du BALTO Modular, K1 et K2 sont limités.

Par ex. pour 5 unités de puissance, K1 sera toujours de 99 % et K2 de 101 %.

Pour lancer le test, appuyez sur « Start » (Démarrer).

#### Description de la fonction IEC NORM (200 A/s)

La fonction « IEC norm » reste active jusqu'à des valeurs I\_ref de 8 000 A. Cela signifie que l'intervalle de mesure est maintenu à une augmentation de courant de 200 A/s.

Pour les valeurs I\_ref supérieures à 8 000 A, le système utilise par défaut des augmentations de courant légèrement plus rapides pour préserver la charge des batteries. Toutefois, si l'opérateur souhaite réaliser une mesure à 200 A/s, l'option « IEC norm » peut être cochée.

Si l'option est décochée, le système utilise les augmentations de courant suivantes pour l'intervalle de mesure :

- Jusqu'à 8 000 A : 200 A/s.
- Entre 8 000 A et 16 000 A : 500 A/s.
- Plus de 16 000 A : 1 000 A/s.

L'augmentation du courant dépend de la valeur I\_ref saisie, et non du nombre de générateurs de courant CC branchés au chariot.

#### Procédure de mesure

#### $\mathbf{I}_{ds}$

La valeur affichée sous I<sub>ds</sub> correspond au résultat du dernier test.

La valeur l\_ref obtenue par le biais du mode Quicktest est écrasée par la valeur du premier test réussi en mode Auto, afin d'assurer un intervalle de mesure optimal. Dans l'idéal, le déclenchement du disjoncteur CC ultra-rapide se produit au milieu de l'intervalle de mesure.

Le système suppose que « K1 » et « K2 » ne sont pas modifiés et que le disjoncteur CC ultra-rapide possède une valeur de déclenchement constante. Si ce n'est pas le cas, un nouveau réglage manuel de la valeur I\_ref peut être nécessaire.

#### Principe de mesure

Le mode Auto assure l'injection de courant suivante :

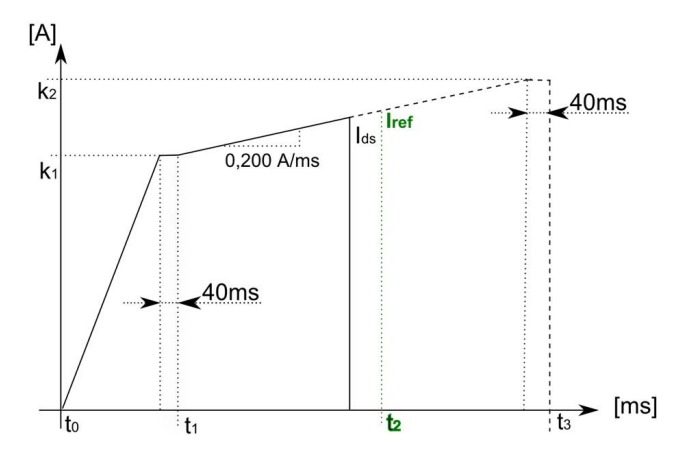

| t1 =       | 1 000 ms. Pour des injections de courant élevées, 500 ms sont utilisés pour préserver la charge de la |
|------------|----------------------------------------------------------------------------------------------------|
|            | batterie.                                                                                             |
| k1 =       | Point e, départ de l'intervalle de mesure.                                                            |
| $I_{ds} =$ | Courant de déclenchement mesuré.                                                                      |
| k2 =       | Point f, fin de l'intervalle de mesure.                                                               |
| t3 =       | La durée du test dépend des valeurs e et f, et de l'augmentation de courant appliquée.                |
| Iref =     | Point de référence de l'intervalle de mesure.                                                         |

Pour une valeur I\_ref de 2 500 A, un « K1 » de 97 % et un « K2 » de 103 %, les valeurs seraient :

| t1 = | 1 000 ms.                                            |
|------|------------------------------------------------------|
| k1 = | 97 % de l_ref = 2 425 A.                             |
| k2 = | 103 % de l_ref = 2 575 A.                            |
| t3 = | t1 + intervalle de mesure à 200 A/s + 40 = 1 790 ms. |

Un déclenchement en dehors de l'intervalle de mesure assigné (avant le point e) sera considéré comme invalide.

Si le déclenchement se produit avant le point e, la nouvelle valeur l\_ref sera la valeur à laquelle le disjoncteur s'est déclenché.

Les écrans suivants s'affichent lorsque le déclenchement se produit avant le point e :

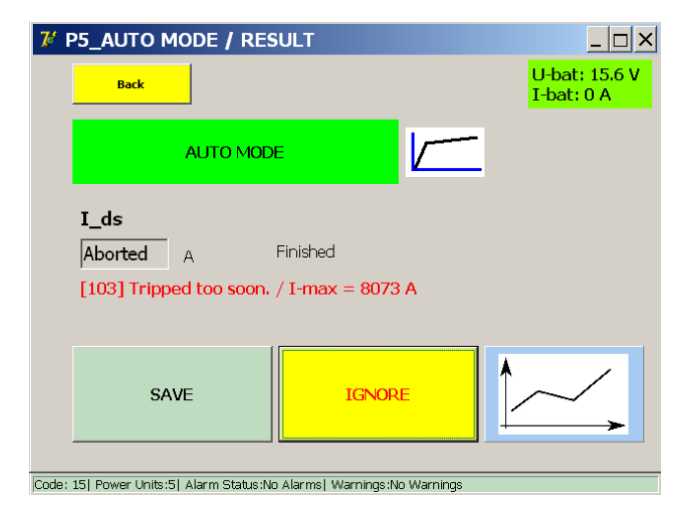

Si vous appuyez sur le bouton représentant un graphique, l'écran suivant s'affiche :

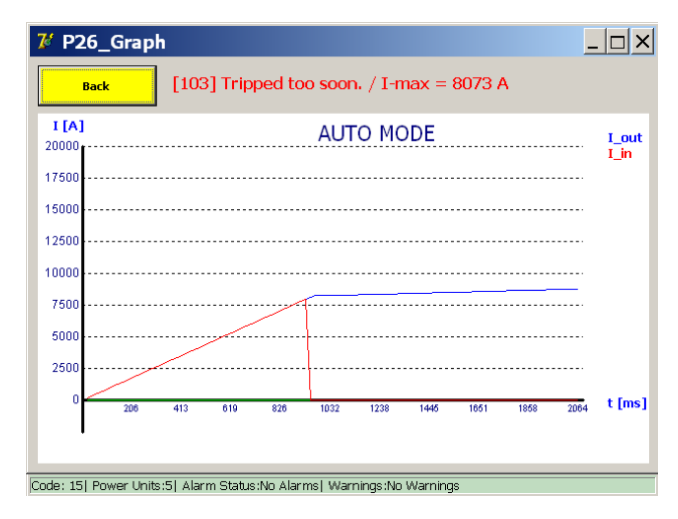

Lancez un nouveau test en mode Auto, avec la nouvelle valeur I-ref, jusqu'à ce que le disjoncteur se déclenche à un intervalle de 200 A/s.

#### Résultats de la mesure

Le résultat du test est affiché dans la fenêtre ci-dessous :

| 7 P5_AUTO MODE / RES                    | SULT                         |                             |
|-----------------------------------------|------------------------------|-----------------------------|
| Back                                    |                              | U-bat: 15.5 V<br>I-bat: 0 A |
|                                         | E                            |                             |
| <b>I_ds</b><br>8500 A                   | Finished                     |                             |
| SAVE                                    | IGNORE                       |                             |
| Code: 0  Power Units:5  Alarm Status:No | Alarms  Warnings:No Warnings |                             |

Pour enregistrer le résultat dans le fichier de rapport en cours, appuyez sur le bouton « Save ».

Le bouton représentant un graphique permet d'ouvrir une fenêtre avec un graphique illustrant la mesure réalisée.

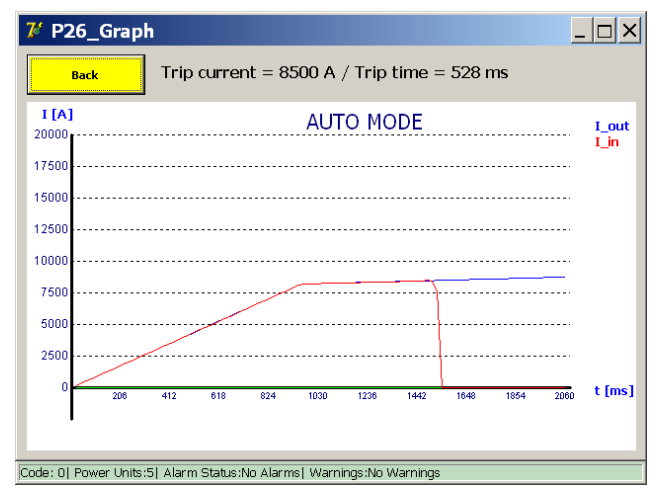

## MISE EN GARDE : Il est recommandé de répéter trois fois le test en mode Auto.

Les résultats obtenus doivent être uniformes et compris dans l'intervalle de mesure e - f. Des incohérences dans les valeurs de mesure peuvent indiquer un dysfonctionnement du mécanisme d'ouverture du disjoncteur CC ultra-rapide. Reportez-vous également à la section « Test du temps d'ouverture ».

En l'absence de déclenchement, la fenêtre suivante s'affiche :

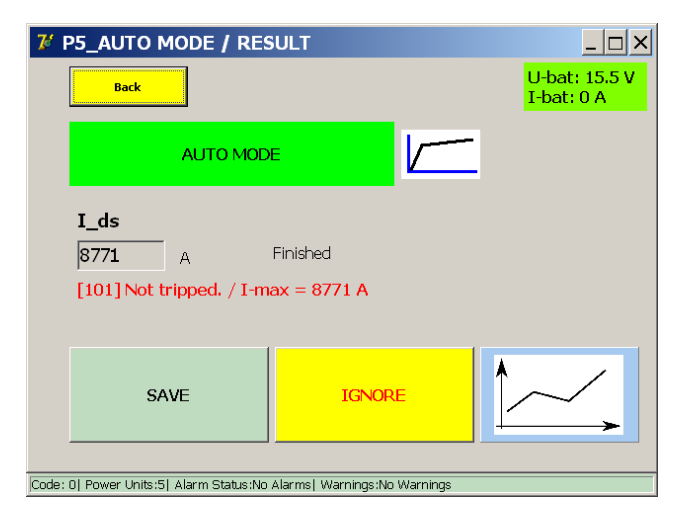

Si le disjoncteur CC ultra-rapide fonctionne normalement en mode Quicktest, il est possible que l'injection en mode Auto n'ait pas atteint le seuil de déclenchement. Dans ce cas, réglez manuellement l'intervalle de mesure en augmentant « I\_ref » ou « K2 ».

De manière alternative, l'absence de déclenchement peut également indiquer un dysfonctionnement du circuit principal ou du mécanisme de déclenchement du disjoncteur CC ultra-rapide.

#### 9.10.3 Mode Manual (Manuel)

Dans la fenêtre « Selection Testmode » (Sélection du mode de test), appuyez sur « MAN » pour ouvrir la fenêtre du mode Manual.

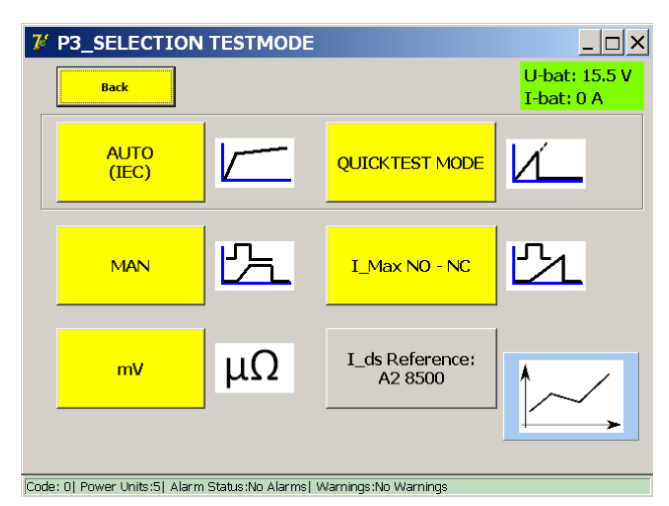

La fenêtre suivante s'affiche :

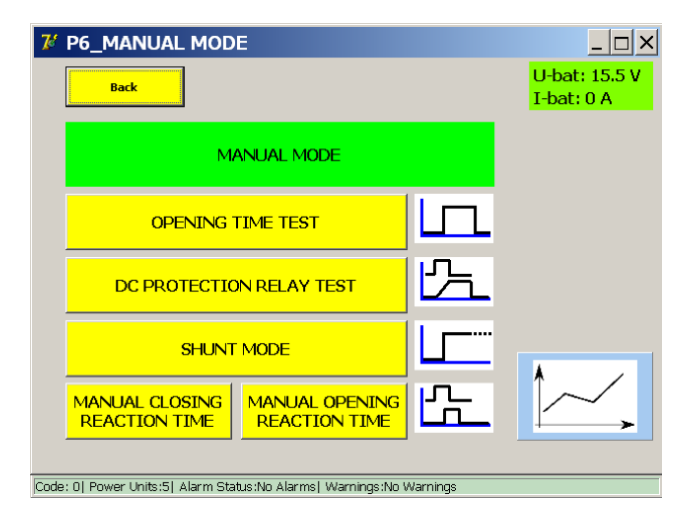

Le menu propose les tests suivants :

- « Opening Time Test » (Test du temps d'ouverture).
- « DC Protection Relay Test » (Test de relais de protection CC).
- Mode Shunt.
- Tests du temps de réaction (si pris en charge par le système).

#### « Opening Time Test » (Test du temps d'ouverture)

Ce test permet de déterminer le temps de réponse mécanique du disjoncteur ultra-rapide à courant continu.

Le temps de réponse mécanique fait partie du temps total avant arrêt électrique lors d'une surintensité réelle, comme illustré ci-dessous.

#### Exemple :

Conformément à l'EN 50123 pour les installations fixes CEI 61992-1/61992-2 :

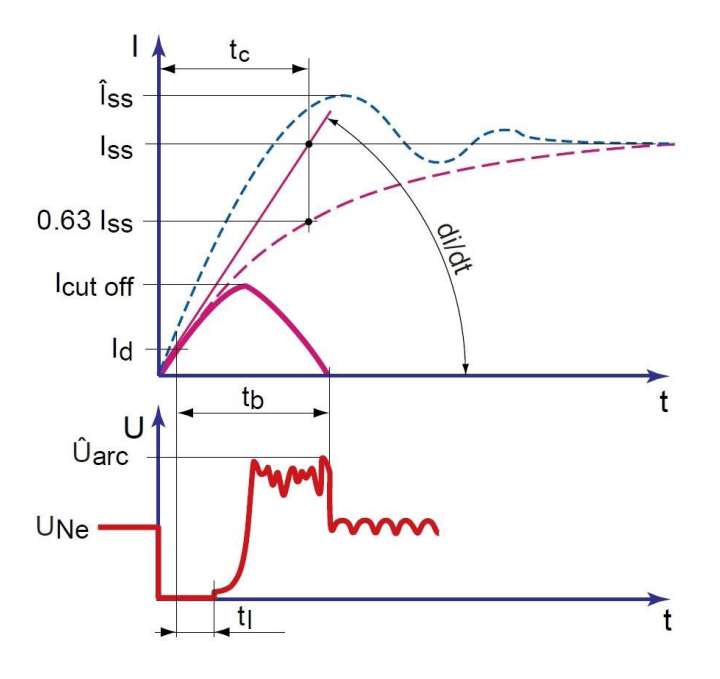

Le temps de réponse mécanique est composé de la mesure du déclencheur et de la réaction du dispositif de déclenchement ouvrant le contact principal.

#### Abréviations :

| lss      | Courant de court-circuit permanent présumé  |
|----------|---------------------------------------------|
| Îss      | Crête du Iss                                |
| lcut off | Courant coupé limité                        |
| Id       | Réglage du courant de déclenchement maximal |
|          | I <sub>ds</sub> : Réglage du courant direct |
| di/dt    | Vitesse initiale d'augmentation du courant  |
| UNe      | Tension nominale                            |
| Ûarc     | Tension d'arc maximale                      |
| tb       | Temps total avant coupure                   |
| tc       | Constante de temps du circuit               |
| tl       | Temps de réponse mécanique                  |

Dans le menu « Manual Mode » (mode Manuel), sélectionnez « Opening Time Test » (Test du temps d'ouverture). La fenêtre suivante s'affiche :

#### Fenêtre d'information

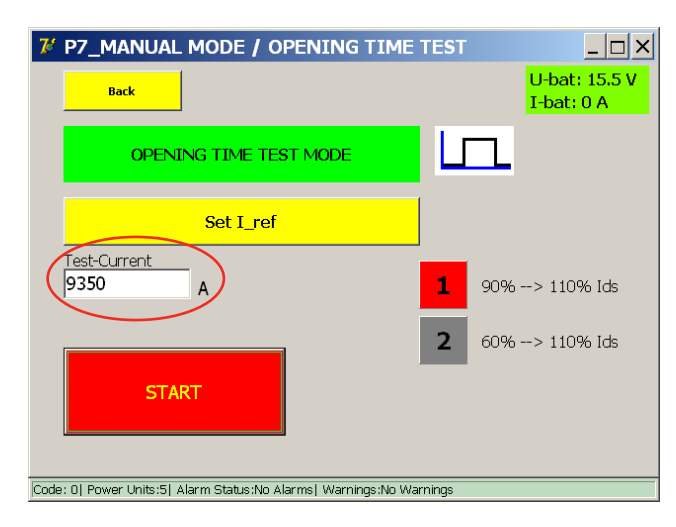

Le courant de test configuré est réglé automatiquement en fonction du résultat du mode Auto : 110 % de la valeur  $I_{cc}$  mesurée.

En cas de saisie manuelle d'une valeur, assurez-vous qu'elle soit supérieure au seuil de déclenchement du disjoncteur CC ultra-rapide.

Le type d'injection peut être sélectionné (sélection active signalée en rouge) :

- 1. « 90% to 110% » (90 % à 110 %) (option par défaut)
- 2. « 60% to 110% » (60 % à 110 %)

Les disjoncteurs CC ultra-rapides avec shunt inductif (sensible di/dt) peuvent se déclencher lors de la pente ascendante de l'injection. L'option « 60% to 110% » est donc disponible pour éviter un déclenchement lors de la pente ascendante.

Pour lancer le test, appuyez sur le bouton « Start » (Démarrer).

#### Principe de mesure

Le test exécute l'injection de courant suivante :

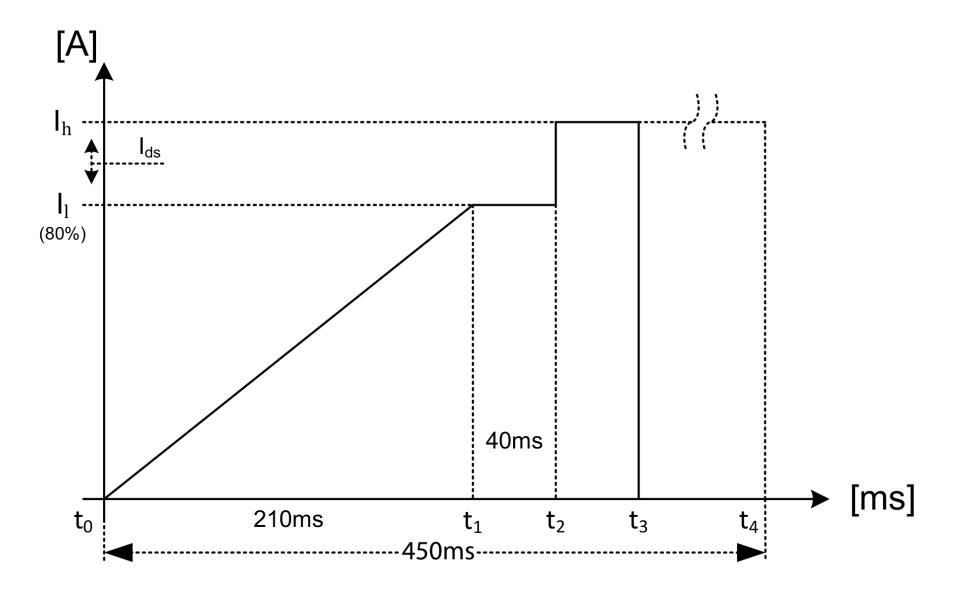

| lh =      | I_ref → I <sub>ds</sub> + 10 % ou réglé manuellement → valeur élevée.                    |
|-----------|------------------------------------------------------------------------------------------|
| =         | En fonction du type de test sélectionné :                                                |
|           | 80 % de l_ref → valeur faible. (80 % de l_ref $\cong$ 90 % l <sub>ds</sub> .)            |
|           | -OU-                                                                                     |
|           | 50 % de lref $\rightarrow$ valeur faible. (50 % de l_ref $\cong$ 60 % l <sub>ds</sub> .) |
| t0 → t1 = | Pente ascendante vers II pendant 210 ms.                                                 |
| t1 → t2 = | Courant maintenu constant pendant 40 ms.                                                 |
| t2 =      | À ce point, le courant augmente vers Il aussi vite que le                                |
|           | permet le système BALTO.                                                                 |
| t2 → t3 = | Temps d'ouverture mesuré.                                                                |
| t4 =      | Limite de temps de la mesure $\rightarrow$ 450 ms.                                       |

En cas de saisie manuelle de la valeur I\_ref, vérifiez que la valeur  $I_{ds}$  est comprise entre II et Ih. Dans le cas contraire, il est possible que le disjoncteur ultra-rapide à courant continu ne se déclenche pas, ou se déclenche trop tôt.

#### Résultat :

Si le déclenchement mesuré se produit en dehors de la plage t2  $\rightarrow$  t4, (200 ms), la mesure est considérée comme invalide.

#### Résultats de la mesure

Le résultat du test est affiché dans la fenêtre ci-dessous :

| 7 P8_MANUAL MODE /                      | OPENING TIME TEST              | / RESULT                    |
|-----------------------------------------|--------------------------------|-----------------------------|
| Back                                    |                                | U-bat: 15.5 V<br>I-bat: 0 A |
| OPENING T                               | IME TEST                       |                             |
| <b>11</b> ms 9348                       | A Finished                     |                             |
| SAVE                                    | IGNORE                         |                             |
| Code: 0  Power Units:5  Alarm Status:No | o Alarms  Warnings:No Warnings |                             |

Pour enregistrer le résultat dans le fichier de rapport en cours, appuyez sur le bouton « Save ».

Le bouton représentant un graphique permet d'ouvrir une fenêtre avec un graphique illustrant la mesure réalisée.

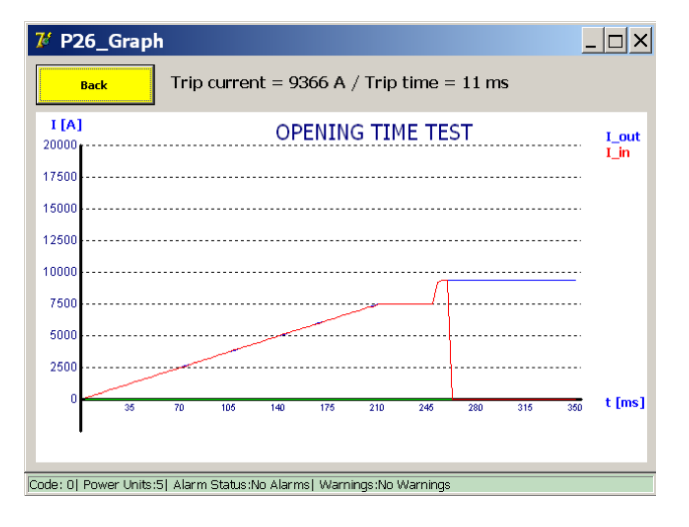

#### Résultats de la mesure

Appuyez sur « 60% to 110% » (60 % à 110 %).

| 🌠 P26_Grap          | ph         |            |          |           |           |          |        |     | _   | . 🗆 🗙         |
|---------------------|------------|------------|----------|-----------|-----------|----------|--------|-----|-----|---------------|
| Back                | Trip       | currer     | nt = 93  | 368 A     | / Trip    | time =   | = 11 m | IS  |     |               |
| I [A]<br>20000      |            |            | OP       | ENIN      | G TIM     | IE TE    | ST     |     |     | I_out<br>I_in |
| 17500               |            |            |          |           |           |          |        |     |     |               |
| 12500               |            |            |          |           |           |          |        |     |     |               |
| 7500<br>5000        |            |            |          |           |           |          |        |     |     |               |
| 2500                |            |            |          |           |           |          |        |     |     | t [ms]        |
| 35                  | 70         | 105        | 140      | 175       | 210       | 245      | 280    | 315 | 350 | c [mə]        |
| Code: 0  Power Unit | s:5  Alarm | n Status:I | No Alarm | is  Warni | ings:No \ | Narnings |        |     |     |               |

Si la valeur Iref dépasse le courant maximal autorisé, la fenêtre suivante s'affiche :

| Balto    | [Message Code 27]                                           | × |
|----------|-------------------------------------------------------------|---|
|          | [Message Code 27]                                           |   |
|          | I-ref Value too high. Max value = 19500                     |   |
|          |                                                             |   |
|          |                                                             |   |
|          |                                                             |   |
|          |                                                             |   |
|          | ОК                                                          |   |
|          |                                                             |   |
| Code: 27 | Power Units:5  Alarm status:No Alarms  Warnings:No Warnings |   |

Diminuez le courant de test pour exécuter le test.

**REMARQUE :** Les résultats du test du temps d'ouverture enregistrés dans le rapport sont intitulés « Pulse Mode ».

#### « DC Protection Relay Test » (Test de relais de protection CC)

Cette fonction est utilisée pour tester les relais de protection CC à l'aide d'une injection de courant primaire.

Plusieurs paramètres du relais de protection CC peuvent être vérifiés. Pour exécuter le test, l'élément de mesure du relais de protection CC (par ex. un shunt) doit être inclus dans le circuit de l'injection primaire.

En fonction de la configuration, la chaîne de réponse complète peut être vérifiée, ainsi que les seuils des paramètres du relais de protection CC.

Dans le menu « Manual Mode », sélectionnez « DC Protection Relay Test ».

La fenêtre ci-dessous s'affiche.

## Principe de test linéaire

| 7 P9_MANUAL MODE /                     | DC PROTECTION RE               |                             |
|----------------------------------------|--------------------------------|-----------------------------|
| Back                                   |                                | U-bat: 15.5 V<br>I-bat: 0 A |
| DC PROTECTIO                           | N RELAY TEST                   | <u>۲</u>                    |
| dI / dt = 50000 A/s                    | Set Slope                      | Mode                        |
| dI = 9000 A                            | Sot Dolta I                    | © Linear                    |
| Bias = 500A<br>dt = 180 ms             | Set Delta I                    | • Exponential               |
| START                                  |                                |                             |
| Code: 0  Power Units:5  Alarm Status:N | o Alarms  Warnings:No Warnings |                             |

Pour lancer le test, appuyez sur « Start » (Démarrer).

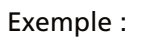

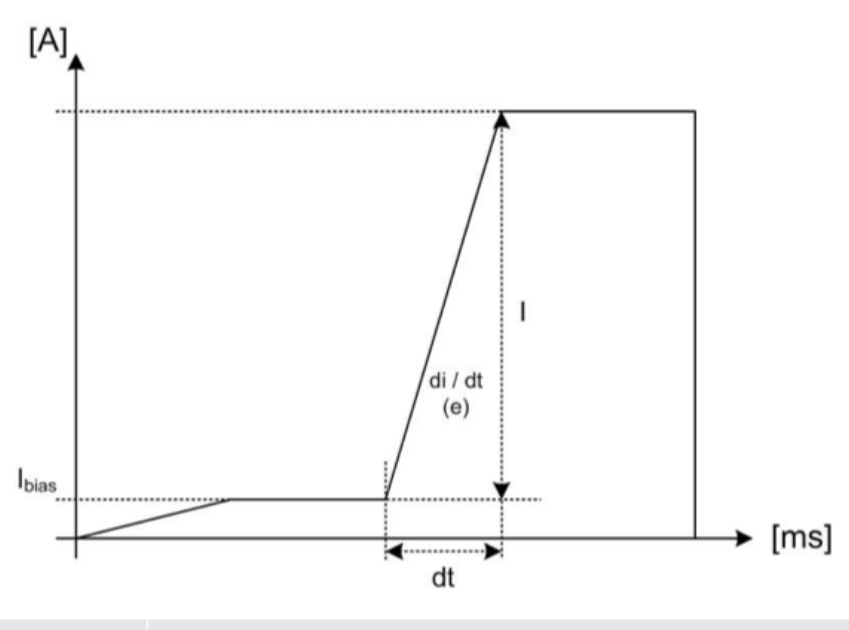

| Courant de polarisation utilisé pour simuler une condition de démarrage. Fixé à 100 A par |
|-------------------------------------------------------------------------------------------|
| générateur de courant CC branché.                                                         |
| Augmentation de courant spécifiée par l'utilisateur (dl).                                 |
| Pente de courant spécifiée par l'utilisateur (dl / dt).                                   |
| Calculé automatiquement à partir de l'augmentation et de la pente de courant spécifiées.  |
|                                                                                           |

#### Résultats de la mesure

 Image: Code: 0] Power Units:5] Alarm Status:No Alarms] Warnings:No Warnings

Les résultats de test sont affichés dans la fenêtre ci-dessous :

Pour enregistrer le résultat dans le fichier de rapport en cours, appuyez sur le bouton « Save ».

Le bouton représentant un graphique permet d'ouvrir une fenêtre avec un graphique illustrant la mesure réalisée.

| 龙 P26_Grap           | h                                                | _ 🗆 ×              |
|----------------------|--------------------------------------------------|--------------------|
| Back                 | Trip current = 8490 A / Trip time = 164 ms       |                    |
| I [A]<br>20000       | DC PROTECTION RELAY TEST                         | I_out<br>I_in      |
| 17500                |                                                  |                    |
| 12500                |                                                  |                    |
| 7500<br>5000         |                                                  |                    |
| 2500                 |                                                  | t[me]              |
| 168                  | 336 004 672 840 1008 1178 1344 1512 168          | 90 <b>C Enta</b> l |
| Code: 0  Power Units | :5  Alarm Status:No Alarms  Warnings:No Warnings |                    |

Le résultat montre la déconnexion du disjoncteur CC ultra-rapide après avoir reçu un déclenchement du relais de protection. Le déclenchement du relais de protection peut être mesuré directement si un contact de sortie de déclenchement NO (Normalement ouvert) sans tension est fourni. Ce contact peut être connecté aux bornes « Trip » du module PROTECTION TEST.

Les détections de déclenchement s'affichent généralement sur le relais de protection lui-même.

#### Principe de test exponentiel

Le mode exponentiel permet de simuler de manière plus réaliste un courant de court-circuit lorsqu'il est fourni avec la constante de temps du système.

| 7 P9_MANUAL MODE /                     | DC PROTECTION R                 | ELAY TEST                       |
|----------------------------------------|---------------------------------|---------------------------------|
| Back                                   |                                 | U-bat: 15.5 V<br>I-bat: 0 A     |
| DC PROTECTIO                           | <u>۲</u>                        |                                 |
| tc = 50 ms                             | Set Slope                       | Mode                            |
| 41 0000 1                              |                                 | © Linear                        |
| di =  9000 A                           | Set Delta I                     | <ul> <li>Exponential</li> </ul> |
| Bias = 500A                            |                                 | PARAMETERS                      |
| Code: 0  Power Units:5  Alarm Status:N | lo Alarms  Warnings:No Warnings |                                 |

Si la constante de temps est inconnue, un calcul théorique peut être effectué en se basant sur les caractéristiques du réseau. Pour ouvrir le calculateur de constante de temps, appuyez sur « Parameters » (Paramètres). La fenêtre suivante s'affiche :

| 7 P9_MANUAL MO                   | DE / DC PF      | ROTECTION F              | RELAY TEST                                                       |
|----------------------------------|-----------------|--------------------------|------------------------------------------------------------------|
| Back                             |                 |                          | U-bat: 15.5 V<br>I-bat: 0 A                                      |
|                                  | Line C          | Characteristics          |                                                                  |
| Inductance of the Line           | mH/km]          | Distance to Fault<br>2.3 | [km]                                                             |
| Resistance of the Line           | mOhm/km]        | Line Voltage<br>600      | [V]                                                              |
| Inductance of UR Feeder          | mH]             | Calculate                | Results:<br>R_tot = xxxx mOhm<br>Ltot = xxxx mH<br>Tau = xxxx ms |
| Resistance of UR Feeder          | mOhm]           |                          | I_CC = XXXX A                                                    |
|                                  | Cancel          | Apply                    |                                                                  |
| Code: 0  Power Units:5  Alarm St | tatus:No Alarms | Warnings:No Warnin       | qs                                                               |

Les caractéristiques du réseau peuvent être définies dans cette fenêtre.

Pour calculer la constante de temps, appuyez sur « Calculate » (Calculer). Appuyez sur « Apply » (Appliquer) pour utiliser la constante de temps calculée.

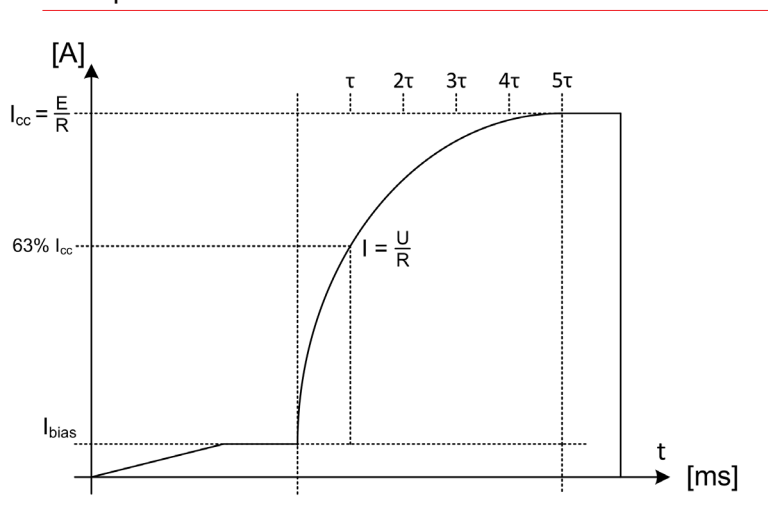

Exemple :

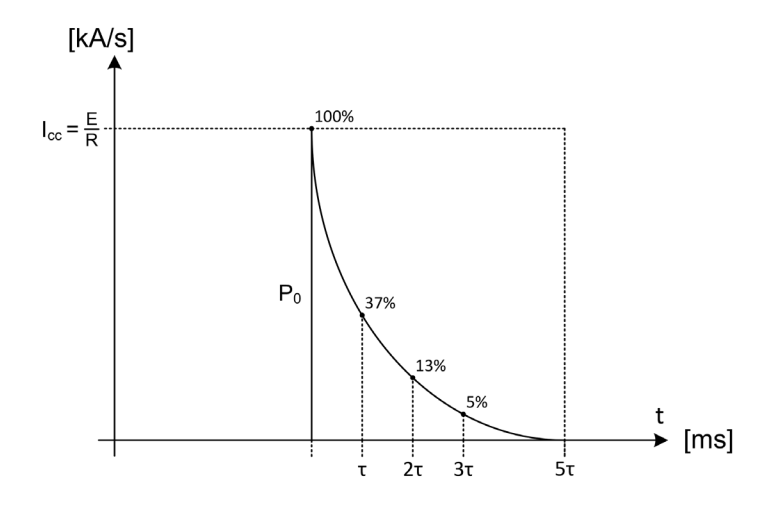

| lbias = | Courant de polarisation utilisé pour simuler une condition |
|---------|------------------------------------------------------------|
|         | de démarrage.                                              |
|         | Fixé à 100 A par générateur de courant CC branché.         |
| lcc =   | Augmentation de courant spécifiée par l'utilisateur (dl).  |
| т =     | Constante de temps spécifiée par l'utilisateur (tc).       |
| =       | 63 % de la valeur lcc injectée pendant τ, R=U/l.           |
| P0 =    | di/dt0 $\rightarrow$ Icc/t $\rightarrow$ U/L.              |

#### Résultats de la mesure

Le résultat du test est affiché dans la fenêtre ci-dessous :

| 龙 P10 / MANUAL TEST /                   | DC PROTECTIO             | N RELAY TEST            |        |
|-----------------------------------------|--------------------------|-------------------------|--------|
| Back                                    |                          | U-bat: 15<br>I-bat: 0 A | .5 V   |
| DC PROTECTION R                         | ELAY TEST                |                         |        |
| 112 ms<br>8539 A                        | Finished                 |                         |        |
| SAVE                                    | IGNORE                   |                         | ,<br>• |
| Code: 0  Power Units:5  Alarm Status:No | Alarms  Warnings:No Warr | ings                    |        |

Pour enregistrer le résultat dans le fichier de rapport en cours, appuyez sur le bouton « Save ».

Le bouton représentant un graphique permet d'ouvrir une fenêtre avec un graphique illustrant la mesure réalisée.

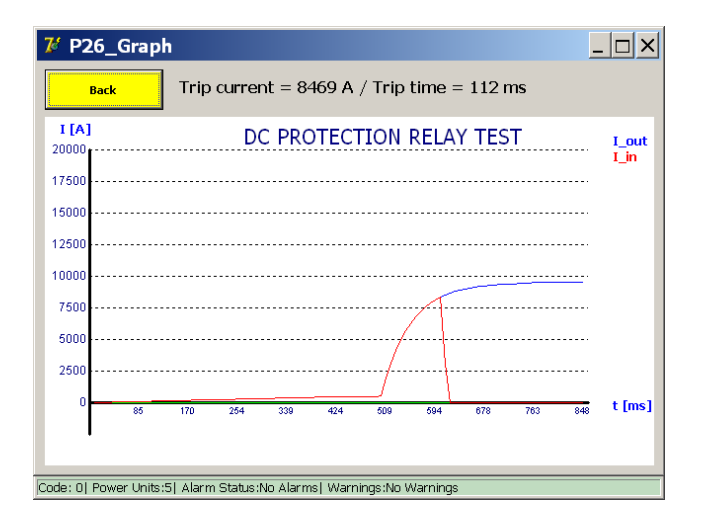

Le résultat montre la déconnexion du disjoncteur CC ultra-rapide après avoir reçu un déclenchement du relais de protection. Le déclenchement du relais de protection peut être mesuré directement si un contact de sortie de déclenchement NO (Normalement ouvert) sans tension est fourni. Ce contact peut être connecté aux bornes « Trip » du module PROTECTION TEST.

Les détections de déclenchement s'affichent généralement sur le relais de protection lui-même.

#### 9.10.4 Mode Shunt

Cette fonction est utilisée pour générer une injection de courant à un courant constant spécifié. Elle peut être utilisée pour étalonner les systèmes de surveillance de courant.

Dans le menu « Manual Mode » (mode Manuel), sélectionnez « Shunt Mode ».

La durée maximale autorisée de l'injection de courant est de 60 secondes. Si la charge des batteries devient trop faible, le test s'arrêtera automatiquement.

La fenêtre suivante s'affiche :

Fenêtre d'information

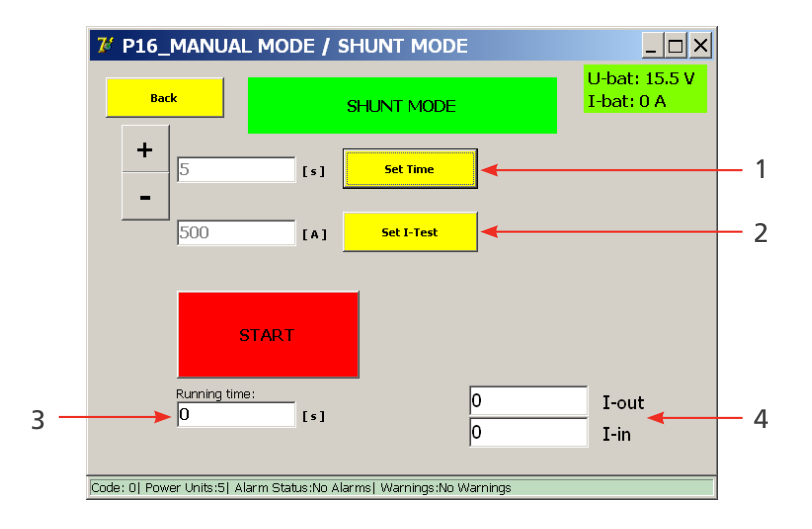

#### Paramètres disponibles

- Durée de l'injection de courant.
   Définissez la durée à l'aide des boutons +/- ou en appuyant sur « Set Time » (Définir la durée).
- 2. Niveau actuel de l'injection de courant. Pour régler le courant, appuyez sur le bouton « Set I-Test ».

#### Informations affichées

- 3. Temps d'exécution d'une injection de courant en cours.
- 4. Affichage du courant de sortie et d'entrée.
  - I-out : valeur de courant configurée.

l-in : valeur de courant mesurée

(Ces valeurs doivent être plus ou moins identiques).

#### Principe de mesure

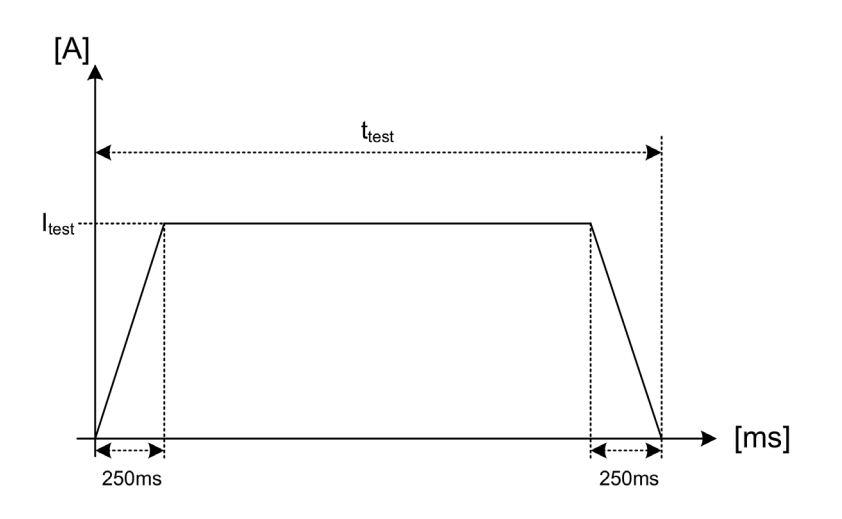

Le courant de test souhaité (Itest) est injecté pendant la durée de test (t) configurée. Au cours des premières et dernières 250 ms, le courant est modifié graduellement. Ces durées sont fixes.

Pour lancer le test, appuyez sur le bouton « Start » (Démarrer).

| 7 P16_MANUAL MODE                      | / SHUNT MODE                    |                             |
|----------------------------------------|---------------------------------|-----------------------------|
| Back                                   | SHUNT MODE                      | U-bat: 15.5 V<br>I-bat: 0 A |
| + 5 [s                                 | ] Set Time                      |                             |
| 500 [4                                 | ] Set I-Test                    |                             |
| START                                  |                                 |                             |
| Running time:                          | 1 0<br>0                        | I-out<br>I-in               |
| Code: 0  Power Units:5  Alarm Status:f | lo Alarms  Warnings:No Warnings |                             |

La fenêtre suivante s'affiche :

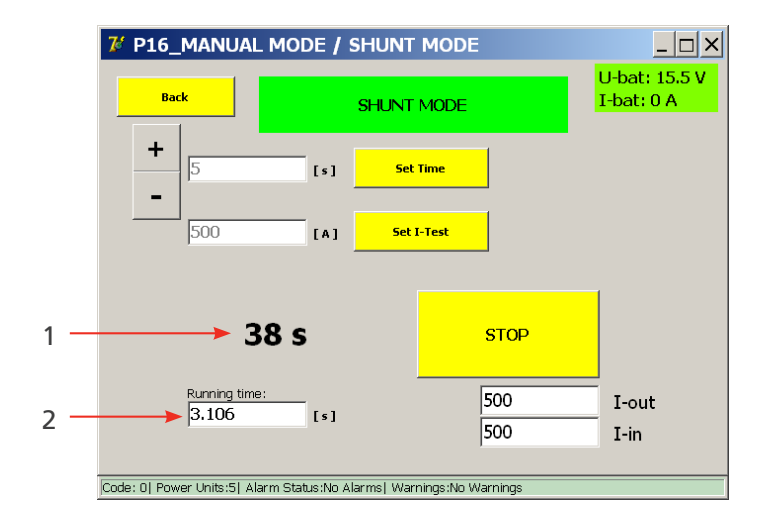

- Temps d'exécution de l'injection de courant en cours. (2)
- Temps restant jusqu'à la prochaine injection. (1)

L'injection de courant peut être arrêtée plus tôt en appuyant sur le bouton « Stop ».

#### Paramètres erronés

#### Entrées incorrectes

1. La fenêtre suivante s'affiche si le courant de test est réglé sur une valeur trop faible :

| Balto [Message Code 41]                                                                     |  |  |  |
|---------------------------------------------------------------------------------------------|--|--|--|
| [Message Code 41]                                                                           |  |  |  |
| The Shunt Mode Current should be at least 100A per Power Unit.<br>Please set a higher value |  |  |  |
|                                                                                             |  |  |  |
|                                                                                             |  |  |  |
|                                                                                             |  |  |  |
| ок                                                                                          |  |  |  |
|                                                                                             |  |  |  |
| Code: 0  Power Units:5  Alarm Status:No Alarms  Warnings:No Warnings                        |  |  |  |

2. La fenêtre suivante s'affiche si le courant de test est réglé sur une valeur trop élevée :

| Balto    | [Message Code 40]                                           | × |
|----------|-------------------------------------------------------------|---|
|          | [Message Code 40]                                           |   |
|          | I-ref Value too high. Max value = 20000 A                   |   |
|          |                                                             |   |
|          |                                                             |   |
|          |                                                             |   |
|          |                                                             |   |
|          | ОК                                                          |   |
|          |                                                             |   |
| Code: 19 | Power Units:5  Alarm status:No Alarms  Warnings:No Warnings |   |

#### Résultats de la mesure

Le résultat du test est affiché dans la fenêtre ci-dessous :

| 7 P203_MANUAL MODE                     | / SHUNT / RESULT               |                             |
|----------------------------------------|--------------------------------|-----------------------------|
| Back                                   |                                | U-bat: 15.5 V<br>I-bat: 0 A |
| SHUNT                                  | SHUNT MODE                     |                             |
| 0 ms 0<br>[101] Not tripped. / I-ma    | A Finished<br>x = 501 A        |                             |
| SAVE                                   | IGNORE                         |                             |
| Code: 0  Power Units:5  Alarm Status:N | o Alarms  Warnings:No Warnings |                             |

Cette fenêtre s'affiche lorsque l'injection de courant est terminée ou arrêtée manuellement.

Pour enregistrer le résultat dans le fichier de rapport en cours, appuyez sur le bouton « Save ».

Le bouton représentant un graphique permet d'ouvrir une fenêtre avec un graphique illustrant la mesure réalisée.

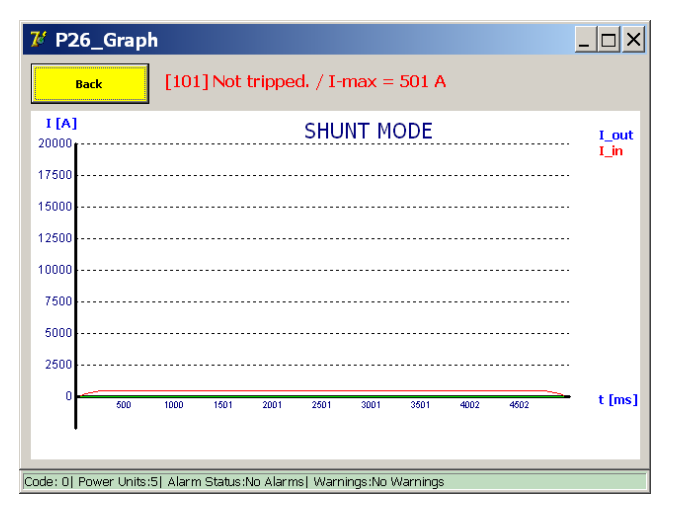

#### 9.10.5 Mesure de la chute de tension

Pour mesurer la chute de tension, ou plus précisément la résistance des contacts du circuit principal d'un disjoncteur CC à courant continu, raccordez les contacts de connexion du circuit principal du disjoncteur CC à courant continu à l'entrée de mesure µOhm du panneau de commande.

#### **Préparation**

Veuillez consulter les caractéristiques techniques de l'appareil fournies par le fabricant avant de continuer.

Les appareils suivants doivent être branchés pour la mesure :

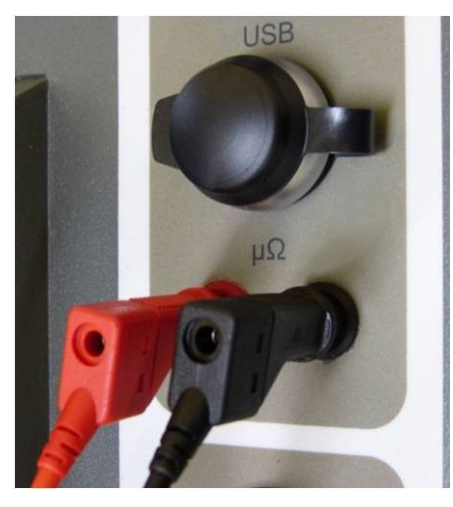

Fig.38 : Panneau de commande : branchement à l'entrée de mesure µOhm

- 1. Unité de commande Mesure externe.
- 2. Contact principal du disjoncteur ultra-rapide à courant continu.

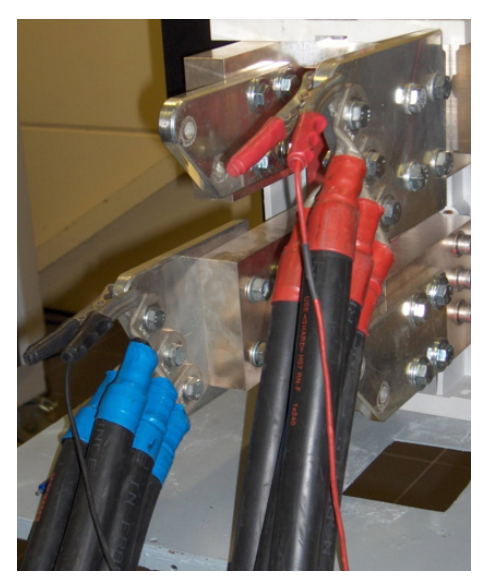

Fig.39: Dispositif testé : Branchement pour la mesure

**REMARQUE :** Débranchez les cordons de test de chute de tension supplémentaires une fois la mesure de la chute de tension terminée.

#### **Exécution d'une mesure**

Dans le menu « Selection Testmode » (Sélection du mode de test), appuyez sur « mV ».

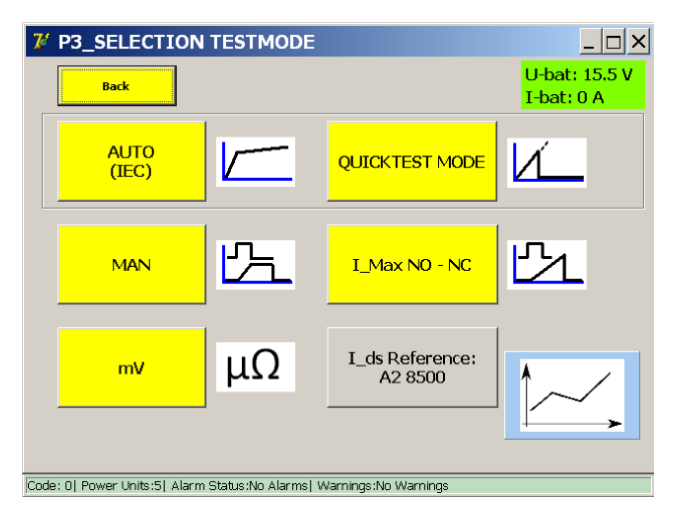

La fenêtre suivante s'affiche :

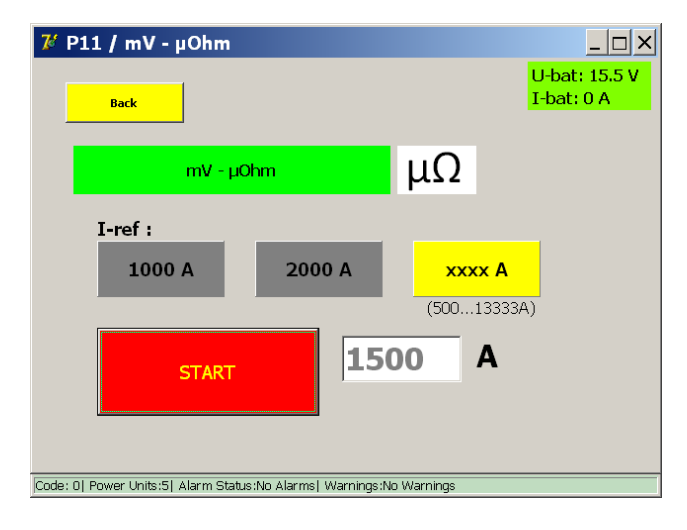

Les courants de test suivants sont pris en charge :

- 📕 1 000 A
- **2** 000 A
- Sélection personnalisée de l'utilisateur :
  - Minimum 100 A par générateur de courant CC branché.
  - Maximum 2/3 du courant total disponible.

MISE EN GARDE : Il est conseillé de suivre la procédure du fabricant du disjoncteur CC ultra-rapide concernant le courant de test et les valeurs autorisées pour le test de la chute de tension.

#### Principe de mesure

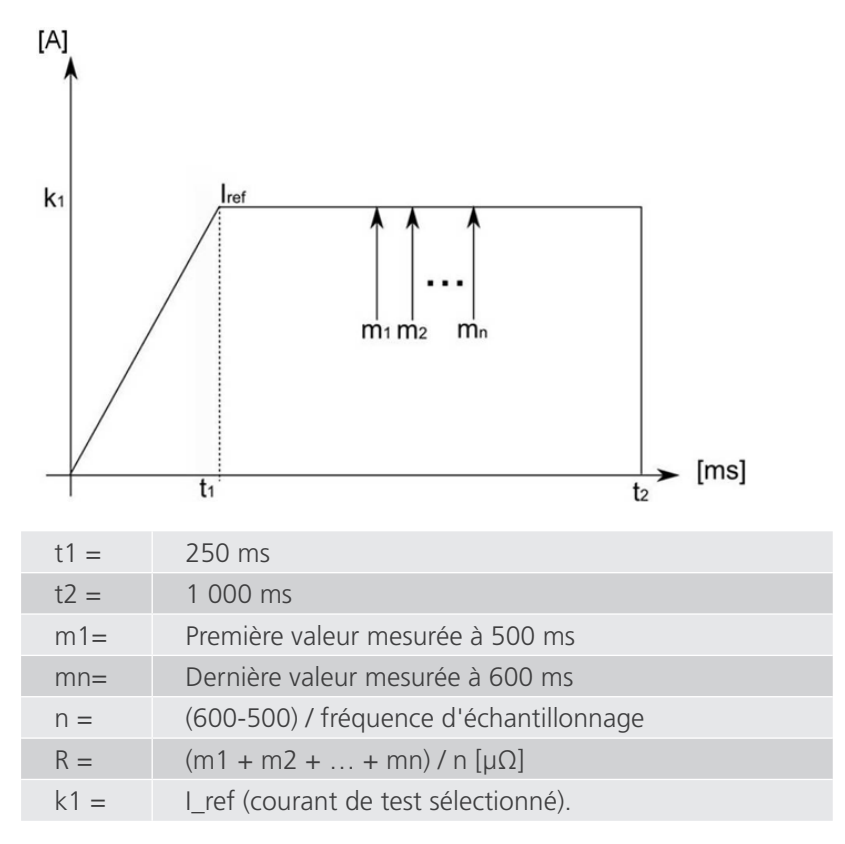

Plusieurs échantillons sont mesurés entre 500 ms et 600 ms ; la valeur moyenne est affichée comme résultat. La tension mesurée est convertie en résistance à l'aide de la loi d'Ohm.

#### Exemple :

Test avec 2 000 A :

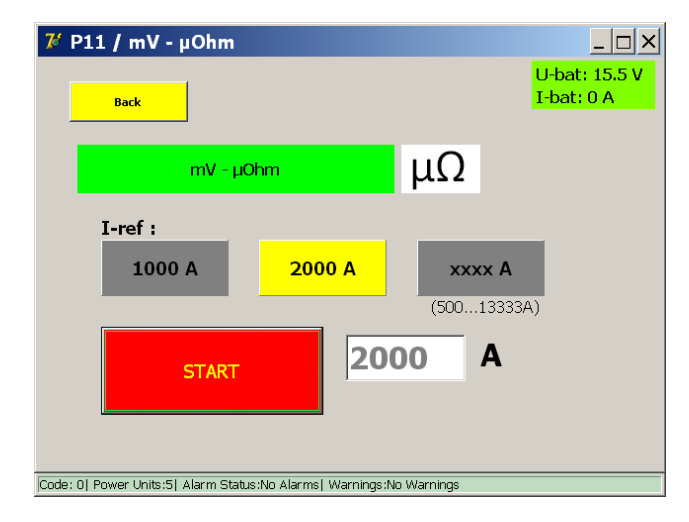

Pour lancer le test, appuyez sur le bouton « Start » (Démarrer).

#### Résultats de la mesure

Le résultat du test est affiché dans la fenêtre ci-dessous :

| 龙 P12 / mV - μOhm Measurement           |                             |                             |
|-----------------------------------------|-----------------------------|-----------------------------|
| Back                                    |                             | U-bat: 15.5 V<br>I-bat: 0 A |
| mV -                                    | μOhm                        | μΩ                          |
| 1998.91 <sub>A</sub> 41.9               | 98 mV                       | Finished                    |
| 21.0 µOhm                               |                             |                             |
| SAVE                                    | IGNORE                      |                             |
| Code: 0  Power Units:5  Alarm Status:No | Alarms  Warnings:No Warning | js                          |

**REMARQUE** : Pour en savoir plus sur les valeurs de chute de tension admissibles et la procédure de test, consultez les caractéristiques techniques fournies par le fabricant de l'appareil.

Le bouton représentant un graphique permet d'ouvrir une fenêtre avec un graphique illustrant la mesure réalisée.

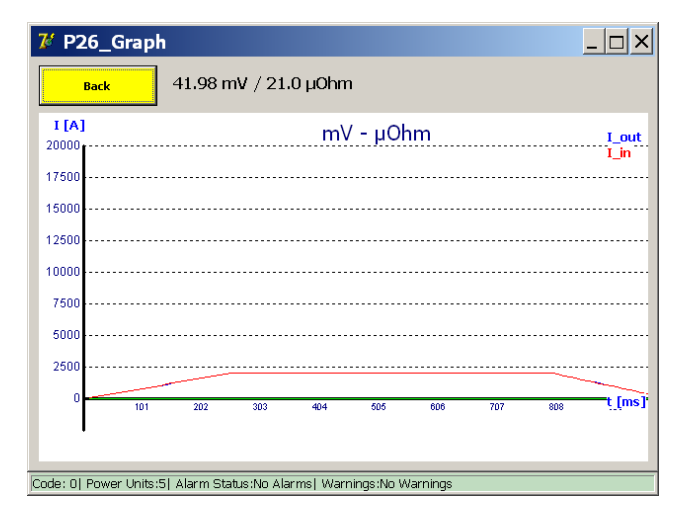

#### Message d'erreur

Exemple :

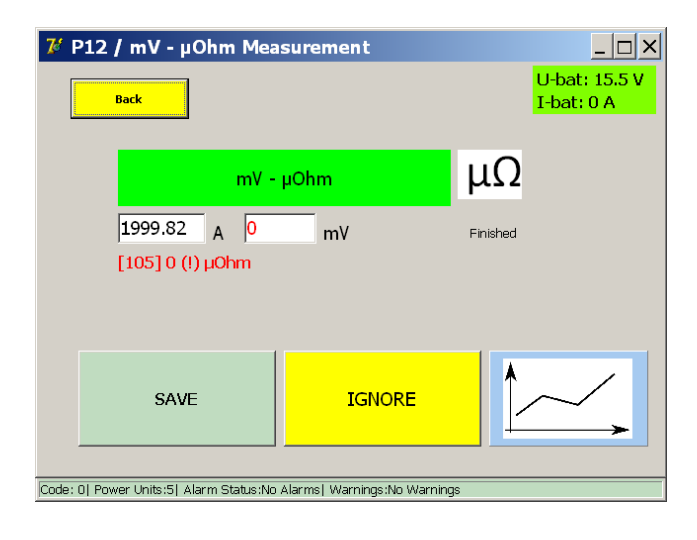

Si un code d'erreur s'affiche, vérifiez les points suivants :

- Branchement incorrect des câbles de mesure.
- Positionnement incorrect des câbles de mesure sur le disjoncteur ultra-rapide à courant continu.

## 9.11 Bouton « Reports » (Rapports)

Pour afficher les rapports, appuyez sur le bouton « Reports » du menu principal.

| 74    | P2_MAIN MENU                            |                          | _ 🗆 ×                       |
|-------|-----------------------------------------|--------------------------|-----------------------------|
|       | [ < Back ]<br>BALTO                     |                          |                             |
|       | Test mode DC High                       |                          |                             |
|       | REPORTS                                 |                          | U-bat: 15.5 V<br>I-bat: 0 A |
|       | <u>A</u> uto-Verification               | Info                     |                             |
|       | Master / Slave                          |                          |                             |
|       |                                         |                          |                             |
| Code: | 0  Power Units:5  Alarm Status:No Alarn | ns  Warnings:No Warnings |                             |

#### 9.11.1 Ajout d'informations au rapport

Des informations concernant les tests réalisés peuvent être ajoutées au rapport en cours à l'aide du bouton « Info ». Dans la fenêtre qui s'affiche, l'opérateur peut saisir des détails tels que le lieu de test, le numéro de série du dispositif testé ou des commentaires supplémentaires.

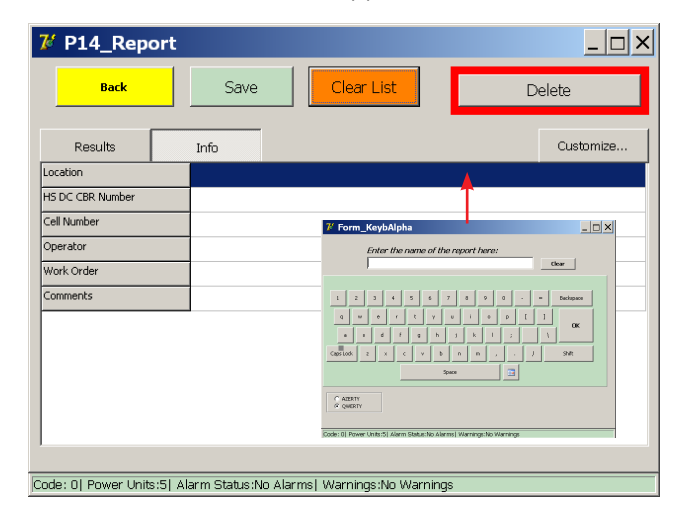

Pour ouvrir le clavier et saisir du texte, appuyez sur un champ vide de l'écran.

Des informations peuvent être saisies dans le rapport à n'importe quel moment du test.

#### Sélection des champs d'information

Les champs d'information affichés peuvent être modifiés en appuyant sur le bouton « Customise » (Personnaliser). La fenêtre suivante s'affiche :

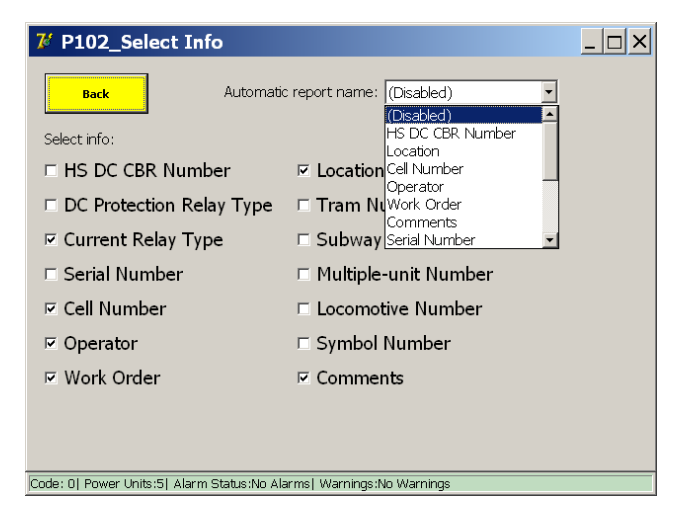

Pour afficher ou cacher un champ d'information, cochez/décochez la case associée au champ.

Utilisez la fonction « Automatic report name » (Attribution automatique d'un nom de rapport) si vous souhaitez utiliser automatiquement la valeur saisie dans le champ sélectionné comme nom de rapport.

# **REMARQUE :** Si un champ est sélectionné pour l'attribution automatique du nom de rapport, l'opérateur doit obligatoirement renseigner ce champ pour enregistrer le rapport.

Si le champ reste vierge, la fenêtre suivante s'affiche :

| Balto | [Message Code 205]                           | X |  |
|-------|----------------------------------------------|---|--|
|       | [Message Code 205]                           |   |  |
|       | Please fill in the "HS DC CBR Number" field. |   |  |
|       |                                              |   |  |
|       |                                              |   |  |
|       |                                              |   |  |
|       |                                              |   |  |
|       | ок                                           |   |  |
|       |                                              |   |  |

#### 9.11.2 Enregistrement et export

Le bouton « Reports » est affiché en jaune si le rapport en cours contient au moins une mesure, comme illustré cidessous :

| 74                                                                   | P2_MAIN MENU             |      | _ 🗆 ×                       |  |  |  |  |
|----------------------------------------------------------------------|--------------------------|------|-----------------------------|--|--|--|--|
|                                                                      | [ < Back ]<br>BALTO      |      |                             |  |  |  |  |
|                                                                      | Test mode DC High        |      |                             |  |  |  |  |
|                                                                      | REPO                     | ORTS | U-bat: 15.5 V<br>I-bat: 0 A |  |  |  |  |
|                                                                      | <u>Auto-Verification</u> | Info |                             |  |  |  |  |
|                                                                      | Master / Slave           |      |                             |  |  |  |  |
| Code: 0  Power Units:5  Alarm Status:No Alarms  Warnings:No Warnings |                          |      |                             |  |  |  |  |

Pour ouvrir la fenêtre des rapports, appuyez sur le bouton « Reports » :

| <b>V</b> | P14_Report |                      |           |     |      |    |           |          |         |         |        |          |                |              |
|----------|------------|----------------------|-----------|-----|------|----|-----------|----------|---------|---------|--------|----------|----------------|--------------|
|          |            | Back Save Clear List |           |     |      |    |           | Delete   |         |         |        |          |                |              |
| Nr       | D          | .esu<br>M            | lts<br>Iv | h   | Im   | s  | Setting   | Iref [A] | Ids [A] | mV      | ms     | dt [ms]  | Туре           | ErrorCode    |
| 1        | 27         | 08                   | 19        | 22  | 10   | 39 | *         | 20000    | 8478    | *       | 640    | *        | _Quicktest Mod | -            |
| 2        | 27         | 08                   | 19        | 22  | 10   | 49 | *         | 8478     | 8500    | *       | 528    | *        | _Auto Mode     | -            |
| 3        | 27         | 08                   | 19        | 22  | 11   | 03 | *         | 9350     | 9366    | *       | 11     | *        | _Pulse Mode    | -            |
| 4        | 27         | 08                   | 19        | 22  | 11   | 13 | *         | 9000     | 8490    | *       | 164    | 180      | _DC Protection | -            |
| 5        | 27         | 08                   | 19        | 22  | 11   | 41 | *         | 2000     | 2004    | 41.98   | 0      | *        | _µOhm Measuri  | Not tripped. |
|          |            | -                    |           | -   |      |    |           |          |         |         |        |          |                |              |
|          |            |                      |           | -   |      |    |           |          |         |         |        |          |                |              |
| ode      |            | Por                  | wer       | Uni | ts:5 |    | arm Stati | us:Nn Al | arms! V | Varning | s:Nn M | /arnings |                |              |

Les mesures enregistrées sont affichées dans le tableau des mesures sous l'onglet « Results » (Résultats).

Ce tableau indique la date et l'heure de la mesure, les paramètres et les résultats de la mesure, et le type de mesure.

Le tableau des mesures répertorie jusqu'à 20 mesures.

Pour enregistrer les valeurs contenues dans le tableau des mesures dans un fichier de rapport, appuyez sur « Save ». La fenêtre suivante s'affiche :

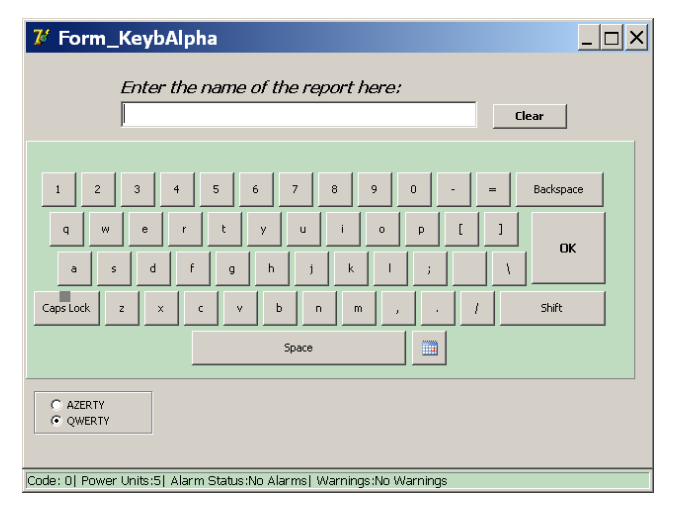

Entrez le nom souhaité pour le fichier de rapport, puis appuyez sur « OK » pour confirmer. Le système avertit l'opérateur lorsque le rapport est correctement enregistré.

Pour annuler l'enregistrement, appuyez sur « OK » sans saisir de nom de rapport.

Une fois l'enregistrement terminé, le système invite automatiquement à effacer la liste des mesures. Appuyez sur « Yes » pour effacer la liste des mesures et commencer un nouveau rapport.

**REMARQUE :** Si le nombre maximal de mesures pouvant être répertoriées dans le tableau est atteint, l'opérateur doit enregistrer les mesures actuelles dans un fichier de rapport, ou effacer les mesures en appuyant sur le bouton « Clear List » (Effacer la liste) :

| 7   | <b>P</b> 1 | L4_   | _R   | ер     | ort     |          |           |         |         |          |          |         |    | _ 1           |         |
|-----|------------|-------|------|--------|---------|----------|-----------|---------|---------|----------|----------|---------|----|---------------|---------|
|     |            | E     | Back | :      |         | S        | ave       |         | Clea    | r List   |          |         | [  | Delete        |         |
|     | R          | esu   | lts  |        |         | Info     |           |         |         |          |          |         |    |               |         |
| Nr  | D          | м     | Y    | h      | m Is    | Settina  | Iref [A]  | Ids [A] | lmV     | Ims      | dt [ms]  | Type    |    | ErrorCode     | <b></b> |
| 1   | 27         | 08    | 19   | 22     | Со      | nfirm    |           |         |         |          |          |         | ×  | s -           |         |
| 2   | 27         | 08    | 19   | 22     |         | _        |           |         |         |          |          |         |    | -             |         |
| 3   | 27         | 08    | 19   | 22     | 1 🧲     | A        | re you s  | sure y  | ou w    | ant to   | clear th | ne list | of | -             |         |
| 4   | 27         | 08    | 19   | 22     | :       | e te     | ists / [U | oae 2   | UIJ     |          |          |         |    | -             |         |
| 5   | 27         | 08    | 19   | 22     |         |          | oc        |         | No      | 1        | Can      | col     | 1  | «Not tripped. |         |
|     |            |       |      |        |         | <u> </u> | <u>co</u> |         | 140     |          | Can      |         | ]  |               |         |
|     |            |       |      |        | 1       |          |           |         | -       | -        |          |         |    | 1             |         |
|     |            |       |      |        |         |          |           |         |         |          |          |         |    |               |         |
|     |            |       |      |        |         |          |           |         |         |          |          |         |    |               |         |
|     |            |       |      |        |         |          |           |         |         |          |          |         |    |               |         |
|     |            |       |      |        |         |          |           |         |         |          |          |         |    |               | •       |
| ode | × 20       | 111 8 | 2010 | er I I | nits 51 | álarm S  | itatus No | ۵larms  | st Warr | nings No | n Warnin | ns      |    |               |         |

Les fichiers de rapport enregistrés dans le système peuvent être exportés à l'aide du logiciel BaltoWin ou en branchant un dispositif USB.

Lorsqu'un dispositif USB est branché à l'interface USB, tous les fichiers de rapport stockés dans le système sont automatiquement enregistrés sur le dispositif USB.

Les fichiers de rapport sont stockés et exportés au format BaltoWin, au format CSV et au format PDF (qui inclut les graphiques des mesures).

Pour effacer tous les fichiers de rapport stockés dans le système, appuyez sur le bouton « Delete ». Dans la fenêtre contextuelle, appuyez sur « Yes » pour confirmer :

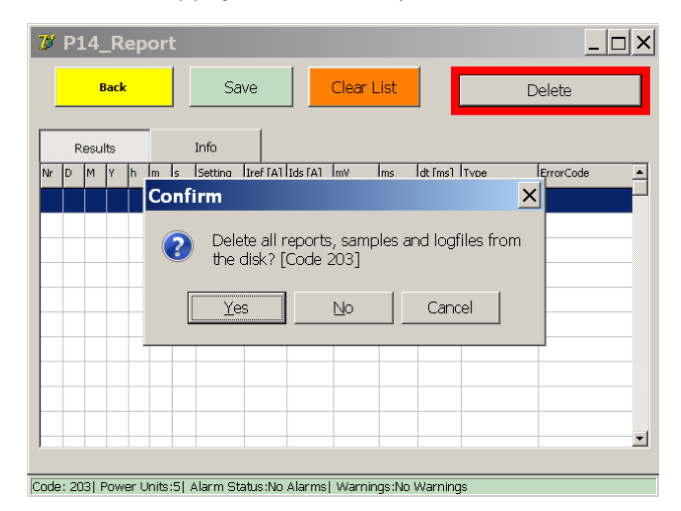

MISE EN GARDE : Veuillez noter que la suppression des fichiers de rapport est définitive. Vérifiez que les rapports ont été exportés avec succès avant de les supprimer.

## 9.12 Fonction « Auto-Verification » (Auto-vérification)

La fonction « Auto-Verification » peut être utilisée pour vérifier, à l'aide de la mesure de courant intégrée, le bon fonctionnement et la précision d'un générateur de courant CC.

Elle peut être ouverte à partir de la fenêtre « Start » ou du menu principal.

La fenêtre suivante s'affiche :

| <b>7 BALTO_I</b><br>Back | Frm27_Autoo                                                           | diagnostic    |          |           |  |  |  |  |  |
|--------------------------|-----------------------------------------------------------------------|---------------|----------|-----------|--|--|--|--|--|
| PU1<br>PU2<br>PU3        | <i>I</i>                                                              | AUTO-VERIFICA | TION     |           |  |  |  |  |  |
| PU4<br>PU5               |                                                                       | I_out [A]     | I_in [A] | Delta [A] |  |  |  |  |  |
|                          | START                                                                 | 667           |          |           |  |  |  |  |  |
|                          |                                                                       | 2000          |          |           |  |  |  |  |  |
|                          | RESET                                                                 | 2667          |          |           |  |  |  |  |  |
|                          |                                                                       | 3333<br>3900  |          |           |  |  |  |  |  |
|                          |                                                                       |               | I        |           |  |  |  |  |  |
|                          |                                                                       |               |          |           |  |  |  |  |  |
|                          |                                                                       |               |          |           |  |  |  |  |  |
| Code: 38  Power U        | Code: 38  Power Units:5  Alarm status:No Alarms  Warnings:No Warnings |               |          |           |  |  |  |  |  |

La vérification automatique ne peut être lancée que sur un seul générateur de courant CC à la fois. La procédure de test recommandée est de débrancher tous les générateurs de courant CC, et d'utiliser le logement du bas pour tester chaque générateur de courant CC un par un pour le BALTO Modular.

Le BALTO COMPACT 4000 ne comprend qu'un logement. Les voyants à gauche indiquent les logements actuellement branchés à un générateur de courant CC.

**REMARQUE :** Les logements sont numérotés en fonction de la configuration interne du système. Ces numéros peuvent être différents de ceux inscrits sur les étiquettes des générateurs de courant CC.

Il est fortement recommandé de brancher le générateur de courant CC à un disjoncteur ultra-rapide à courant continu pour exécuter le test. Le niveau de déclenchement doit être suffisamment élevé pour permettre l'injection de la gamme de courant complète.

**REMARQUE :** Si aucun disjoncteur CC ultra-rapide ayant un niveau de déclenchement suffisamment élevé n'est disponible, le générateur de courant CC peut être connecté en circuit fermé à l'aide des câbles Power Flex.

Si la vérification automatique est lancée alors qu'aucun générateur de courant CC n'est branché, ou avec plusieurs générateurs branchés, un message d'erreur s'affiche avec le code N° 49.

Pour lancer la procédure de vérification automatique, appuyez sur « START » (Démarrer). Le système injecte plusieurs niveaux de courant et affiche le courant mesuré, ainsi que la différence de courant mesurée.

Les résultats de test sont affichés dans un tableau comme suit :

| <mark>⊮ BALTO_Frm27_Autodiagnostic</mark> |                        |                          |                      |               |  |  |  |  |  |  |
|-------------------------------------------|------------------------|--------------------------|----------------------|---------------|--|--|--|--|--|--|
| Back                                      |                        |                          |                      |               |  |  |  |  |  |  |
| PU1<br>PU2<br>PU3<br>PU4                  | ,                      | AUTO-VERIFICA            | TION                 |               |  |  |  |  |  |  |
| PU5                                       |                        | I_out [A]                | I_in [A]             | Delta [A]     |  |  |  |  |  |  |
|                                           | START                  | 667<br>1333              | 666<br>1331          | -1<br>-2      |  |  |  |  |  |  |
|                                           | RESET                  | 2000<br>2667<br>3333     | 2003<br>2664<br>3330 | 3<br>-3<br>-3 |  |  |  |  |  |  |
|                                           |                        | 3900                     | 3903                 | 3             |  |  |  |  |  |  |
|                                           |                        |                          |                      |               |  |  |  |  |  |  |
| Code: 0  Power Ur                         | hits:1  Alarm status:N | No Alarms  Warnings:No W | arnings              |               |  |  |  |  |  |  |

Les différences de courant supérieures à 5 % de la valeur lout sont affichées en rouge pour signaler un problème avec le générateur de courant CC ou l'étalonnage du système :

| BALTO_I                  | Frm27_Autodi            | agnostic              |          |           |
|--------------------------|-------------------------|-----------------------|----------|-----------|
| PU1<br>PU2<br>PU3<br>PU4 | A                       | JTO-VERIFICA          | ΓΙΟΝ     |           |
| PU5                      |                         | I_out [A]             | I_in [A] | Delta [A] |
|                          | START                   | 667                   | 0        | -667      |
| l                        | <u></u>                 | 1333                  | 0        | -1333     |
|                          |                         | 2000                  | 0        | -2000     |
|                          | RESET                   | 2667                  | 0        | -2667     |
|                          |                         | 3333                  | 0        |           |
|                          |                         | 3900                  | 0        | -3900     |
|                          |                         |                       |          |           |
|                          |                         |                       |          |           |
|                          |                         |                       |          |           |
|                          |                         |                       |          |           |
| Code: 38  Power U        | nits:1  Alarm status:No | Alarms  Warnings:No V | Varnings |           |

Pour effacer le tableau des résultats et exécuter un autre test, appuyez sur « RESET » (Réinitialiser).

## 9.13 Fenêtre d'information

Pour ouvrir la fenêtre d'information, appuyez sur le bouton « Info» du menu principal.

| 74    | 2_MAIN MENU                            |                             | <u> </u> |
|-------|----------------------------------------|-----------------------------|----------|
|       | [ < Back ]<br>BALTO                    | 20000 A                     |          |
|       | Test mode DC Hig                       | h Current Injections        |          |
|       | REP                                    | U-bat: 15.5 V<br>I-bat: 0 A |          |
|       | <u>Auto-Verification</u>               | Info                        | >        |
|       | Master / Slave                         |                             |          |
| Code: | 01 Power Units:51 Alarm Status:No Alar | msl Warnings:No Warnings    |          |

La fenêtre suivante s'affiche :

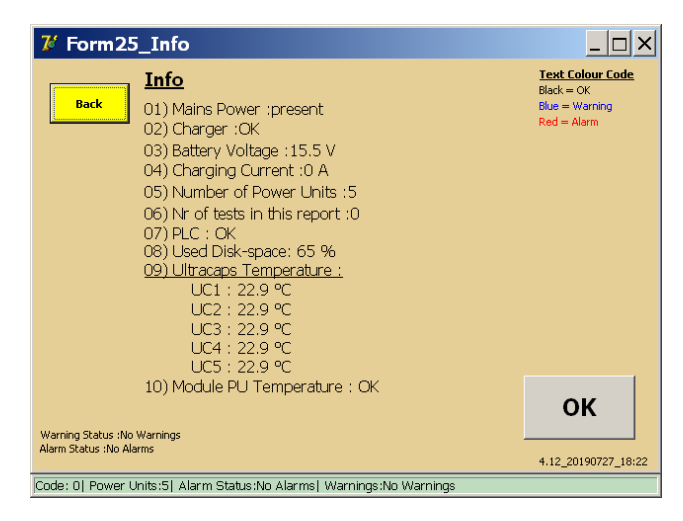

Appuyez sur « OK » pour acquitter les avertissements ou les alarmes actifs.

## 9.14 Quitter l'application BALTO

Une fois les tests terminés, suivez la procédure d'arrêt du système ci-après :

- 1. Le dispositif testé doit être débranché ou en position ouverte.
- 2. Dans le menu principal, appuyez sur le bouton « Back » pour revenir à la fenêtre « Start Dialog ».

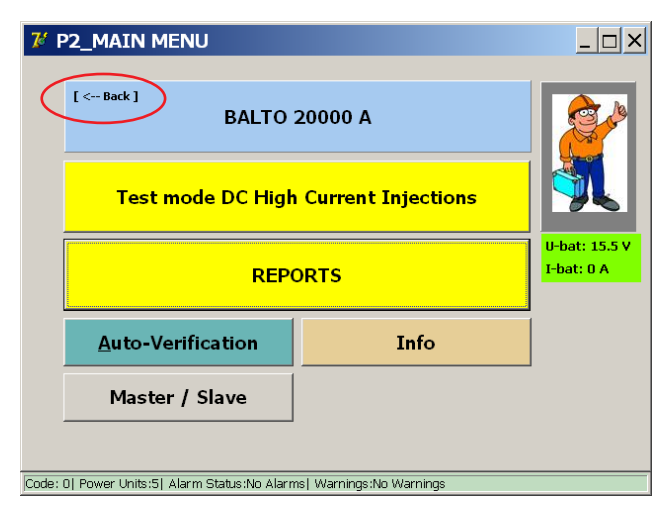

3. Appuyez sur le bouton « Exit » (Quitter).

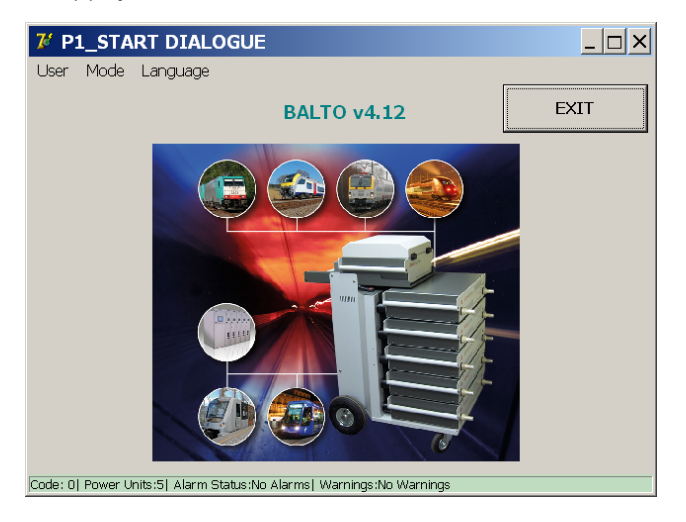

4. Dans la fenêtre contextuelle qui s'affiche, appuyez sur « Yes » pour confirmer l'arrêt du système.

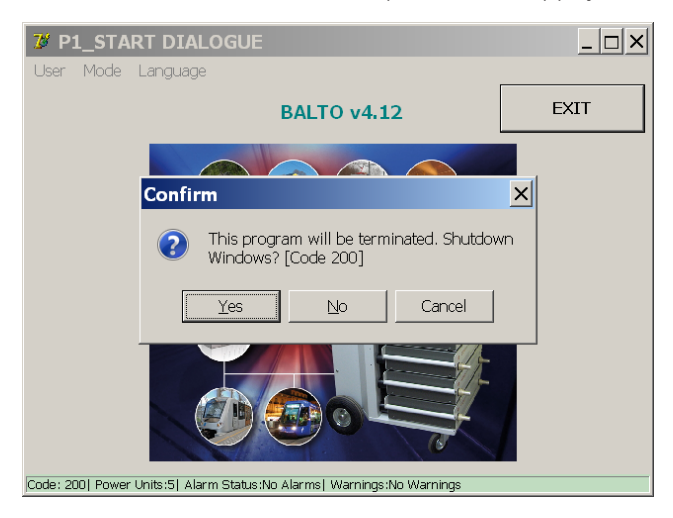

5. Attendez que le système s'arrête en toute sécurité. Cela peut prendre jusqu'à une minute.

#### Informations importantes

Le message ci-dessous s'affiche une fois le système totalement arrêté :

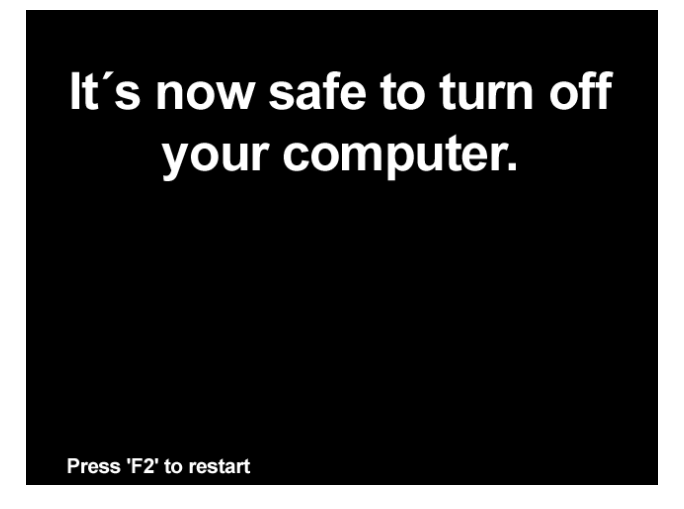

## MISE EN GARDE : Le système coupe automatiquement l'alimentation. Attendez que l'écran s'éteigne et que le bouton « Start » s'allume. Après cela, le système peut être débranché du secteur.

Une fois le bouton « Start » allumé, le système peut également être redémarré.

Si l'opérateur choisit de ne pas arrêter le système, l'application BALTO affiche la fenêtre « BALTO Launcher » :

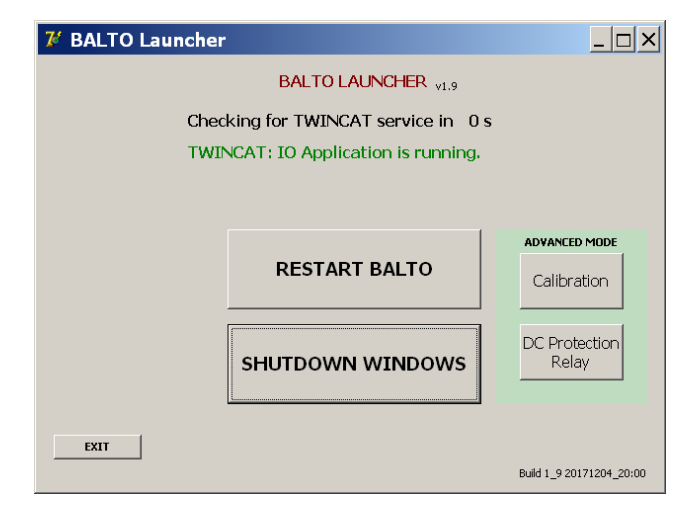

Dans cette fenêtre, appuyez sur « SHUTDOWN WINDOWS » (Fenêtres d'arrêt) pour lancer l'arrêt du système.

## **ATTENTION :** Si le système BALTO est éteint et démonté pour un transport, il est fortement recommandé de décharger les générateurs de courant CC à l'aide de l'outil de charge/décharge.

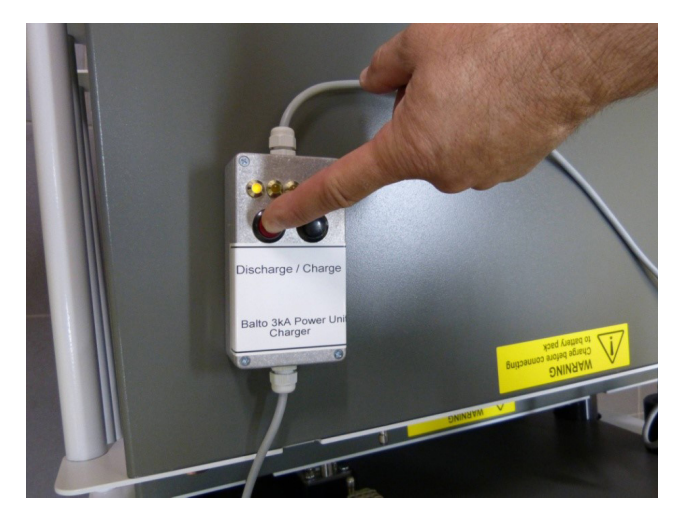

Fig.40 : Décharge d'un générateur de courant CC

## 10. Version maître/esclave (Master/Slave)

En configuration maître/esclave, deux systèmes BALTO Modular peuvent être branchés en parallèle pour atteindre un courant maximal de 40 000 A. Pour cela, les unités de commande doivent être équipées de connecteurs maître/ esclave.

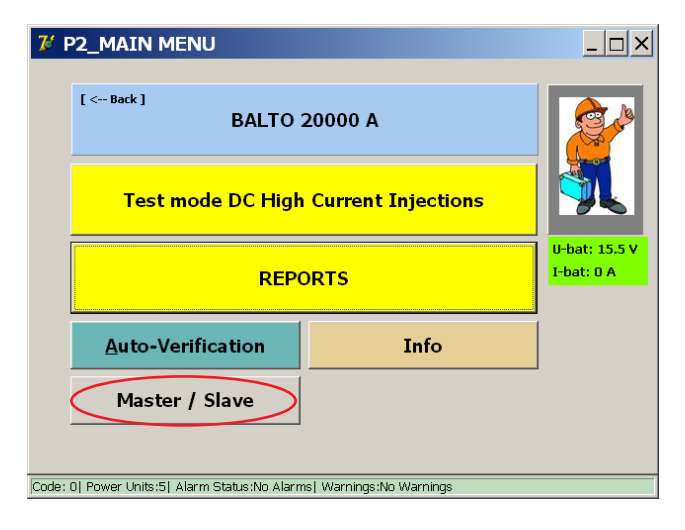

## 10.1 Montage du système

Chaque BALTO Modular est livré avec un compartiment énergie entièrement équipé, c'est-à-dire avec 4 rangées de batteries et 5 supercondensateurs.

Trois versions sont disponibles :

- BALTO Modular 24000-40 avec 6 générateurs de courant
- BALTO Modular 32000-40 avec 8 générateurs de courant
- BALTO Modular 40000 avec 10 générateurs de courant

En configuration maître/esclave, il est recommandé que les deux systèmes BALTO Modular soient équipés d'un nombre identique de générateurs de courant.

Lorsqu'ils sont utilisés comme systèmes individuels, chaque BALTO Modular peut être équipé de 5 générateurs de courant pour atteindre le courant maximal (20 000 A).

#### 10.1.1 Identification des unités de commande

En configuration maître/esclave, une unité de commande agit comme maître, et l'autre comme esclave. Le contrôleur maître possède un connecteur mâle à l'arrière, le contrôleur esclave un connecteur femelle :

#### Version maître/esclave (Master/Slave)

#### Unité de commande maître

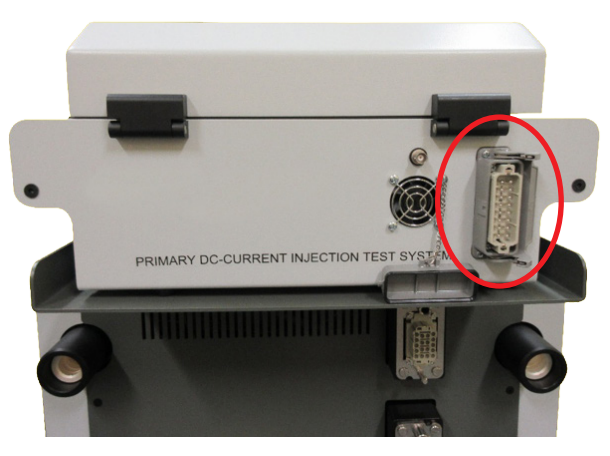

Fig.41 : Unité de commande : Maître

• Connecteur mâle pour câble système.

#### Unité de commande esclave

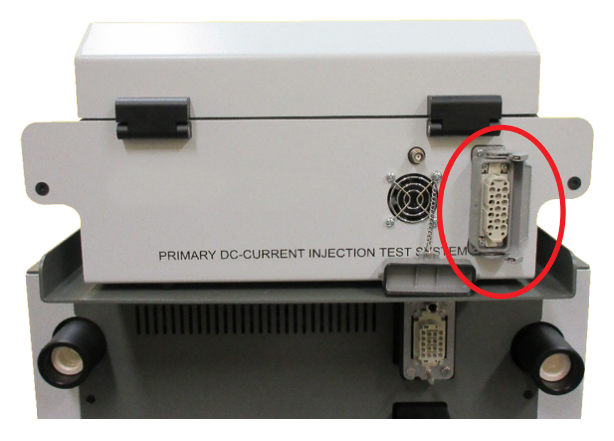

Fig.42 : Unité de commande : Esclave

• Connecteur femelle pour câble système.

## **10.2** Démarrage en configuration maître/esclave

Allumez les deux systèmes BALTO Modular indépendamment. Lorsque les deux systèmes sont prêts, branchez le câble entre les deux unités de commande.
#### Version maître/esclave (Master/Slave)

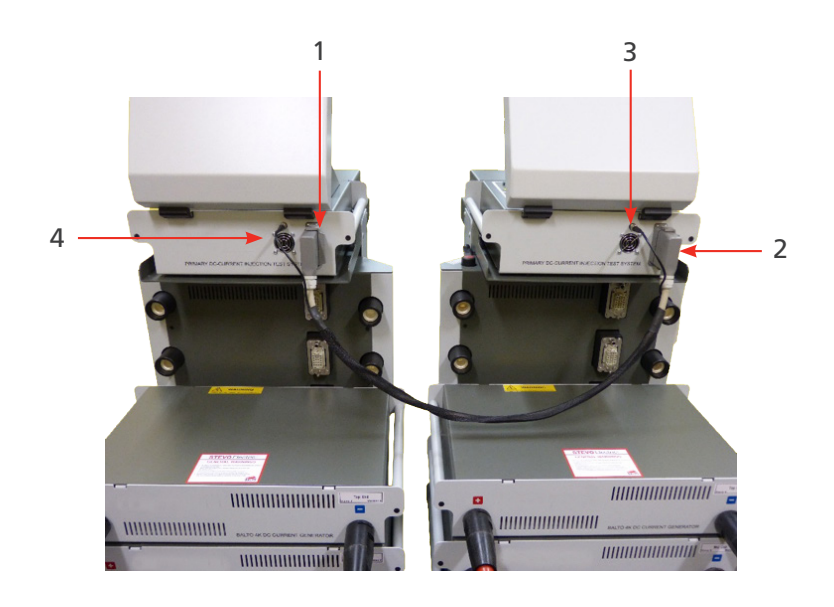

#### Fig.43 : Connexion BALTO maître/esclave avec un câble système

Branchez les connecteurs 1 et 2 du câble système sur les unités de commande respectives (pour le contrôle et les commandes), et les connecteurs BNC 3 (pour PWM).

Les images suivantes sont affichées sur les deux unités de commande :

#### Unité de commande maître

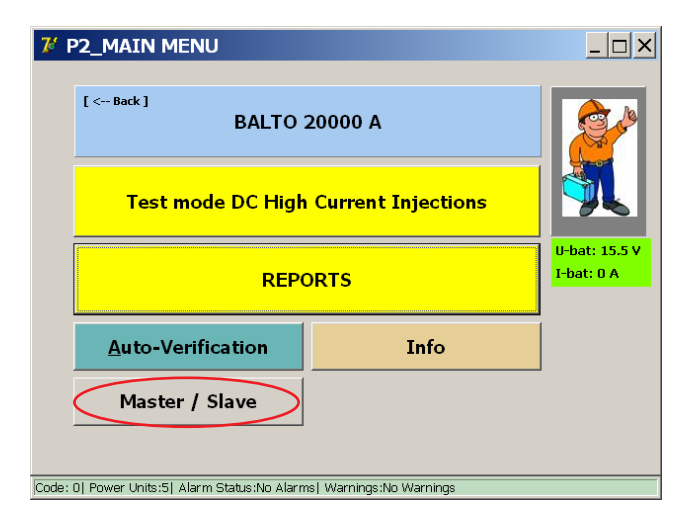

#### Version maître/esclave (Master/Slave)

#### Unité de commande esclave

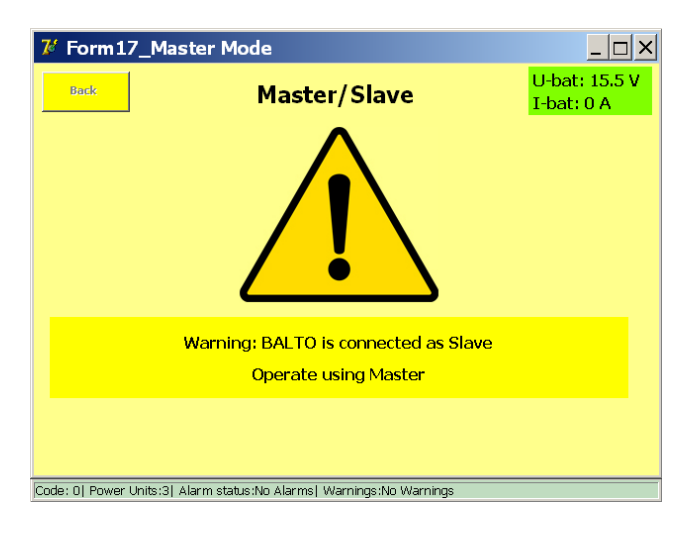

#### 10.2.1 Fonctionnement maître/esclave

Le fonctionnement en version maître/esclave est identique à celui des autres versions. La seule différence est qu'un courant maximal de 24 000 A, 32 000 A ou 40 000 A peut être injecté en fonction du modèle.

Exemple :

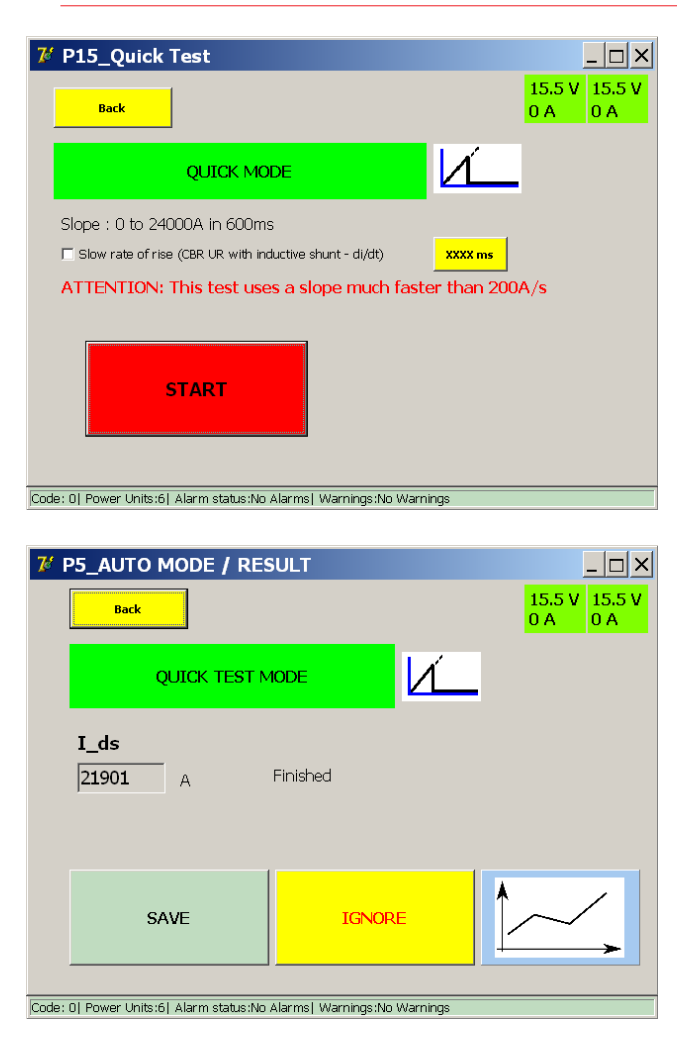

#### 10.2.2 Génération de rapports d'état

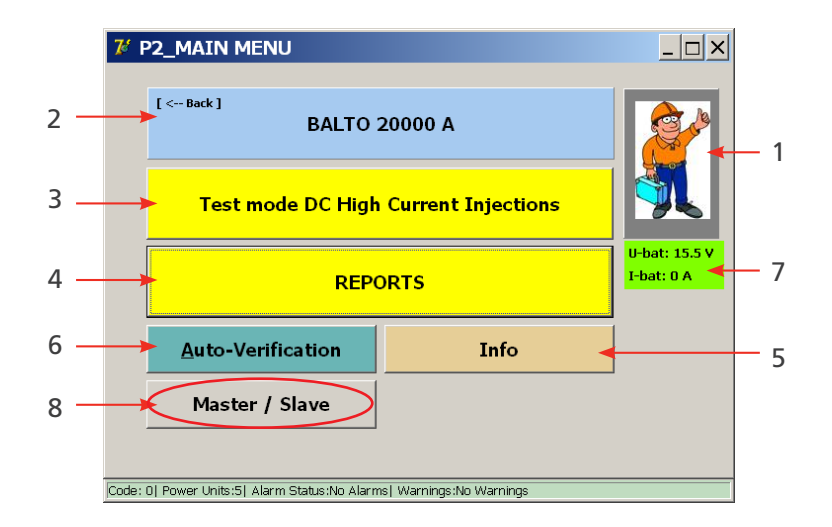

Appuyez sur le bouton « Master/Slave » (réf. 8) pour afficher les informations ci-dessous :

| 龙 Form17_Mas              | ter Mode                                     |                          |
|---------------------------|----------------------------------------------|--------------------------|
| Back                      | Master/Slave                                 | 15.5 V 15.5 V<br>0 A 0 A |
|                           |                                              |                          |
|                           |                                              |                          |
|                           |                                              |                          |
|                           |                                              |                          |
|                           | BALTO is in Master mode                      |                          |
|                           | Slave power units: 3                         |                          |
|                           |                                              |                          |
|                           |                                              |                          |
| Code: 0  Power Units:6  A | .larm status:No Alarms  Warnings:No Warnings | 6                        |

Des informations sur la tension et le courant de charge (réf. 7) des batteries des deux systèmes BALTO Modular sont affichées. Si vous appuyez sur le bouton 8 alors que les deux systèmes BALTO Modular ne sont pas branchés l'un à l'autre, l'écran suivant s'affiche :

| 🌠 Form17_Mas              | ter Mode                                    | _ 🗆 ×                       |
|---------------------------|---------------------------------------------|-----------------------------|
| Back                      | Master/Slave                                | U-bat: 15.5 V<br>I-bat: 0 A |
|                           |                                             |                             |
|                           |                                             |                             |
|                           |                                             |                             |
|                           | BALTO is in Standalone mode                 |                             |
|                           |                                             |                             |
|                           |                                             |                             |
| Code: 0  Power Units:3  A | larm status:No Alarms  Warnings:No Warnings |                             |

Version maître/esclave (Master/Slave)

# 10.3 Info maître/esclave

Dans le menu principal, appuyez sur le bouton « Info » pour accéder au sous-menu d'informations.

| 74    | P2_MAIN MENU                            |                          | <u> </u>                    |
|-------|-----------------------------------------|--------------------------|-----------------------------|
|       | [ < Back ]<br>BALTO                     | 20000 A                  | <b>Real</b>                 |
|       | Test mode DC Hig                        | h Current Injections     |                             |
|       | REPORTS                                 |                          | U-bat: 15.5 V<br>I-bat: 0 A |
|       | <u>Auto-Verification</u>                | Info                     |                             |
|       | Master / Slave                          |                          |                             |
| Code: | 0  Power Units:5  Alarm Status:No Alari | ms  Warnings:No Warnings |                             |

Les informations suivantes s'affichent :

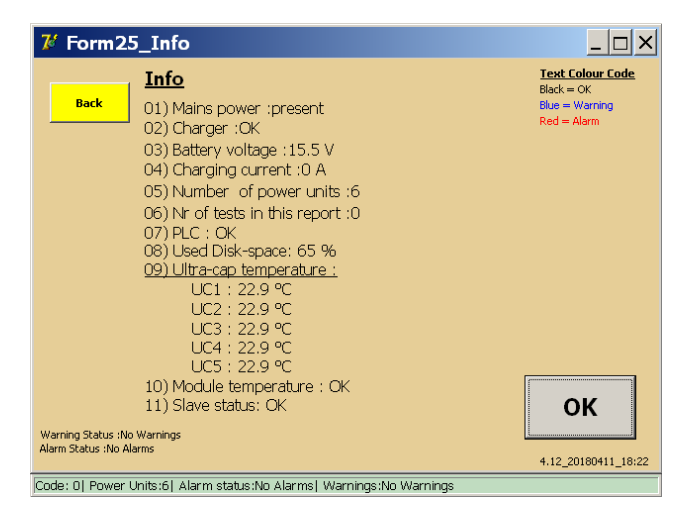

La ligne supplémentaire - position 11 - donne des informations sur le statut maître/esclave.

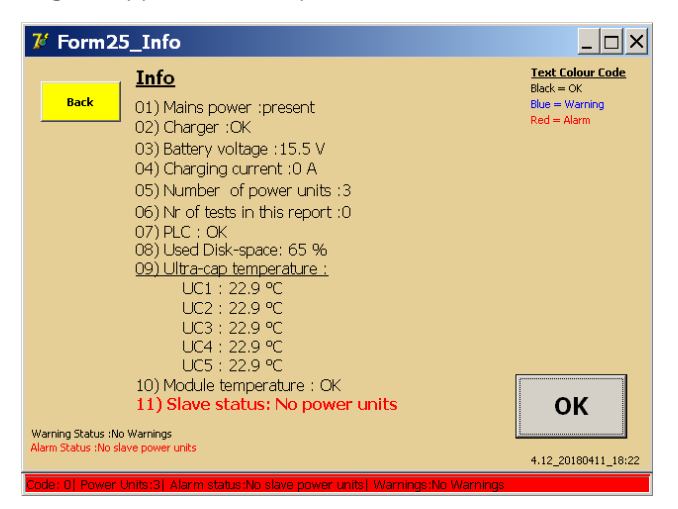

Le chariot du système BALTO esclave branché ne contient pas d'unités de puissance (générateurs de courant).

• Tous les tests sont bloqués.

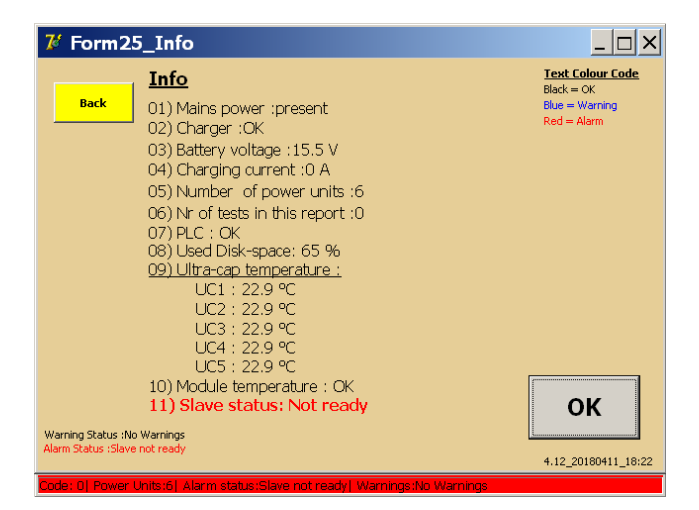

Le système BALTO esclave n'a pas encore terminé la procédure de démarrage. Débranchez le câble entre les deux systèmes BALTO Modular et redémarrez-les correctement.

• Tous les tests sont bloqués.

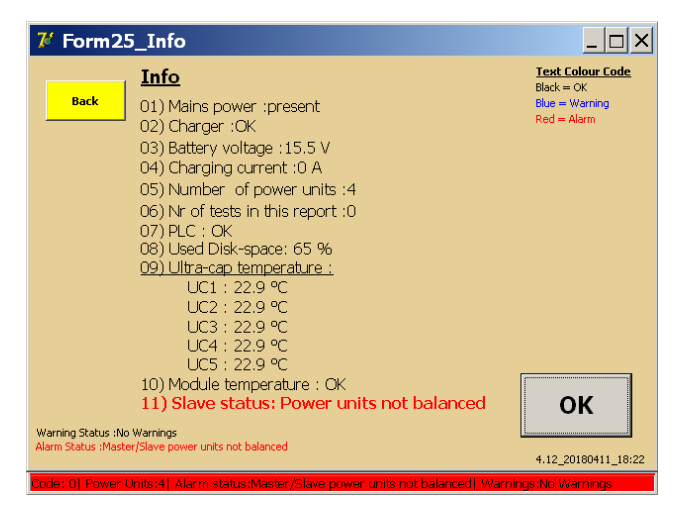

Il est recommandé d'avoir un nombre identique d'unités de puissance sur le système maître et esclave. Une différence maximale d'une unité de puissance entre les deux systèmes est autorisée. Si la différence est supérieure à une unité de puissance, tous les tests sont bloqués.

Une différence de 1 unité de puissance est autorisée, par exemple :

Maître 3 - Esclave 2

Maître 3 - Esclave 4

L'utilisation d'un nombre différent d'unités de puissance peut toutefois influer sur la durée de vie des batteries.

#### Version maître/esclave (Master/Slave)

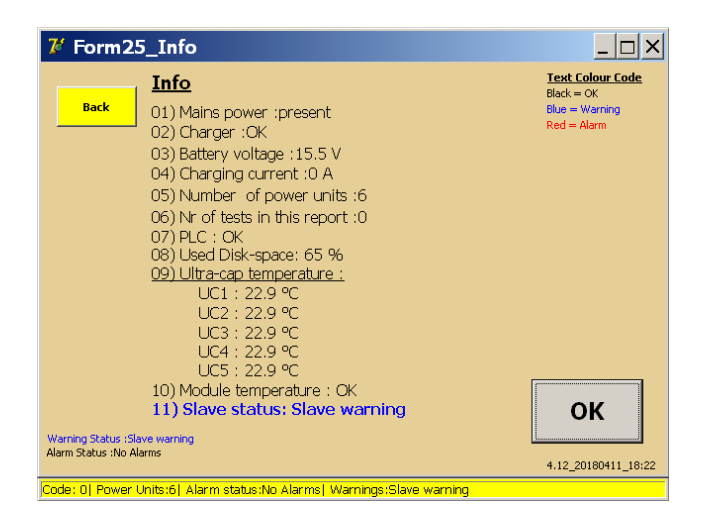

Le système BALTO esclave est en état d'avertissement. Pour connaître la nature de l'avertissement, consultez l'écran du système BALTO esclave. Tous les tests sont autorisés.

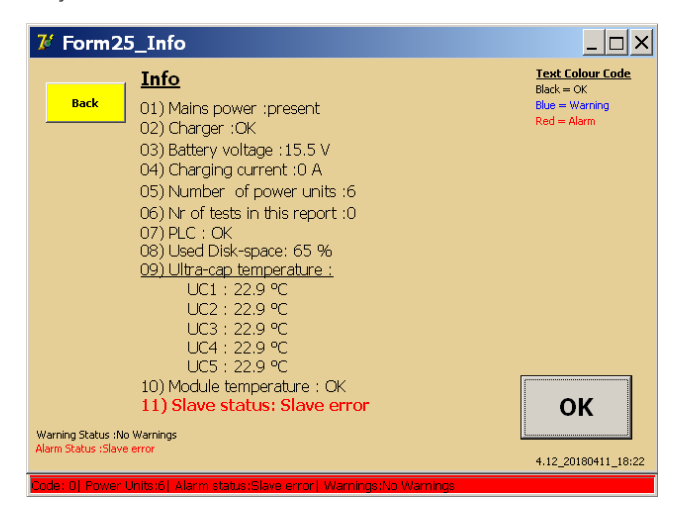

Le système BALTO esclave est en état d'erreur. Pour connaître la nature de l'erreur, consultez l'écran du système BALTO esclave.

Tous les tests sont bloqués.

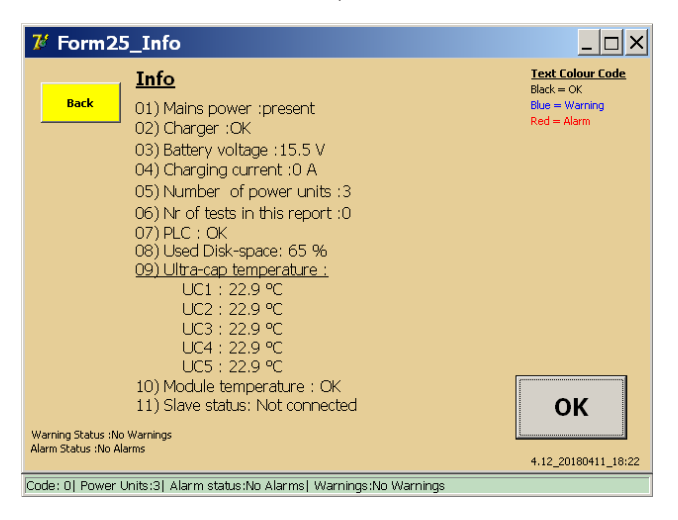

Il n'y a pas de connexion entre le maître et l'esclave.

« OK » - Ce bouton permet d'acquitter les avertissements et les alarmes.

# 10.4 Arrêt de la configuration maître/esclave

Pour arrêter l'application maître/esclave, revenez au menu principal sur le système maître, puis débranchez le câble entre les deux systèmes.

# 11.1 Introduction

Le module BALTO PROTECTION TEST peut être utilisé pour exécuter des tests par injection secondaire, c'est-à-dire des tests du relais de protection connecté au disjoncteur CC ultra-rapide.

Veuillez noter qu'une clé de licence est requise pour cette fonction. Vérifiez que votre clé de licence est à portée de main lors du démarrage de l'application d'injection secondaire. Entrez la clé lorsqu'elle vous est demandée.

# 11.2 Principe de fonctionnement

Le disjoncteur lui-même ne peut se déclencher que par son mécanisme de déclenchement primaire intégré. Ce mécanisme ouvre le disjoncteur lorsque le courant défini (I<sub>de</sub>) est dépassé.

Un mécanisme de déclenchement secondaire est très souvent utilisé. On ajoute pour cela un relais de protection au système. Le relais de protection reçoit les informations sur le courant traversant le disjoncteur au moyen d'un shunt. Les algorithmes s'exécutant dans le relais de protection peuvent décider à tout moment, en fonction du schéma de courant, de déclencher le disjoncteur.

Les algorithmes de déclenchement types sont les suivants :

- Le courant reste trop longtemps au-dessus d'un certain niveau, par ex. 10 secondes au-dessus de 5 000 A.
- Le courant augmente de manière excessive à un moment donné, par ex. 50 000 A/s.

Pour tester le relais de protection, il faut au préalable le débrancher du disjoncteur. L'entrée shunt est remplacée par la sortie du module BALTO PROTECTION TEST. De cette manière, le BALTO peut simuler la sortie du shunt. Un contact de déclenchement du relais de protection est raccordé à l'entrée « Trip » du module BALTO PROTECTION TEST. Le BALTO peut ainsi enregistrer la commande de déclenchement du relais de protection.

La page suivante décrit la manière dont le relais de protection est branché dans un environnement sous tension et avec le module BALTO PROTECTION TEST.

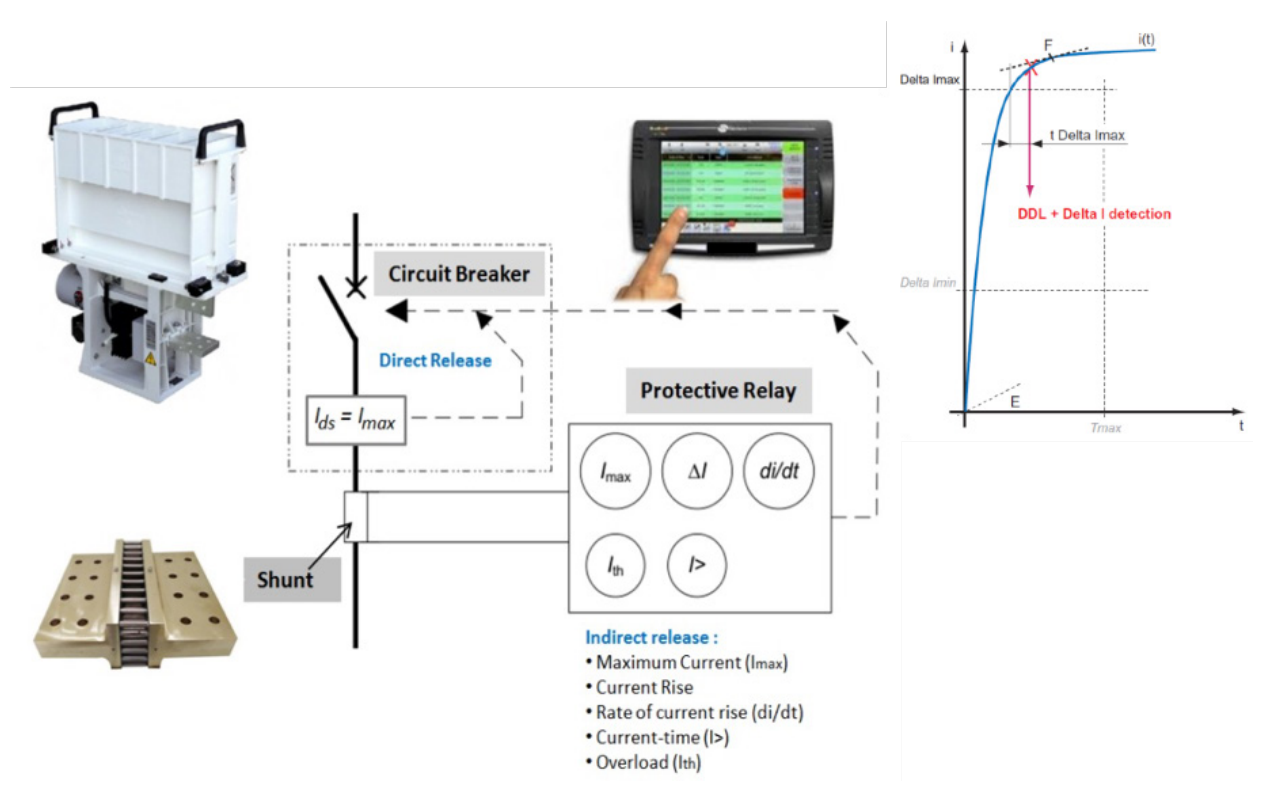

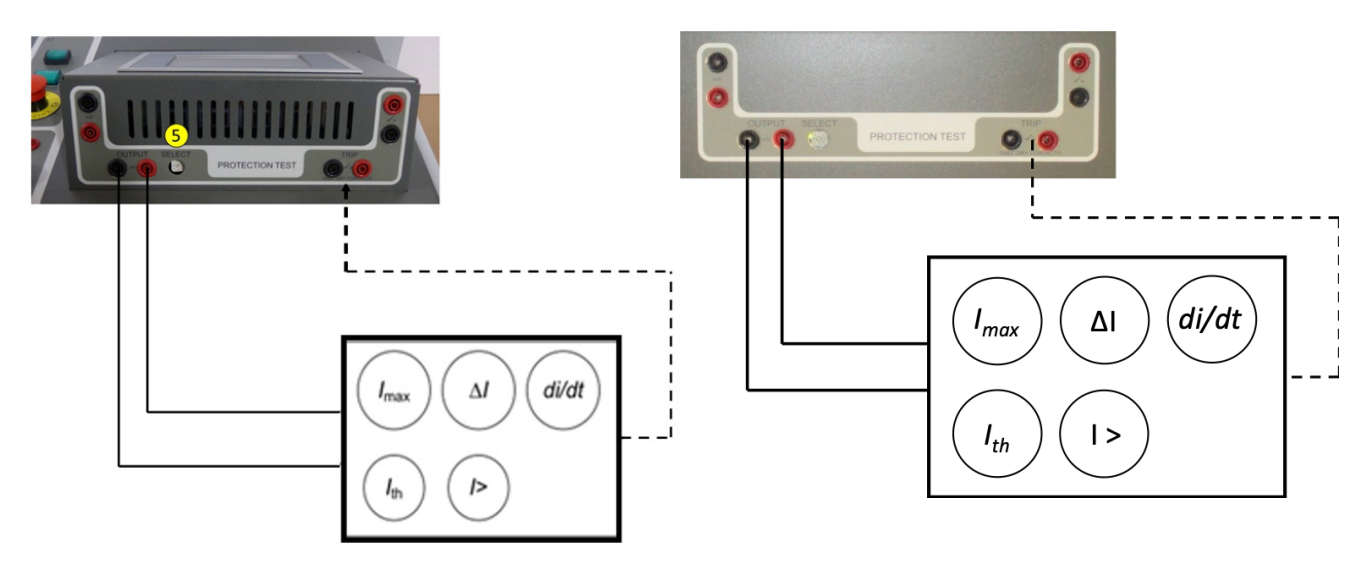

**Fig.44** : Branchement avec le module PROTECTION TEST du BALTO Modular

Branchement avec le module PROTECTION TEST du BALTO COMPACT 4000

# 11.3 Interface pour relais de protection CC

Le module PROTECTION TEST est équipé de sorties destinées à tester les relais de protection CC.

**Sortie :** Source de simulation d'erreurs pour le relais de protection CC.

- 1. **mA**: 20 mA / +20 mA or +4 mA / +20 mA (1)
- 2. **mV** : Choix de 60 mV à 10 VCC (2)

Entrée - TRIP : Contact de signalisation du relais de protection CC.

- 3. Trip (3) Contact TRIP de signalisation.
- 4. Trip (4) Contact TRIP de réserve.

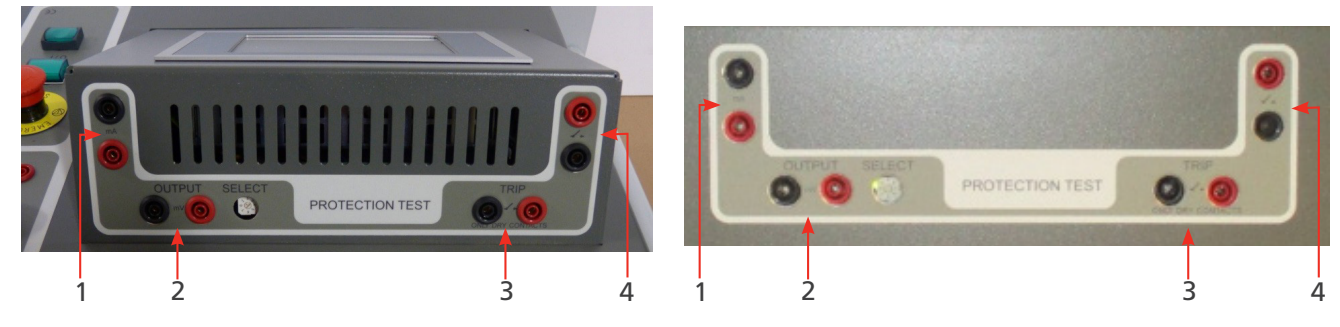

**Fig.45** : Module PROTECTION TEST du BALTO Modular

Module PROTECTION TEST du BALTO COMPACT 4000

Pour sélectionner le niveau de sortie, utilisez le bouton de sélection « SELECT ».

Les différents réglages sont les suivants :

| Positions | Valeurs          |
|-----------|------------------|
| 0         | -60 mV / 60 mV   |
| 1         | -90 mV / 90 mV   |
| 2         | -150 mV / 150 mV |
| 3         | -300 mV / 300 mV |
| 4         | -500 mV / 500 mV |

| 5 | -1 V / 1 V   |
|---|--------------|
| 6 | -5 V / 5 V   |
| 7 | -10 V / 10 V |

# 11.4 Démarrage de l'injection secondaire

Pour préparer le BALTO Modular à une injection secondaire, deux méthodes peuvent être utilisées :

- 1. Déposer tous les générateurs de courant du BALTO
- 2. Débrancher les connecteurs 2 et 3 illustrés ci-dessous

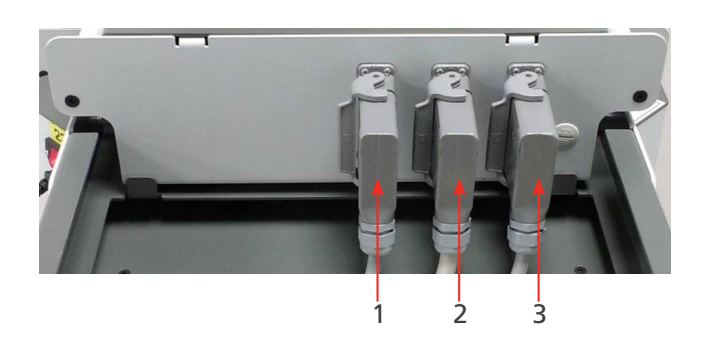

Le câble 1 est nécessaire pour alimenter l'unité de commande.

Il est possible d'utiliser l'unité de commande sans connexion au BALTO Modular. Dans ce cas, un câble électrique spécifique est requis (disponible dans les accessoires). Ce câble est illustré ci-dessous.

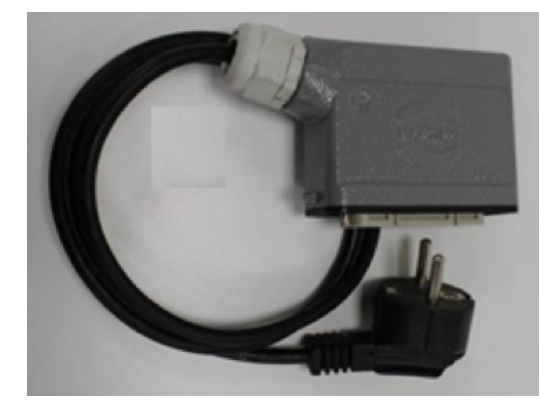

Pour préparer le BALTO Compact a une injection secondaire, déposez l'unité de puissance (générateur de puissance) comme illustré ci-dessous.

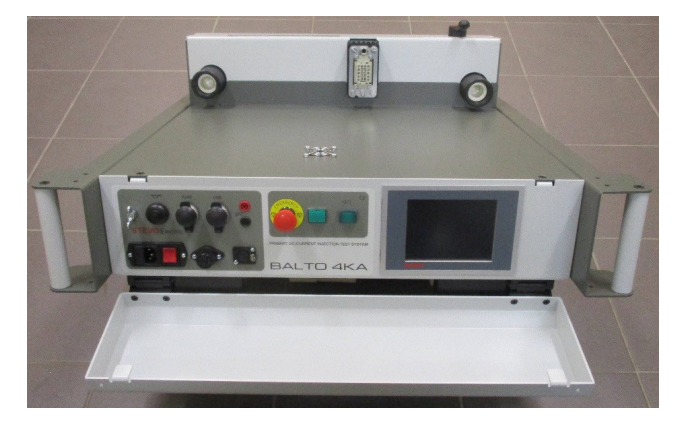

La fenêtre de démarrage indique que le programme d'injection secondaire est en cours d'exécution.

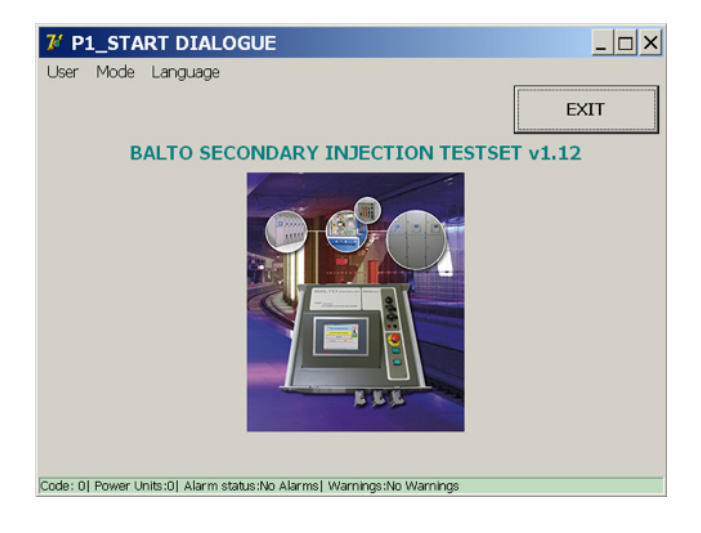

# 11.5 Menu principal (« Main Menu »)

Dans la fenêtre « Start Dialog », touchez l'image pour afficher les modes de test.

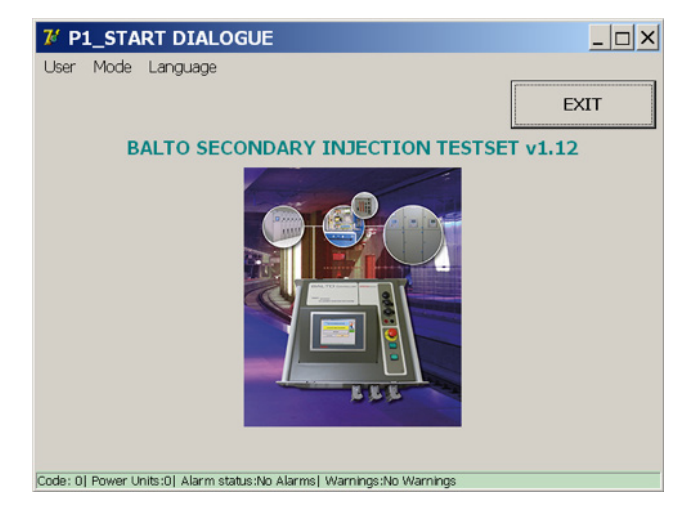

Le menu principal s'affiche...

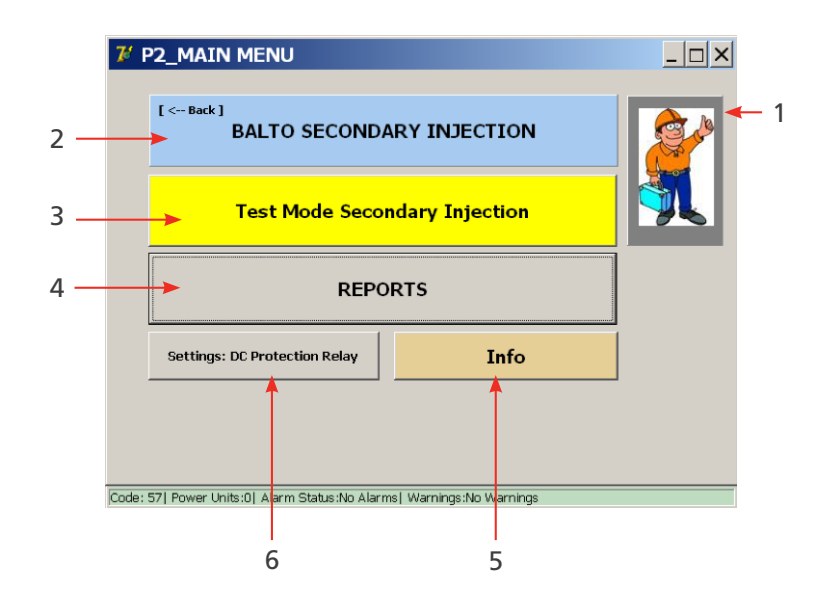

Plusieurs sous-menus peuvent être sélectionnés dans ce menu :

| Réf. | Description                               | Réf. | Description                                                          |
|------|-------------------------------------------|------|----------------------------------------------------------------------|
| 1.   | Active le mode « Safety » (Sécurité)      | 4.   | Rapports de mesure :                                                 |
|      |                                           |      | <ul> <li>Affiché en gris : aucune mesure<br/>enregistrée.</li> </ul> |
|      |                                           |      | <ul> <li>Affiché en jaune : contient des<br/>mesures.</li> </ul>     |
| 2.   | Informations sur le BALTO. L'opérateur    | 5.   | Fenêtre d'information sur les conditions                             |
|      | revient à la fenêtre « Start Dialog »     |      | de service                                                           |
|      | lorsque cette option est sélectionnée.    |      |                                                                      |
| 3.   | Accès aux différents modes de test : Mode | 6.   | Paramètres du relais de protection à tester                          |
|      | Quicktest (Test rapide), mode Auto et     |      |                                                                      |
|      | mode Manual (Manuel)                      |      |                                                                      |

#### 11.5.1 Réglage du module BALTO PROTECTION TEST pour un relais spécifique

Pour configurer les sorties et le retour, appuyez sur le bouton « Settings: DC Protection Relay » (Paramètres : relais de protection CC).

#### Courant de sortie.

| Form17_UserSettings                             |                                 | _ 🗆 × |
|-------------------------------------------------|---------------------------------|-------|
| Back Settings: DC                               | Protection Relay                |       |
| Output Type                                     | Trip Contact                    |       |
| <ul> <li>Voltage</li> </ul>                     | © NC                            |       |
|                                                 | © NO                            |       |
| Output Range                                    | Connect to the current outputs. |       |
| ⊂ -20 +20 mA                                    | $\cap$                          |       |
| ☞ +4 +20 mA                                     | U I                             |       |
| Inom = 7500 A Set                               | Ó                               |       |
| Invert output polarity                          | $\cap \cap$                     |       |
| Calibration                                     | $\sim$                          |       |
|                                                 |                                 |       |
| Code: 57  Power Units:0  Alarm Status:No Alarms | Warnings:No Warnings            |       |

- « Output Type » : sélection du type de sortie (courant ou tension).
- « Output Range » : sélection de la gamme de sortie.
   « Invert output polarity » : si cette case est cochée, la polarité de la sortie est inversée.
- « Inom = » : permet de saisir la valeur Inom.

Le courant de sortie du module BALTO PROTECTION TEST doit être compris dans la gamme attendue par le relais de protection CC.

#### Exemple :

Inom = 7 500 A

| Gamme de sortie |   | Gamme de sortie |           |         |           |
|-----------------|---|-----------------|-----------|---------|-----------|
| - 20 mA         | 0 | + 20 mA         | + 4 mA    | + 12 mA | + 20 mA   |
| - 7 500 A       | 0 | + 7 500 A       | - 7 500 A | 0       | + 7 500 A |

Pour le retour - contact de déclenchement - un contact auxiliaire du relais de protection CC est utilisé. Sélectionnez « NC » (Normalement fermé) ou « NO » (Normalement ouvert).

#### Tension de sortie

| 7 Form17_UserSettings                         |                                 | × |
|-----------------------------------------------|---------------------------------|---|
| Back Settings: DC                             | Protection Relay                |   |
| Output Type                                   | Trip Contact                    |   |
| <ul> <li>Voltage</li> </ul>                   | © NC                            |   |
| ○ Current                                     | € NO                            |   |
| Output Range                                  | Connect to the voltage outputs. |   |
| Configure the output on the rear panel.       | 0                               |   |
| Inom = 7500 A                                 | 0                               |   |
| Invert output polarity                        |                                 |   |
| Calibration                                   |                                 |   |
| Code: 57 Power Units:0 Alarm Status:No Alarms | Warnings:No Warnings            |   |

- « Output Type » : sélection du type de sortie.
- « Output Range » : sélection de la gamme de sortie.
   « Invert output polarity » : si cette case est cochée, la polarité de la sortie est inversée.
- Inom = » : permet de saisir la valeur Inom.

La courant de sortie du module BALTO PROTECTION TEST doit être compris dans la gamme attendue par le relais de protection CC.

#### Nouvel étalonnage de la sortie

Avant d'exécuter les tests, il est approprié de procéder à un réétalonnage de la sortie. Lorsque la fonction correspondante est activée, la fenêtre suivante s'affiche :

| Balto_protrel  | [Message Code 54  | •]                                     | < |
|----------------|-------------------|----------------------------------------|---|
|                | [Message          | Code 54]                               |   |
| Please connect | the voltage outpu | it to the μOhm input, then press<br>κ. | ; |
|                |                   |                                        |   |
|                |                   |                                        |   |
|                |                   |                                        |   |
|                |                   | [ ]                                    |   |
|                | ок                | Cancel                                 |   |
| L              |                   |                                        |   |

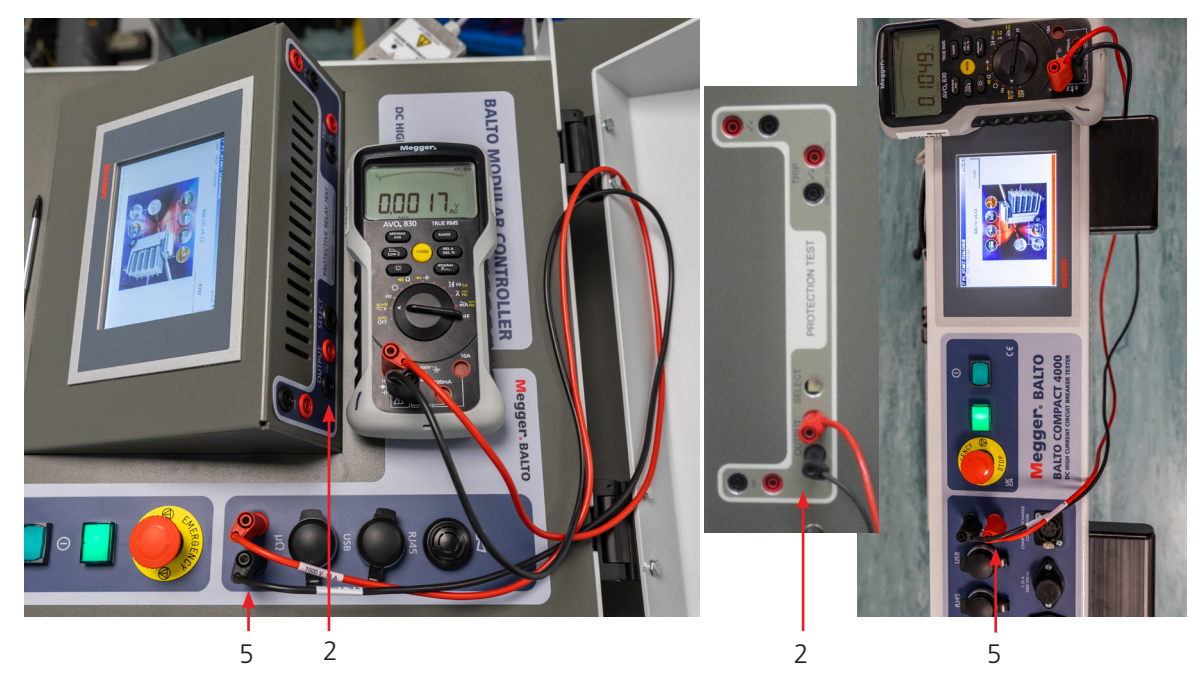

Fig.46 : Branchement pour un réétalonnage de la sortie

Sortie - mV (2) branché au connecteur de mesure externe (5), contrôle à l'aide d'un voltmètre.

#### Message d'erreur

| Balto_protrel | [Message Code 55]                                                       | × |
|---------------|-------------------------------------------------------------------------|---|
|               | [Message Code 55]                                                       |   |
| No voltage    | feedback, please ensure the connection is made.<br>Calibration aborted. |   |
|               |                                                                         |   |
|               |                                                                         |   |
|               |                                                                         |   |
|               | ок                                                                      |   |
|               |                                                                         |   |

Vérifiez les branchements et la polarité.

#### Résultat de l'étalonnage

| Balto_protrel [Message Code 57]                          | × |  |
|----------------------------------------------------------|---|--|
| [Message Code 57]                                        |   |  |
| Output offset calibrated to -5. Measured offset: 0.000 V |   |  |
|                                                          |   |  |
|                                                          |   |  |
|                                                          |   |  |
| ок                                                       |   |  |
|                                                          |   |  |
|                                                          |   |  |

#### Exemple :

La valeur du shunt est de 6 000 A/ 90 mV, et la valeur max. du courant attendu est inférieure à 7 500 A.

Inom = 7 500 A

- Pour le retour contact de déclenchement un contact auxiliaire du relais de protection CC est utilisé. Sélectionnez « NC » (Normalement fermé) ou « NO » (Normalement ouvert).
- La connexion à la tension de sortie est réalisée automatiquement.
  - Réglage de la gamme de sortie

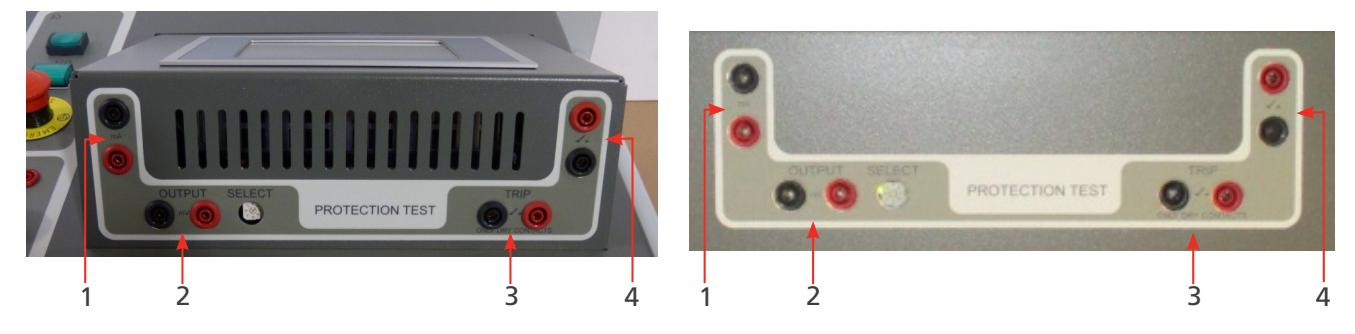

Fig.47 : Réglage de la gamme de sortie

Pour sélectionner le niveau de sortie, utilisez le bouton de sélection « SELECT ».

Dans notre exemple, le bouton de sélection est sur la position 1 (90 mV).

# 11.6 Modes de test

Appuyez sur le bouton « Test Mode Secondary Injection » (Mode de test injection secondaire)

| 74    | P2_MAIN MENU                             |                          | <u> </u> |
|-------|------------------------------------------|--------------------------|----------|
|       | [ < Back ]<br>BALTO SECONDA              |                          |          |
|       | Test Mode Secon                          |                          |          |
|       | REPORTS                                  |                          |          |
|       | Settings: DC Protection Relay            | Info                     |          |
|       |                                          |                          |          |
| Code: | 57  Power Units:0  Alarm Status:No Alarn | ns  Warnings:No Warnings |          |

La fenêtre « P3\_Selection Testmode » (Sélection du mode de test) s'affiche :

| V P3_SELECTION               | N TESTMODE            |                      | _ 🗆 × |
|------------------------------|-----------------------|----------------------|-------|
| Back                         |                       |                      |       |
| AUTO<br>(IEC)                |                       | QUICKTEST MODE       |       |
| MAN                          | 趷                     |                      |       |
|                              |                       |                      |       |
| Code: 571 Power Units:01 Ala | rm Status No Alarms I | Warnings:No Warnings |       |

Cet écran est identique à celui affiché lors des injections primaires. La plupart des tests exécutés avec une injection primaire sont toutefois moins pertinents qu'avec une injection secondaire. Il est toujours possible d'exécuter par exemple un test rapide (Quicktest) ou un test CEI (IEC Test), mais il convient d'exécuter les tests approfondis du relais de protection par le biais du « Protection Relay Test » en mode « Manual » (Manuel).

Les tests disponibles avec le « Protection Relay Test » sont beaucoup plus élaborés que les tests par injection primaire.

#### 11.6.1 Manual Mode (Mode Manuel)

« DC Protection Relay Test » (Test de relais de protection CC)

| 7 P6_MANUAL MODE                                             |          |  |
|--------------------------------------------------------------|----------|--|
| Back                                                         |          |  |
| MANUAL MODE                                                  |          |  |
| OPENING TIME TEST                                            |          |  |
| DC PROTECTION RELAY TEST                                     | 比        |  |
|                                                              |          |  |
|                                                              |          |  |
| Code: 571 Power Units:01 Alarm Status:No Alarmsi Warnings:Nr | Warnings |  |

Dans la boîte de dialogue « Manual Mode » (Mode Manuel), appuyez sur le bouton « DC Protection Relay Test » (Test de relais de protection CC). La fenêtre suivante s'affiche :

| 🕻 MANUAL MODE / IN                    | JECTION             |               |  |
|---------------------------------------|---------------------|---------------|--|
| Back Load                             | Preview             | Advanced mode |  |
| Slope                                 |                     |               |  |
| Type  Linear (Slope, Curre            | nt) 🗾               |               |  |
| di / dt 50000 A/s                     |                     |               |  |
| I 500 A                               |                     | Reset         |  |
| Absolute value                        |                     |               |  |
|                                       |                     |               |  |
| Flat Part                             |                     |               |  |
| 100 ms                                |                     |               |  |
|                                       |                     |               |  |
| START                                 |                     |               |  |
|                                       |                     |               |  |
| Code: 19  Power Units:0  Alarm status | No Alarms  Warnings | No Warnings   |  |

Pour exécuter les tests, l'opérateur doit saisir plusieurs valeurs correspondant à la fonction du relais de protection à tester.

#### Types de pente

Ces tests peuvent être configurés pour une injection linéaire ou exponentielle.

| 7 MANUAL MODE / INJECTION                                                                                                    |               |
|----------------------------------------------------------------------------------------------------|---------------|
| Back Load Preview                                                                                                    | Advanced mode |
| Stope<br>Type Linear (Slope, Current)<br>Linear (Slope, Duration)<br>Linear (Slope, Current)<br>Linear (Duration, Current)<br>I Exponential (Duration, Current)<br>T Absolute value | Reset         |
| Flat Part                                                                                                    |               |
| START                                                                                                    |               |

Différents types peuvent être sélectionnés :

- « Linear (Slope, Duration) » (Linéaire (Pente, Durée)).
  - Paramètres d'entrée : di/dt dt
- « Linear (Slope, Current) » (Linéaire (Pente, Courant)).
  - Paramètres d'entrée : di/dt l
- « Linear (Duration, Current) » (Linéaire (Durée, Courant)).
  - Paramètres d'entrée : dt l
- « Exponential (Duration, Current) » (Exponentiel (Durée, Courant)).

#### Paramètres.

Les paramètres d'entrée dépendent du type de pente sélectionné.

| Paramètre :                                      | Description :                                                                                                    | Unité : |
|--------------------------------------------------|----------------------------------------------------------------------------------------------------|---------|
| di/dt                                            | Pente utilisée pour une injection linéaire.                                                                                                    | A/s     |
| dt                                               | Durée utilisée pour une injection linéaire.                                                                                                    | ms      |
| $\Delta$ I                                       | Amplitude de l'injection.                                                                                                    | А       |
| « Absolute<br>value » (Valeur<br>absolue)        | Si cette option est cochée, le courant augmente jusqu'à<br>« I » exactement. Dans le cas contraire, « I » + courant de<br>polarisation           |         |
| « Bias current »<br>(Courant de<br>polarisation) | L'injection commence par un courant de polarisation<br>(standard 100 A)                                                                          |         |
| τ                                                | Vitesse d'augmentation utilisée pour une injection<br>exponentielle<br>« tau » correspond au temps nécessaire pour atteindre<br>63,2 % de « I ». | ms      |
| « Flat Part »<br>(Partie plane)                  | Temps de maintien du courant final après l'injection.                                                                                            | ms      |

#### Principe de mesure

Injections linéaires, exemple :

#### Exemple :

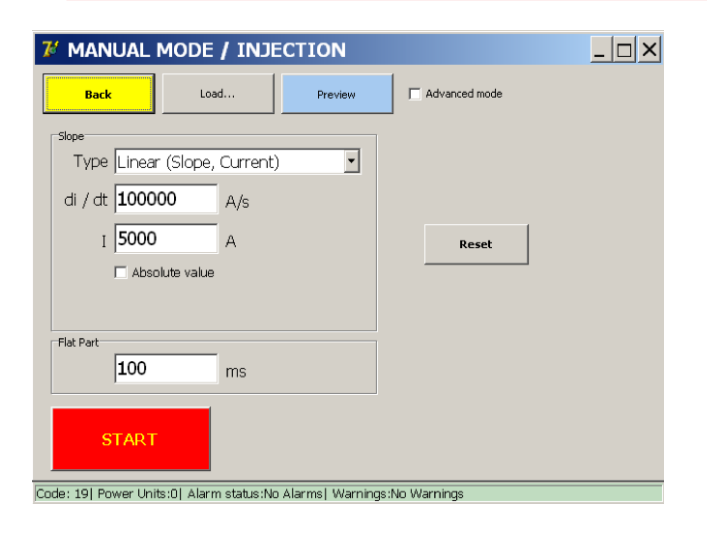

Pour ouvrir la fenêtre « P26\_Graph » contenant le graphique de l'injection, appuyez sur le bouton « Preview » (Prévisualiser).

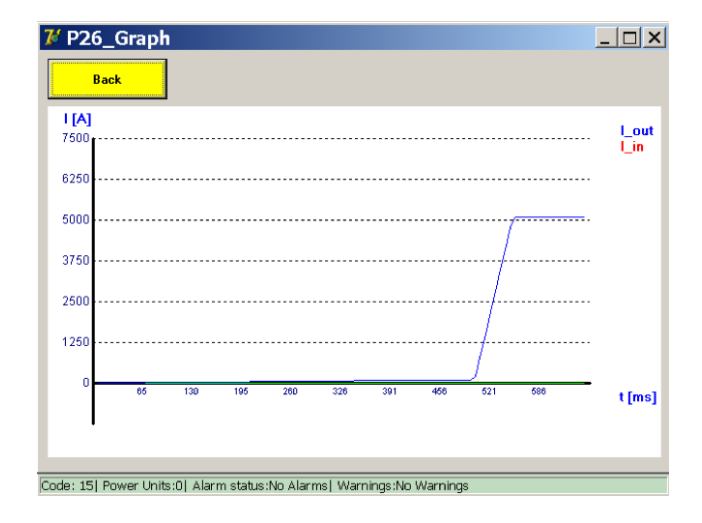

#### Principe de mesure

Injections exponentielles, exemple :

Les injections exponentielles sont configurées à l'aide de Tau et I.

| 7 MANUAL MODE / INJECTION                               |                |
|---------------------------------------------------------|----------------|
| Back Load Preview                                       | Advanced mode  |
| Slope                                                   |                |
| Type Exponential (Duration, Current) 💌                  |                |
| tau 25 ms                                               |                |
| I <b>5000</b> A                                         | Reset          |
| C Absolute value                                        |                |
| Calculate tau                                           |                |
| Flat Part                                               |                |
| 100 ms                                                  |                |
| START                                                   |                |
| Code: 57  Power Units:0  Alarm status:No Alarms  Warnin | gs:No Warnings |

Ces valeurs peuvent être saisies directement, ou leurs valeurs théoriques peuvent être calculées par le BALTO à partir des caractéristiques du réseau en appuyant sur « Calculate Tau » (Calculer le Tau).

| 7 MANU   | AL MODE / INJECTI       | ON                                                                                 |  |
|----------|-------------------------|------------------------------------------------------------------------------------|--|
| B,1.     | Love 1                  | Desularia                                                                          |  |
|          | Line C                  | Characteristics                                                                    |  |
| Tyj      | Inductance of the Line  | Distance to Fault                                                                  |  |
| LC LC    | Resistance of the Line  | Line Voltage                                                                       |  |
|          | Inductance of UR Feeder | Results:                     R_tot = 0.00 mOhm                     L tot = 0.00 mH |  |
| Flat Par | Resistance of UR Feeder | tau = 0 ms<br>I_cc = 0 A                                                           |  |
|          | Cancel                  | Apply                                                                              |  |
| ST       | ART                     |                                                                                    |  |

Entrez les données dans cette fenêtre, appuyez sur le bouton « Calculate » (Calculer), puis sur « Apply » (Appliquer).

Pour obtenir une explication des paramètres, reportez-vous à la section relative à l'injection primaire.

#### 11.6.2 « Advanced Mode » (Mode avancé)

En mode « Advanced », l'opérateur a la possibilité de combiner différentes courbes. Lorsque le mode « Advanced » est sélectionné, la fenêtre suivante s'affiche :

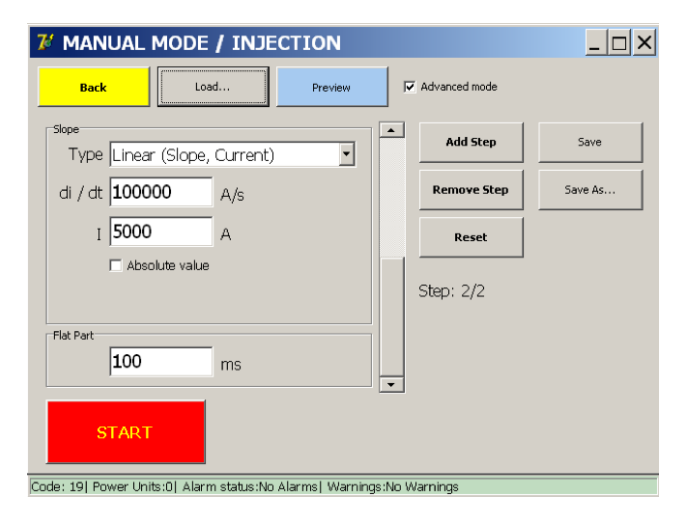

#### Réglage du paramètre Ibias

Le courant de polarisation peut être réglé comme suit :

- Déplacez la barre de défilement vers le haut (1)
- Entrez le courant I (2)

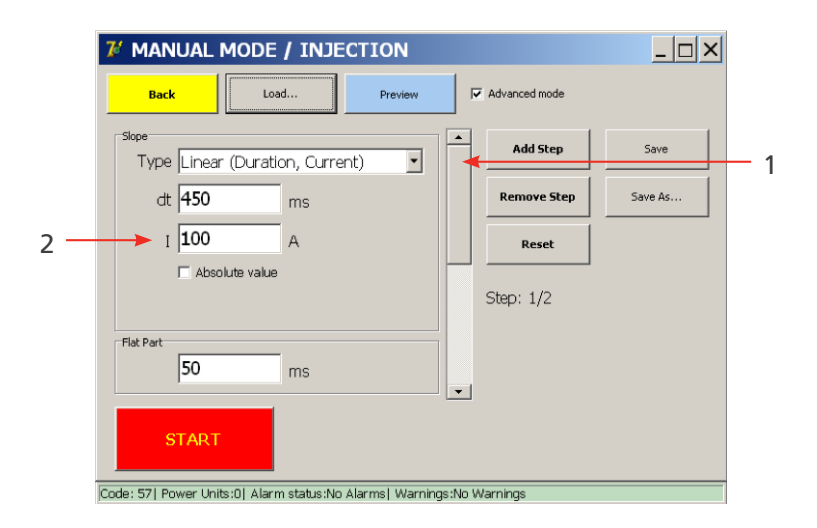

Le mode « Advanced » offre les fonctions supplémentaires suivantes :

- Possibilité de créer une injection à étapes multiples séquencées.
- Possibilité d'enregistrer une injection créée.

Pour configurer des injections à étapes multiples, appuyez sur le bouton « Add step » (Ajouter une étape) jusqu'à ce que le nombre d'étapes souhaité soit atteint.

La barre de défilement est utilisée pour passer d'une étape à l'autre.

Pour supprimer une étape, appuyez sur le bouton « Remove Step » (Supprimer une étape). Pour revenir à la configuration initiale, qui contient l'étape de polarisation par défaut et une étape vide, appuyez sur « Reset » (Réinitialiser).

Un exemple d'injection à plusieurs étapes est présenté ci-dessous, avec les paramètres de saisie suivants :

#### Exemple :

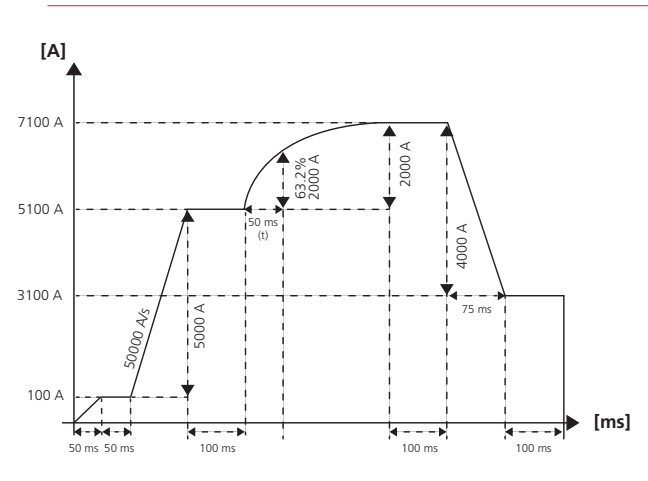

- Étape 1 : Linéaire (polarisation par défaut)
  - dt = 50 ms
  - I = 100 A
  - flat part = 50 ms
- Étape 2 : Linéaire
  - di / dt = 50 000 A/s
  - I = 5 000 A
  - flat part = 100 ms
- Étape 3 : Exponentiel
  - tau = 50 ms
  - I = 2 000 A
  - flat part = 100 ms
- Étape 4 : Linéaire
  - dt = 75 ms
  - I = -4 000 A
  - flat part = 100 ms

#### Résultats de la configuration avancée

Pour obtenir une représentation graphique, appuyez sur le bouton « Preview » (Aperçu).

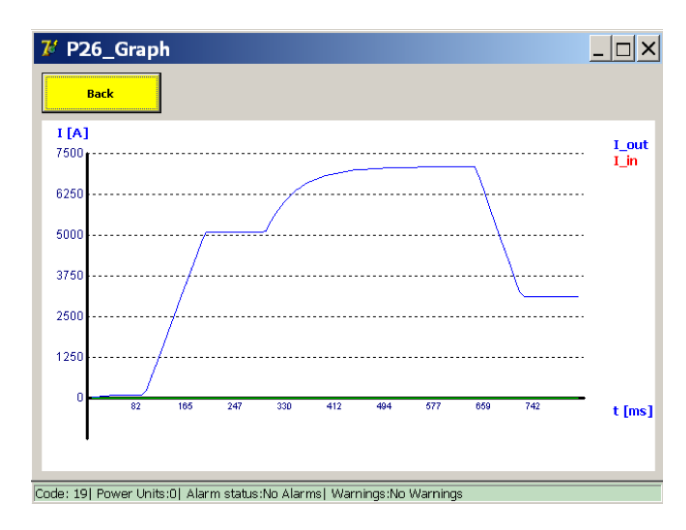

Cet exemple contient une valeur « I » négative qui réduit la sortie. Les valeurs « I » négatives sont valides aussi bien pour les étapes linéaires qu'exponentielles. Pour enregistrer les injections configurées en tant que nouveau test préconfiguré, appuyez sur le bouton « Save As ». Après avoir nommé le test, le bouton « Save » peut être utilisé pour enregistrer des modifications apportées au test préconfiguré.

Les tests préconfigurés sont enregistrés sur le système de fichiers et restent présents même après un arrêt ou un redémarrage du système BALTO.

#### Résultat de test

Les résultats de test sont affichés dans la fenêtre ci-dessous :

| 7 P10 / MANUAL T               | EST / DC PROTECTION                  | RELAY TEST |
|--------------------------------|--------------------------------------|------------|
| Back                           |                                      |            |
| DC PROTEC                      | TION RELAY TEST                      |            |
| <b>504</b> m                   | s (108 ms)                           |            |
| 5500 A                         | Finished                             |            |
|                                |                                      |            |
| SAVE                           | IGNORE                               |            |
| Code: 571 Power Units:01 Alarm | Status:No Alarms   Warnings:No Warni | nas        |

Cette fenêtre indique si le test a abouti à un déclenchement.

Si c'est le cas, elle spécifie le moment et le niveau de courant auxquels le déclenchement s'est produit.

Le bouton représentant un graphique ouvre une fenêtre avec les résultats des mesures effectuées représentés dans un graphique.

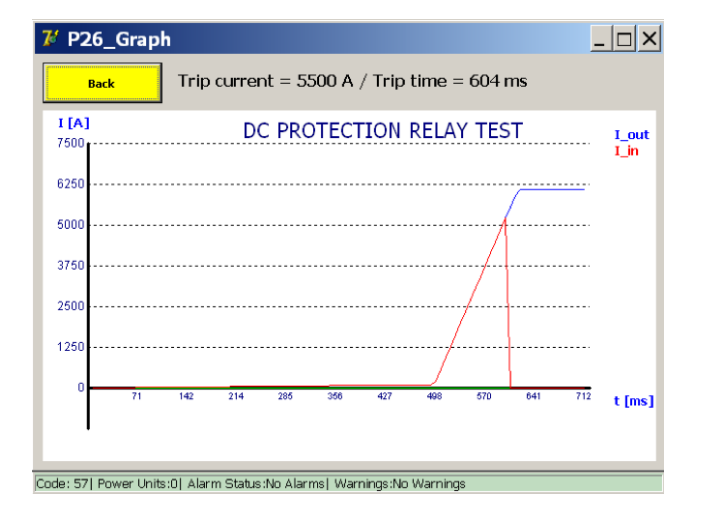

#### Tests préconfigurés

Pour télécharger des configurations de test créées précédemment, appuyez sur le bouton « Load » (Télécharger).

La fenêtre suivante s'affiche :

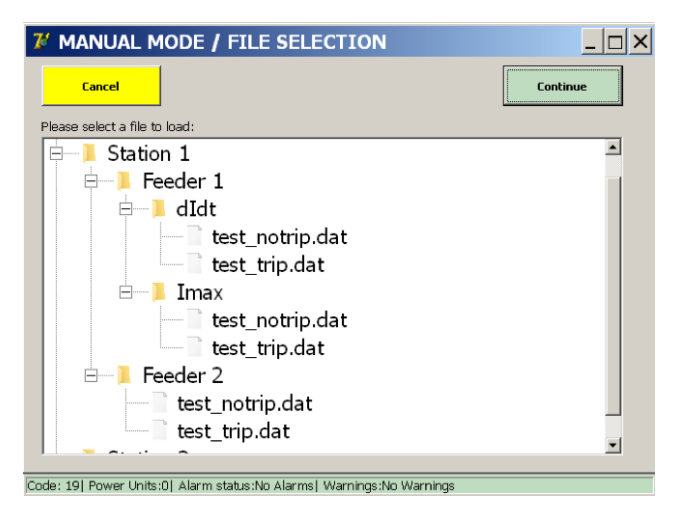

Après avoir sélectionné un test, appuyez sur le bouton « Load Selected » (Télécharger la sélection) pour télécharger la configuration dans le formulaire des paramètres de test.

Dans cet exemple, des tests ont été préconfigurés par un spécialiste de l'équipement pour différents feeders et différentes fonctions de protection.

L'utilisateur peut ainsi sélectionner simplement un test et l'exécuter, plutôt que de saisir manuellement les paramètres à chaque fois.

#### « Reports » (Rapports)

Dans le menu principal, sélectionnez le sous-menu « Reports » (Rapports). La gestion des rapports est identique à celle décrite pour les injections primaires.

#### Info

Dans le menu principal, appuyez sur le bouton « Info » pour accéder au sous-menu d'informations.

L'écran suivant s'affiche :

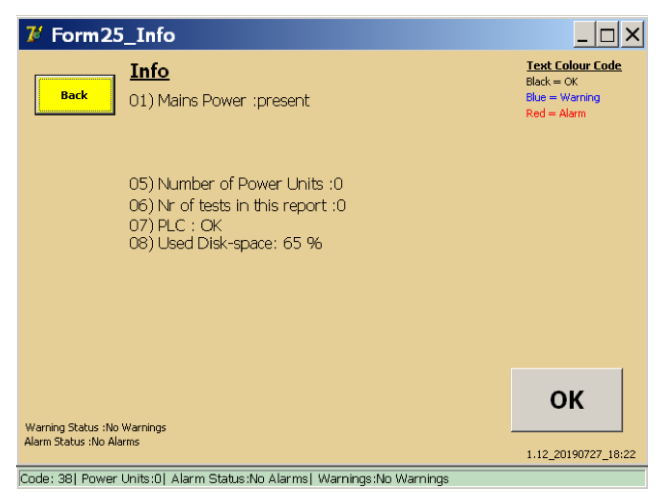

Un message écrit en rouge indique qu'une alarme est active et bloque les injections secondaires à venir.

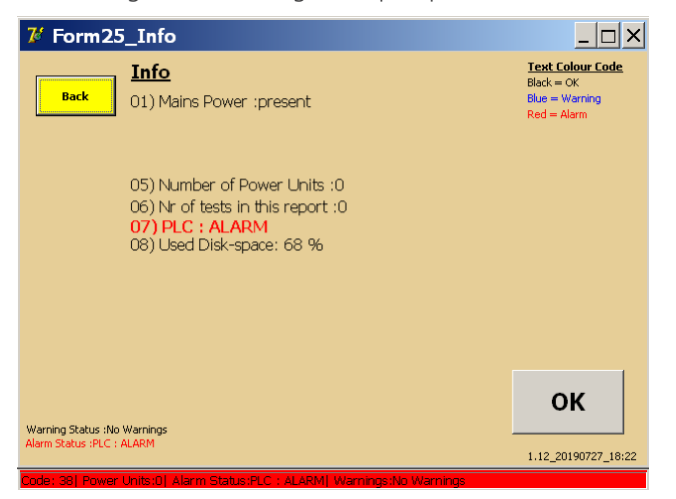

Pour plus d'informations, consultez le chapitre 15. Résolution de problèmes page 93.

L'outil d'étalonnage BALTO est un produit distinct qui permet à l'opérateur de réétalonner l'équipement. Il est composé des éléments suivants :

- Capteur d'étalonnage (LEM 20 000 A / 10 VCC).
- Alimentation du capteur d'étalonnage (230 VCA / 50 Hz ou 120 VCA / 60 Hz à ±15 VCC).
- Jeu de câbles de connexion

# 12.1 Préparation

**REMARQUE :** Il est recommandé de charger le système BALTO pendant 48 heures avant de commencer la procédure d'étalonnage.

Le système BALTO doit être branché à un circuit avant d'exécuter le réétalonnage. Il est recommandé d'utiliser un disjoncteur CC ultra-rapide ayant un seuil de déclenchement suffisamment élevé.

Pour mesurer le courant circulant, le capteur d'étalonnage (LEM 20 000 A / 10 VCC) doit être inséré dans le circuit en faisant traverser les câbles Power Flex, comme illustré ci-dessous :

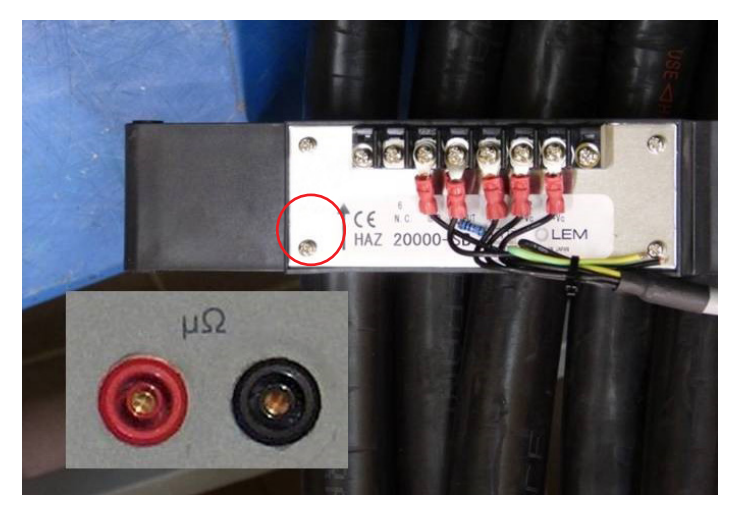

### Fig.48 : Capteur pour l'étalonnage

Vérifiez que la flèche du capteur montre le sens du courant (du positif au négatif).

Branchez les câbles de mesure aux entrées système  $\mu\Omega$  du panneau de commande.

#### 12.1.1 Sets d'étalonnage

L'étalonnage du système est réalisé distinctement pour chaque configuration de générateurs de courant CC. Chaque étalonnage est appelé « set d'étalonnage ».

Une configuration est déterminée par le nombre de générateurs de courant CC branchés. Il existe un set d'étalonnage pour un seul générateur de courant CC branché, un set pour deux générateurs de courant CC branchés, etc. Un système BALTO Modular peut avoir jusqu'à 5 sets d'étalonnage. Le BALTO COMPACT 4000 a un seul set d'étalonnage.

# **REMARQUE :** Il est important de toujours utiliser, pour chaque configuration, les mêmes générateurs de courant CC - et dans le même ordre - que ceux utilisés lors de l'étalonnage.

Lors d'un réétalonnage, il est possible de ne réétalonner qu'un seul set. Il est toutefois conseillé de réétalonner tous les sets afin d'obtenir un réétalonnage complet du système.

Pour réétalonner un système complet, la procédure suivante est conseillée :

- Débranchez tous les générateurs de courant CC sauf un.
- Procédez à l'étalonnage.
- Ajoutez le deuxième générateur de courant CC (pour un total de deux générateurs de courant CC branchés) et procédez au deuxième étalonnage.
- Ajoutez le troisième générateur de courant CC (pour un total de trois générateurs de courant CC branchés) et procédez au troisième étalonnage.
- Continuez de la sorte jusqu'à ce que toutes les configurations aient été étalonnées.
- Vérifiez que les générateurs de courant CC sont numérotés pour qu'ils soient toujours branchés dans le même ordre.

#### 12.1.2 Précautions

#### Informations importantes

# MISE EN GARDE : Il est fortement recommandé de brancher les générateurs de courant CC à un disjoncteur ultra-rapide à courant continu pour réaliser l'étalonnage.

Si aucun disjoncteur CC ultra-rapide ayant un niveau de déclenchement suffisamment élevé n'est disponible, un circuit fermé peut être créé à la place à l'aide des câbles Power Flex.

#### MISE EN GARDE : Les outils d'étalonnage doivent être déposés une fois l'étalonnage terminé. En particulier :

- Retirez le capteur d'étalonnage du circuit.
- **D**ébranchez les câbles de mesure de l'entrée  $\mu\Omega$ .

# 12.2 Logiciel d'étalonnage

#### 12.2.1 Accès à l'application

L'opérateur peut accéder au logiciel d'étalonnage à partir de la fenêtre BALTO Launcher, qui s'affiche au démarrage du système :

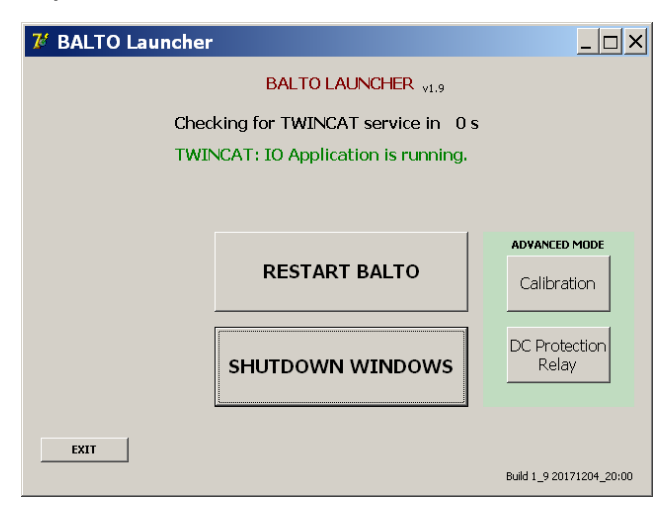

Pour ouvrir le logiciel d'étalonnage, appuyez sur le bouton « Calibration » (Étalonnage) sous « Advanced Mode » (Mode avancé).

Si l'application BALTO principale a déjà été lancée, elle doit être fermée pour accéder à la fenêtre BALTO Launcher. Reportez-vous au chapitre « Utilisation », section « Quitter l'application BALTO ».

Lorsque vous êtes invité à quitter Windows, appuyez sur « No ».

#### 12.2.2 Utilisation

#### **Conditions d'accès**

Une fois le logiciel d'étalonnage lancé, la fenêtre suivante s'affiche :

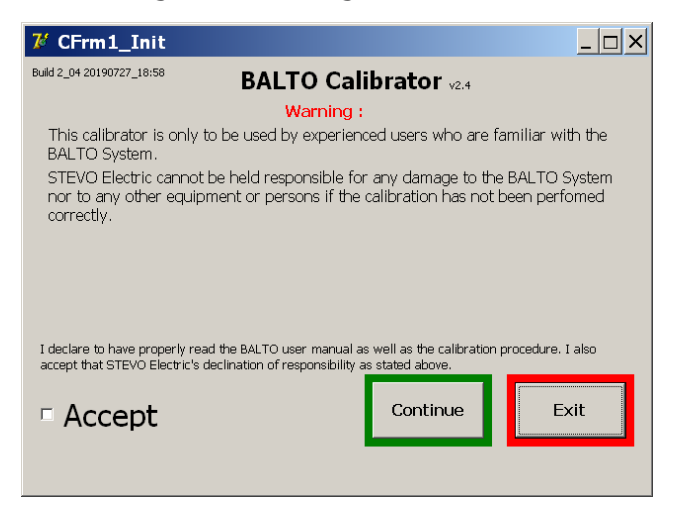

AVERTISSEMENT : La procédure d'étalonnage ne doit être exécutée que par du personnel formé. Megger ne peut être tenu responsable d'une utilisation incorrecte de l'équipement ou des dommages matériels et/ou blessures en résultant.

Pour accepter les conditions d'utilisation du logiciel d'étalonnage, cochez la case « Accept ».

Les conditions d'utilisation doivent être acceptées pour continuer.

#### Mot de passe

Après avoir appuyé sur « Continue » (Continuer), la fenêtre de saisie du mot de passe s'affiche :

| 7 CFrm1_Init                                                                                                    |                                                 |                             |  |  |  |
|----------------------------------------------------------------------------------------------------|-------------------------------------------------|-----------------------------|--|--|--|
| Build 2_04 20190727_18:58                                                                                                    | Build 2_04 20190727_18:58 BALTO Calibrator v2.4 |                             |  |  |  |
| This calibrator is or                                                                                                    | Warning :                                       | amiliar with the            |  |  |  |
| BALTO System                                                                                                    | iny to be ased by expendenced asers who are i   |                             |  |  |  |
| nor to any oth                                                                                                    | Please enter the password:                      | ALTO System<br>en performed |  |  |  |
| correctly.                                                                                                    |                                                 |                             |  |  |  |
|                                                                                                    |                                                 |                             |  |  |  |
|                                                                                                    | Apply                                           |                             |  |  |  |
| I declare to have properly read the BALTO user manual as well as the calibration procedure. I also<br>accept that STEVO Electric's declination of responsibility as stated above. |                                                 |                             |  |  |  |
| ▼ Accept                                                                                                    | Continue                                        | Exit                        |  |  |  |
| Accept                                                                                                    |                                                 |                             |  |  |  |
|                                                                                                    |                                                 |                             |  |  |  |

Appuyez sur le champ de saisie pour ouvrir le clavier virtuel. Après avoir saisi le mot de passe, appuyez sur « OK » pour confirmer le texte saisi, puis sur « Apply » (Appliquer) pour continuer.

| 7⁄ Keyboard                  | _ 🗆 ×     |
|------------------------------|-----------|
| Please enter the password:   | ar        |
| 1 2 3 4 5 6 7 8 9 0          | Backspace |
| CapsLock z x c v b n m , . / | Shift     |
| C AZERTY<br>C QWERTY         |           |

Une fois le mot de passe validé, la fenêtre de contrôle du statut s'affiche.

#### Informations sur le statut

La fenêtre de contrôle du statut affiche l'étalonnage actuel et le statut du système.

| 7 CFrm2_Checkstatus                                                                                                    |                                                                               | <u> </u>                        |
|----------------------------------------------------------------------------------------------------|-------------------------------------------------------------------------------|---------------------------------|
| Warning:<br>Please make sure that the outputs of th<br>Please make also sure that the HS DC C<br>procedure. The output current can rise                                                                                                    | e Power Units are connected<br>BR will not trip during the c<br>to Ids level. | l by a HS DC CBR.<br>alibration |
| Default configuration set<br>Imax per Power Unit<br>CF_UN<br>Offset_IN<br>Offset_OUT<br>Reading NLC array<br>Reading NLC in array<br>Initialising TwinCAT<br>PLC initialisation = OK<br>TWINCATResult = O<br>Number of Power Units = 5<br>Battery Voltage = 15.7 V | = 5<br>= 4000<br>= 1100<br>= 920<br>= 0<br>= 230                              | 1                               |
| < Back                                                                                                    | Beep when battery ready.                                                      | Next>                           |

L'option « Beep when battery ready » peut être cochée si vous souhaitez qu'un bip sonore soit émis à chaque fois que le voyant de charge des batteries devient vert et que l'injection suivante peut être générée.

Pour continuer, appuyez sur « Next » (Suivant).

#### Informations importantes

La procédure d'étalonnage est composée de 6 étapes. La barre d'avancement en bas de l'écran indique l'étape en cours.

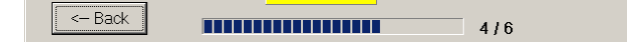

**REMARQUE :** La tension de la batterie et le courant de charge sont affichés en haut à droite de l'écran. La couleur indique l'état de la batterie :

- Vert : tension de batterie normale, pleine charge.
- Orange : tension de batterie normale, charge en cours. (I > 5 A)
- Rouge : tension de batterie faible. (U < 13 V)

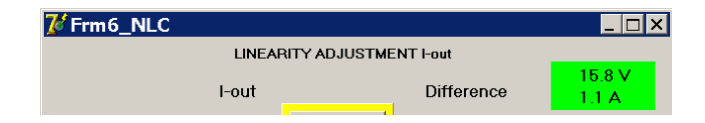

Les étapes de l'étalonnage ne peuvent être exécutées que lorsque le voyant de batterie est vert.

#### Export des rapports d'étalonnage

Les rapports d'étalonnage sont enregistrés au format PDF.

Pour exporter les rapports d'étalonnage, un dispositif USB peut être branché à la prise USB du panneau de commande. Tous les rapports d'étalonnage enregistrés sur le système seront copiés automatiquement.

Pour être certain que les derniers rapports d'étalonnage seront exportés, exécutez en premier lieu la totalité des étalonnages requis, puis insérez le dispositif USB.

#### Exemple :

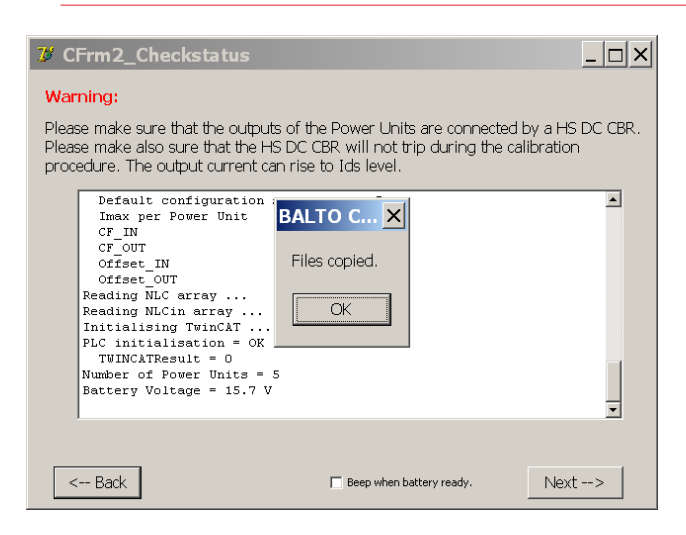

Les rapports d'étalonnage ne sont créés que si l'opérateur appuie sur « Save Report » (Enregistrer le rapport) à la fin de l'étalonnage.

**REMARQUE** : Veuillez noter que le système BALTO n'enregistre que le dernier rapport d'étalonnage pour un set d'étalonnage donné. Les anciens rapports d'étalonnage sont effacés.

#### 12.2.3 Étape 1/6 – ÉTALONNAGE DU ZÉRO (OFFSET)

| 7' Frm3_OFFSET                                                          |
|-------------------------------------------------------------------------|
| OFFSET CALIBRATION Bettery<br>15.7 V<br>1.4 A                           |
| Please make sure that the HS DC CBR is connected and closed.            |
| Please connect the external measuring reference to the $\mu Ohm$ input. |
| Conversion factor 2000 A / V Help                                       |
| Internal External<br>Offset_in 0 0 A                                    |
| Offset_out 0 Raw value (bits)                                           |
| Calibrate Offset                                                        |
| 1/6                                                                     |

Cette fenêtre permet de réaliser l'étalonnage du zéro.

Si un capteur d'étalonnage non standard est utilisé, réglez le facteur de conversion en conséquence en appuyant sur le champ de saisie « Conversion factor ».

La valeur par défaut de 2 000 A/V est correcte pour un capteur d'étalonnage standard (LEM 20 000 A / 10 VCC).

#### MISE EN GARDE : Le disjoncteur CC ultra-rapide doit être fermé. Vérifiez que le seuil de déclenchement du disjoncteur est supérieur à la gamme des tests d'étalonnage afin d'éviter une ouverture du dispositif lors de l'étalonnage.

Pour exécuter l'étalonnage, appuyez sur « Calibrate Offset » (Étalonner le zéro).

| び Frm3_OFFSE    | т                                                            | _ 🗆 ×                      |
|-----------------|--------------------------------------------------------------|----------------------------|
|                 | OFFSET CALIBRATION                                           | Battery<br>15.7 V<br>1.4 A |
| Please make sur | e that the HS DC CBR is connected an                         | d closed.                  |
| Please connect  | BALTO Calibrator                                             | × <sup>µOhm</sup> input.   |
| Conversic       | Output Offset value has been successfully calibrated to: 230 |                            |
|                 | OK                                                           | .s)                        |
|                 |                                                              |                            |
| < Back          | Calibrate Offset                                             | / 6 Next>                  |

Le bouton sera encadré en vert si l'étalonnage s'est terminé avec succès. La valeur résultante s'affiche.

Appuyez sur « OK » pour confirmer, puis sur « Next » pour continuer.

#### Message d'erreur

L'étalonnage du zéro n'est effectué que dans une gamme limitée (0 - 1 500). La valeur nominale est d'environ 230.

Si le zéro ne parvient pas à être déterminé dans cette gamme, la fenêtre d'erreur suivante s'affiche :

| <b>7</b> Frm3_OFFS | ET                                                                                                    | _ 🗆 🗙                      |
|--------------------|----------------------------------------------------------------------------------------------------|----------------------------|
|                    | OFFSET CALIBRATION                                                                                                    | Battery<br>15.7 V<br>1.4 A |
| Please make s      | ure that the HS DC CBR is connected and o                                                                                                    | losed.                     |
| Please connect     | BALTO Calibrator                                                                                                    | Ohm input.                 |
| Conversi           | The offset output calibration has reached the<br>end without being able to determine a<br>plausible value. Please check all conditions<br>and try again. |                            |
|                    | OK                                                                                                    | )                          |
| < Back             | Calibrate Offset                                                                                                    | 6                          |

Cette erreur signifie que la valeur d'offset maximale a été atteinte sans courant de mesure du capteur d'étalonnage.

Veuillez vérifier les points suivants :

- Le capteur d'étalonnage est branché correctement à l'entrée  $\mu\Omega$ . (Attention à la polarité).
- Le capteur d'étalonnage est correctement inclus dans le circuit, et la flèche correspond au sens du courant. (pointant du positif au négatif).
- Les tensions d'alimentation du capteur d'étalonnage sont correctes (±15 VCC).
- Le signal de sortie du capteur d'étalonnage réagit au courant circulant.

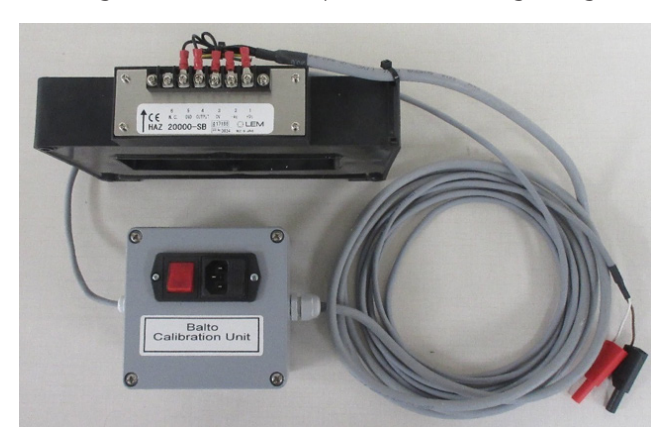

Fig.49 : Capteur pour l'étalonnage

Si le problème persiste, contactez l'assistance technique de Megger.

#### 12.2.4 Étape 2/6 - ÉTALONAGE DU FACTEUR DE SORTIE

Cette fenêtre permet d'étalonner le facteur de sortie.

L'étalonnage est effectué en injectant 80 % du courant maximum disponible.

| <b>℃</b> CFrm4_CFout                                                                                  |                                                                                   |                                                                      | _ 🗆 ×           |
|----------------------------------------------------------------------------------------------------|-----------------------------------------------------------------------------------|----------------------------------------------------------------------|-----------------|
| CALIBRA<br>Adjust<br>ATTENTION: High current, PI<br>to prevent the HS DC CBR fro<br>(1-max = 20000 A) | TION OF OUTPUT FAI<br>ts the generated output<br>lease take the r<br>om tripping. | CTOR<br>ut current.<br>Necessary steps                               | 15.7 V<br>1.4 A |
| Output Current<br>Requested Value<br>16000 A<br>Default = 80% of Imax                                 | CF_OUT<br>1000                                                                    | Output Current<br>Measured Value<br>(Internal)<br><br>(External)<br> |                 |
|                                                                                                    | Plausibility Ch<br>Calibrate CF                                                   | out                                                                  |                 |
| < Back                                                                                                |                                                                                   | 2/6                                                                  |                 |

Pour réaliser l'étalonnage, appuyez sur « Calibrate CF OUT ».

Le facteur de sortie sera ajusté en fonction des mesures du capteur d'étalonnage. Une fois l'étalonnage terminé, la valeur résultante est affichée :

| 7 CFrm4_CFou                                              | t                                                                                                    | <u> </u>        |
|-----------------------------------------------------------|----------------------------------------------------------------------------------------------------|-----------------|
| ATTENTION: High<br>to prevent the HS<br>(I-max = 20000 A) | CALIBRATION OF OUTPUT FACTOR<br>Adjusts the generated output current.<br>Current, Please take the necessary steps<br>DC CBR from tripping. | 15.7 V<br>1.4 A |
| Oul<br>Rec<br>Defa                                        | BALTO Calibrator X ant<br>Unable to determine CF_OUT. Please try<br>again.                                                                 |                 |
| < Back                                                    | Plausibility Check Calibrate CF OUT 2 / 6                                                                                                  |                 |

La valeur nominale est d'environ 940.

Appuyez sur « OK » pour confirmer, puis sur « Next » pour continuer.

#### Message d'erreur

Si le facteur de sortie ne peut pas être déterminé dans la gamme définie, la fenêtre d'erreur suivante s'affiche :

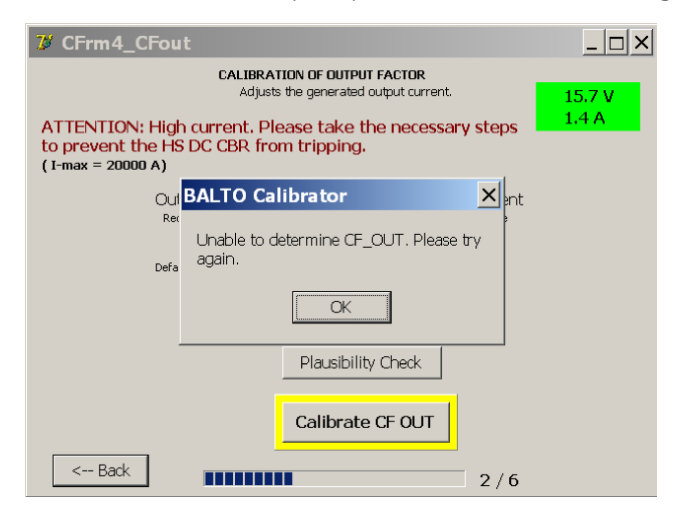

Elle indique que le facteur de sortie n'a pas pu être déterminé dans la gamme définie, ou que le délai d'attente s'est écoulé.

Veuillez vérifier les points suivants :

Le capteur d'étalonnage est opérationnel et branché correctement à l'entrée μΩ.

Si le problème persiste, contactez l'assistance technique de Megger.

#### 12.2.5 Étape 3/6 - ÉTALONNAGE DU FACTEUR D'ENTRÉE

Cette fenêtre permet d'étalonner le facteur de mesure interne actuel.

L'étalonnage est effectué en injectant 80 % du courant maximum disponible.

| 7 CFrm5_CFin                                                                                            |                                                                            |                                                                        | _ 🗆 X           |
|----------------------------------------------------------------------------------------------------|----------------------------------------------------------------------------|------------------------------------------------------------------------|-----------------|
| CALIBRA<br>Adjusts t<br>ATTENTION: High current. P<br>to prevent the HS DC CBR fro<br>(1-max = 20000 A) | ATION OF INPUT FAC<br>he measured feedba<br>lease take the<br>om tripping, | c <b>tor</b><br>ick current.<br>necessary steps                        | 15.7 V<br>1.4 A |
| Output Current<br>Requested Value<br>16000 A<br>Default = 80% of Imax                                   | CF_IN<br>1000                                                              | Output Current<br>Measured Value<br>(Internal)<br>0<br>(External)<br>0 |                 |
| Back                                                                                                    | Calibrate (                                                                | 3/6                                                                    |                 |

Pour réaliser l'étalonnage, appuyez sur « Calibrate CF IN ».

Le facteur d'entrée sera ajusté en fonction des mesures du capteur d'étalonnage. Une fois l'étalonnage terminé, la valeur résultante est affichée :

| 7 CFrm5_CFin                                                                                                    |        |
|----------------------------------------------------------------------------------------------------|--------|
| CALIBRATION OF INPUT FACTOR<br>Adjusts the measured feedback current.                                              | 15.7 V |
| ATTENTION: High current. Please take the necessary steps to prevent the HS DC CBR from tripping. (I-max = 20000 A) | 1.4 A  |
| Output<br>Requeste BALTO Calibrator                                                                                |        |
| 160<br>Default = 8 CF_IN calibrated, value = 1100 00                                                               |        |
| OK DO                                                                                                    |        |
|                                                                                                    |        |
| Calibrate CE_IN                                                                                                    |        |
| < Back                                                                                                    |        |
|                                                                                                    |        |

La valeur nominale est d'environ 1100.

Appuyez sur « OK » pour confirmer, puis sur « Next » pour continuer.

#### Message d'erreur

Si le facteur d'entrée ne peut pas être déterminé dans la gamme définie, la fenêtre d'erreur suivante s'affiche :

| 7 CFrm5_CFin                                                                                                    | _ 🗆 ×           |
|----------------------------------------------------------------------------------------------------|-----------------|
| CALIBRATION OF INPUT FACTOR<br>Adjusts the measured feedback current.<br>ATTENTION: High current, Please take the necessary steps<br>to prevent the HS DC CBR from tripping.<br>(1-max = 20000 A) | 15.7 V<br>1.4 A |
| Outp BALTO Calibrator rent<br>Requ<br>Unable to determine CF_IN. Please try<br>again.                                                                                                    |                 |
| Calibrate CF_IN                                                                                                    |                 |

Elle indique que le facteur d'entrée n'a pas pu être déterminé dans la gamme définie, ou que le délai d'attente s'est écoulé.

Veuillez vérifier les points suivants :

**L**e capteur d'étalonnage est opérationnel et branché correctement à l'entrée  $\mu\Omega$ .

Si le problème persiste, contactez l'assistance technique de Megger.

#### 12.2.6 Étape 4/6 - RÉGLAGE DE LA LINÉARITÉ I-OUT

Cette fenêtre permet d'ajuster l'étalonnage linéaire réalisé précédemment, pour une plus grande précision de la mesure de courant de sortie.

L'étalonnage est réalisé à l'aide de 6 injections générées à des points prédéfinis de la gamme de courant.

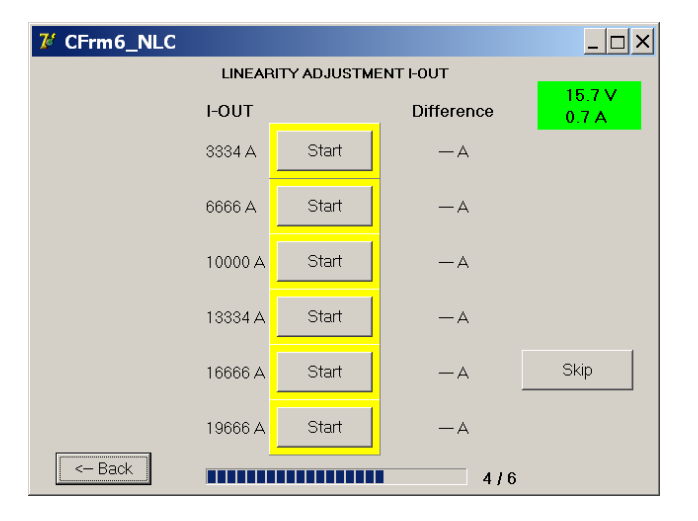

Appuyez sur le bouton « Start » (Démarrer) pour lancer l'étalonnage à un point donné. Une fois l'étalonnage terminé avec succès, le bouton est encadré en vert et le réglage résultant est affiché.

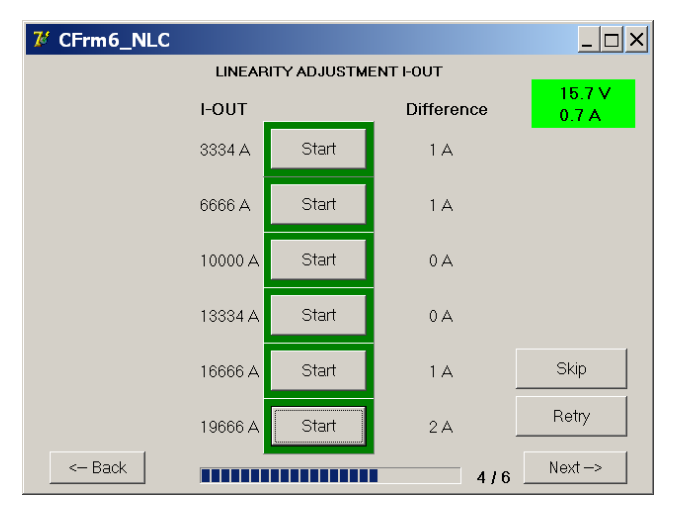

Répétez la procédure jusqu'à ce que tous les points soient étalonnés.

Pour continuer, appuyez sur « Next ».

Le réglage de la linéarité peut être ignoré pour réaliser un étalonnage plus rapide. Toutefois, pour obtenir une précision maximale, il est recommandé de réaliser les 6 étapes.

### 12.2.7 Étape 5/6 - RÉGLAGE DE LA LINÉARITÉ I-IN

Cette fenêtre permet d'ajuster l'étalonnage linéaire réalisé précédemment, pour une plus grande précision de la mesure de courant interne.

7 CFrm7\_NLCin \_ 🗆 🗙 LINEARITY ADJUSTMENT HN I-OUT Difference Start 3334 A — A Start 6666 A — A 10000 A Start — A Start 13334 A — A Skip Start 16666 A — A Start 19666 A — A <-- Back -----5/6

L'étalonnage est réalisé à l'aide de 6 injections générées à des points prédéfinis de la gamme de courant.

Appuyez sur le bouton « Start » (Démarrer) pour lancer l'étalonnage à un point donné. Une fois l'étalonnage terminé avec succès, le bouton est encadré en vert et le réglage résultant est affiché.

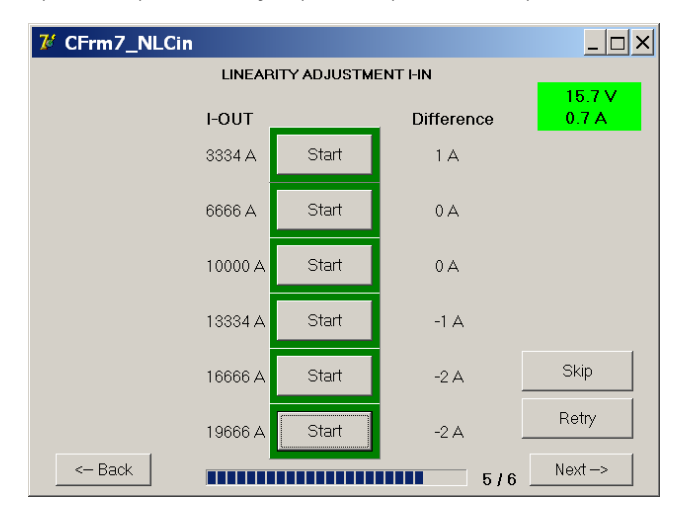

Répétez la procédure jusqu'à ce que tous les points soient étalonnés.

Pour continuer, appuyez sur « Next ».

Le réglage de la linéarité peut être ignoré pour réaliser un étalonnage plus rapide. Toutefois, pour obtenir une précision maximale, il est recommandé de réaliser les 6 étapes.

#### 12.2.8 Étape 6/6 - Vérification et application

La fenêtre de vérification permet à l'opérateur de tester le nouvel étalonnage avant de l'appliquer au système BALTO.

| 7 CFrm8 | _Verify                    |                                |
|---------|----------------------------|--------------------------------|
|         |                            | 15.7 V<br>1.4 A                |
|         | 667 A TEST                 | A                              |
|         |                            | % [Iout]<br>% [Inom]           |
|         |                            | in friend                      |
|         | APPLY settings to<br>BALTO | EXIT without applying settings |
| Bad     |                            | 6/6                            |

La valeur du courant de test peut être personnalisée en appuyant sur le champ de saisie. Pour lancer l'injection, appuyez sur « Test ».

Le courant mesuré en interne et son écart par rapport au courant de sortie sélectionné s'affichent une fois le test terminé :

| 7 CFrm8_\ | Verify            | _ 🗆 ×  |
|-----------|-------------------|--------|
|           |                   | 15.7 V |
|           |                   |        |
|           | 667 A TEST 667    | A      |
|           | 0 % [Iou          | t]     |
|           | 0 % [Ino          | m]     |
|           |                   |        |
|           | APPLY settings to |        |
|           | BALTO settings    |        |
|           |                   |        |
| < Back    | 6/6               |        |

L'écart est exprimé en pourcentage du courant de sortie (lout) et en pourcentage du courant maximal disponible (Inom).

Pour enregistrer et appliquer les nouvelles valeurs d'étalonnage, appuyez sur « Apply settings to BALTO » (Appliquer les paramètres au BALTO).

La fenêtre suivante s'affiche lorsque les nouvelles valeurs ont été enregistrées avec succès :
### Étalonnage

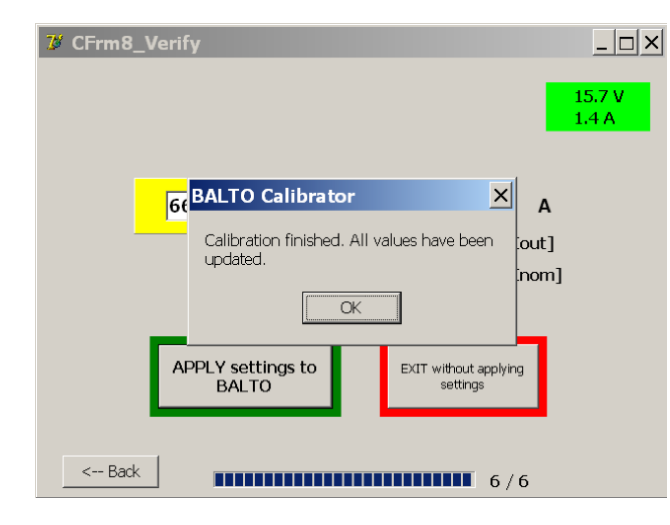

Pour confirmer, appuyez sur « OK ».

Pour annuler l'étalonnage, et ignorer les nouvelles valeurs d'étalonnage, appuyez sur « Exit without applying settings » (Quitter sans appliquer les paramètres). L'étalonnage actuel du système n'est pas modifié :

| ၓ CFrm8_Veri | fy                                                      |       | <u> </u>        |
|--------------|---------------------------------------------------------|-------|-----------------|
|              |                                                         |       | 15.7 V<br>1.4 A |
|              |                                                         | -     |                 |
| 6            | BALTO Calibrator                                        | A     |                 |
|              | Calibration aborted. No values have been<br>updated.    | iout] |                 |
| _            | OK                                                      | .nom] |                 |
| А            | PPLY settings to<br>BALTO EXIT without appl<br>settings | ying  |                 |
|              |                                                         |       |                 |
| < Back       | 6                                                       | / 6   |                 |

Dans ce cas, le bouton « OK » ferme le programme d'étalonnage.

### 12.2.9 Résultats.

La dernière fenêtre affiche les nouvelles valeurs d'étalonnage appliquées au système et permet de créer un rapport.

Les sets d'étalonnage sont affichés en haut de la fenêtre.

| <b>CFrm9_Fini</b><br>CONFIGURATI<br>CONFIGURATI | shed<br>ONS CALIBRÉES<br>ON ACTUELLE: : | X                 |
|-------------------------------------------------|-----------------------------------------|-------------------|
| Ré                                              | sultats                                 |                   |
| CF_HORS<br>940<br>CF_EN<br>1100                 | Offset_HORS<br>230<br>Offset_EN<br>0    | Nº Instrument     |
| Date<br>5/08/2019 14:5                          | 59                                      |                   |
|                                                 |                                         | Continuer Quitter |

Étalonnage

### 12.2.10 Affichage des sets d'étalonnage

L'affichage des sets d'étalonnage permet de connaître les sets d'étalonnage enregistrés dans le système.

| 7 CFrm9_Finished           | _ 🗆 ×  |
|----------------------------|--------|
| <mark>!</mark>             |        |
| CALIBRATED SETS: 1 2 3 4 5 | 15.7 V |
| CURRENT CALIBRATION SET: 5 | 0.7 A  |

(Le point d'exclamation indique la configuration standard).

- Les sets d'étalonnage terminés et enregistrés dans le système sont affichés en jaune.
- Les sets d'étalonnage qui n'ont pas (encore) été étalonnés sont affichés en gris.

### 12.2.11 Enregistrement du rapport

Un numéro peut être attribué pour référence au capteur d'étalonnage utilisé. Appuyez sur le champ de saisie pour ouvrir le clavier virtuel. Le numéro est inclus dans le rapport.

Pour enregistrer le rapport d'étalonnage, appuyez sur « Save Report ».

Une fois le rapport enregistré avec succès, la fenêtre suivante s'affiche :

| ၓ CFrm9_Fin                                             | shed                                                                                                    | <u> </u>        |
|---------------------------------------------------------|----------------------------------------------------------------------------------------------------|-----------------|
| CALIBRATED :<br>CURRENT CAL                             | I         I           BETS:         1         2         3         4         5           IBRATION SET:         5 | 15.7 V<br>1.4 A |
| F                                                       | BALTO Calibrator                                                                                                |                 |
| CF_OUT<br>940<br>CF_IN<br>1100<br>Date<br>8/05/2019 2:5 | Please connect or disconnect a Power Unit to calibrate another set, then press OK.                              |                 |
|                                                         | Continue                                                                                                    | Exit            |

Si un dispositif USB est branché au système, le rapport sera automatiquement copié sur le dispositif USB après la sauvegarde.

### Exemple de rapport :

Un exemple de rapport d'étalonnage est affiché ci-dessous :

| Date:      |         | 5/01/2017 | 10:16 PM |      |        |      |        |      |        |
|------------|---------|-----------|----------|------|--------|------|--------|------|--------|
| Device Nam | e:      | Demo      |          |      |        |      |        |      |        |
| Instrument | Number: | 001122    |          |      |        |      |        |      |        |
| Results    |         |           |          |      |        |      |        |      |        |
| CF_OUT     | = 9     | 940       |          |      |        |      |        |      |        |
| Offset_OUT | = 2     | 230       |          |      |        |      |        |      |        |
| CF_IN      | = 1     | 100       |          |      |        |      |        |      |        |
| Offset_IN  | = 0     | )         |          |      |        |      |        |      |        |
|            |         |           |          |      |        |      |        |      |        |
| Zone       | Offset  | Zone      | Offset   | Zone | Offset | Zone | Offset | Zone | Offset |
| 100        | 1       | 700       | 1        | 1300 | 0      | 1900 | 0      | 2500 | 1      |
| 200        | 1       | 800       | 1        | 1400 | 0      | 2000 | 0      | 2600 | 1      |
| 300        | 1       | 900       | 1        | 1500 | 0      | 2100 | 0      | 2700 | 1      |
| 400        | 1       | 1000      | 1        | 1600 | 0      | 2200 | 0      | 2800 | 2      |
| 500        | 1       | 1100      | 1        | 1700 | 0      | 2300 | 1      | 2900 | 2      |
| 600        | 1       | 1200      | 1        | 1800 | 0      | 2400 | 1      | 3000 | 2      |
|            |         |           |          |      |        |      |        |      |        |
| Zone       | Offset  | Zone      | Offset   | Zone | Offset | Zone | Offset | Zone | Offset |
| 100        | 1       | 700       | 1        | 1300 | 0      | 1900 | -1     | 2500 | -2     |
| 200        | 1       | 800       | 0        | 1400 | 0      | 2000 | -1     | 2600 | -2     |
| 300        | 1       | 900       | 0        | 1500 | 0      | 2100 | -1     | 2700 | -2     |
| 400        | 1       | 1000      | 0        | 1600 | 0      | 2200 | -1     | 2800 | -2     |
| 500        | 1       | 1100      | 0        | 1700 | 0      | 2300 | -2     | 2900 | -2     |
|            | 1       | 1200      | 0        | 1800 | -1     | 2400 | -2     | 3000 | -2     |

Pour étalonner un autre set d'étalonnage, appuyez sur « Continue ». La fenêtre suivante s'affiche :

| CFrm9_Fin<br>CALIBRATED<br>CURRENT CAL                   | ished       I       SETS:     1     2     3     4     5       JBRATION SET:     5 | _ 🗆 X<br>15.7 V<br>0.7 A |
|----------------------------------------------------------|-----------------------------------------------------------------------------------|--------------------------|
| CF_OUT<br>1000<br>CF_IN<br>1000<br>Date<br>11/15/2016 10 | BALTO Calibrator                                                                  |                          |
|                                                          | Continue                                                                          | Exit                     |

Branchez ou débranchez un générateur de courant CC en fonction du prochain set d'étalonnage à étalonner. Appuyez ensuite sur « OK » pour continuer.

Si aucun changement de la configuration du système n'est détecté, une fenêtre d'erreur s'affiche et invite l'opérateur à réessayer ou à annuler.

Si tous les sets d'étalonnage ont été étalonnés, quittez le programme d'étalonnage en appuyant sur « Exit ».

# Étalonnage

# 12.3 Codes de message

Les messages, les avertissements et les erreurs affichés dans le programme d'étalonnage sont associés à un code unique. Une liste des codes de message est présentée ci-dessous.

# 12.3.1 Messages généraux

| N° de message                                              | Cause :                                                                       | Action :                                                                                                    |
|------------------------------------------------------------|-------------------------------------------------------------------------------|----------------------------------------------------------------------------------------------------|
| 1 :<br>Tension de batterie<br>trop faible (critique).      | Tension de batterie<br>< 13 VCC                                               | Attendez que les batteries soient rechargées avant de lancer<br>l'étape d'étalonnage.<br>Le voyant de batterie doit s'allumer en vert pour continuer. |
| 2 :<br>Courant de charge<br>trop élevé                     | Courant de charge<br>> 5 A                                                    | Attendez que les batteries soient rechargées avant de lancer<br>l'étape d'étalonnage.<br>Le voyant de batterie doit s'allumer en vert pour continuer. |
| 4 :<br>Aucun générateur<br>de courant CC<br>disponible.    | Aucun générateur de<br>courant CC branché<br>n'est détecté.                   | Vérifiez que tous les générateurs de courant CC sont correctement branchés.                                                                           |
| 5 :<br>Absence<br>d'alimentation secteur.                  | Le chargeur de<br>batterie signale<br>un défaut de<br>l'alimentation secteur. | Vérifiez que le secteur fonctionne normalement.                                                                                                    |
| 6 :<br>Erreur de charge.                                   | Le chargeur de<br>batterie signale une<br>erreur générale.                    | Vérifiez que le chargeur de batterie fonctionne<br>normalement.                                                                                       |
| 7 :<br>Température du<br>module trop élevée.               | La température d'un<br>générateur de courant<br>CC est trop élevée.           | Attendez que le générateur de courant CC refroidisse avant de continuer.                                                                              |
| 8 :<br>Température du<br>supercondensateur<br>trop élevée. | La température d'un<br>supercondensateur<br>est trop élevée.                  | Attendez que le supercondensateur refroidisse avant de continuer.                                                                                     |
| 10 :<br>Tension de batterie<br>faible (avertissement).     | Tension de batterie<br>< 14,5 VCC                                             | Attendez que les batteries soient rechargées avant de lancer<br>l'étape d'étalonnage. Le voyant de batterie doit s'allumer en<br>vert pour continuer. |

# 12.3.2 Avertissements lors de l'initialisation

| N° d'avertissement  | Cause :             | Action :                                                 |
|---------------------|---------------------|----------------------------------------------------------|
| 1:                  | Tension de batterie | Attendez que les batteries soient entièrement chargées   |
| Tension de batterie | < 13 VCC            | avant de lancer l'étalonnage. Le voyant de batterie doit |
| extrêmement faible. |                     | s'allumer en vert pour continuer.                        |
|                     |                     |                                                          |

### 12.3.3 Erreurs critiques lors de l'initialisation

| N° d'erreur.                                        | Cause :                                                                                                    | Action :                                                                                                    |
|-----------------------------------------------------|----------------------------------------------------------------------------------------------------|----------------------------------------------------------------------------------------------------|
| 1 :<br>Absence de licence.                          | Un composant<br>essentiel à<br>l'installation du<br>logiciel BALTO est<br>manquant.                        | Contactez l'assistance technique de Megger.                                                                       |
| 2 :<br>Valeurs d'étalonnage<br>manquantes.          |                                                                                                    |                                                                                                    |
| 3 :<br>Clé de registre<br>« NLC » non trouvée.      |                                                                                                    |                                                                                                    |
| 4 :<br>Clé de registre<br>« NLCin » non<br>trouvée. | Le programme<br>d'étalonnage ne<br>parvient pas à accéder<br>aux paramètres<br>d'étalonnage du<br>système. | Contactez l'assistance technique de Megger.                                                                       |
| 5 :<br>Problème de PLC<br>détecté.                  | Le programme<br>d'étalonnage ne<br>parvient pas à<br>communiquer avec le<br>service E/S TwinCAT.           | Essayez de redémarrer le système.<br>Si le problème persiste, contactez l'assistance technique de<br>Megger.      |
| 6 :<br>Aucun générateur de<br>courant CC branché.   | Aucun générateur de<br>courant CC branché<br>n'est détecté.                                                | Vérifiez que tous les générateurs de courant CC sont correctement branchés et relancez le programme d'étalonnage. |

# 12.4 Messages d'échec de l'étalonnage

Si une étape du processus d'étalonnage échoue, l'un des messages suivants s'affiche :

« The offset output calibration has reached the end without being able to determine a plausible value. » (L'étalonnage de l'offset de sortie s'est terminé sans pouvoir déterminer une valeur plausible.)

Unable to determine CF\_OUT (Impossible de déterminer CF\_OUT).

Unable to determine CF\_IN (Impossible de déterminer CF\_IN).

# Approaching invalid values, procedure stopped for safety reasons. (À l'approche de valeurs invalides, la procédure s'est arrêtée pour des raisons de sécurité)

Cause : L'étape d'étalonnage n'a pas permis de déterminer la valeur d'étalonnage.

Action : Veuillez vérifier les points suivants :

- Le disjoncteur ultra-rapide à courant continu est fermé.
- Le seuil de déclenchement configuré du disjoncteur ultra-rapide à courant continu est suffisamment élevé.
- Le capteur d'étalonnage est branché correctement.

Si le problème persiste, contactez l'assistance technique de Megger.

# 13. BaltoWin

Le logiciel BaltoWin est disponible séparément. Il permet à l'opérateur d'importer des fichiers de rapport du système BALTO sur un PC fixe ou portable pour un traitement ultérieur.

Le fichier d'installation de BaltoWin est disponible sur clé USB et peut être exécuté sur n'importe quel système Windows.

# 13.1 Exigences relatives au système

| Système d'exploitation :  | Microsoft Windows 7 ou versions ultérieures |
|---------------------------|---------------------------------------------|
| Matériel :                | Au moins un port USB, Ethernet facultatif   |
| UCT :                     | 1 GHz ou plus, 32 bits ou 64 bits           |
| Mémoire :                 | 1 Go ou plus                                |
| Résolution d'affichage :  | 800 x 600 minimum                           |
| Espace disque libre :     | 50 MB                                       |
| Logiciel supplémentaire : | Microsoft Excel (en option)                 |

**REMARQUE :** Pour brancher le système BALTO via Ethernet, les paramètres IP du PC fixe ou portable doivent être modifiés.

De manière alternative, un dispositif USB peut être utilisé pour transférer les fichiers de rapport.

### 13.1.1 Fichiers BaltoWin

| BaltoWin_Setup.exe :   | Fichier d'installation BaltoWin.                 |
|------------------------|--------------------------------------------------|
| BaltoWin Licence.txt : | Ce fichier contient la clé de licence du logicie |

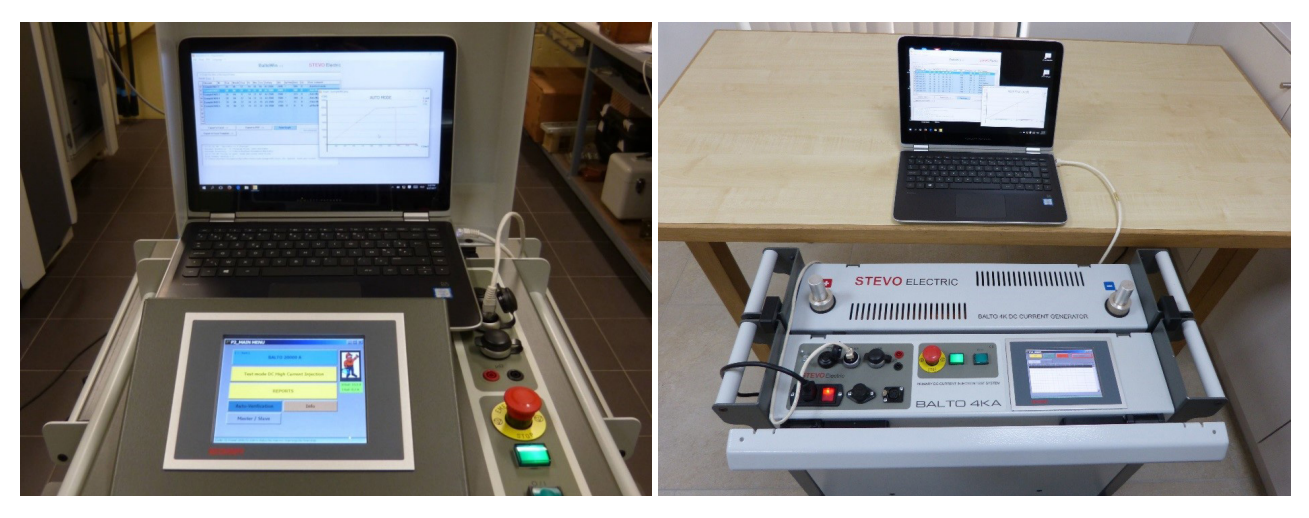

**Fig.50** : BALTO Modular et ordinateur portable avec BaltoWin

BALTO COMPACT 4000 et ordinateur portable avec BaltoWin

# 13.2 Installation

Pour démarrer l'installation, exécutez le fichier d'installation « BaltoWin\_Setup.exe » sur le système souhaité depuis la clé USB.

Les paramètres d'installation par défaut sont adaptés à un système standard.

Une fois l'installation terminée, un raccourci est placé sur le bureau et dans le menu Démarrer (sous « Megger »)

Le programme BaltoWin est lancé automatiquement.

La fenêtre suivante s'affiche :

| nment  |
|--------|
| nment  |
| innenc |
|        |
|        |
|        |
|        |
|        |
|        |
|        |
|        |
|        |
|        |
| Clear  |
|        |
|        |
|        |
|        |
|        |
|        |

Le programme peut maintenant être débloqué à l'aide de la clé de licence fournie. Pour cela, cliquez sur le bouton « Please register » (Veuillez vous enregistrer).

**REMARQUE :** Si le programme n'est pas débloqué par la saisie d'une clé de licence, il ne peut être utilisé que pendant 30 jours.

La fenêtre d'enregistrement s'affiche comme suit :

| BitoWin registration form                                                                | _          |             | ×   |
|------------------------------------------------------------------------------------------|------------|-------------|-----|
| BaltoWin registrat                                                                       | tion forr  | n           |     |
| Your registration code can be purchased fr<br>www.stevoelectric.be for more information. | romMeggeri | Electric. S | iee |
| Licence ID :                                                                             |            |             |     |
| Organisation :                                                                           |            |             |     |
| Registration Code :                                                                      |            |             |     |
| Submit                                                                                   | Cancel     |             |     |

Pour s'enregistrer, les informations suivantes doivent être saisies :

- « Licence ID » Code d'identification de la licence.
- « Organisation »
   Entrez le nom de l'entreprise.
   (Facultatif)
- « Registration Code » Code d'enregistrement de la licence.

Les informations nécessaires concernant la licence sont disponibles dans le fichier texte « BaltoWin Licence.txt» inclus sur la clé USB.

### **REMARQUE** : Le code de licence peut être utilisé sur plusieurs systèmes.

Une nouvelle version de BaltoWin peut être installée sans avoir à désinstaller l'ancienne version. La licence installée est conservée.

### Raccourcis

Le raccourci pour ouvrir BaltoWin est disponible sur le bureau, ainsi que dans le menu Démarrer (sous « Megger »).

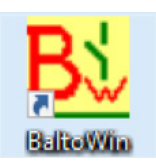

### 13.3 Communication

La communication avec le système BALTO est établie par le biais de l'interface Ethernet.

**REMARQUE :** Les fichiers de rapport peuvent également être téléchargés à l'aide d'une clé USB. Dans ce cas, aucune configuration de la connexion Ethernet n'est requise.

### 13.3.1 Configuration du PC

Pour brancher le système BALTO via Ethernet, les paramètres IP du PC fixe ou portable doivent être modifiés.

Il est recommandé que les changements de configuration soient effectués par l'administrateur système ou réseau.

La procédure sur un système Windows 10 est la suivante :

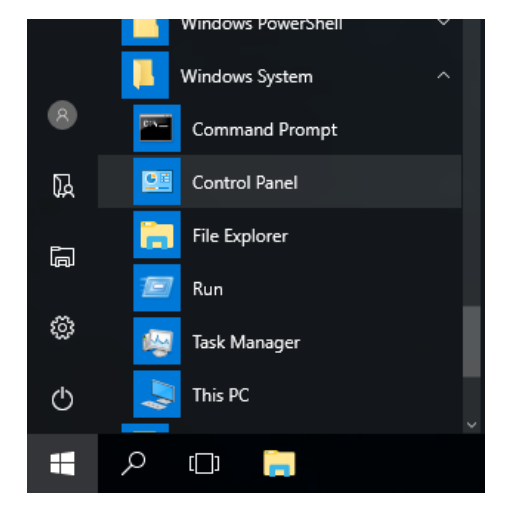

Dans le menu Démarrer, ouvrez le « Panneau de configuration » sous « Système Windows ».

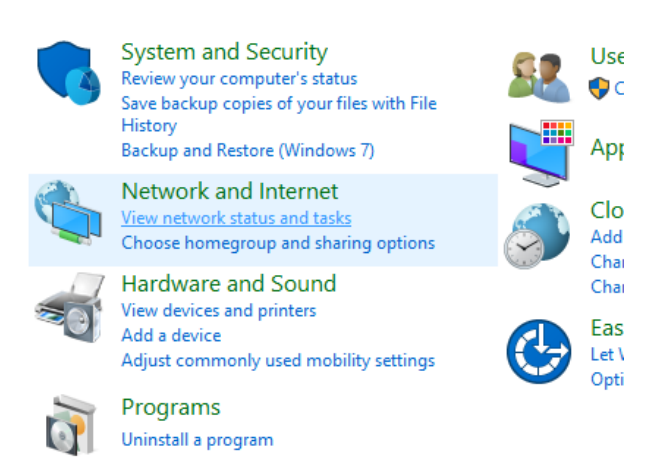

Sélectionnez « Afficher l'état et la gestion du réseau ».

| 🚆 Network and Sharing Center     |                                   |
|----------------------------------|-----------------------------------|
| ← → × ↑ 🕎 « Network              | and Internet > Network and Shari  |
| Control Panel Home               | View your basic netwo             |
| Change adapter settings          | View your active networks —       |
| Change advanced sharing settings | <b>Network</b><br>Private network |
|                                  | Change your networking setti      |

Cliquez sur « Modifier les paramètres de la carte ».

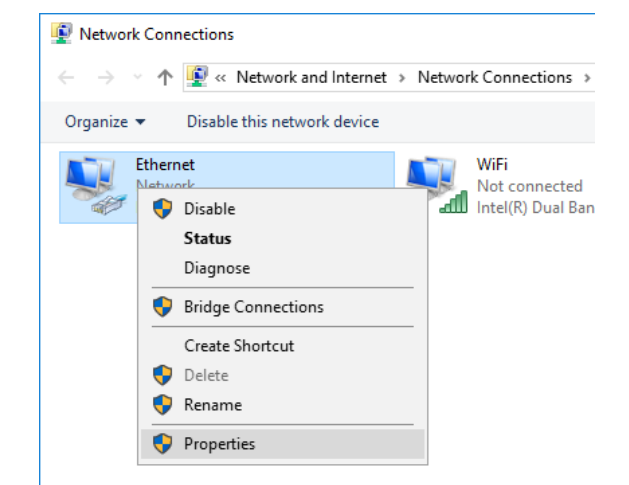

Faites un clic droit sur « Ethernet », puis sélectionnez « Propriétés ».

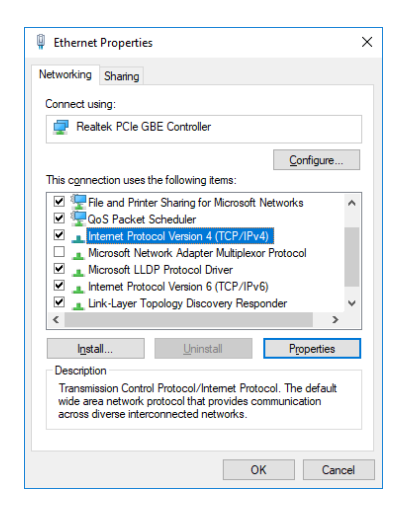

Sélectionnez « Protocole Internet version 4 (TCP/IPv4) », puis cliquez sur « Propriétés ».

La fenêtre suivante s'affiche :

| Internet Protocol Version 4 (TCP/IPv4)                                                                                | Properties                                                           | × |
|----------------------------------------------------------------------------------------------------|----------------------------------------------------------------------|---|
| General                                                                                                    |                                                                      |   |
| You can get IP settings assigned autor<br>this capability. Otherwise, you need to<br>for the appropriate IP settings. | natically if your network supports<br>ask your network administrator |   |
| ODbtain an IP address automatical                                                                                     | ly                                                                   |   |
| • Use the following IP address:                                                                                       |                                                                      |   |
| IP address:                                                                                                    | 192 . 168 . 1 . 10                                                   |   |
| Sybnet mask:                                                                                                    | 255 . 255 . 255 . 0                                                  |   |
| Default gateway:                                                                                                    |                                                                      |   |
| Obtain DNS server address autor                                                                                       | natically                                                            |   |
| • Use the following DNS server add                                                                                    | resses:                                                              |   |
| Preferred DNS server:                                                                                                 |                                                                      |   |
| Alternate DNS server:                                                                                                 |                                                                      |   |
| Validate settings upon exit                                                                                           | Ad <u>v</u> anced                                                    |   |
|                                                                                                    | OK Cance                                                             | 1 |

Sélectionnez « Utilisez l'adresse IP suivante ».

Entrez les données comme indiqué ci-dessus.

Une « Adresse IP » 192.168.1.10 est recommandée.

L'adresse IP peut avoir n'importe quelle valeur dans la fourchette de 192.168.1.1 à 192.168.1.254, excepté 192.168.1.5 (utilisée par le système BALTO).

Le « Masque de sous-réseau » est 255.255.255.0.

La « Passerelle par défaut » peut être laissée vierge.

Confirmez en cliquant sur « OK ».

#### 13.3.2 Connexion au système BALTO

Après avoir configuré les paramètres IP, la connexion Ethernet peut être effectuée en connectant le câble Ethernet entre le PC fixe ou portable et l'interface Ethernet du système BALTO - Unité de commande position 7.

### 13.4 Utilisation

#### 13.4.1 Démarrage de BaltoWin

Lancez le programme BaltoWin en utilisant le raccourci « BaltoWin » du bureau ou le menu Démarrer.

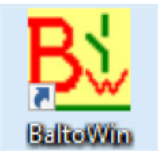

La fenêtre suivante s'affiche :

| ] User comment |
|----------------|
|                |
|                |
|                |
|                |
|                |
|                |
|                |
|                |
|                |
|                |
|                |
| Class          |
| Not connected  |
|                |
|                |
|                |
|                |

### 13.4.2 Informations sur la fenêtre

### Option de menu - « File » (Fichier)

Menu déroulant :

| Bi BaltoWin v1.9 Registered to STEVO<br>File Print FIP Language ? |    |     |    |     |     |         |               |      |      |     | -            |        | ×   |
|-------------------------------------------------------------------|----|-----|----|-----|-----|---------|---------------|------|------|-----|--------------|--------|-----|
| Open<br>Save as CSV                                               |    |     |    |     | Ba  | altoWi  | <b>n</b> v1.9 |      |      |     | STEVO        | Electr | ric |
| Export to Excel                                                   |    | _   |    |     |     |         |               |      |      |     |              |        | _   |
| Export to PDF<br>Delete Report Files on this PC                   |    | ar. | Hr | Min | Sec | Setting | [A]           | [mV] | [ms] | [s] | User comment |        |     |
| Reset Program                                                     |    |     |    |     |     |         |               |      |      |     |              |        |     |
| Exit Program Alt                                                  | +X |     |    |     |     |         |               |      |      |     |              |        |     |
| 04                                                                |    |     |    |     |     |         |               |      |      |     |              |        |     |

- « Open ».
- Save as CSV ».
- « Export to Excel » et « Export to Excel Template »
- « Export to PDF ».
- « Delete report files on this PC »
- « Reset Program ».
- « Exit Program ».

Ouvre un fichier de rapport importé du système BALTO. Enregistre un rapport chargé au format texte CSV.

- Exporte un rapport chargé dans Microsoft Excel.
- Exporte un rapport chargé dans un fichier PDF.
- Supprime tous les fichiers de rapport importés du système BALTO.
- Réinitialise le programme.
- m ». Ferme le programme.

### Option de menu - Print (Imprimer)

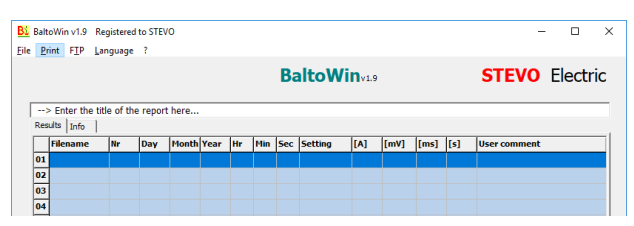

Permet d'imprimer une capture d'écran des mesures affichées.

Pour imprimer le rapport complet, il est recommandé d'utiliser « Export to PDF » et d'imprimer ensuite le fichier PDF.

### **Option de menu - FTP**

Menu déroulant :

| Late No. 1  | 1.8 Registered to STEVO                                   | - D X                         |
|-------------|-----------------------------------------------------------|-------------------------------|
| its give 17 | P Language 7                                              |                               |
|             | E19 Settings                                              | CTEVO Electric                |
|             | Connect                                                   | STEVO Eleculo                 |
|             | Download files from BALTO                                 |                               |
| Res. do     | Epoperat                                                  |                               |
| L les       | Eglete Nex harr BALTO                                     | Read Read Red. Incomment      |
|             | growse Files on BACTO                                     | David Trand Tel Ingen comment |
| 82          | Start Remote Client (Version BACTO \$300A)                |                               |
| 60          | Spart Windows Remote Desitop (Venion BALTO 30000A/40005A) |                               |
| 84          |                                                           |                               |

- « FTP Settings ».
- « Connect ».
- « Download files from BALTO »
- « Disconnect ».
- « Delete files on BALTO »
- « Browse files on BALTO »
- « Start Remote Client (Version BALTO 6000A) »
- « Start Windows Remote Desktop ».

Ce menu contient les paramètres de connexion réseau.

- Établit une connexion réseau avec le système BALTO.
- Télécharge tous les fichiers de rapport du système BALTO connecté.
- Déconnecte du système BALTO.
  - Supprime tous les fichiers de rapport du système BALTO.
    - Ouvre l'explorateur pour naviguer dans les fichiers sur le système BALTO.
  - Lance le client distant. Non utilisé pour les systèmes BALTO modernes.

Lance le bureau distant Windows pour contrôler à distance le système BALTO.

### Option de menu - « Language » (Langue)

| Bi BaltoWin v1.9      | Registered to STEVO |      |    |     |     |         |      |      |      |     | - 0          | ) X   |
|-----------------------|---------------------|------|----|-----|-----|---------|------|------|------|-----|--------------|-------|
| <u>File Print FIP</u> | Language ?          |      |    |     |     |         |      |      |      |     |              |       |
|                       | <u>E</u> nglish     |      |    |     | B   | altoW   | lin  |      |      |     | Megger Fle   | ctric |
|                       | Erançais            |      |    |     |     |         | 41.9 |      |      |     | inegger Lie  | curic |
| > Enter the           | Nederlands          | -    |    |     |     |         |      |      |      |     |              |       |
| Results Info          | Deutsch             |      |    |     |     |         |      |      |      |     |              |       |
| Filename              | Esnañol             | Year | Hr | Min | Sec | Setting | [A]  | [mV] | [ms] | [5] | User comment |       |
| 01                    | Čeština             |      |    |     |     |         |      |      |      |     |              |       |
| 02                    | -                   |      |    |     |     |         |      |      |      |     |              |       |
| 03                    |                     |      |    |     |     |         |      |      |      |     |              |       |
| 04                    |                     |      |    |     |     |         |      |      |      |     |              |       |

### Option de menu - ?

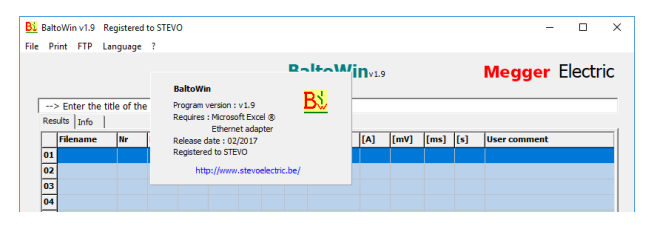

Informations concernant la version du logiciel BaltoWin.

### Tableau des rapports de résultats

| Balt | oWin v1.9 Reg   | gistered | d to STEV | 0     |      |        |       |     |          |               |       |      |            | - 0             |
|------|-----------------|----------|-----------|-------|------|--------|-------|-----|----------|---------------|-------|------|------------|-----------------|
| Pr   | int FTP Lan     | guage    | ?         |       |      |        |       |     |          |               |       |      |            |                 |
|      |                 |          |           |       |      |        |       | Ba  | altoWi   | <b>n</b> v1.9 |       |      |            | Megger Electric |
| >    | Enter the title | e of th  | e report  | here  |      |        |       |     |          |               |       |      |            |                 |
| Res  | ults Info       |          |           |       |      |        |       |     |          |               |       |      |            |                 |
|      | Filename        | Nr       | Day       | Month | Year | Hr     | Min   | Sec | Setting  | [A]           | [mV]  | [ms] | <b>[5]</b> | User comment    |
| 01   | ExampleEN01     | 1        | 01        | 11    | 17   | 12     | 31    | 03  | B4 13000 | 12995         |       | 524  | 0          | _Quicktest mode |
| 02   | ExampleEN02     | 2        | 01        | 11    | 17   | 12     | 31    | 08  | B4 13000 | 12984         | *     | 748  | 0          | _Auto Mode      |
| 03   | ExampleEN03     | 3        | 01        | 11    | 17   | 12     | 31    | 13  | B4 13000 | 12992         | •     | 768  | 0          | _Auto Mode      |
| 04   | ExampleEN04     | 4        | 01        | 11    | 17   | 12     | 31    | 21  | B4 13000 | 12997         | *     | 776  | 0          | _Auto Mode      |
| 05   | ExampleEN05     | 5        | 01        | 11    | 17   | 12     | 31    | 25  | B4 13000 | 14300         | *     | 11   | 0          | _Pulse Mode     |
| 06   | ExampleEN06     | 6        | 01        | 11    | 17   | 12     | 31    | 31  | B4 13000 | 2004          | 22    | 0    | 0          | _µOhm Mode      |
| 07   | ExampleEN07     | 7        | 01        | 11    | 17   | 12     | 31    | 36  | B4 13000 | 2004          | 22    | 0    | 0          | _µ0hm Mode      |
| 08   |                 |          |           |       |      |        |       |     |          |               |       |      |            |                 |
| 09   |                 |          |           |       |      |        |       |     |          |               |       |      |            |                 |
| 10   |                 |          |           |       |      |        |       |     |          |               |       |      |            |                 |
|      | Export to E     | xcel     | ->        |       | Ex   | port t | o PDF | >   |          | View (        | Graph |      | Not        | Clear           |
| Ð    | port to Excel   | rempla   | ate>      |       |      |        |       |     |          |               |       |      | 1101       |                 |

### Journal des événements

| ^ |
|---|
|   |
|   |
|   |
|   |
|   |
|   |
| ~ |
|   |

Le journal des événements est également enregistré dans le fichier texte « BaltoWin.log ».

# 13.5 Téléchargement

Pour vous connecter au système BALTO, cliquez sur « FTP » - « Connect ».

|                            |                  | Registered                                                       | 10 3124                                        | C                            |                                |                     |                         |            |        |        |          |      | -            |        | ×   |
|----------------------------|------------------|------------------------------------------------------------------|------------------------------------------------|------------------------------|--------------------------------|---------------------|-------------------------|------------|--------|--------|----------|------|--------------|--------|-----|
| e <u>P</u> rint            | F <u>T</u> P     | <u>L</u> anguage                                                 | ?                                              |                              |                                |                     |                         |            |        |        |          |      |              |        |     |
|                            |                  | ETP Settings                                                     | 5                                              |                              |                                |                     |                         |            |        |        |          |      | Moggor       | Electr | ic  |
|                            |                  | Connect                                                          |                                                |                              |                                |                     |                         |            |        |        |          |      | wegger       | Liecu  | IC. |
|                            |                  | Download fi                                                      | les from                                       | BALTO                        |                                |                     |                         |            |        |        |          |      |              |        | _   |
| Results                    |                  | Disconnect                                                       |                                                |                              |                                |                     |                         |            |        |        |          |      |              |        |     |
|                            |                  | D <u>e</u> lete files f                                          | rom BAL                                        | .TO                          |                                |                     |                         |            |        | Imul   | [fmc]    | It-1 | Ucor commont |        | -1  |
| 01                         |                  | Browse Files                                                     | on BALT                                        | 10                           |                                |                     |                         |            |        | [[mv]  | [ms]     | [5]  | User comment |        | _   |
| 02                         |                  | Start Remot                                                      | e Client (                                     | Version                      | BALTO                          | 5000A)              |                         |            |        |        |          |      |              |        |     |
| 03                         |                  | Start Windo                                                      | ws Remo                                        | te Desk                      | top (Ver                       | sion BALT           | O 3000                  | DA/40000A) |        |        |          |      |              |        |     |
| 04                         |                  |                                                                  |                                                |                              |                                |                     |                         |            |        |        |          |      |              |        |     |
| 05                         |                  |                                                                  |                                                |                              |                                |                     |                         |            |        |        |          |      |              |        |     |
| 06                         |                  |                                                                  |                                                |                              |                                |                     |                         |            |        |        |          |      |              |        |     |
| 07                         |                  |                                                                  |                                                |                              |                                |                     |                         |            |        |        |          |      |              |        |     |
| 08                         |                  |                                                                  |                                                |                              |                                |                     |                         |            |        |        |          |      |              |        |     |
| 09                         |                  |                                                                  |                                                |                              |                                |                     |                         |            |        |        |          |      |              |        |     |
| 10                         |                  |                                                                  |                                                |                              |                                |                     |                         |            |        |        |          |      |              |        |     |
|                            |                  |                                                                  |                                                |                              |                                |                     |                         |            |        |        |          |      |              |        |     |
|                            | xpor             | t to Excel                                                       | >                                              | 1                            | Exp                            | ort to PD           | F>                      |            | View 0 | āraph  |          |      |              | Clear  |     |
|                            | xpor             | to Excel                                                         | ->                                             |                              | Exp                            | ort to PE           | IF>                     |            | View ( | araph  |          | Not  | connected    | Clear  |     |
| Expor                      | Export           | t to Excel<br>xcel Templa                                        | -><br>te>                                      |                              | Exp                            | ort to PE           | IF>                     |            | View ( | iraph  | <u> </u> | Not  | connected    | Clear  |     |
| Expor                      | Export           | t to Excel<br>xcel Templa                                        | -><br>te>                                      |                              | Exp                            | ort to PE           | IF>                     |            | View C | araph  | <u> </u> | Not  | connected    | Clear  |     |
| Expor                      | Export           | t to Excel                                                       | -><br>te>                                      |                              | Exp                            | ort to PE           | IF>                     |            | View C | āraph. |          | Not  | connected    | Clear  |     |
| Expor                      | Export<br>t to E | t to Excel<br>kcel Templa                                        | -><br>te><br>Win v1.                           | .9 Star                      | Exp                            | ort to PE           | IF>                     |            | View ( | āraph  |          | Not  | connected    | Clear  | ^   |
| 4:05<br>  Curr<br>  Stor   | t to E           | t to Excel<br>xcel Templa<br>M : Balto<br>lirectory<br>lirectory | <pre>&gt; te&gt; Win v1. : C:\P: : C:\U;</pre> | .9 Star<br>rogram<br>sers\S1 | Exp<br>rted<br>Files<br>rEVO\D | (x86) \l            | F><br>BaltoP<br>s\Balt  | in<br>oWin | View f | äraph  |          | Not  | connected    | Clear  | ^   |
| 4:05<br>  Curro            | t to E           | t to Excel<br>xcel Templa<br>M : Balto<br>lirectory<br>lirectory | -><br>te><br>Win v1.<br>: C:\P:<br>: C:\U:     | .9 Star<br>rogram<br>sers\ST | Exp<br>rted<br>Files<br>TEVO\D | (x86) \l            | F><br>BaltoW<br>s\Balt  | in<br>oWin | View C | iraph  |          | Not  | connected    | Clear  | ^   |
| 4:05<br>  Curro<br>  Store | t to E           | t to Excel<br>xcel Templa<br>M : Balto<br>lirectory<br>lirectory | .><br>te><br>Win v1.<br>: C:\P;<br>: C:\U;     | .9 Star<br>rogram<br>sers\S1 | Exp<br>rted<br>Files<br>TEVO\D | (x86)\i<br>ocument; | #F><br>BaltoW<br>s\Balt | in         | View C | ar aph | <u> </u> | Not  | connected    | Clear  | ^   |

L'indicateur d'état de la connexion indique si la connexion peut être effectuée :

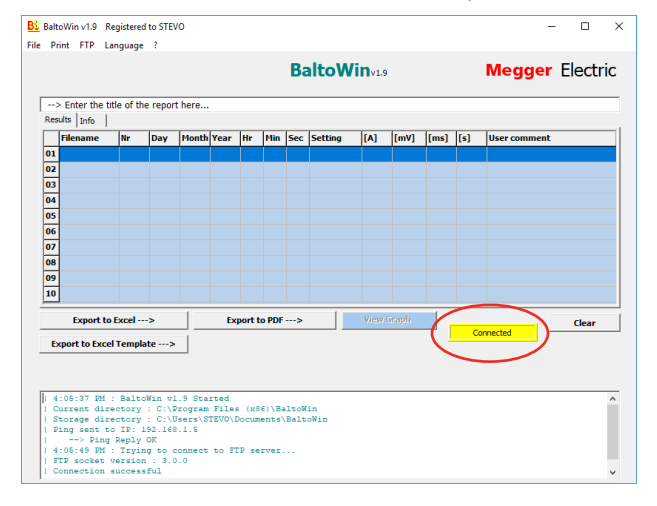

L'indicateur d'état de la connexion est affiché en jaune si la connexion a été établie avec succès.

Pour commencer le téléchargement des fichiers de rapport, cliquez sur « FTP » - « Download files from BALTO ».

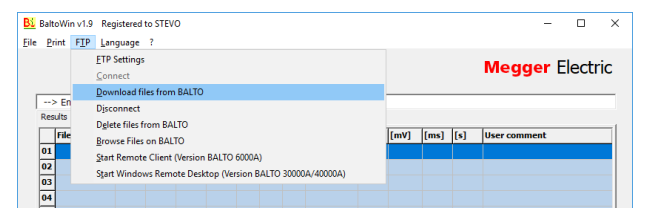

La barre d'avancement du téléchargement s'affiche. Le téléchargement des rapports peut prendre quelques minutes en fonction de la quantité de rapports enregistrés.

| Bi   | Balt                                 | oWin                                                | v1.9                                                       | Registered                                                                            | I to STEV                                                                | 0                                                   |                                  |                         |                         |              |            |               |        |        |     | -            |       | ×   |
|------|--------------------------------------|-----------------------------------------------------|------------------------------------------------------------|---------------------------------------------------------------------------------------|--------------------------------------------------------------------------|-----------------------------------------------------|----------------------------------|-------------------------|-------------------------|--------------|------------|---------------|--------|--------|-----|--------------|-------|-----|
| File | Pr                                   | int                                                 | FTP                                                        | Language                                                                              | ?                                                                        |                                                     |                                  |                         |                         | Ba           | altoWi     | <b>n</b> v1.9 |        |        |     | Megger       | Elect | ric |
| I    | >                                    | Ent                                                 | er the                                                     | title of th                                                                           | e report                                                                 | t here                                              |                                  |                         |                         |              |            |               |        |        |     |              |       |     |
|      |                                      | Filer                                               | ame                                                        | Nr                                                                                    | Day                                                                      | Month                                               | Year                             | Hr                      | Min                     | Sec          | Setting    | [6]           | [mV]   | fms]   | [5] | User comment |       |     |
|      | 01                                   | · inc.                                              | unic                                                       |                                                                                       | Duy                                                                      | 1 ionen                                             | rear                             |                         |                         |              | Secting    | 100           | []     | [[III] | 141 | oser connent |       |     |
|      | 02                                   |                                                     |                                                            |                                                                                       |                                                                          |                                                     |                                  |                         |                         |              |            |               |        |        |     |              |       |     |
|      | 03                                   |                                                     |                                                            |                                                                                       |                                                                          |                                                     |                                  |                         |                         |              |            |               |        |        |     |              |       |     |
|      | 04                                   |                                                     |                                                            |                                                                                       |                                                                          |                                                     |                                  |                         |                         |              |            |               |        |        |     |              |       |     |
|      | 05                                   |                                                     |                                                            |                                                                                       |                                                                          |                                                     |                                  |                         |                         |              |            |               |        |        |     |              |       |     |
|      | 06                                   |                                                     |                                                            |                                                                                       |                                                                          |                                                     |                                  |                         |                         |              |            |               |        |        |     |              |       |     |
|      | 07<br>08<br>09<br>10                 |                                                     |                                                            |                                                                                       |                                                                          |                                                     | Dow                              | vnlo                    | adin                    | g ha         | as starte  | d. Pl€        | ease w | /ait   |     |              |       |     |
|      |                                      |                                                     |                                                            |                                                                                       |                                                                          |                                                     |                                  |                         |                         |              |            |               | 47%    |        |     |              |       |     |
|      |                                      |                                                     |                                                            |                                                                                       |                                                                          | 1                                                   |                                  |                         |                         |              |            |               |        |        |     | mecteu       |       |     |
|      | в                                    | cport                                               | to Exe                                                     | се гетры                                                                              | ite>                                                                     |                                                     |                                  |                         |                         |              |            |               |        |        |     |              |       |     |
|      | 4<br>  C<br>  S<br>  P<br>  4<br>  F | :05:<br>urre<br>tora<br>ing<br>:05:<br>IP s<br>onne | 37 PM<br>nt di<br>ge di<br>sent<br>> Pin<br>49 PM<br>ocket | : Balto<br>rectory<br>rectory<br>to IP: J<br>g Reply<br>: Tryir<br>versior<br>success | Win v1<br>: C:\P<br>: C:\U<br>92.168<br>OK<br>og to c<br>1 : 3.0<br>sful | 9 Sta<br>Program<br>Sers\S<br>.1.5<br>connect<br>.0 | rted<br>Files<br>TEVO\I<br>to F1 | s (x8<br>Docum<br>FP se | 6)\B;<br>ents\<br>rver. | ltoW<br>Balt | in<br>oWin |               |        |        |     |              |       | ~   |

Appuyez sur « OK » pour confirmer la fin du téléchargement

| F   | ilename     | Nr    | Day  | Month | Year | Hr | Min | Sec  | Setting   | [A]   | [mV] | [ms] | [s]   | User comment |  |
|-----|-------------|-------|------|-------|------|----|-----|------|-----------|-------|------|------|-------|--------------|--|
| 1   |             |       |      |       |      |    | -   |      |           |       |      |      |       |              |  |
| 4   |             |       |      |       |      |    |     |      |           |       |      |      |       |              |  |
| 3   |             |       |      |       |      |    |     |      |           |       |      |      |       |              |  |
| 4   |             |       |      |       |      |    |     |      |           |       |      |      |       |              |  |
| •   |             |       |      |       |      |    |     |      |           |       |      |      |       |              |  |
| 6   |             |       |      |       |      |    |     |      |           |       |      |      |       |              |  |
| 7   |             |       |      |       |      |    |     |      |           |       |      |      |       |              |  |
| 8   |             |       |      |       |      |    |     |      |           |       |      |      |       |              |  |
| 9   |             |       |      |       |      |    | Dov | wnlo | oading co | omple | ete. |      |       |              |  |
| 0   |             |       |      |       |      |    |     |      |           | 1     |      |      |       |              |  |
|     |             |       |      |       |      |    |     |      | OK        |       |      |      |       |              |  |
|     | _           |       |      |       |      |    |     |      |           |       |      |      | THEFT | omected      |  |
| Exp | ort to Exce | Templ | ate> |       |      |    |     |      |           |       |      |      |       |              |  |
| _   |             |       |      | _     |      |    |     |      |           |       |      |      |       |              |  |

Le fenêtre « Ouvrir » s'affiche automatiquement. Sélectionnez le fichier de rapport à ouvrir dans la liste des rapports téléchargés :

| <u>B</u> Open |                    |         |     |                   | ×            |
|---------------|--------------------|---------|-----|-------------------|--------------|
| Look įn:      | Downloads          |         | • 4 | - 🗈 💣 🎫           |              |
| *             | Name               | ^       |     | Date modified     | Туре         |
| Quick access  | Example.ua         |         |     | 0/17/2010 3:41 PW | DAT FI       |
| Desktop       |                    |         |     |                   |              |
|               |                    |         |     |                   |              |
| Libraries     |                    |         |     |                   |              |
|               |                    |         |     |                   |              |
| This PC       |                    |         |     |                   |              |
| Network       |                    |         |     |                   |              |
|               | <                  |         |     |                   | >            |
|               | File <u>n</u> ame: | Example |     | •                 | <u>O</u> pen |
|               | Files of type:     | *.dat   |     | • 0               | Cancel       |

Appuyez sur « Open » pour ouvrir le fichier de rapport sélectionné.

Les résultats du rapport s'affichent dans le tableau des résultats :

| Balt                       | oWin v1.9 Rep                                                                                                    | gistere | d to STE        | vo     |       |       |      |     |          |               |      |      |     | >               |
|----------------------------|----------------------------------------------------------------------------------------------------|---------|-----------------|--------|-------|-------|------|-----|----------|---------------|------|------|-----|-----------------|
|                            | int fife cur                                                                                                    | iyooyi  |                 |        |       |       |      | Ba  | altoWi   | <b>n</b> v1.9 |      |      |     | Megger Electric |
| >                          | Enter the title                                                                                                    | e of ti | ne renor        | t here |       |       |      |     |          |               |      |      |     |                 |
| Res                        | ults Info                                                                                                    | 0 01 0  | ie repor        |        |       |       |      |     |          |               |      |      |     |                 |
|                            | Filename                                                                                                    | Nr      | Day             | Month  | Year  | Hr    | Min  | Sec | Setting  | [A]           | [mV] | [ms] | [s] | User comment    |
| 01                         | ExampleEN01                                                                                                    | 1       | 01              | 11     | 17    | 12    | 31   | 03  | B4 13000 | 12995         | •    | 524  | 0   | _Quicktest mode |
| 02                         | ExampleEN02                                                                                                    | 2       | 01              | 11     | 17    | 12    | 31   | 08  | B4 13000 | 12984         | *    | 748  | 0   | _Auto Mode      |
| 03                         | ExampleEN03                                                                                                    | 3       | 01              | 11     | 17    | 12    | 31   | 13  | B4 13000 | 12992         | •    | 768  | 0   | _Auto Mode      |
| 04                         | ExampleEN04                                                                                                    | 4       | 01              | 11     | 17    | 12    | 31   | 21  | B4 13000 | 12997         | *    | 776  | 0   | _Auto Mode      |
| 05                         | ExampleEN05                                                                                                    | 5       | 01              | 11     | 17    | 12    | 31   | 25  | B4 13000 | 14300         | *    | 11   | 0   | _Pulse Mode     |
| 06                         | ExampleEN06                                                                                                    | 6       | 01              | 11     | 17    | 12    | 31   | 31  | B4 13000 | 2004          | 22   | 0    | 0   | _µOhm Mode      |
| 07                         | ExampleEN07                                                                                                    | /       | 01              | 11     | 1/    | 12    | 31   | 36  | 84 13000 | 2004          | 22   | 0    | 0   | _µOhm Mode      |
| 08                         |                                                                                                    |         |                 |        |       |       |      |     |          |               |      |      |     |                 |
| 10                         |                                                                                                    |         |                 |        |       |       |      |     |          |               |      |      |     |                 |
| Б                          | Export to Excel> Export to PDF> View Graph<br>Export to Excel Template> Clear                                                                                                    |         |                 |        |       |       |      |     |          |               |      |      |     |                 |
| 4<br>  C<br>  S<br>  P<br> | 4:08:37 PM : BaltoWin v1.9 Started<br>Current directory : C:VProgram Files (st6)\SaltoWin<br>Boorge directory : C:VVersiSTRV0.Documents/BaltoWin<br>Phong sent or 11; 52:162-1.5<br>Startes Startes Starte |         |                 |        |       |       |      |     |          |               |      |      |     |                 |
| 1 5                        | IP socket ve<br>onnection st                                                                                                    | ersio   | n : 3.0<br>sful | 0.0    | 00 21 | ir se | Lver |     |          |               |      |      |     |                 |

Des informations supplémentaires sur le rapport sont disponibles dans l'onglet « Info ».

| BaltoWin v1.9 Regis<br>Print FTP Lang                                             | stered to STEVO  |             |        |                     |               |      |         |
|-----------------------------------------------------------------------------------|------------------|-------------|--------|---------------------|---------------|------|---------|
|                                                                                   |                  |             | Balto  | Win <sub>v1.9</sub> | STE           | VO E | lectric |
| > Enter the title                                                                 | of the report he | re          |        |                     |               |      |         |
| Date                                                                              | 11/1/2017        | 12:31:43 PM |        |                     |               |      |         |
| UR Number                                                                         | BRKR001          |             |        |                     |               |      |         |
| Cell Number                                                                       | 105              |             |        |                     |               |      |         |
| Operator                                                                          | 20525            |             |        |                     |               |      |         |
| Work Order                                                                        | W0100451         | 9           |        |                     |               |      |         |
|                                                                                   |                  |             |        |                     |               |      |         |
| Comments                                                                          | -                |             |        |                     |               |      |         |
| Comments<br>Export to Excert to Excert to Excert to Excert to Excert to Excert Te | cel>             | Export to   | o PDF> | View Graph          | Not connected |      | Clear   |

Pour exporter le rapport dans un format différent, saisissez le nom que vous souhaitez donner au rapport dans le champ de texte en haut.

Pour exporter le rapport vers Microsoft Excel, cliquez sur le bouton « Export to Excel ». Le rapport sera exporté vers un nouveau document Excel en utilisant le format par défaut. Cliquez sur le bouton « Export to Excel Template » pour sélectionner le modèle de document Excel à utiliser.

L'export vers Excel ne fonctionne que si Microsoft Excel est installé sur le système.

Pour exporter le rapport en PDF, cliquez sur le bouton « Export to PDF ». Le fichier PDF comprend des informations supplémentaires sur le rapport, ainsi que des graphiques.

### Exemple de rapport en PDF :

| EXdi   | nple  |       |        |         |       |     |          |       |      |      |     |                 |
|--------|-------|-------|--------|---------|-------|-----|----------|-------|------|------|-----|-----------------|
| Date   |       | 11/   | 1/2017 | 12:31:4 | 43 PM |     |          |       |      |      |     |                 |
| UR N   | mber  | BRA   | (R001  |         |       |     |          |       |      |      |     |                 |
| Cell N | umber | 105   |        |         |       |     |          |       |      |      |     |                 |
| Opera  | tor   | 205   | 25     |         |       |     |          |       |      |      |     |                 |
| Nork   | Order | WO    | 100451 | 9       |       |     |          |       |      |      |     |                 |
| Comn   | ents  |       |        |         |       |     |          |       |      |      |     |                 |
| Nr     | Day   | Month | Year   | Hr      | Min   | Sec | Setting  | [A]   | [mV] | [ms] | [s] | User comment    |
| 1      | 01    | 11    | 17     | 12      | 31    | 03  | B4 13000 | 12995 |      | 524  | 0   | _Quicktest mode |
| t .    | 01    | 11    | 17     | 12      | 31    | 08  | B4 13000 | 12984 | *    | 748  | 0   | _Auto Mode      |
| 3      | 01    | 11    | 17     | 12      | 31    | 13  | B4 13000 | 12992 | *    | 768  | 0   | _Auto Mode      |
| 4      | 01    | 11    | 17     | 12      | 31    | 21  | B4 13000 | 12997 | *    | 776  | 0   | _Auto Mode      |
|        | 01    | 11    | 17     | 12      | 31    | 25  | B4 13000 | 14300 | *    | 11   | 0   | _Pulse Mode     |
| 5      |       |       | 17     | 12      | 21    | 31  | B4 13000 | 2004  | 22   | 0    | 0   | uOhm Mode       |
| 5      | 01    | 11    | 1/     | **      |       |     |          |       |      | -    |     |                 |

1/22/2018 3:50:01 PM

Exported report from BaltoWin v1.9

| C:\Balto\Report\ExampleEN.dat                                                                                                    |                                                                                                    |
|----------------------------------------------------------------------------------------------------|----------------------------------------------------------------------------------------------------|
|                                                                                                    |                                                                                                    |
| Graph - 1                                                                                                    |                                                                                                    |
| Trip current = 12995 A / Trip time = 524 ms                                                                                                    |                                                                                                    |
| 15001 QUICK TEST MODE                                                                                                    | Lost Los                                                                                                    |
| 1:500                                                                                                    | 900 PM2                                                                                                    |
|                                                                                                    |                                                                                                    |
| 18000                                                                                                    |                                                                                                    |
| 1500                                                                                                    |                                                                                                    |
| 5000                                                                                                    |                                                                                                    |
| 2500                                                                                                    |                                                                                                    |
|                                                                                                    |                                                                                                    |
| 04 128 180 200 320 104 440 512 515 540                                                                                                    | t [m]                                                                                                    |
|                                                                                                    |                                                                                                    |
| Graph - 2                                                                                                    |                                                                                                    |
| Trip or second - 120004 & / Trip Nove - 240 are                                                                                                    |                                                                                                    |
| I(A) AUTO MODE                                                                                                    | 1.00                                                                                                    |
| 15002                                                                                                    | 0                                                                                                    |
| 12500                                                                                                    | Trip 2                                                                                                    |
| 14000                                                                                                    |                                                                                                    |
| 7500                                                                                                    |                                                                                                    |
|                                                                                                    |                                                                                                    |
| 5003                                                                                                    |                                                                                                    |
| 2500                                                                                                    |                                                                                                    |
| 0 200 811 701 1046 1303 052 1531 2013 2146 2014                                                                                                    | t [ma]                                                                                                    |
| 1                                                                                                    |                                                                                                    |
|                                                                                                    |                                                                                                    |
| 1/22/2018 3:50:01 PM                                                                                                    | Exported report from BaltoWin v1.9                                                                                                    |
|                                                                                                    |                                                                                                    |
|                                                                                                    |                                                                                                    |
|                                                                                                    |                                                                                                    |
|                                                                                                    |                                                                                                    |
|                                                                                                    |                                                                                                    |
|                                                                                                    |                                                                                                    |
| C:\Balto\Report\ExampleEN.dat                                                                                                    |                                                                                                    |
| Graph - 5                                                                                                    |                                                                                                    |
| Trip o ment = 14300 A / Trip time = 11 ms                                                                                                    |                                                                                                    |
| The second second s                                                                                                    |                                                                                                    |
| I [A] OPENING TIME TEST MODE                                                                                                    | Lost                                                                                                    |
| 1(A) OPENING TIME TEST MODE                                                                                                    | Lost<br>Dis<br>Univ                                                                                                    |
| 1(A) OPENING TIME TEST MODE                                                                                                    | 1 set<br>1 se<br>199<br>199                                                                                                    |
| 1(A) OPENING TIME TEST MODE                                                                                                    | 1.ml<br>1.b<br>1.b<br>1.b<br>1.b<br>1.b<br>1.b<br>1.b<br>1.b<br>1.b<br>1.b                                                                                                    |
| 1(A) OPENING TIME TEST MODE                                                                                                    | 1 MA<br>1 M<br>1 M<br>1 M<br>1 M<br>1 M<br>1 M<br>1 M<br>1 M<br>1 M<br>1 M                                                                                                    |
| 1 (A) OPENING TIME TEST HODE                                                                                                    | 1 and<br>1 and<br>1<br>1 and<br>1<br>1<br>1<br>1<br>1 |
| 100 OPENING THE TEST MODE                                                                                                    | 1 <b>4</b><br>1 <b>4</b><br><b>4</b><br><b>4</b><br><b>4</b><br><b>4</b><br><b>4</b><br><b>4</b><br><b>4</b><br><b>4</b><br><b>4</b>                                                                                                    |
| 100 CPENIIIG TIPE TEST MODE                                                                                                    | 1 m<br>1 m<br>199<br>199                                                                                                    |
| 1(A) COPENING THE TEST MODE                                                                                                    | ina<br>ta<br>ta<br>ta<br>ta                                                                                                    |
|                                                                                                    | tan<br>Tan<br>Tan<br>Tan<br>Tan<br>Tan                                                                                                    |
|                                                                                                    | i an<br>i a<br>i a<br>i a<br>i a<br>i a<br>i a<br>i a<br>i a<br>i a<br>i a                                                                                                    |
| Graph - 6                                                                                                    | tan<br>Tan<br>Tan<br>Tan<br>Tan                                                                                                    |
| (A) OPENING THE TEST MODE                                                                                                    | i an<br>i a<br>i a<br>i a<br>i a<br>i a<br>i a<br>i a<br>i a<br>i a<br>i a                                                                                                    |
| IA         OPENING THE TEST HODE           Image: Comparison of the test house         Image: Comparison of the test house           Image: Comparison of the test house         Image: Comparison of the test house           Image: Comparison of the test house         Image: Comparison of test house           Graph - 6         Image: Comparison of test house           Image: Comparison of test house         Image: Comparison of test house           Image: Comparison of test house         Image: Comparison of test house           Image: Comparison of test house         Image: Comparison of test house                                                                                                    | ran<br>Bir<br>Bir<br>Star                                                                                                    |
| (A) OPENING THE TEST MODE                                                                                                    | ther<br>there                                                                                                    |
| IA COPENIIG THE TEST MODE                                                                                                    | tina<br>Bigg<br>Stag                                                                                                    |
| (IA) OPENING THE TEST MODE                                                                                                    | the start                                                                                                    |
| IA COPENIIG THE TEST MODE                                                                                                    | 1 m<br>2 m<br>2 m<br>2 m<br>2 m<br>2 m<br>2 m<br>                                                                                                    |
| (IA) OPENING THE TEST MODE                                                                                                    | the                                                                                                    |
| IA         OPENING THE TEST HOOE           UIII         Image: Comparison of the test hooe           Image: Comparison of the test hooe         Image: Comparison of the test hooe           Image: Comparison of the test hooe         Image: Comparison of the test hooe           Image: Comparison of test hooe         Image: Comparison of test hooe           Image: Comparison of test hooe         Image: Comparison of test hooe           Image: Comparison of test hooe         Image: Comparison of test hooe           Image: Comparison of test hooe         Image: Comparison of test hooe           Image: Comparison of test hooe         Image: Comparison of test hooe           Image: Comparison of test hooe         Image: Comparison of test hooe           Image: Comparison of test hooe         Image: Comparison of test hooe           Image: Comparison of test hooe         Image: Comparison of test hooe           Image: Comparison of test hooe         Image: Comparison of test hooe           Image: Comparison of test hooe         Image: Comparison of test hooe           Image: Comparison of test hooe         Image: Comparison of test hooe           Image: Comparison of test hooe         Image: Comparison of test hooe           Image: Comparison of test hooe         Image: Comparison of test hooe           Image: Comparison of test hooe         Image: Comparison of test hooe |                                                                                                    |
| (IX) OPENING THE TEST MODE                                                                                                    | 194<br>194<br>195<br>195<br>196<br>196                                                                                                    |
| (IA) OPENING THE TEST MODE                                                                                                    | 1 m<br>2 m<br>2 m<br>2 m<br>2 m<br>2 m<br>2 m<br>1 m<br>1 m<br>1 m<br>1 m<br>1 m<br>1 m<br>1 m<br>1                                                                                                    |
| (IA) OPENING THE TEST MODE                                                                                                    | 1 ad<br>1 ad<br>1 ad                                                                                                    |
| (A) OPENING THE TEST MODE                                                                                                    | 1 de<br>2 de<br>2 de                                                                                                    |
| (A) OPENING THE TEST MODE                                                                                                    | 1 4 4 4 4 4 4 4 4 4 4 4 4 4 4 4 4 4 4 4                                                                                                    |

# 13.5.1 Graphiques du rapport

Les fichiers de rapport enregistrés avec le logiciel BALTO version 4.08 et versions ultérieures comprennent des graphiques des mesures.

Si le fichier de rapport ouvert comprend des graphiques de mesures, le bouton « View Graph » est activé lors de la sélection d'une mesure.

Cliquez sur « View Graph » pour ouvrir le graphique de la mesure dans une nouvelle fenêtre.

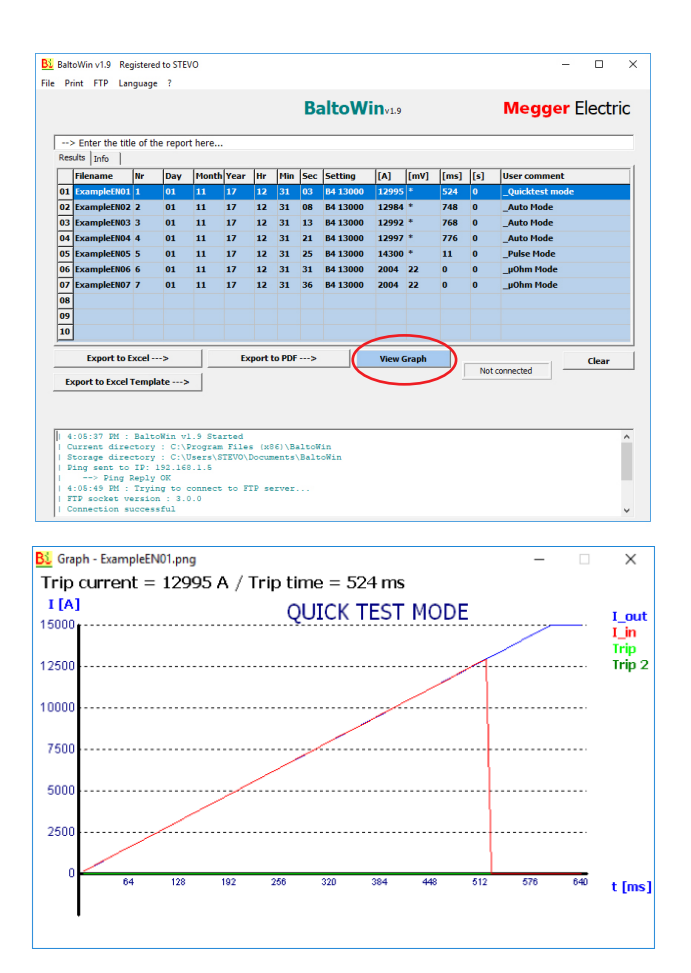

### 13.5.2 Téléchargement USB

#### Sur le système BALTO

Après avoir réalisé les mesures et enregistré le rapport sur le système BALTO, une clé USB peut être branchée à l'interface USB - Unité de commande position 6 - pour obtenir les fichiers de rapport.

Les fichiers de rapport sont composés des éléments suivants :

- Rapports au format BaltoWin.
- Graphiques des mesures au format PNG.
- Rapports au format PDF.

### Messages d'état :

| Balto | [Message Code 18] | < |
|-------|-------------------|---|
|       | [Message Code 18] |   |
|       | Files copied.     |   |
|       |                   |   |
|       |                   |   |
|       |                   |   |
|       | ОК                |   |
|       |                   |   |

| Balto | [Message Code 52]                        |                                        | × |
|-------|------------------------------------------|----------------------------------------|---|
|       | [Message 0                               | Code 52]                               |   |
|       | USB Stick already conta<br>Overwrite exi | ins a "Report" folder.<br>sting files? |   |
|       |                                          |                                        |   |
|       |                                          |                                        |   |
|       |                                          |                                        |   |
|       | ОК                                       | Cancel                                 |   |
|       |                                          |                                        |   |

MISE EN GARDE : N'insérez pas la clé USB avant d'exécuter les tests. Seuls les rapports déjà présents sur le système seraient copiés.

Insérez la clé USB une fois les tests terminés et l'ensemble des rapports enregistrés avec succès.

### Sur PC fixe ou portable

Branchez la clé USB à un port USB du PC fixe ou portable.

- Sélectionnez « Fichier » « Ouvrir ».
- Accédez aux fichiers de la clé USB.
- Ouvrez le dossier « Report ».

| <u>B</u> Open                                   |                         |         |                                                         | ×                               |
|-------------------------------------------------|-------------------------|---------|---------------------------------------------------------|---------------------------------|
| Look <u>i</u> n:                                | Report                  | •       | ← 🗈 📩 📰 -                                               |                                 |
| Quick access<br>Desktop<br>Libraries<br>This PC | Name<br>logs            | ^       | Date modified<br>2/17/2016 3:13 PM<br>6/17/2016 5:25 PM | Type<br>File folder<br>DAT File |
|                                                 | <<br>File <u>n</u> ame: | Example | <b>_</b>                                                | ><br>Open                       |
|                                                 | Files of type:          | *.dat   | -                                                       | Cancel                          |

Sélectionnez le fichier de rapport à ouvrir, puis cliquez sur « Ouvrir ».

# 14. Maintenance

Les différents modules du système nécessitent peu de maintenance, voire aucune, dans des circonstances normales d'utilisation, à condition que le système soit manipulé, transporté et stocké de manière appropriée.

Des contrôles peuvent s'avérer utiles si le système est utilisé dans des conditions difficiles ou si le système a été stocké pendant une longue période.

### 14.1 Connecteurs de jonction

Les connecteurs doivent rester propres.

N'utilisez pas de produits chimiques agressifs pour le nettoyage. Utilisez plutôt un linge humide, et laissez le système sécher entièrement avant de l'utiliser. La poussière peut être éliminée avec de l'air comprimé.

L'équipement doit être protégé de manière adéquate lorsqu'il est stocké.

### 14.2 Pneus (BALTO Modular uniquement)

**REMARQUE** : La pression des pneus doit être vérifiée régulièrement.

Pression des pneus utilisée : 3 bar (43,5 psi)

### 14.3 Composants

#### 14.3.1 Personnel formé uniquement

**DANCER** La maintenance, et en particulier le remplacement des composants, ne doit être réalisée que par un personnel formé et qualifié.

#### 14.3.2 Chargeurs de batterie

Pour garantir un fonctionnement fiable, vérifiez régulièrement que de la poussière ou des particules ne s'accumulent pas au niveau des ventilateurs et des évents. La poussière peut être éliminée avec de l'air comprimé.

#### 14.3.3 Supercondensateurs

**DANIGER :** Lors de la maintenance, ne tentez jamais de décharger les supercondensateurs. Les supercondensateurs doivent rester chargés à la tension de la batterie. Soyez attentif lorsque vous travaillez autour des supercondensateurs chargés.

Il est possible que les branchements aux bornes des supercondensateurs aient besoin d'être resserrés.

Couple de serrage utilisé : 20 Nm

### Maintenance

### 14.3.4 Batteries

Les batteries du BALTO COMPACT 4000 se trouvent dans l'unité principale. Les batteries du BALTO Modular se trouvent dans le chariot.

Les batteries du BALTO Compact 4000 ne peuvent être remplacées que dans un Centre de service Megger. L'envoi de l'unité principale suffit.

La durée de vie des batteries dépend de plusieurs facteurs, comme l'utilisation, les niveaux de décharge, les températures, etc. Si une détérioration des injections de courant est notée, contrôlez et remplacez si nécessaire les batteries.

Bien qu'il soit recommandé de faire remplacer les batteries du BALTO Modular dans un Centre de service Megger, cette opération peut être effectuée par du personnel formé. La procédure est la suivante :

- Débranchez le chariot du secteur.
- Déposez les générateurs de courant CC.
- Déposez le levier du dispositif d'arrêt d'urgence.
- Déposez le capot du chariot.
- Débranchez chaque rangée de batteries.

**REMARQUE :** Pour éviter de créer des courts-circuits lors de la manipulation des batteries, soyez prudent et utilisez des outils appropriés.

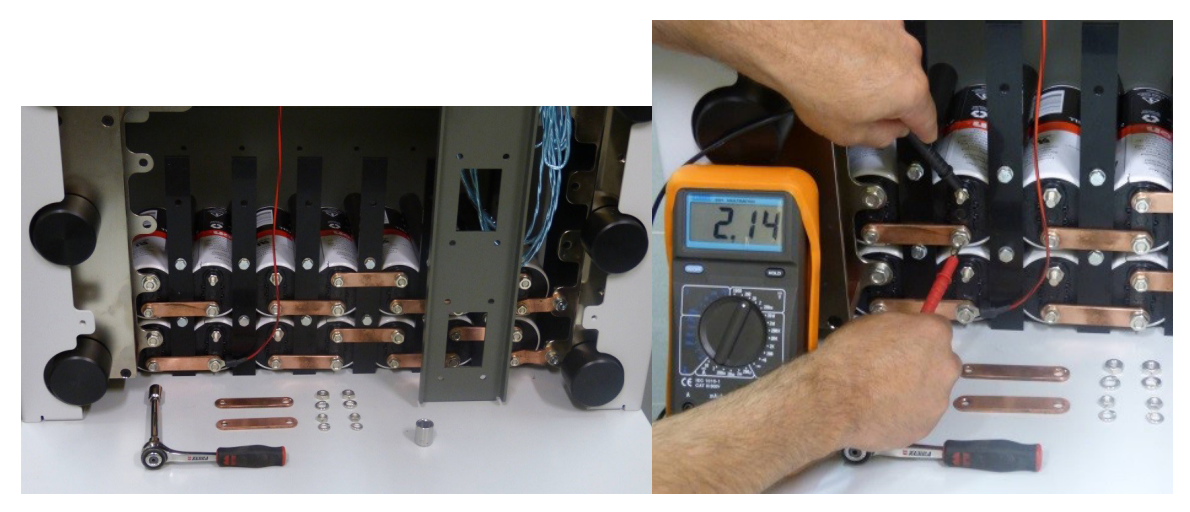

### Fig.51: Chariot : Contrôle des batteries.

Vérifiez la tension de chaque cellule de batterie. Une cellule saine a une tension d'au moins 2,0 VCC.

Couple de serrage de la batterie : 3,5 Nm

Avant de rebrancher une rangée de batteries, vérifiez que la tension de la rangée de batteries correspond à celle du supercondensateur. Si la tension du supercondensateur est plus faible (par ex. après un remplacement des cellules de batterie), le système doit être branché brièvement au secteur pour charger le supercondensateur jusqu'à la tension de la rangée de batteries, afin d'éviter des étincelles lors du rebranchement.

Il est recommandé de charger le système BALTO pendant au moins 48 heures par semaine, même s'il n'est pas utilisé. Une charge régulière maintient les batteries en bonne santé et augmente leur durée de vie. Stockez le système à des températures de stockage appropriées.

# 14.4 Connecteurs électriques

Les connecteurs de jonction électrique, ainsi que les connecteurs électriques du dispositif testé, doivent rester propres.

Pour éliminer la poussière, utilisez de l'air comprimé. N'utilisez pas de produits chimiques agressifs pour le nettoyage.

Un tampon abrasif peut être utilisé pour nettoyer la surface de contact des connecteurs électriques.

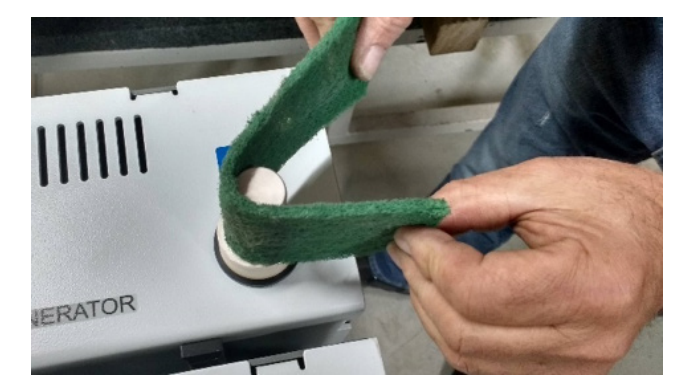

### Fig.52 : Nettoyage des connecteurs électriques.

L'équipement doit être protégé de manière adéquate lorsqu'il est stocké.

# 14.5 Ventilation

Vérifiez que les évents sont propres et exempts de poussière ou de particules.

# 14.6 Panneau de commande

#### 14.6.1 Réparations de l'écran

AVERTISSEMENT : N'ouvrez pas l'écran du panneau de commande. Il ne contient aucune pièce pouvant être entretenue par l'utilisateur.

### 14.6.2 Entretien de l'écran

L'extérieur de l'écran peut être nettoyé avec un linge humide.

N'utilisez pas de produits chimiques agressifs pour le nettoyage, et évitez d'utiliser des objets durs ou pointus.

# 14.7 Électronique de commande

### 14.7.1 Pile du PC embarqué

Le PC embarqué utilise une pile pour enregistrer la date et l'heure. Il est conseillé de remplacer cette pile tous les cinq ans.

Si la pile ne fonctionne plus correctement, la date et l'heure peuvent être incorrectes.

### 14.7.2 Ventilation

Vérifiez que les évents sont propres et exempts de poussière ou de particules.

### Maintenance

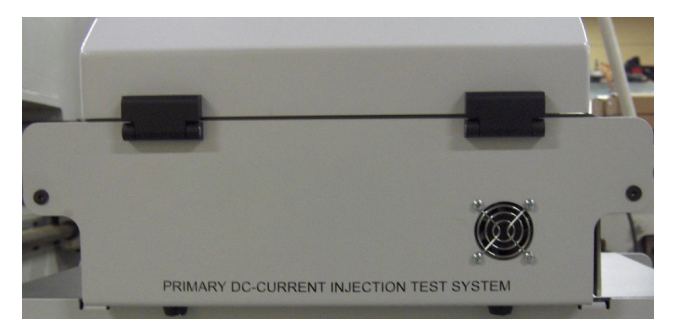

Fig.53 : Unité de commande : Évent de ventilation

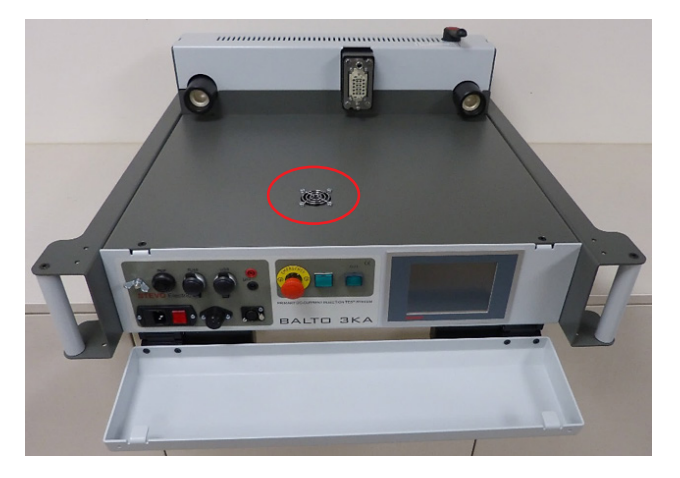

Fig.54 : Unité principale : Évent

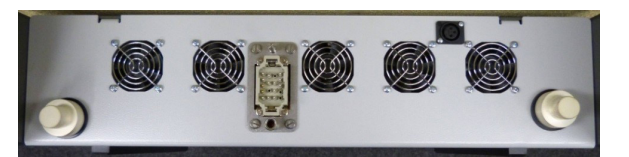

Fig.55 : Évents d'un générateur de courant CC

Ce chapitre décrit un certain nombre de problèmes susceptibles de survenir lors de l'utilisation du système BALTO, ainsi que la manière de les traiter ou de les atténuer.

Les codes d'erreur et d'avertissement sont également décrits en détails dans ce chapitre.

# 15.1 Démarrage du système BALTO

Suivez les instructions de configuration et de branchement du chapitre « Installation ».

Le disjoncteur CC ultra-rapide doit être en position ouverte.

**REMARQUE :** En fonction de la fréquence d'utilisation du système, il est conseillé de charger le système pendant au moins quelques heures avant son utilisation. Il est préférable, si possible, de laisser le système charger la veille pendant toute la journée.

### 15.1.1 Procédure de démarrage

Si la procédure de démarrage se déroule normalement, la fenêtre de démarrage s'affiche.

En cas de problème lors de la procédure de démarrage, d'autres fenêtres s'affichent pour donner des informations sur l'échec de la tentative de démarrage.

Après un démarrage réussi, la fenêtre « Start Dialog » s'affiche comme suit :

| 7 BALTO Launche | r                                  |                          |
|-----------------|------------------------------------|--------------------------|
|                 | BALTO LAUNCHER V1.9                |                          |
| Che             | cking for TWINCAT service in 0 s   | ;                        |
| TWI             | NCAT: IO Application is not yet ru | inning                   |
|                 |                                    |                          |
|                 |                                    | ADVANCED MODE            |
|                 | RESTART BALTO                      | Calibration              |
|                 |                                    |                          |
|                 | SHUTDOWN WINDOWS                   | DC Protection<br>Relay   |
|                 |                                    |                          |
| FXIT            |                                    |                          |
|                 |                                    | Build 1_9 20171204_20:00 |

La fenêtre « Start Dialog » attend le démarrage du logiciel « TwinCAT », puis ouvre automatiquement le logiciel BALTO principal.

Si le système ne parvient pas à ouvrir le logiciel « TwinCAT », il s'arrête au bout de 2 minutes environ.

Dans ce cas, essayez de redémarrer le système.

### MISE EN GARDE : Si les problèmes au démarrage persistent, contactez l'assistance technique de Megger.

# 15.2 Fenêtre d'information sur le statut du système

Des informations importantes sur le statut du système sont affichées dans la fenêtre « Info Dialog ».

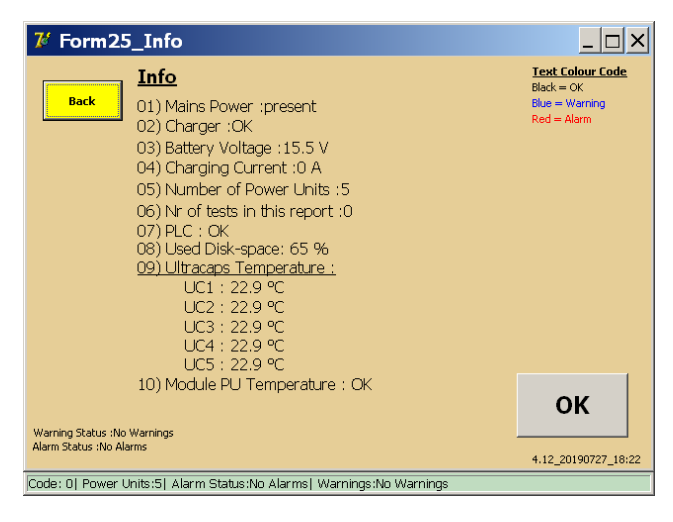

### Info

| « Mains Power: » (Secteur)                                                  | Indique le statut de l'alimentation secteur.                                                                                                    |
|-----------------------------------------------------------------------------|----------------------------------------------------------------------------------------------------|
| « Charger: » (Chargeur)                                                     | Indique le fonctionnement général du chargeur et l'état d'erreur.                                                                                                    |
| « Battery Voltage: » (Tension de<br>batterie)                               | Affiche le niveau de tension de batterie.<br>Si la tension est inférieure à 14 VCC, un avertissement est affiché.<br>Si la tension est inférieure à 12 VCC, une alarme est affichée, et l'utilisation du<br>système est bloquée jusqu'à ce que les batteries soient rechargées.                                                                                                    |
| « Charging Current: » (Courant<br>de charge)                                | Affiche le courant de charge des batteries.<br>Les batteries sont considérées comme entièrement chargées si le courant de<br>charge devient inférieur à 5 A.                                                                                                    |
| « Number of Power Units: »<br>(Nombre d'unités de puissance)                | Indique le nombre de générateurs de courant CC branchés.                                                                                                    |
| « Warnings Status: » (Statut des<br>avertissements)                         | Affiche les avertissements actifs.                                                                                                    |
| « Alarm Status: » (Statut des<br>alarmes)                                   | Affiche les alarmes actives.                                                                                                    |
| « Number of tests in this report: »<br>(Nombre de tests dans ce rapport)    | Indique le nombre de résultats de test contenus dans le rapport en cours.                                                                                                    |
| « PLC: »                                                                    | Affiche le statut du PLC concernant le contrôle des entrées/sorties.<br>En cas d'erreur PLC, une alarme s'affiche et l'utilisation du système est bloquée.                                                                                                    |
| « Ultracapacitor temperatures: »<br>(Température des<br>supercondensateurs) | Indique le niveau de température des supercondensateurs.<br>Si la température est supérieure à 45 °C, un avertissement s'affiche.<br>Si la tension est supérieure à 60 VCC, une alarme s'affiche, et l'utilisation du<br>système est bloquée jusqu'à ce que les supercondensateurs soient refroidis.<br>Pour les logements pour supercondensateurs inutilisés, la température affichée<br>est de 0 °C.                                                                                          |
| « Used Disk-space: » (Espace<br>disque utilisé)                             | Affiche le pourcentage d'espace disque utilisé (mémoire interne).<br>Si l'espace disque utilisé est supérieur à 85 %, un avertissement s'affiche.<br>Si l'espace disque utilisé est supérieur à 98 %, une alarme s'affiche, et l'utilisation<br>du système est bloquée jusqu'à ce que de l'espace disque soit libéré.<br>Pour libérer de l'espace disque, les fichiers de rapport enregistrés peuvent être<br>supprimés. Pour en savoir plus, consultez le chapitre « Génération de rapports ». |
| « Temperature PU module: »<br>(Température des UP)                          | Température des générateurs de courant CC.<br>Si les générateurs de courant CC sont équipés d'un dispositif de surveillance de<br>la température, et que la température dépasse 55 °C, une alarme s'affiche, et<br>l'utilisation du système est bloquée jusqu'à ce que la température redescende.                                                                                                    |
| Bouton « OK ».                                                              | Appuyez sur le bouton « OK » pour confirmer et acquitter les avertissements et les alarmes.                                                                                                    |
| Version du logiciel.                                                        | La version du logiciel et la date de compilation sont affichées en bas à droite de l'écran « Info ».                                                                                                    |
|                                                                             |                                                                                                    |

### Barre d'état

- « Warnings Status: » (Statut des avertissements)
- « Alarm Status: » (Statut des alarmes)

Affiche les avertissements actifs.

Affiche les alarmes actives.

Une barre d'état rouge indique qu'une alarme active bloque l'utilisation du système BALTO.

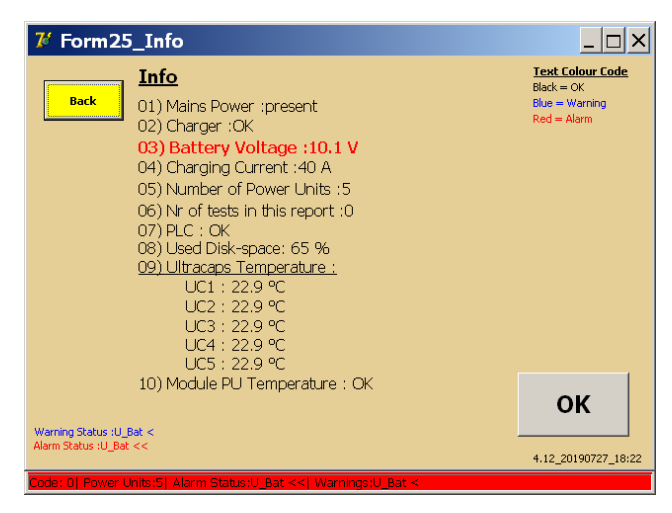

Appuyez sur le bouton « OK » pour acquitter l'alarme et revenir aux menus des tests. Le système est bloqué et la couleur de fond reste rouge si le problème persiste.

| <b>7</b> 4 F | 2_MAIN MENU                                        |                              | <u> </u> |
|--------------|----------------------------------------------------|------------------------------|----------|
|              | [ <back]< td=""><td>20000 A</td><td></td></back]<> | 20000 A                      |          |
|              | Test mode DC High                                  |                              |          |
|              | REP                                                | U-bat: 10.1 V<br>I-bat: 40 A |          |
|              | Auto-Verification                                  | Info                         |          |
|              | Master / Slave                                     |                              |          |
|              |                                                    |                              |          |
| Code:        | 0  Power Units:5  Alarm Status:U_Bat <             | <  Warnings:U_Bat <          |          |

# 15.3 Dispositif d'arrêt d'urgence

Le dispositif d'arrêt d'urgence est activé à l'aide d'un levier.

Avant de réinitialiser le dispositif d'arrêt d'urgence, le niveau de tension des générateurs de courant CC doit être vérifié. Si la tension ne correspond plus à la tension de batterie du système, la reconnexion du dispositif d'arrêt d'urgence peut provoquer des arcs et endommager les contacts.

Pour vérifier la tension, déposez les générateurs de courant CC.

Sur le panneau arrière, mesurez la tension entre les connecteurs de jonction électrique :

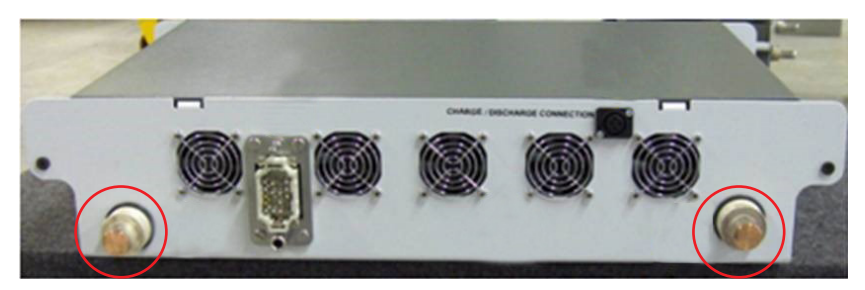

Fig.56 : Panneau arrière d'un générateur de courant CC

La tension doit être comprise entre 13,0 VCC et 15,7 VCC.

Comparez la tension à la tension fournie par le compartiment énergie (connecteurs électriques) avec le dispositif d'arrêt d'urgence revenu en position de travail :

# MISE EN GARDE : Si les tensions ne correspondent pas, chargez les générateurs de courant CC à l'aide de l'outil de charge.

S'il devient difficile d'activer/de désactiver le levier d'arrêt d'urgence, ou qu'une détérioration des injections est constatée, il est possible que l'arrêt d'urgence soit endommagé.

MISE EN GARDE : Si l'arrêt d'urgence est endommagé, contactez l'assistance technique de Megger avant de procéder à d'autres injections de courant.

# 15.4 Codes de message

Tous les messages, erreurs et avertissements du système sont associés à un code de message unique.

### 15.4.1 Codes d'erreur relatifs au fonctionnement

Ces messages sont affichés dans une fenêtre contextuelle lors de l'utilisation du système.

| Code N° 1  |                                                                                                    |
|------------|----------------------------------------------------------------------------------------------------|
| Message :  | A severe alarm has occurred. No tests will be possible anymore. The 'Info' dialog will be shown. (Une alarme majeure s'est déclenchée. Les tests ne sont plus possibles. La fenêtre « Info » va s'afficher)                                                                                                    |
| Cause :    | Tension de batterie extrêmement faible.<br>Aucun générateur de courant CC branché.<br>Erreur PLC concernant le système E/S.<br>Espace disque disponible insuffisant.<br>Température des supercondensateurs extrêmement élevée.                                                                                                    |
| Action :   | Reportez-vous à la fenêtre « Info » pour une description du problème.<br>En fonction du problème, l'opérateur peut devoir attendre que les batteries se rechargent, brancher<br>un générateur de courant CC, libérer de l'espace disque ou attendre que les supercondensateurs se<br>refroidissent.<br>Si une erreur PLC s'est produite, essayez de redémarrer le système.<br>Si le problème persiste, contactez l'assistance technique de Megger. |
| Code N° 2  |                                                                                                    |
| Message :  | No Power Units available. Please connect a Power Unit. Test aborted. (Aucune unité de puissance<br>disponible. Branchez une unité de puissance.<br>Test interrompu)                                                                                                    |
| Cause :    | Le système ne détecte aucun générateur de courant CC branché.                                                                                                    |
| Action :   | Vérifiez qu'un générateur de courant CC est correctement branché.<br>Si le problème persiste, contactez l'assistance technique de Megger.                                                                                                    |
| Code N °3  | (Réservé à un usage interne)                                                                                                    |
| Code N° 4  | (Réservé à un usage interne)                                                                                                    |
| Code N° 5  | (Réservé à un usage interne)                                                                                                    |
| Code N° 6  | (Réservé à un usage interne)                                                                                                    |
| Code N° 7  |                                                                                                    |
| Message :  | Initialization file not found. Program will be terminated for safety-reasons. (Fichier d'initialisation introuvable. Le programme va être interrompu pour des raisons de sécurité)                                                                                                    |
| Cause :    | Des composants essentiels à l'installation du logiciel sont manquants.                                                                                                    |
| Action :   | Si le problème persiste, contactez l'assistance technique de Megger.                                                                                                    |
| Code N° 8  |                                                                                                    |
| Message :  | This program is not registered. The program will be terminated. (Ce programme n'est pas enregistré. Le programme va être interrompu)                                                                                                    |
| Cause :    | Des composants essentiels à l'installation du logiciel sont manquants.                                                                                                    |
| Action :   | Si le problème persiste, contactez l'assistance technique de Megger.                                                                                                    |
| Code N° 9  |                                                                                                    |
| Message :  | This program version is too old. This version = / version of ini-file = The program will be terminated for security reasons. (Cette version du programme est trop ancienne. Cette version = / version du fichier ini = Le programme va être interrompu pour des raisons de sécurité)                                                                                                    |
| Cause :    | Le logiciel a été repassé à une version antérieure ou des composants essentiels à l'installation du logiciel sont manquants.                                                                                                    |
| Action :   | Essayez à nouveau d'exécuter le logiciel.<br>Si le problème persiste, contactez l'assistance technique de Megger.                                                                                                    |
| Code N° 10 |                                                                                                    |
| Message :  | This program version is higher than the version on the ini-file. New parameters will be set to their default values. (Cette version du programme est supérieure à la version du fichier ini. Les nouveaux paramètres seront définis sur leur valeur par défaut)                                                                                                    |
| Cause :    | Le logiciel a été passé à une version ultérieure.                                                                                                    |
| Action :   | Appuyez sur « OK » pour confirmer.                                                                                                    |

| Code N° 11   |                                                                                                    |  |
|--------------|----------------------------------------------------------------------------------------------------|--|
| Message :    | Ini-file has been updated. The versions are now matching. (Le fichier ini a été mis à niveau. Les versions correspondent)                                                                                                    |  |
| Cause :      | La configuration du logiciel a été mise à niveau.                                                                                                    |  |
| Action :     | Appuyez sur « OK » pour confirmer.                                                                                                    |  |
| Code N° 12   |                                                                                                    |  |
| Message :    | Calibration values are missing (Des valeurs d'étalonnage sont manquantes)                                                                                                    |  |
| Cause :      | Des données d'étalonnage du système sont manquantes.                                                                                                    |  |
| Action :     | Si l'outil d'étalonnage est disponible, le système peut être étalonné. Pour plus d'informations, consultez le<br>chapitre « Étalonnage ».<br>Si le problème persiste, contactez l'assistance technique de Megger.                                                                                                    |  |
| Code N° 13   |                                                                                                    |  |
| Message :    | Free disk space has reached the warning level. Please delete old log-files. (L'espace disque disponible a atteint le niveau d'alerte. Supprimez les anciens fichiers journaux)                                                                                                    |  |
| Cause :      | Un trop grand nombre de rapports est stocké dans le système BALTO.                                                                                                    |  |
| Action :     | Supprimez les fichiers de rapport enregistrés en appuyant sur « Delete » dans la fenêtre « Report ».<br>Ce message ne nécessite pas d'action immédiate.<br>Si le problème persiste, contactez l'assistance technique de Megger.                                                                                                    |  |
| Code N° 14   |                                                                                                    |  |
| Message :    | ** Free disk space has reached the CRITICAL LEVEL ** Please delete old log files as soon as possible.<br>(***L'espace disque disponible a atteint le NIVEAU CRITIQUE **Supprimez les anciens fichiers journaux<br>dès que possible)                                                                                                    |  |
| Cause :      | Un trop grand nombre de rapports est stocké dans le système BALTO.                                                                                                    |  |
| Action :     | Supprimez les fichiers de rapport enregistrés en appuyant sur « Delete » dans la fenêtre « Report ».<br>Ce message nécessite une action immédiate.<br>Si le problème persiste, contactez l'assistance technique de Megger.                                                                                                    |  |
| Code N° 15   | (Réservé à un usage interne)                                                                                                    |  |
| Code N° 16   | (Réservé à un usage interne)                                                                                                    |  |
| Code N° 17   | (Réservé à un usage interne)                                                                                                    |  |
| Code N° 18   |                                                                                                    |  |
| Message :    | Files copied. (Fichiers copiés)                                                                                                    |  |
| Cause :      | L'opérateur a inséré une clé USB. Tous les fichiers de rapport ont été transférés sur la clé USB.                                                                                                    |  |
| Action :     | Appuyez sur « OK » pour confirmer.                                                                                                    |  |
| Code N° 19 : |                                                                                                    |  |
| Message :    | USB Stick removed. (Clé USB débranchée.)                                                                                                    |  |
| Cause :      | La clé USB a été débranchée.                                                                                                    |  |
| Action :     | Appuyez sur « OK » pour confirmer.                                                                                                    |  |
| Code N° 20   |                                                                                                    |  |
| Message :    | This Control Unit is configured for Power Units, but you are using Power Unit(s). Please check the connections to the HS DC CBR and disconnect the Power Cables from unused Power Units! (Cette unité de commande est configurée pour unité(s) de puissance, mais vous utilisez unité(s) de puissance. Vérifiez les branchements côté disjoncteur CC ultra-rapide et débranchez les câbles des unités de puissance inutilisées !) |  |
| Cause :      | Le nombre de générateurs de courant CC branchés ne correspond pas à la configuration d'usine par<br>défaut.                                                                                                    |  |
| Action :     | Si le nombre de générateurs de courant CC est volontairement différent, appuyez sur « OK » pour<br>confirmer.<br>Vérifiez que les générateurs de courant CC inutilisés sont débranchés du disjoncteur ultra-rapide à courant<br>continu.                                                                                                    |  |
| Code N° 21   |                                                                                                    |  |
| Message :    | You have DISCONNECTED some Power Units. Please do not forget to DISCONNECT the corresponding Power Cables at the HS DC CBR side. (Vous avez DÉBRANCHÉ des unités de puissance. N'oubliez pas de DÉBRANCHER les câbles correspondants côté disjoncteur CC ultra-rapide)                                                                                                    |  |
| Cause :      | Un générateur de courant CC a été débranché du système.                                                                                                    |  |
| Action :     | Vérifiez que les générateurs de courant CC débranchés sont également débranchés du disjoncteur ultra-<br>rapide à courant continu.                                                                                                    |  |

| Code N° 22 |                                                                                                    |  |
|------------|----------------------------------------------------------------------------------------------------|--|
| Message :  | You have CONNECTED some additional Power Units. Please do not forget to CONNECT the corresponding<br>Power Cables at the HS DC CBR. (Vous avez BRANCHÉ des unités de puissance supplémentaires. N'oubliez<br>pas de BRANCHER les câbles correspondants côté disjoncteur CC ultra-rapide)                                                              |  |
| Cause :    | Un générateur de courant CC a été branché au système.                                                                                                    |  |
| Action :   | Vérifiez que les générateurs de courant CC branchés sont également branchés au disjoncteur ultra-rapide à courant continu.                                                                                                    |  |
| Code N° 23 |                                                                                                    |  |
| Message :  | The HS DC CBR is still closed. For safety reasons, this program will not be terminated. Please open the HS DC CBR first before terminating this program. (Le disjoncteur CC ultra-rapide est toujours fermé. Pour des raisons de sécurité, ce programme n'est pas interrompu. Ouvrez le disjoncteur CC ultra-rapide avant d'interrompre ce programme) |  |
| Cause :    | Ce message s'affiche lorsque l'opérateur tente de quitter le logiciel BALTO et que le disjoncteur CC ultra-<br>rapide est toujours branché et en position fermée.                                                                                                    |  |
| Action :   | Ouvrez le disjoncteur CC ultra-rapide ou débranchez les câbles du disjoncteur CC ultra-rapide.                                                                                                    |  |
| Code N° 24 | (Réservé à un usage interne)                                                                                                    |  |
| Code N° 25 |                                                                                                    |  |
| Message :  | The maximum number of tests for one report have been reached: Please insert a report name. (Le nombre maximum de tests pour un rapport a été atteint : entrez un nom de rapport)                                                                                                    |  |
| Cause :    | Le tableau de mesures enregistré a atteint le nombre de lignes maximum.                                                                                                    |  |
| Action :   | Dans la fenêtre « Report », appuyez sur « Save » pour enregistrer les mesures actuellement sauvegardées dans un fichier de rapport. Effacez ensuite la liste pour commencer un nouveau rapport.                                                                                                    |  |
| Code N° 26 |                                                                                                    |  |
| Message :  | Value of I_ref too high or value of k2 (%) too high. Please reduce either I_ref or k2. Max I_ref Value =<br>(Valeur de I_ref trop élevée ou valeur de k2 (%) trop élevée. Diminuez soit I_ref, soit k2. Valeur I_ref max.<br>=)                                                                                                    |  |
| Cause :    | L'injection spécifiée par I_ref et k2 dépasse la capacité maximale d'injection de courant.                                                                                                    |  |
| Action :   | Diminuez la valeur de l_ref, ou<br>Diminuez la valeur de k2.                                                                                                    |  |
| Code N° 27 |                                                                                                    |  |
| Message :  | I-ref Value too high. Max value: (Valeur I_ref trop élevée/ Valeur max. :)                                                                                                    |  |
| Action :   | Diminuez la valeur I_ref.                                                                                                    |  |
| Code N° 28 |                                                                                                    |  |
| Message :  | Slope speed too slow, please increase the speed to at least A/s or reduce the current (Vitesse de pente trop faible, augmentez la vitesse à au moins A/s ou diminuez le courant)                                                                                                    |  |
| Action :   | Augmentez la valeur « Slope » (Pente) ou diminuez la valeur « Delta I ».                                                                                                    |  |
| Code N° 29 |                                                                                                    |  |
| Message :  | The value for di/dt should be > 0 ms. Please insert a higher value. (La valeur de di/dt doit être > 0 ms.<br>Entrez une valeur plus élevée)                                                                                                    |  |
| Action :   | Augmentez la valeur « Delta I » jusqu'à ce que la valeur « dt » affichée soit supérieure à 0 ms.                                                                                                    |  |
| Code N° 30 |                                                                                                    |  |
| Message :  | I-ref Value too high. Max value: (Valeur I_ref trop élevée/ Valeur max. :)                                                                                                    |  |
| Action :   | Diminuez la valeur I_ref.                                                                                                    |  |
| Code N° 31 |                                                                                                    |  |
| Message :  | Value of measuring current too small. The current must be at least 100 A per Power Unit. (Valeur du courant de mesure trop faible. Le courant doit être d'au moins 100 A par unité de puissance)                                                                                                    |  |
| Action :   | Augmentez la valeur I_ref à 100 A minimum par générateur de courant CC branché.                                                                                                    |  |
| Code N° 32 |                                                                                                    |  |
| Message :  | I-ref Value too high. Max value: (Valeur I_ref trop élevée/ Valeur max. :)                                                                                                    |  |
| Action :   | Diminuez la valeur I_ref.                                                                                                    |  |
| Code N° 33 |                                                                                                    |  |
| Message :  | The maximum number of tests for one report has been reached: Please insert a report name to close this form. (Le nombre maximum de tests pour un rapport a été atteint : entrez un nom de rapport pour fermer ce formulaire)                                                                                                    |  |
|            |                                                                                                    |  |
| Cause :    | Voir code N° 25.                                                                                                    |  |

| Code N° 34 |                                                                                                    |  |
|------------|----------------------------------------------------------------------------------------------------|--|
| Message :  | Report "" saved. (Rapport « » enregistré)                                                                                                    |  |
| Cause :    | Le fichier de rapport a bien été enregistré.                                                                                                    |  |
| Action :   | Appuyez sur « OK » pour confirmer.                                                                                                    |  |
| Code N° 35 | (Réservé à un usage interne)                                                                                                    |  |
| Code N° 36 | (Réservé à un usage interne)                                                                                                    |  |
| Code N° 37 |                                                                                                    |  |
| Message :  | All report-files, logfiles and sample files deleted. (Tous les fichiers de rapport, fichiers journaux et fichiers échantillons ont été supprimés)                                              |  |
| Cause :    | L'opérateur a appuyé sur le bouton « Delete » de la fenêtre « Dialog » et a confirmé la suppression. Tous les fichiers de rapport enregistrés ont été supprimés.                               |  |
| Action :   | Appuyez sur « OK » pour confirmer.                                                                                                    |  |
| Code N° 38 |                                                                                                    |  |
| Message :  | Nothing deleted. (Aucune suppression)                                                                                                    |  |
| Cause :    | L'opérateur a appuyé sur le bouton « Delete » de la fenêtre « Dialog » mais a annulé la suppression.<br>Aucun fichier n'a été supprimé.                                                        |  |
| Action :   | Appuyez sur « OK » pour confirmer.                                                                                                    |  |
| Code N° 39 | (Réservé à un usage interne)                                                                                                    |  |
| Code N° 40 |                                                                                                    |  |
| Message :  | I-ref Value too high. Max value: (Valeur I_ref trop élevée/ Valeur max. :)                                                                                                    |  |
| Action :   | Diminuez la valeur l_test.                                                                                                    |  |
| Code N° 41 |                                                                                                    |  |
| Message :  | The Shunt Mode Current should be at least A per Power Unit. Please set a higher value. (Le courant du mode Shunt doit être d'au moins A par unité de puissance. Entrez une valeur plus élevée) |  |
| Action :   | Augmentez la valeur I_test.                                                                                                    |  |
| Code N° 42 | (Réservé à un usage interne)                                                                                                    |  |
| Code N° 43 |                                                                                                    |  |
| Message :  | The time for this test is set too high. The time has been automatically reduced to its maximum value. (La durée a été réduite automatiquement à sa valeur maximale)                            |  |
| Cause :    | La durée de test configurée en mode Shunt dépassait la durée limite de test. La valeur a été diminuée.                                                                                         |  |
| Action :   | Appuyez sur « OK » pour confirmer.                                                                                                    |  |
| Code N° 44 | (Réservé à un usage interne)                                                                                                    |  |
| Code N° 45 | (Réservé à un usage interne)                                                                                                    |  |
| Code N° 46 | (Réservé à un usage interne)                                                                                                    |  |
| Code N° 47 | (Réservé à un usage interne)                                                                                                    |  |
| Code N° 48 | (Réservé à un usage interne)                                                                                                    |  |
| Code N° 49 |                                                                                                    |  |
| Message :  | Number of Power Units should be exactly 1. (Le nombre d'unités de puissance doit être exactement de 1)                                                                                         |  |
| Cause :    | L'opérateur a tenté de démarrer une auto-vérification, mais le nombre de générateurs de courant CC branchés est de zéro ou supérieur à un.                                                     |  |
| Action :   | Vérifiez qu'un seul générateur de courant CC est branché au système avant de lancer une auto-<br>vérification.                                                                                 |  |
| Code N° 50 |                                                                                                    |  |
| Message :  | Current value too low. Please raise the value of I-ref (min= A) (Valeur actuelle trop basse. Augmentez la valeur de I_ref (min = A)                                                            |  |
| Action :   | Augmentez la valeur de l_ref.                                                                                                    |  |
| Code N° 51 | Réservé aux injections secondaires                                                                                                    |  |
| Message    | Le système a détecté au moins un générateur de courant.                                                                                                    |  |
| Action     | Ouvrez le disjoncteur CC ultra-rapide et déposez tous les générateurs de courant.                                                                                                    |  |

| Code N° 52                          |                                                                                                    |  |
|-------------------------------------|----------------------------------------------------------------------------------------------------|--|
| Message :                           | USB Stick already contains a "Report" folder. Overwrite existing files? (La clé USB contient déjà un dossier<br>« Report ». Écraser les fichiers existants ?)                                                                                                    |  |
| Cause :                             | L'opérateur a branché une clé USB qui contient déjà des rapports enregistrés.                                                                                                    |  |
| Action :                            | Confirmez pour lancer le transfert des fichiers de rapport. Les rapports déjà présents sur la clé USB ayant<br>le même nom que des rapports du système seront écrasés.<br>Annulez pour abandonner le transfert.                                                                                                    |  |
| Code N° 53                          |                                                                                                    |  |
| Message :                           | There are unsaved report entries. Are you sure you wish to exit without saving? (Des entrées de rapport ne sont pas enregistrées. Êtes-vous sûr de vouloir quitter sans enregistrer ?)                                                                                                    |  |
| Cause :                             | Le logiciel est en cours de fermeture mais des mesures n'ont pas été enregistrées dans la fenêtre<br>« Report ».                                                                                                    |  |
| Action :                            | Confirmer pour supprimer toutes les mesures non enregistrées.<br>Annulez pour laisser le logiciel ouvert.                                                                                                    |  |
| Code N° 54                          | Réservé aux injections secondaires                                                                                                    |  |
| Message :                           | Please connect the voltage output to the µOhm input, then press OK. This message is shown before the calibration process is started.<br>(Branchez la tension de sortie sur l'entrée µOhm, puis appuyez sur OK. Ce message s'affiche avant le démarrage de la procédure d'étalonnage)                                                                                                    |  |
| Action :                            | Une fois le branchement effectué, appuyez sur OK pour lancer la procédure d'étalonnage.                                                                                                    |  |
| Code N° 55                          | Réservé aux injections secondaires                                                                                                    |  |
| Message :                           | No voltage feedback, please ensure the connection is made. Calibration aborted. This message is shown<br>when no voltage is detected on the µOhm input. The calibration process cannot continue. (Aucun retour<br>de tension, vérifiez le branchement. Étalonnage interrompu.<br>Ce message s'affiche lorsqu'aucune tension n'est détectée sur l'entrée µOhm. La procédure d'étalonnage<br>ne peut pas se poursuivre) |  |
| Action :                            | Vérifiez que les branchements sont corrects et essayez de nouveau.                                                                                                    |  |
| Code N° 56                          | Réservé aux injections secondaires                                                                                                    |  |
| Message :                           | Calibration in progress(%d) (Étalonnage en cours)                                                                                                    |  |
| Action :                            | Aucune action requise.                                                                                                    |  |
| Code N° 57                          | Réservé aux injections secondaires                                                                                                    |  |
| Message :                           | Output offset calibrated to %d. Measured offset : %.3n V. This message is shown after the calibration process is completed. (Offset en sortie étalonné à %d. Offset mesuré : %.3n V Ce message s'affiche une fois la procédure d'étalonnage terminée)                                                                                                    |  |
| Action :                            | Appuyez sur OK pour revenir au menu.                                                                                                    |  |
| Code N° 200                         |                                                                                                    |  |
| Message :                           | This program will be terminated. Shutdown Windows? (Ce programme va être interrompu. Arrêter Windows ?)                                                                                                    |  |
| Cause :                             | Le logiciel est en cours de fermeture.                                                                                                    |  |
| Action :                            | Confirmez l'arrêt du système après avoir fermé le logiciel.<br>Dans le cas contraire, la fenêtre « BALTO Launcher » s'affiche.                                                                                                    |  |
| Code N° 201                         |                                                                                                    |  |
| Message :                           | Are you sure you want to clear the list of tests? (Confirmer la suppression de la liste des tests ?)                                                                                                    |  |
| Cause :                             | Les mesures dans la fenêtre « Report » sont sur le point d'être effacées.                                                                                                    |  |
| Action :                            | Confirmez pour effacer le tableau des mesures (par ex. pour démarrer un nouveau rapport).                                                                                                    |  |
|                                     | Annulez si vous sounaitez conserver les mésures enregistrees.                                                                                                    |  |
|                                     | Delete ell responte complete and le office from the disk? (Curreninger tous les responts fabortillers at fichiers                                                                                                    |  |
| Message :                           | journaux du disque ?)                                                                                                    |  |
| Cause :                             | L'operateur a appuye sur le bouton « Delete » de la tenetre « keport ».                                                                                                    |  |
| Action :                            |                                                                                                    |  |
|                                     | Annulez pour abandonner la procédure de suppression.                                                                                                    |  |
| Code N° 204                         | Annulez pour abandonner la procédure de suppression.                                                                                                    |  |
| Code N° 204<br>Message :            | Confirmez pour supprimer tous les fichiers enregistres sur ce systeme. La suppression est definitive.<br>Annulez pour abandonner la procédure de suppression.<br>Invalid password. (Mot de passe invalide)                                                                                                    |  |
| Code N° 204<br>Message :<br>Cause : | <ul> <li>Confirmez pour supprimer tous les fichiers enregistres sur ce systeme. La suppression est definitive.</li> <li>Annulez pour abandonner la procédure de suppression.</li> <li>Invalid password. (Mot de passe invalide)</li> <li>L'opérateur a saisi un mot de passe invalide pour une fonction protégée par un mot de passe.</li> </ul>                                                                      |  |

| Code N° 205 |                                                                                                    |
|-------------|----------------------------------------------------------------------------------------------------|
| Message :   | Please fill in the "" field. (Complétez le champ « »)                                                                                                    |
| Cause :     | La fonction d'attribution automatique de nom de rapport est activée et l'opérateur n'a pas complété le champ requis.                                                                          |
| Action :    | Complétez le champ requis dans l'onglet « Info » de la fenêtre « Report ».<br>Vous pouvez également modifier la configuration automatique du nom de rapport en appuyant sur<br>« Customise ». |

### 15.4.2 Codes d'erreur relatifs aux résultats de test

Les codes d'erreur ci-dessous sont associés à un test réalisé et sont affichés dans la fenêtre des résultats de test.

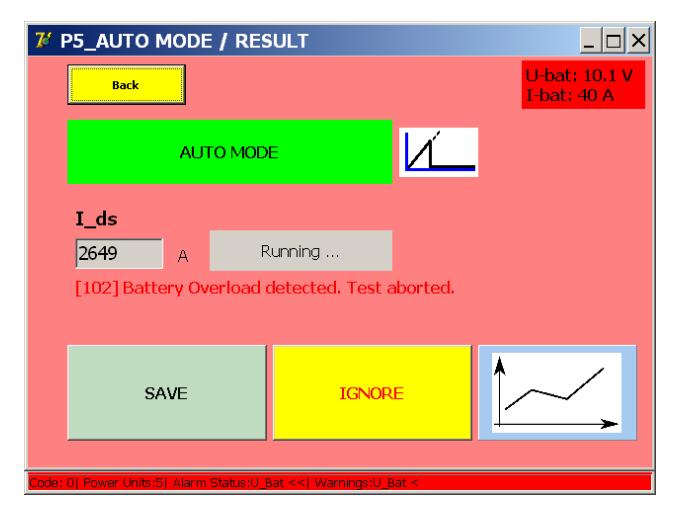

| Code N° 100 |                                                                                                    |
|-------------|----------------------------------------------------------------------------------------------------|
| Message :   | HS DC CBR is not closed. Test Aborted. (Disjoncteur CC ultra-rapide non fermé. Test interrompu.)                                                                                                    |
| Cause :     | Le système a détecté que le circuit n'était pas fermé.                                                                                                    |
| Action :    | Vérifiez le circuit et vérifiez que le disjoncteur ultra-rapide à courant continu est fermé.                                                                                                    |
| Code N° 101 |                                                                                                    |
| Message :   | Not tripped / Imax = A (Non déclenché / Imax = A)                                                                                                    |
| Cause :     | Le disjoncteur ultra-rapide à courant continu ne s'est pas déclenché lors du test.                                                                                                    |
| Action :    | Si un déclenchement est souhaité, essayez de nouveau avec un courant de test plus élevé. Le<br>courant maximal lors de ce test est la valeur Imax.<br>Vérifiez que la configuration du disjoncteur ultra-rapide à courant continu est correcte.                                                                     |
| Code N° 102 |                                                                                                    |
| Message :   | Battery Overload detected. Test aborted. (Surcharge de batterie détectée. Test interrompu)                                                                                                    |
| Cause :     | Une surcharge de batterie a été détectée par le système. Cela signifie que la tension de batterie<br>a atteint 10 V lors de la mesure, ou que le courant de sortie mesuré est très éloigné du courant<br>souhaité.                                                                                                  |
| Action :    | Pour éviter une surcharge de batterie :<br>Attendez que le voyant batterie soit vert (batteries entièrement chargées) avant de<br>commencer les injections.<br>Diminuez l'impédance du circuit.<br>Diminuez le courant et la durée de test.<br>Si le problème persiste, contactez l'assistance technique de Megger. |
| Code N° 103 |                                                                                                    |
| Message :   | Tripped too soon / Imax = A (Déclenché trop tôt / Imax = A)                                                                                                    |
| Cause :     | Un déclenchement s'est produit avant la gamme de mesure valide dans laquelle le déclenchement est attendu.                                                                                                    |
| Action :    | Essayez de diminuer le courant de test. En mode Auto, la gamme de mesure peut être étendue<br>en baissant « k1 ». Le courant de déclenchement mesuré correspond à la valeur Imax.                                                                                                    |
| Code N° 104 | Réservé aux injections secondaires.                                                                                                    |
| Code N° 105 |                                                                                                    |
| Message :   | 0 (!) μOhm.                                                                                                    |
| Cause :     | Le système a mesuré une chute de tension de 0 mV / résistance de 0 $\mu\Omega$ .                                                                                                    |
| Action :    | Vérifiez que les câbles de mesure de chute de tension sont correctement branchés au disjoncteur CC ultra-rapide et aux entrées $\mu\Omega$ du contrôleur.                                                                                                    |
| Code N° 106 |                                                                                                    |
| Message :   | HS DC CBR is not open. Test Aborted (Le disjoncteur CC ultra-rapide n'est pas ouvert. Test interrompu)                                                                                                    |
| Cause :     | Le système a détecté que le circuit n'était pas ouvert.                                                                                                    |
| Action :    | Vérifiez que le disjoncteur ultra-rapide à courant continu est ouvert                                                                                                    |

# 15.5 Injection de courant

Si une alarme s'active et bloque l'utilisation du système, la fenêtre « Info » s'affiche. Pour une description de l'alarme activée, <u>consultez le chapitre 14.4 Codes de message. page 14.</u>

L'utilisation du système peut être bloquée pour les raisons suivantes :

- Le bouton d'arrêt d'urgence est actif.
  - Le bouton d'arrêt d'urgence a été enfoncé. Dégagez le bouton pour continuer à utiliser le système.
  - Pour plus d'informations, consultez le chapitre « Montage du système », section « Unité de commande », « Arrêt d'urgence ».
- Température du générateur de courant CC.
  - Un dispositif de surveillance de la température du générateur de courant CC est installé et a détecté une température dépassant 55 °C.
  - Attendez que le générateur de courant CC refroidisse.
- Tension de batterie.
  - Si la tension de batterie est inférieure à 12 VCC, attendez que les batteries soient rechargées.
- Erreur PLC.
  - Des erreurs PLC concernant le système E/S bloquent l'utilisation du système. Un redémarrage du système peut être nécessaire.
  - Si le problème persiste, contactez l'assistance technique de Megger.
- Température des supercondensateurs.
  - La température d'un supercondensateur a dépassé 60 °C. Attendez que le supercondensateur refroidisse.
- Espace disque extrêmement faible.
  - L'espace disque utilisé est supérieur à 98 %. Libérez de l'espace disque en supprimant les fichiers de rapport enregistrés.
- Aucun générateur de courant CC branché.
  - Le système a détecté qu'aucun générateur de courant CC n'était branché. Branchez un générateur de courant CC pour continuer à utiliser le système.

# 16. Annexe 1

# 16.1 Résumé des caractéristiques techniques

| <b>Conditions environnementales :</b>                     |                                                                                                    |
|-----------------------------------------------------------|----------------------------------------------------------------------------------------------------|
| Domaine d'application :                                   | utilisé pour tester des disjoncteurs CC ultra-rapides dans différents<br>secteurs, notamment le ferroviaire (traction, postes électriques CC,<br>matériel roulant) et les industries telles que l'exploitation minière,<br>l'industrie maritime, etc. |
| Température de service :                                  | 0 °C à +55 °C (+32 °F à +131 °F)                                                                                                    |
| Température de stockage et de transport :                 | -20 °C à +65 °C (-13 °F à +149 °F)                                                                                                    |
| Humidité :                                                | 5 % à 95 % HR, sans condensation                                                                                                    |
| Altitude en service :                                     | ≤ 2 000 m                                                                                                    |
| Indice de protection                                      | IP20                                                                                                    |
|                                                           |                                                                                                    |
| Marquage UKCA et CE :                                     |                                                                                                    |
| LVD                                                       | EN (CEI) 61010-1 ; EN (CEI) 61010-2-030                                                                                                    |
| CEM                                                       | EN (CEI) 61326-1                                                                                                    |
|                                                           |                                                                                                    |
| Normes ferroviaires :                                     |                                                                                                    |
| Installations fixes - Appareillage de<br>commutation CC : | CEI 61992-1 Ed.2 - Partie 1<br>CEI 61992-2 Ed.2 - Partie 2                                                                                                    |
| Équipement électrique pour matériel roulant :             | CEI 60077-1 Partie 1<br>CEI 60077-2 Partie 2                                                                                                    |
|                                                           |                                                                                                    |
| Généralités :                                             |                                                                                                    |
| Entrée secteur :                                          | 120 VCA 60 Hz<br>230 VCA 50 Hz                                                                                                    |
| Câble d'alimentation :                                    | Fiche CEE 7/7 conforme à la CEI 60320 C13, 2 m, 10 A, 250 VCA                                                                                                    |
| Durée de l'injection primaire :                           | 2 s à 5 s                                                                                                    |
| Durée du courant continu :                                | 60 s maximum                                                                                                    |
| Durée de l'injection secondaire :                         | 0 s à 20 s                                                                                                    |
| Modes de sortie injection secondaire - Courant :          | -20 +20 mA, 4 20 mA                                                                                                    |
| Modes de sortie injection secondaire - Tension :          | -60 +60 mV, -10 +10 V                                                                                                    |
| Tension de sortie maximale - Générateur de<br>courant :   | 4,7 VCC                                                                                                    |
| Courant maximal - Générateur de courant :                 | 4 000 A                                                                                                    |
| Précision des résultats :                                 | 1,5 %                                                                                                    |
| Approvisionnement en énergie :                            | Batteries et supercondensateurs                                                                                                    |
| Tension de sortie :                                       | 15,7 VCC                                                                                                    |
| Section du câble de terre :                               | 2,5 mm <sup>2</sup>                                                                                                    |
| Levier d'arrêt d'urgence :                                | Débranche les générateurs de courant CC du compartiment énergie.                                                                                                    |
|                                                           |                                                                                                    |
| Unité de commande :                                       |                                                                                                    |
| Fonctions :                                               | IHM (Interface homme-machine) et UCT                                                                                                    |
| Type d'écran :                                            | Écran tactile TFT                                                                                                    |
| Diagonale :                                               | 145 mm (5,7'')                                                                                                    |
| Résolution :                                              | 640 x 480 pixels                                                                                                    |
| Logiciel :                                                | Tests par injection primaire et étalonnage                                                                                                    |
| En option :                                               | Tests par injection secondaire.                                                                                                    |
| Clavier virtuel :                                         | QWERTY, AZERTY                                                                                                    |

### Annexe 1

| Génération de rapports :                      | PDF (standard), CSV (standard), XLS (en option).                                          |
|-----------------------------------------------|-------------------------------------------------------------------------------------------|
| Communication :                               | Ethernet 100 base-Tx et USB 2.0                                                           |
| Arrêt d'urgence :                             | Arrête toutes les injections immédiatement.                                               |
| Langues de l'interface :                      | Anglais, Français, Néerlandais, Allemand, Espagnol, Italien, Chinois,<br>Tchèque.         |
|                                               |                                                                                           |
|                                               |                                                                                           |
| Câbles électriques :                          |                                                                                           |
| Longueur :                                    | 2 m ou 3 m                                                                                |
| Section :                                     | 240 mm <sup>2</sup>                                                                       |
| Poids :                                       | 4,5 kg pour 2 m, 6,8 kg pour 3 m                                                          |
| Connecteurs :                                 | Côté générateur de courant CC : BALTO propriétaire.                                       |
|                                               |                                                                                           |
| Spécifique au BALTO Modular                   |                                                                                           |
| Consommation de courant :                     | 120 VCA, 60 Hz : 7,20 A                                                                   |
|                                               | 230 VCA, 50 Hz : 3,50 A                                                                   |
| Dimensions du système complet :               | 1 100 x 700 x 750 mm                                                                      |
| Poids du système complet :                    | 249 kg pour la configuration avec 5 générateurs de courant, câbles d'alimentation exclus. |
| Poids du chariot :                            | 110 kg pour la configuration maximale.                                                    |
|                                               | 73 kg pour la configuration minimale.                                                     |
| Dimensions de l'unité de commande :           | 500 x 480 x 160 mm                                                                        |
| Poids de l'unité de commande :                | 16,4 kg                                                                                   |
| Dimensions du générateur de courant :         | 700 x 430 x 230 mm                                                                        |
| Poids du générateur de courant :              | 24,5 kg                                                                                   |
| Nombre maximal de générateurs de courant CC : | 5 (10 en configuration maître/esclave)                                                    |
| Courant maximal :                             | 20 000 A (40 000 A en configuration maître/esclave.)                                      |
|                                               |                                                                                           |
| Spécifiques au BALTO COMPACT 4000             |                                                                                           |
| Consommation de courant :                     | 120 VCA, 60 Hz : 7,20 A                                                                   |
|                                               | 230 VCA, 50 Hz : 3,50 A                                                                   |
| Dimensions du système complet :               | 760 x 730 x 510 mm                                                                        |
| Poids du système complet :                    | 76 kg                                                                                     |
| Dimensions de l'unité principale :            | 760 x 660 x 270 mm                                                                        |
| Poids de l'unité principale :                 | 28 kg                                                                                     |
| Dimensions du générateur de courant :         | 700 x 660 x 145 mm                                                                        |
| Poids du générateur de courant :              | 28 kg                                                                                     |
| Nombre maximal de générateurs de courant CC : | Un                                                                                        |
| Courant maximal :                             | 4 000A                                                                                    |
# 17. Annexe 2

# 17.1 Coordonnées pour une assistance technique

| Megger :            | Megger Ltd<br>Support / Service<br>Archcliffe Road<br>Dover, Kent<br>CT17 9EN<br>Royaume-Uni<br>Tél. : +44 (0) 1304 502 101<br>DoverSales@megger.com<br>www.megger.com                                            | BENNING : | BENNING Elektrotechnik und Elektronik<br>GmbH & Co. KG<br>Münsterstraße 135-137<br>46397 Bocholt<br>Allemagne<br>Tél. : +49 (0) 2871 930<br>info@benning.de<br>www.benning.de |
|---------------------|----------------------------------------------------------------------------------------------------|-----------|----------------------------------------------------------------------------------------------------|
| STEVO<br>Electric : | STEVO Electric bvba<br>Support / Service of legacy systems<br>Hamsesteenweg 22/6<br>3971 Leopoldsburg-Heppen<br>Belgique<br>Tél : +32 (0) 11 341 001<br>stefaan.volkaert@stevoelectric.be<br>www.stevoelectric.be | Maxwell : | Maxwell Technologies, Inc.<br>3888 Calle Fortunada<br>San Diego, CA 92123<br>USA<br>Tél. : +1 858 503 3300<br>sales@maxwell.com<br>www.maxwell.com                            |
| Beckhoff :          | Beckhoff Automation GmbH & Co. KG<br>Hülshorstweg 20<br>33415 Verl<br>Allemagne<br>Tél. : +49 (0) 5246 963 157<br>info@beckhoff.com<br>www.beckhoff.com                                                           | EnerSys : | EnerSys<br>2366 Bernville Road<br>Reading, PA 19605<br>USA<br>Tél. : +1 610 208 1991<br>info@enersys.com<br>www.enersys.com                                                   |

Étalonnage, réparation et garantie

# 18. Étalonnage, réparation et garantie

Megger assure la traçabilité des étalonnages et des réparations afin de garantir que votre appareil continue à vous offrir le haut niveau de performance et de qualité que vous êtes en droit d'attendre. Megger s'appuie sur un réseau international de sociétés agréées d'étalonnage et de réparation pour vous apporter un service inégalé pour vos produits Megger.

Pour toute assistance concernant les appareils Megger, contactez :

| Megger Limited             | OU | Megger                        |  |
|----------------------------|----|-------------------------------|--|
| Archcliffe Road            |    | Valley Forge Corporate Centre |  |
| Dover                      |    | 2621 Van Buren Avenue         |  |
| Kent                       |    | Norristown                    |  |
| CT17 9EN                   |    | PA 19403                      |  |
| R-U                        |    | U. S. A.                      |  |
| Tél.: +44 (0) 1304 502 243 |    | Tél. : +1 610 676 8579        |  |
| Fax : +44 (0) 1304 207 342 |    | Fax : +1 610 676 8625         |  |

#### 18.1 Procédure de retour de produit

#### AVERTISSEMENT : Avertissement : Retirez les piles avant d'expédier l'appareil.

Centres de services au Royaume-Uni et aux États-Unis

- Si votre appareil nécessite un réétalonnage ou une réparation, vous devez tout d'abord obtenir un numéro d'autorisation de retour (RA) auprès d'une des adresses indiquées ci-dessus. Les informations suivantes doivent être fournies pour permettre à notre Service clients de préparer la réception de votre appareil et de vous assurer la meilleure prestation possible :
  - Modèle (par exemple, MFT2100).
  - Numéro de série (indiqué dans le menu Configuration, Informations sur l'appareil, ou bien au dos du couvercle du compartiment des piles ou sur le certificat d'étalonnage).
  - Motif du retour (par exemple, étalonnage ou réparation).
  - Détails de la panne si l'appareil doit être réparé.
- 2. Conservez votre numéro RA. Une étiquette de retour peut vous être faxée ou transmise par e-mail si besoin.
- 3. Emballez soigneusement l'appareil pour éviter tout dommage lors du transport.
- 4. Avant d'envoyer l'appareil à Megger en port payé, vérifiez que l'étiquette de retour est apposée sur l'emballage ou que le numéro RA est clairement inscrit sur l'emballage et sur tous les documents d'accompagnement. Afin de faciliter les formalités douanières, veuillez envoyer simultanément par la poste des exemplaires de la facture d'achat originale et de la note de colisage. Si la période de garantie de l'appareil à réparer est dépassée, un devis immédiat peut vous être transmis au moment de l'obtention du numéro RA.
- 5. Vous pouvez suivre en ligne le traitement de votre appareil sur www.megger.com.

# **19. Mise au rebut**

### **19.1 Directive WEEE**

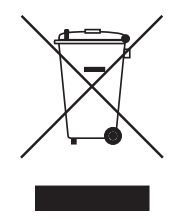

Le symbole représentant une poubelle à roulettes barrée qui figure sur les produits Megger est destiné à rappeler que ce produit ne doit pas être jeté avec les ordures ménagères à la fin de sa vie.

Megger est immatriculé au Royaume-Uni comme fabricant d'équipements électriques et électroniques. (N° d'immatriculation WEE/ HE0146QT).

Pour obtenir de plus amples renseignements sur la mise au rebut du produit, consultez votre succursale ou votre distributeur Megger local, ou rendez-vous sur le site Internet Megger.

### 19.2 Mise au rebut des piles

Le symbole représentant une poubelle à roulettes barrée qui figure sur les piles est destiné à rappeler que les piles ne doivent pas être jetées avec les ordures ménagères à la fin de leur vie utile.

Pour la mise au rebut des piles dans d'autres régions d'Europe, contactez votre succursale ou votre distributeur Megger local.

Megger est immatriculé au Royaume-Uni comme fabricant de piles (N° d'immatriculation : BPRN00142).

Pour de plus amples informations, consultez le site www.megger.com.

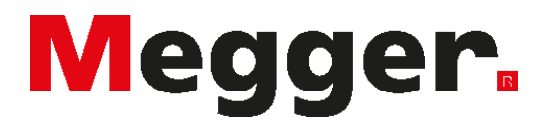

## Sièges locaux

Megger SARL 9 rue Michaël Faraday Montigny-le-Bretonneux Ile-de-France 78180 France T. : +33 (1) 30 16 08 90

## Sites de production

Megger Limited Archcliffe Road Dover Kent CT17 9EN ANGLETERRE Tél. : +44 (0)1 304 502 101 Fax : +44 (0)1 304 207 342

Megger USA - Dallas 4545 West Davis Street Dallas TX 75211-3422 USA Tél. : 800 723 2861 (depuis les USA uniquement) Tél. : +1 214 333 3201 Fax : +1 214 331 7399 E-mail : USsales@megger.com Megger GmbH Weststraße 59 52074 Aachen T. : +49 (0) 241 91380 500 E. : info@megger.de

Megger AB Rinkebyvägen 19, Box 724, SE-182 17 DANDERYD Tél. : +46 (08) 510 195 00 E-mail : seinfo@megger.com Megger USA - Valley Forge Valley Forge Corporate Center 2621 Van Buren Avenue Norristown Pennsylvania, 19403 USA Tél. : +1 610 676 8500 Fax. : +1 610 676 8610

Megger USA - Fort Collins 4812 McMurry Avenue Suite 100 Fort Collins CO 80525 USA Tél. : +1 970 282 1200

#### Cet appareil est fabriqué au Royaume-Uni.

L'entreprise se réserve le droit de modifier les caractéristiques ou la conception sans avis préalable.

Megger est une marque de commerce déposée.

Le nom et les logos Bluetooth<sup>®</sup> sont des marques de commerce déposées détenues par Bluetooth SIG, Inc et utilisées sous licence.

BALTO\_UG\_fr\_V02 07 2022

© Megger Limited 2020